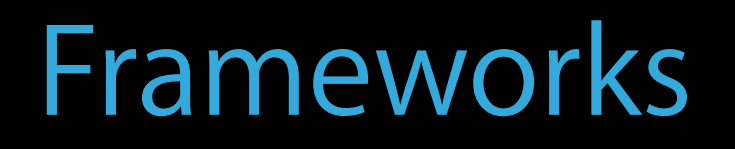

## Adapting to the New UI of OS X Yosemite

#### Session 209 Mike Stern User Experience Evangelist

Rachel Goldeen

© 2014 Apple Inc. All rights reserved. Redistribution or public display not permitted without written permission from Apple.

#### #WWDC14

## Cocoa Software Engineer

#### Patrick Heynen Cocoa Engineering Manager

Yosemite brings a fresh look to the Mac

Yosemite brings a fresh look to the Mac Understand what has changed and why

Yosemite brings a fresh look to the Mac Understand what has changed and why Getting the most out of the New UI in Cocoa

## Developer's Tour of Yosemite

Fonts, Colors, and Artwork

App Compatibility

## Developer's Tour of Yosemite

Fonts, Colors, and Artwork

App Compatibility

## Developer's Tour of Yosemite

Fonts, Colors, and Artwork

App Compatibility

## Developer's Tour of Yosemite

Fonts, Colors, and Artwork

App Compatibility

## Developer's Tour of Yosemite

Fonts, Colors, and Artwork

App Compatibility

## Design Themes

Mike Stern User Experience Evangelist

# Not an engineer

2014 Yosemite

# 2014 Yosemite2001 Cheetah

#### 2014 Yosemite

2001 Cheetah

Yosemite 2014 Mavericks Mountain Lion Lion Snow Leopard Leopard Tiger Panther Jaguar Puma Cheetah 2001

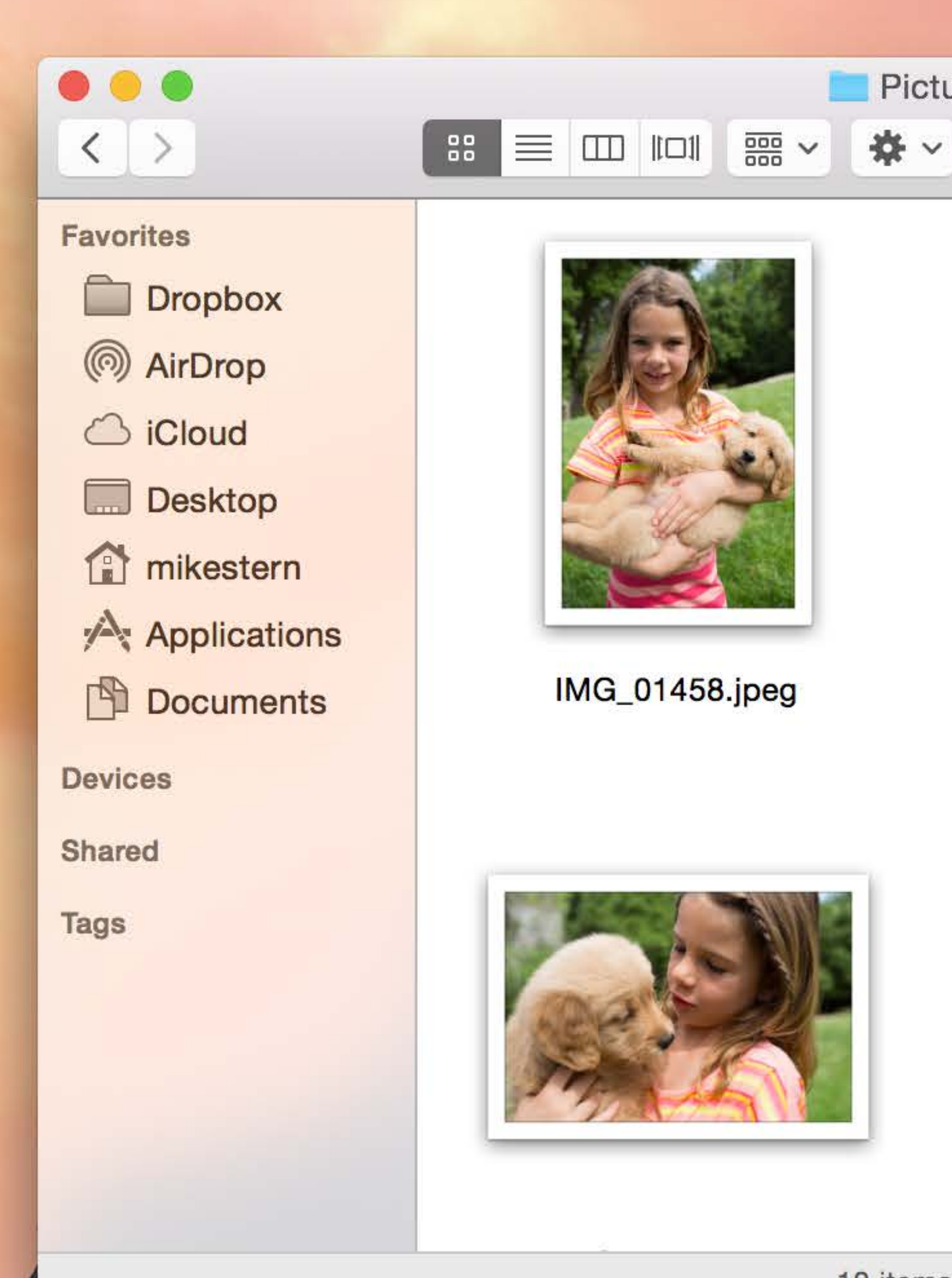

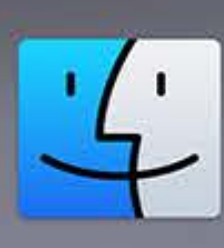

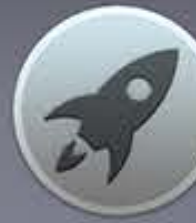

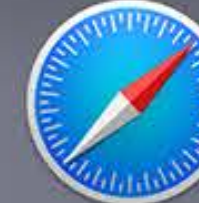

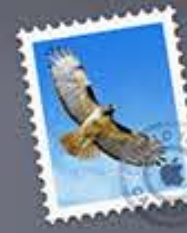

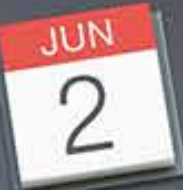

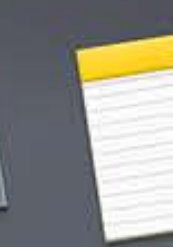

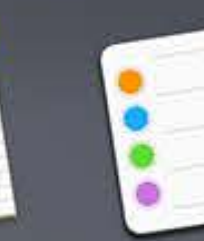

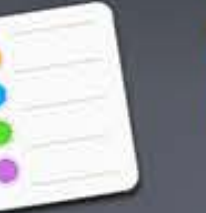

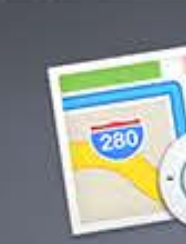

(■)) ■ Mon 9:41 AM Q = \* (?

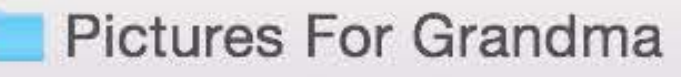

.

Ĥ

Q Search

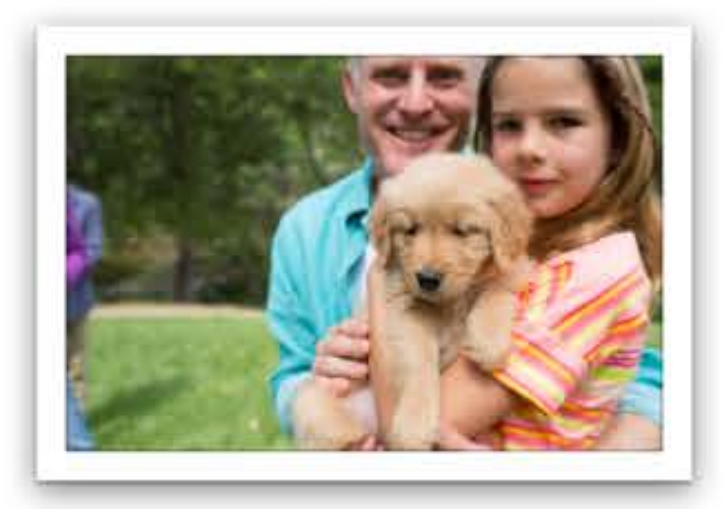

IMG\_01474.jpeg

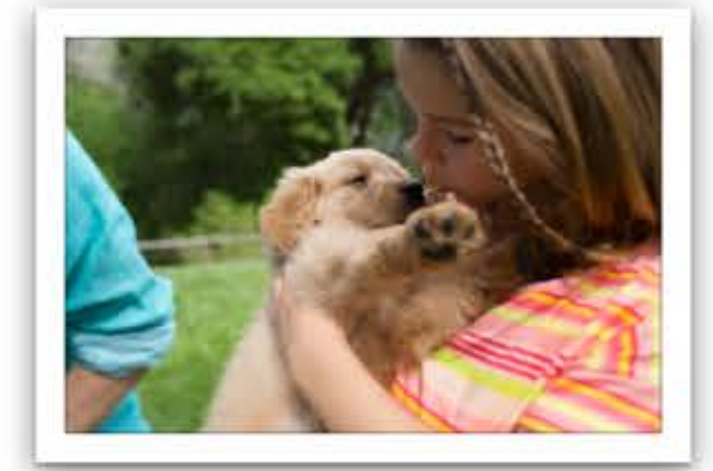

IMG\_01523.jpeg

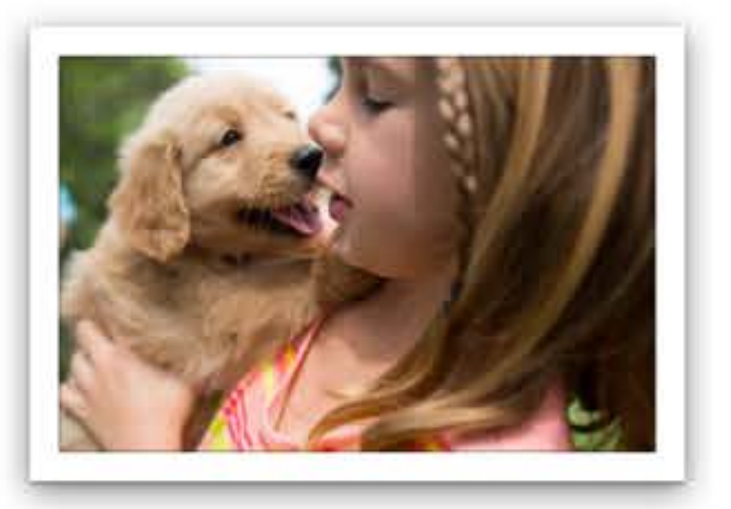

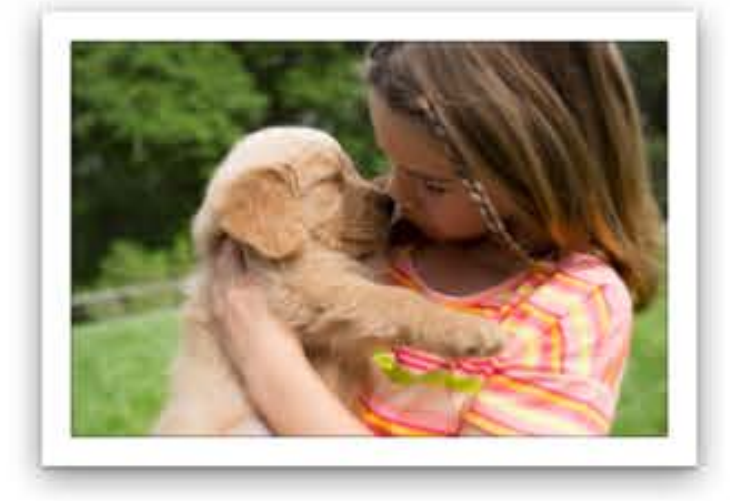

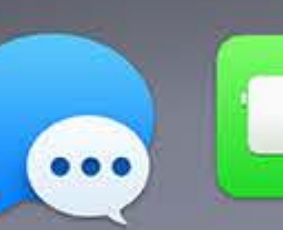

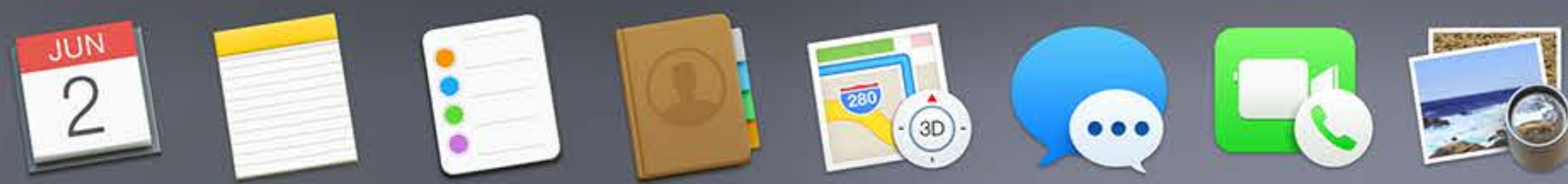

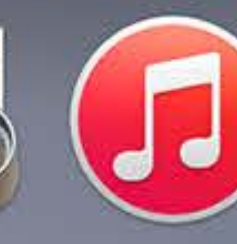

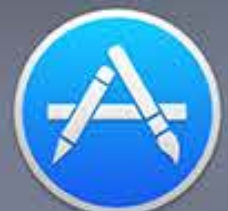

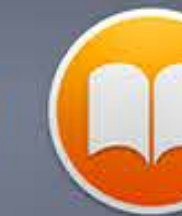

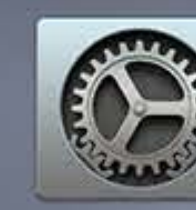

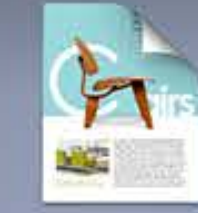

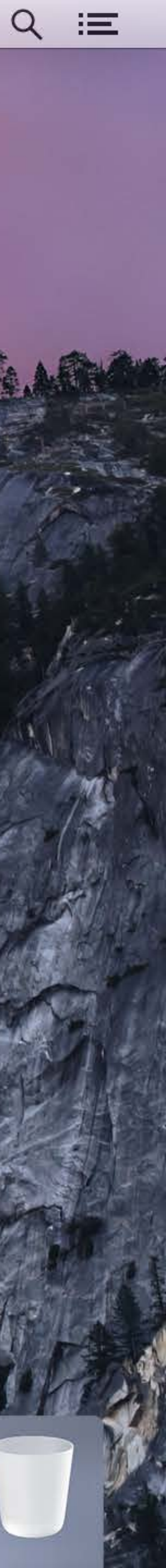

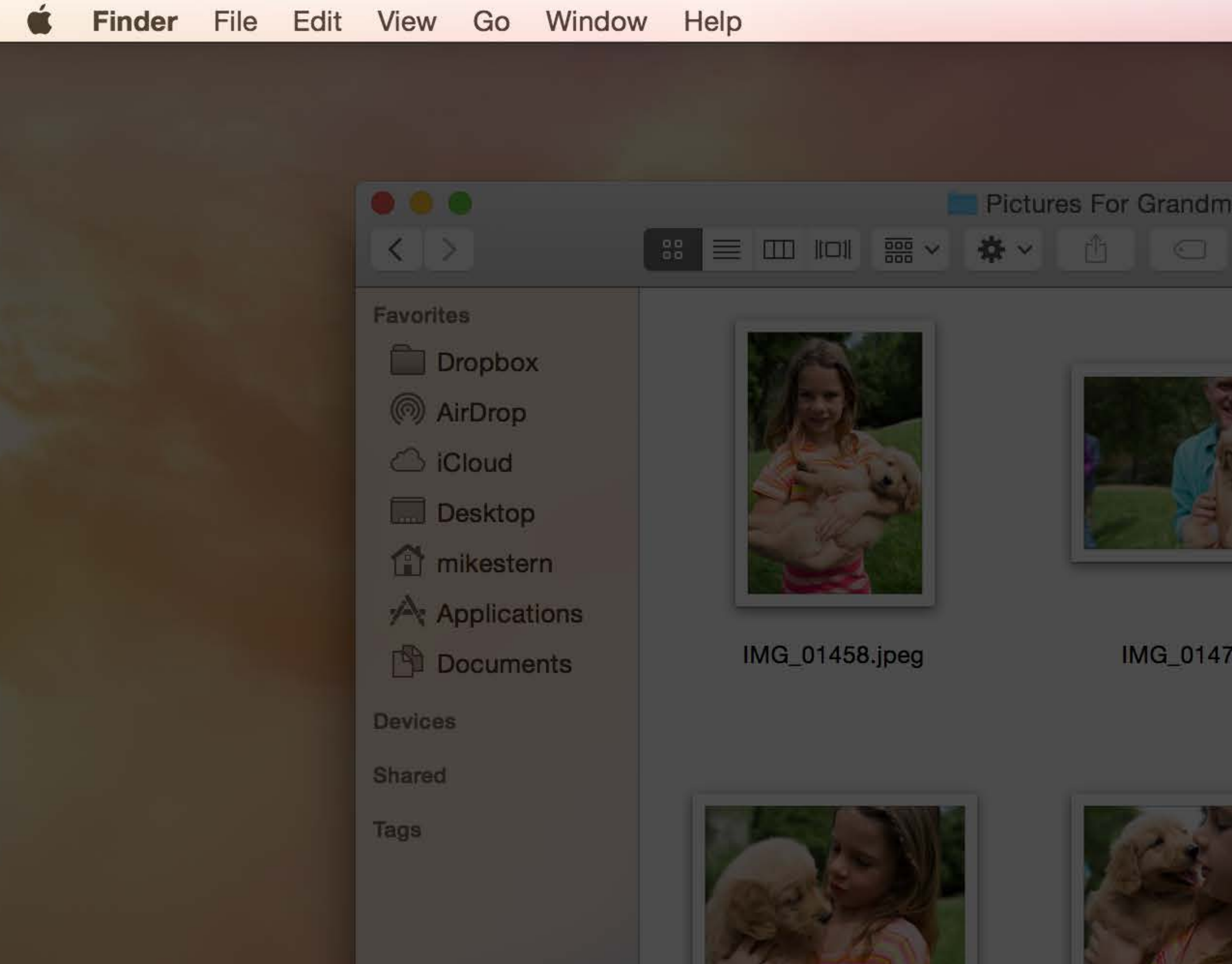

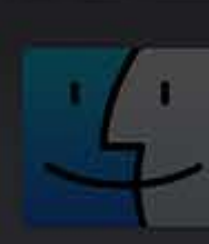

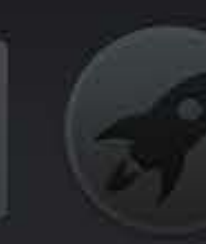

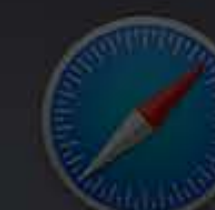

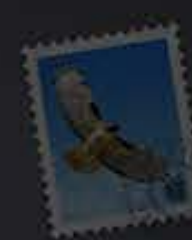

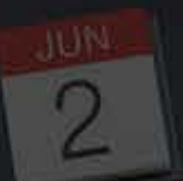

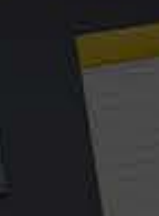

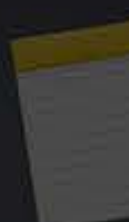

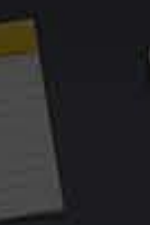

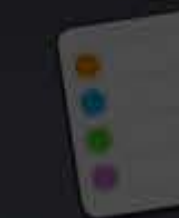

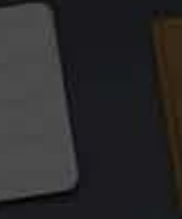

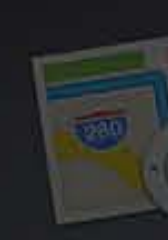

\* 🛜 ●)) 🗩 Mon 9:41 AM Q 😑

Pictures For Grandma

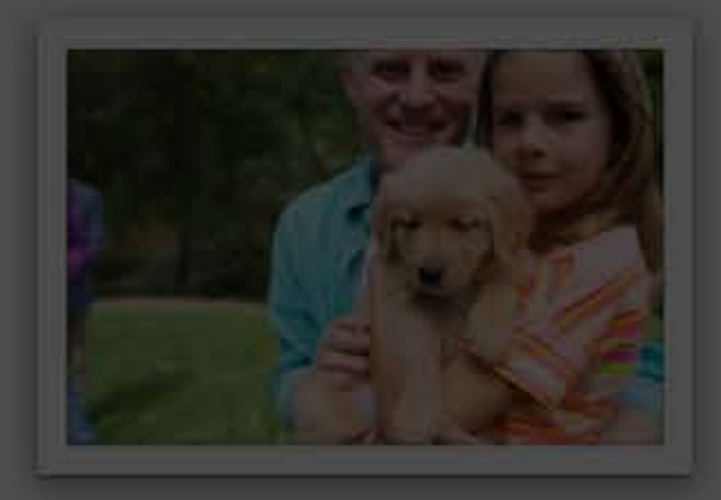

IMG\_01474.jpeg

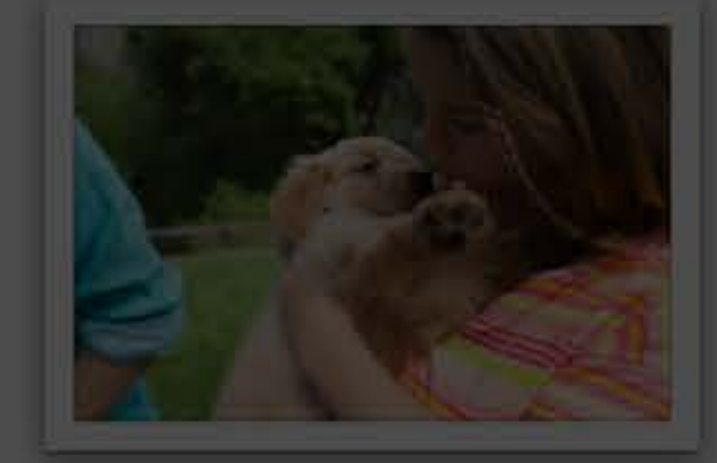

IMG\_01523.jpeg

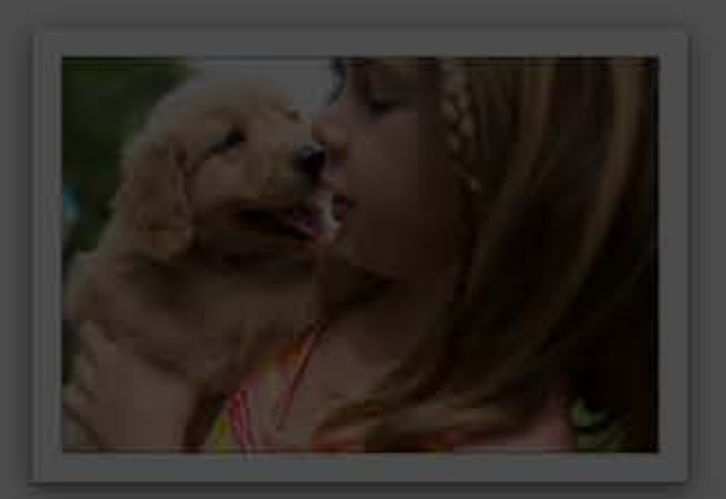

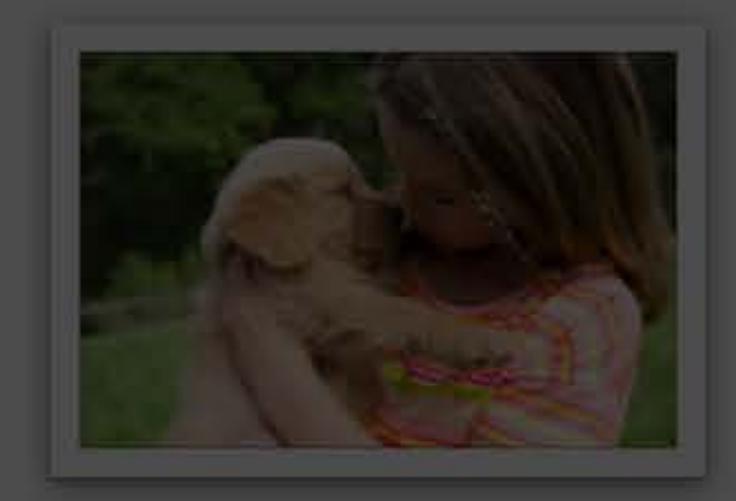

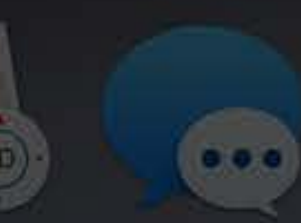

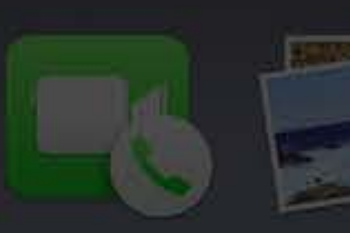

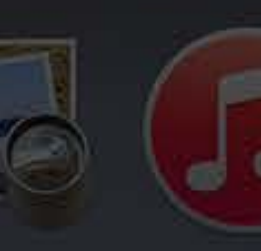

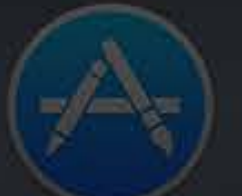

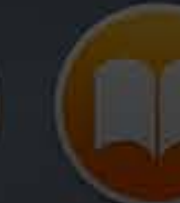

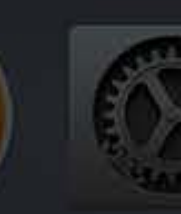

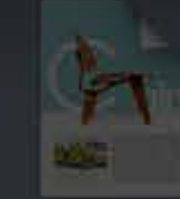

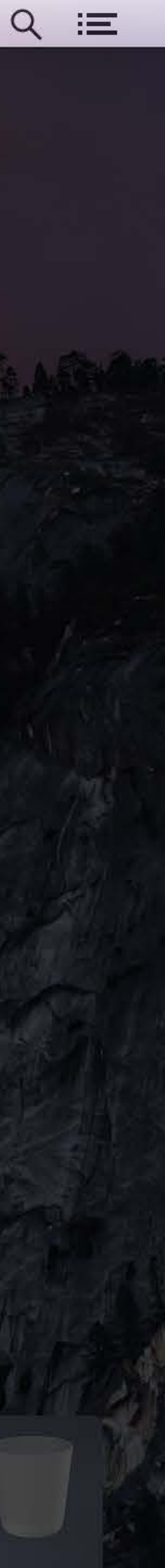

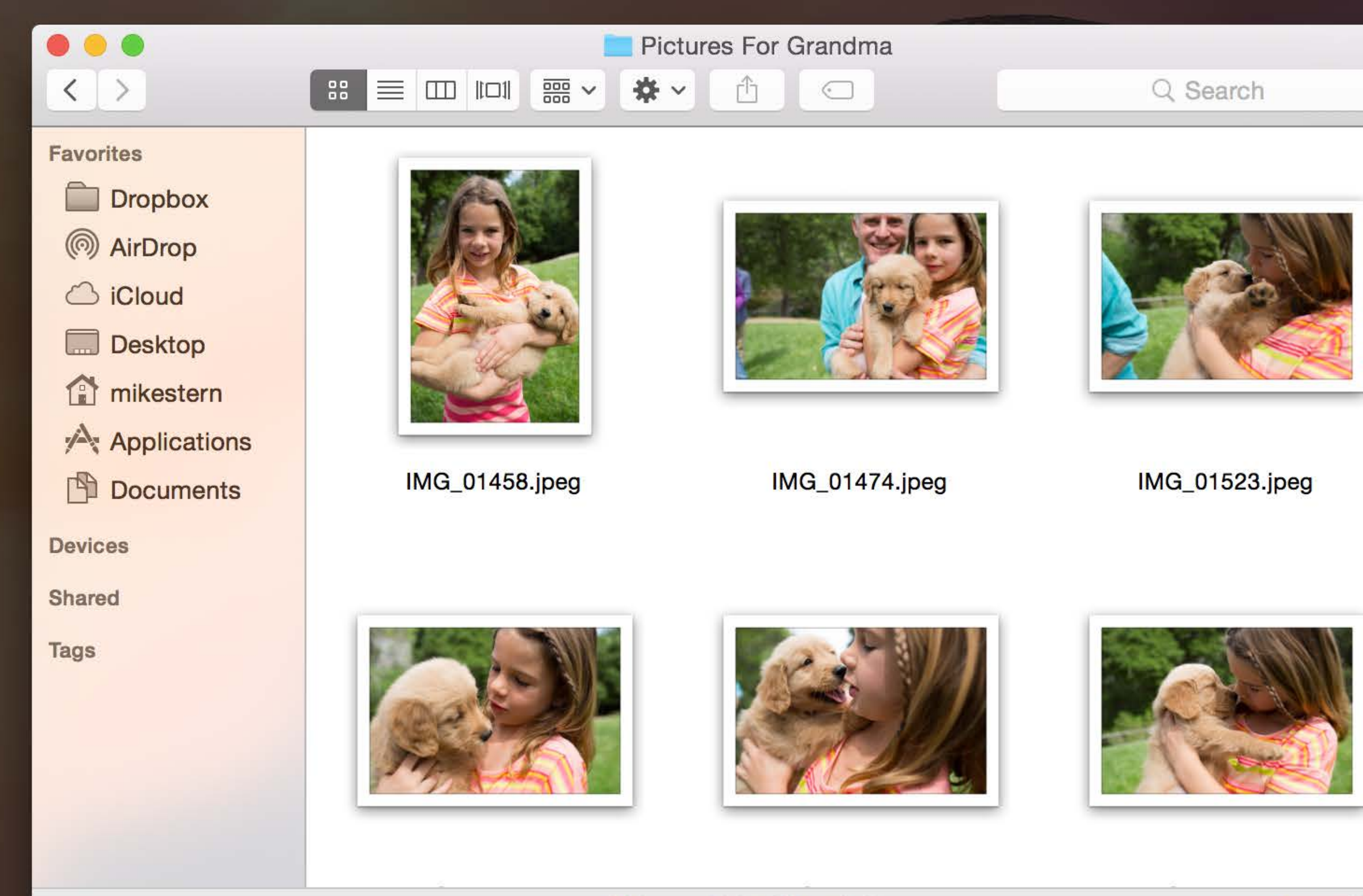

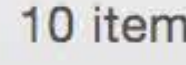

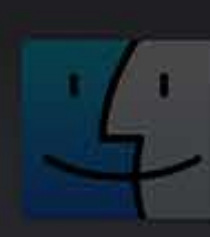

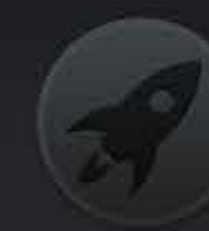

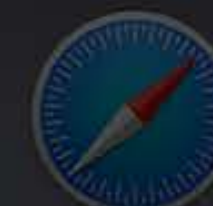

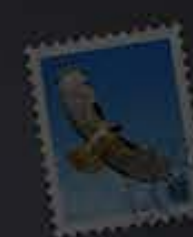

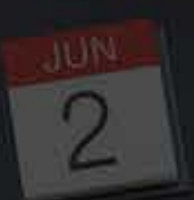

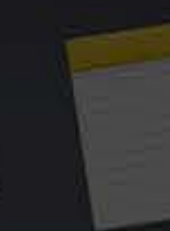

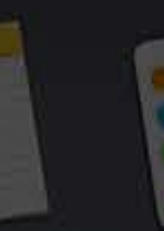

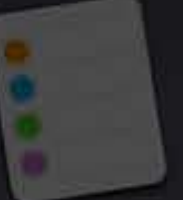

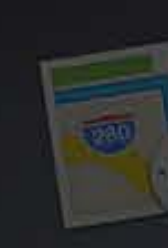

\* 🛜 ♥)) 🔳 Mon 9:41 AM Q 😑

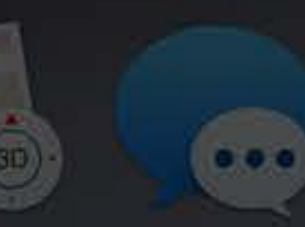

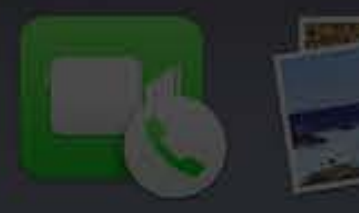

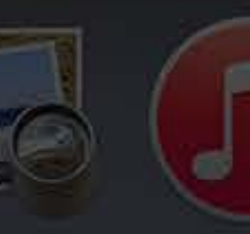

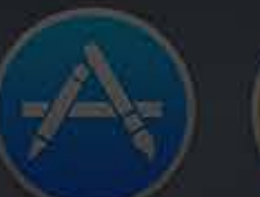

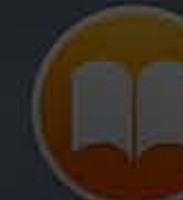

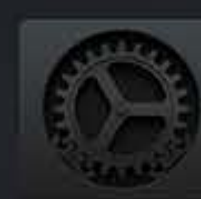

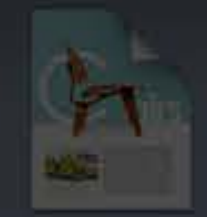

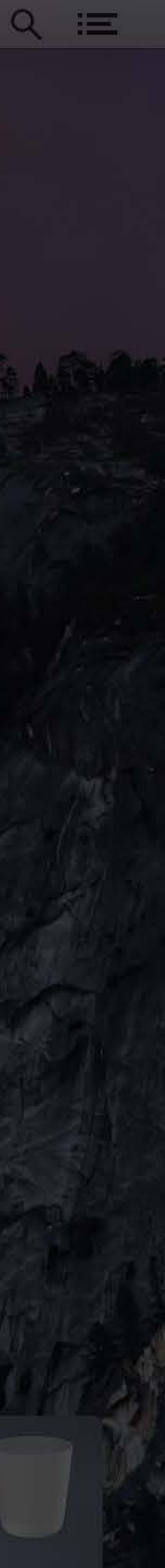

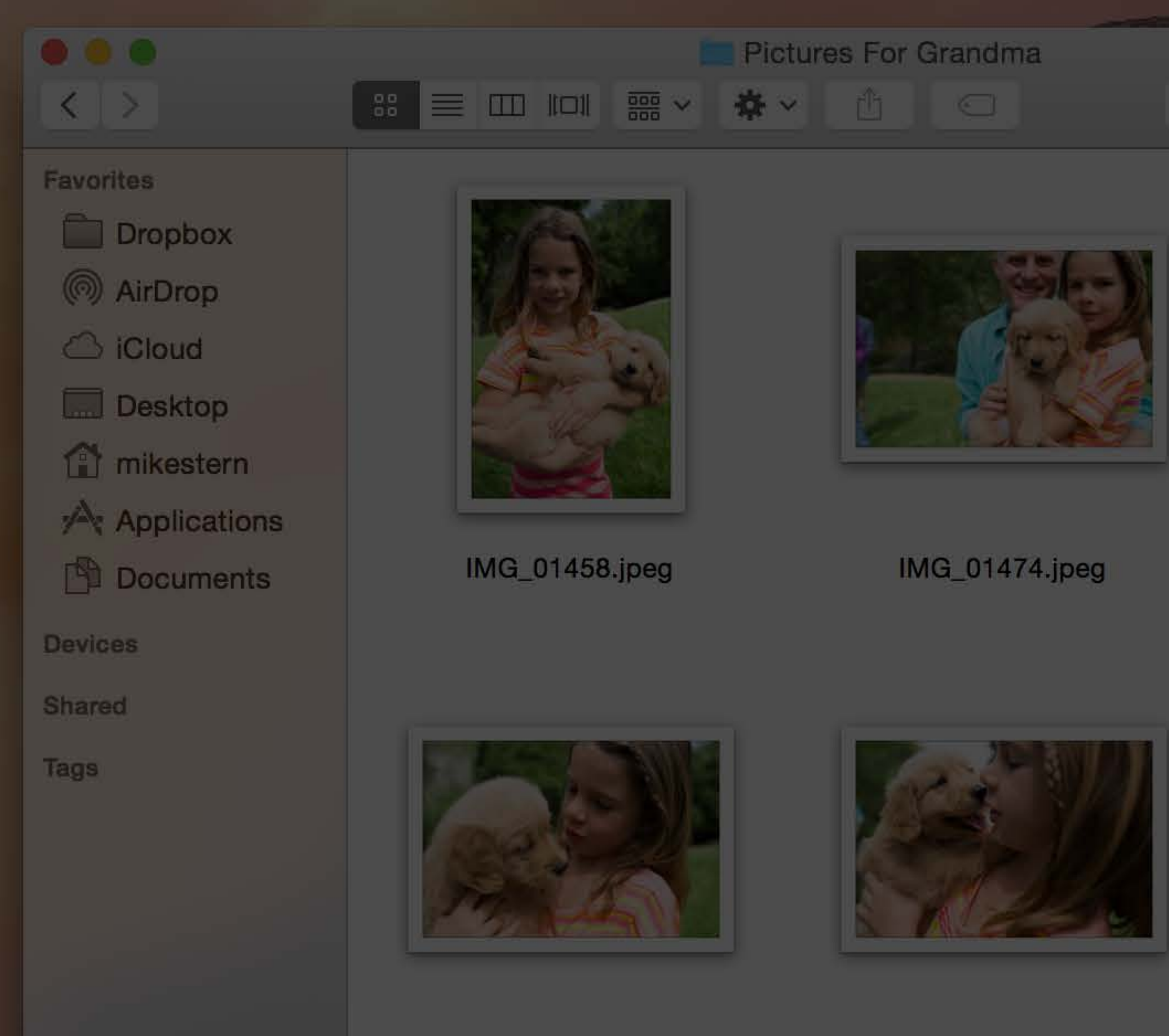

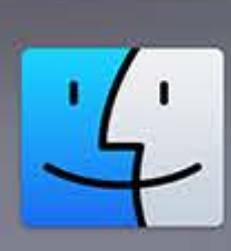

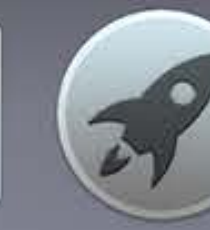

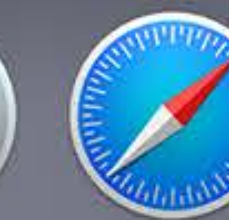

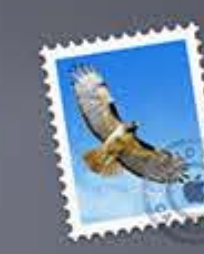

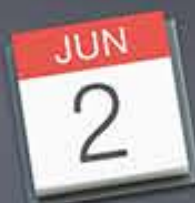

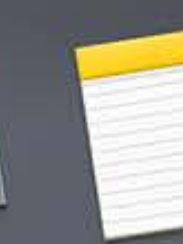

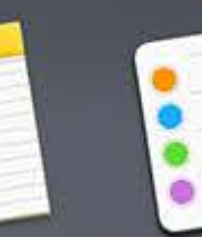

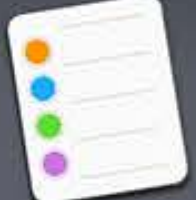

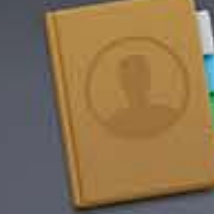

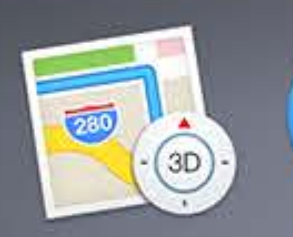

\* 🛜 🕪) 🔳 Mon 9:41 AM Q 😑

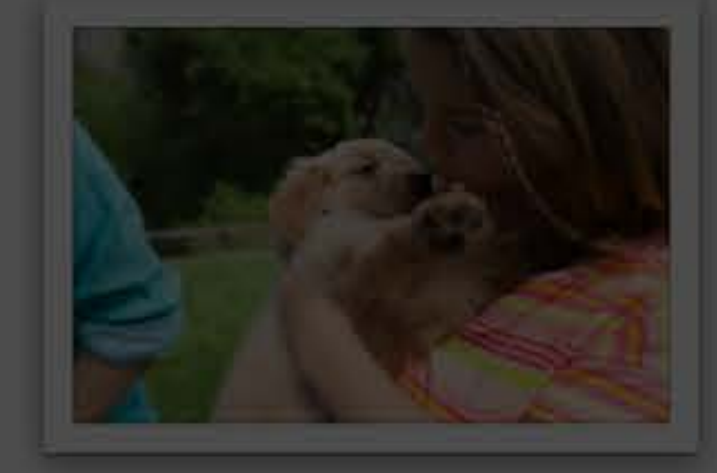

IMG\_01523.jpeg

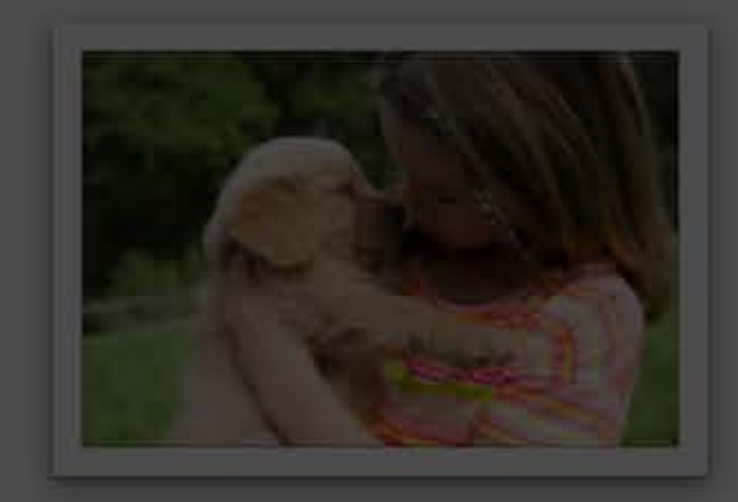

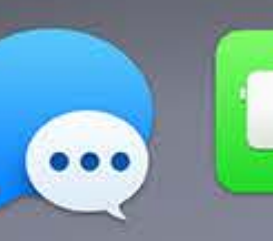

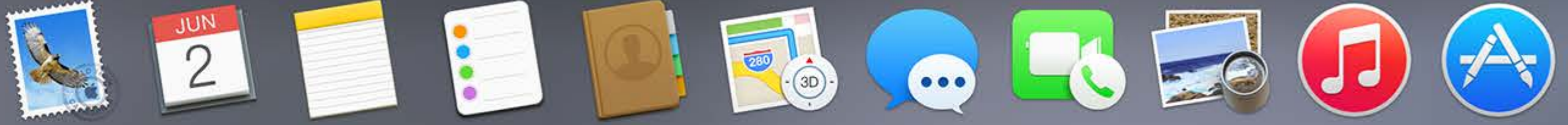

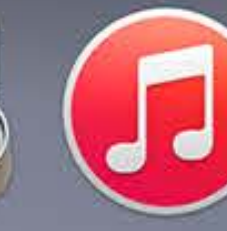

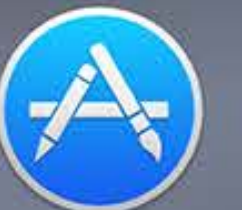

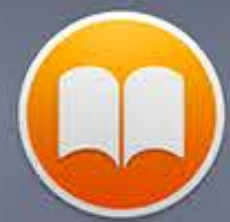

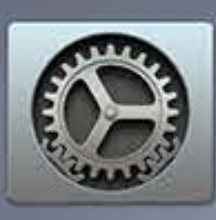

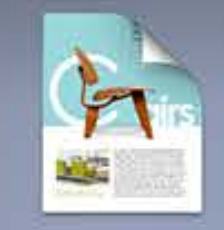

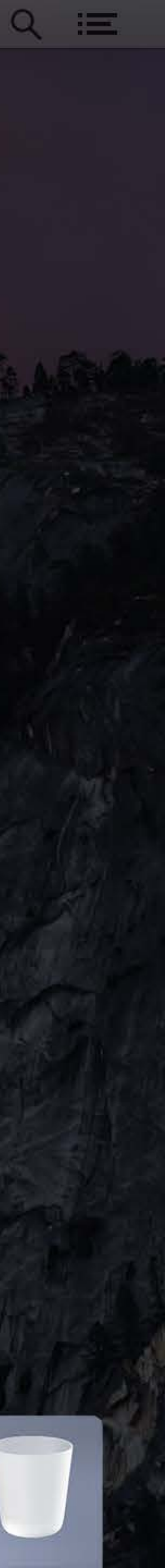

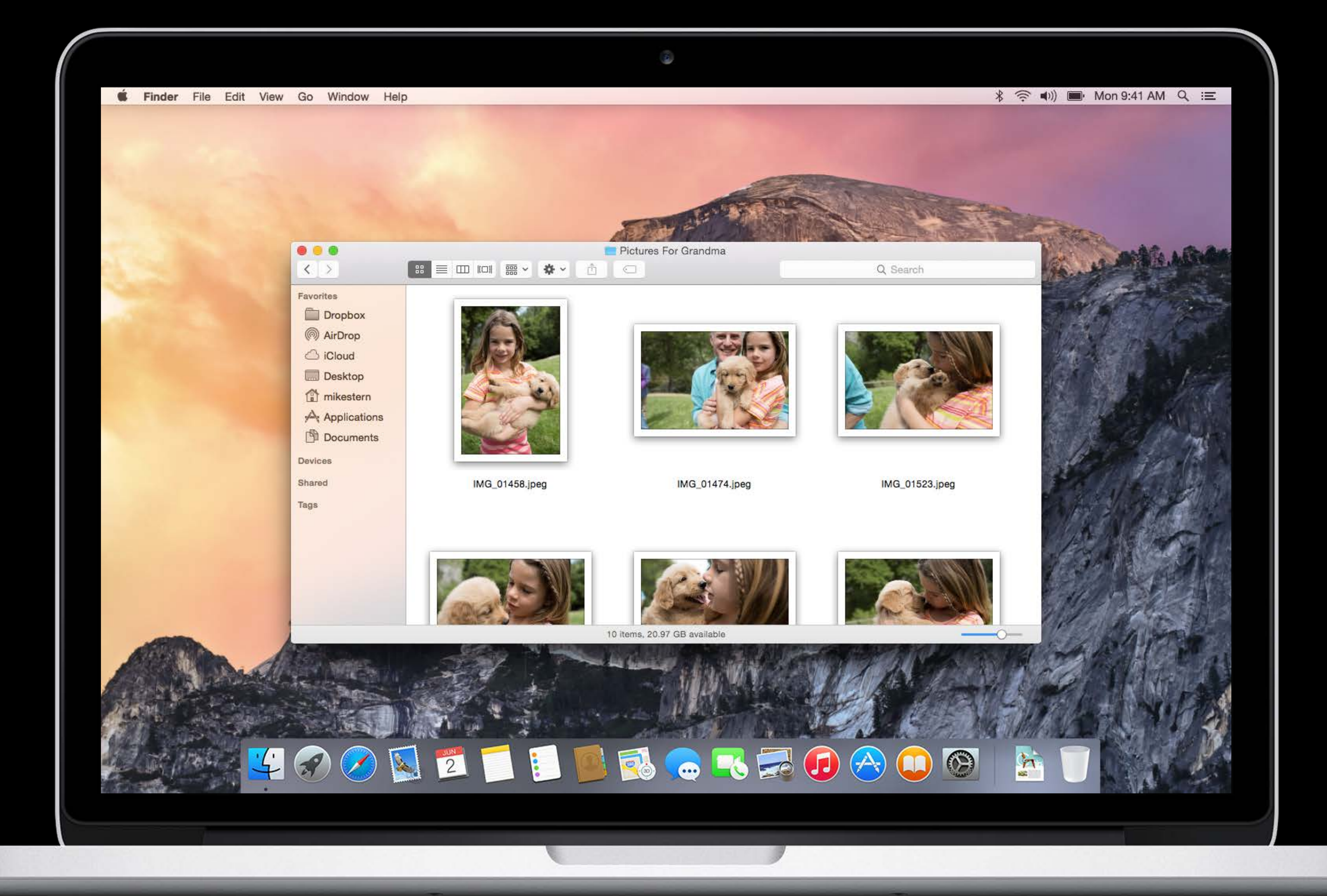

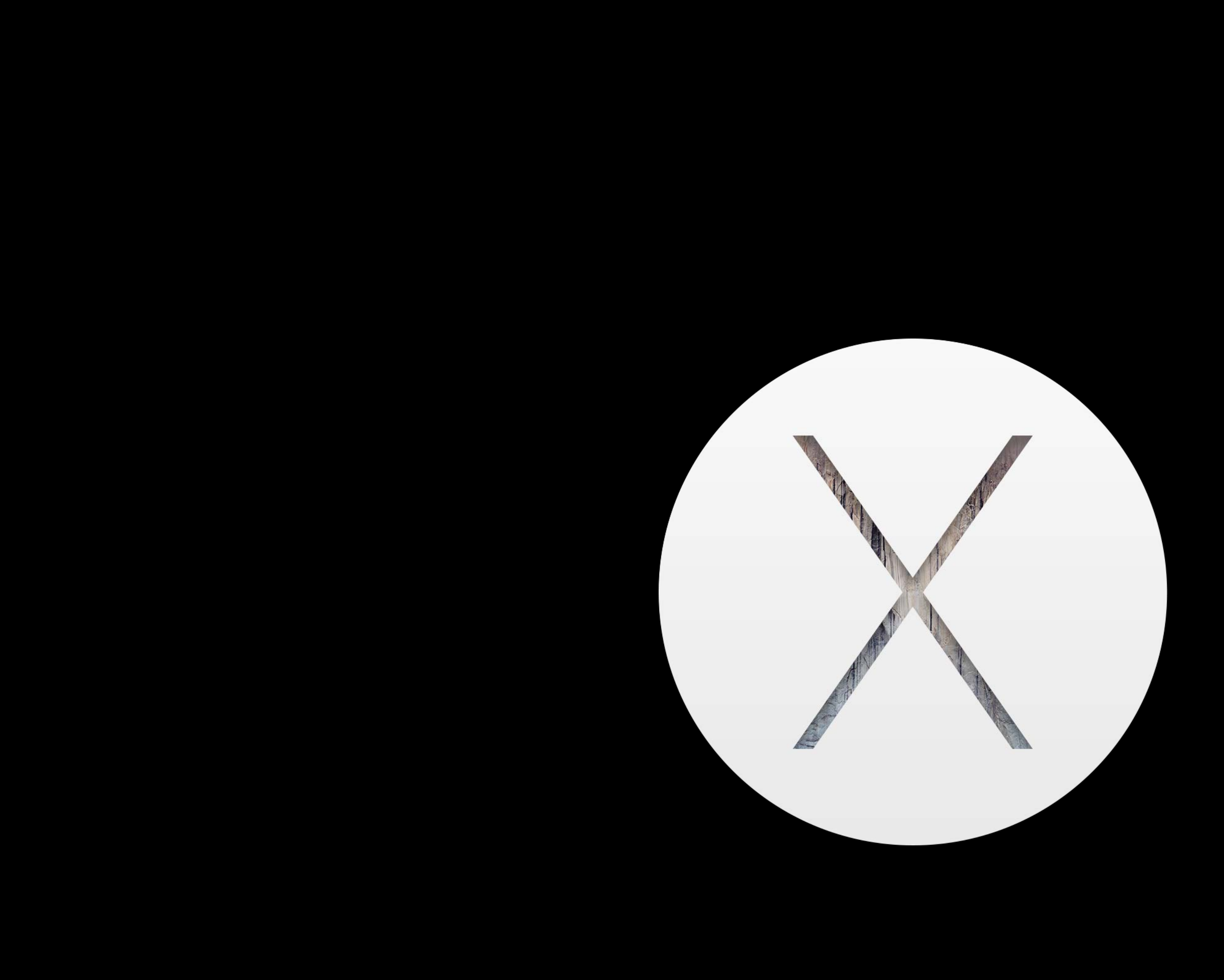

Simplicity

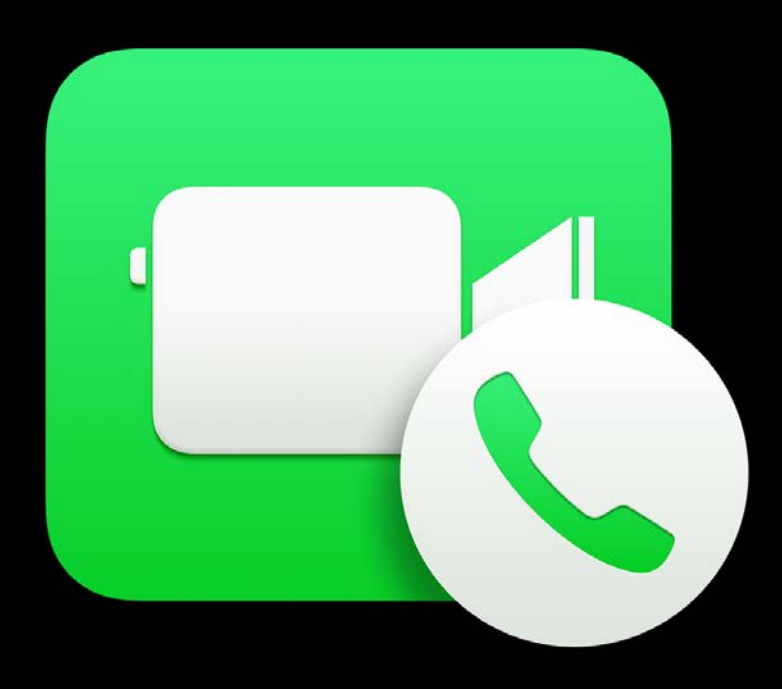

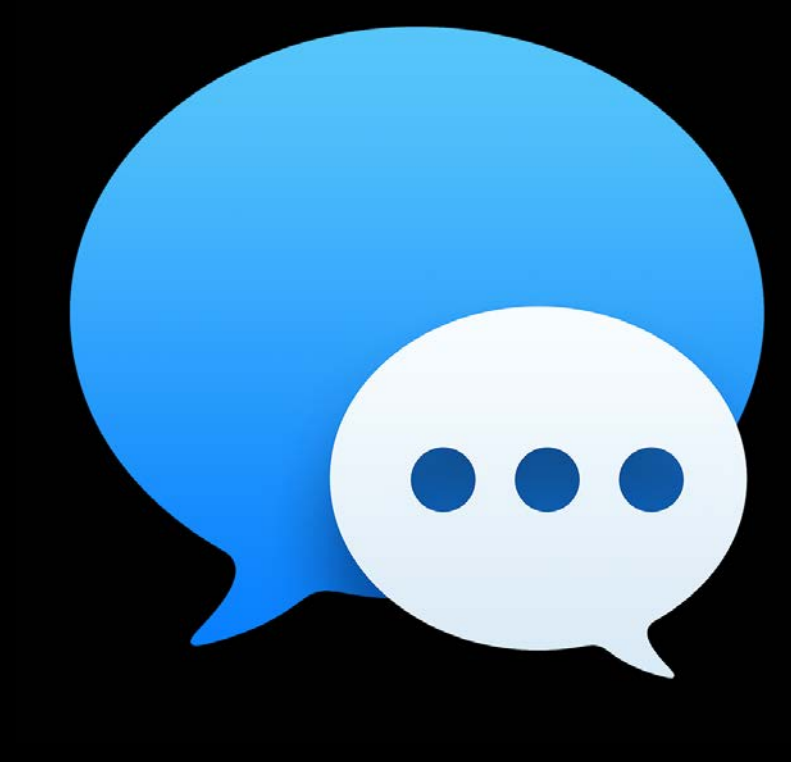

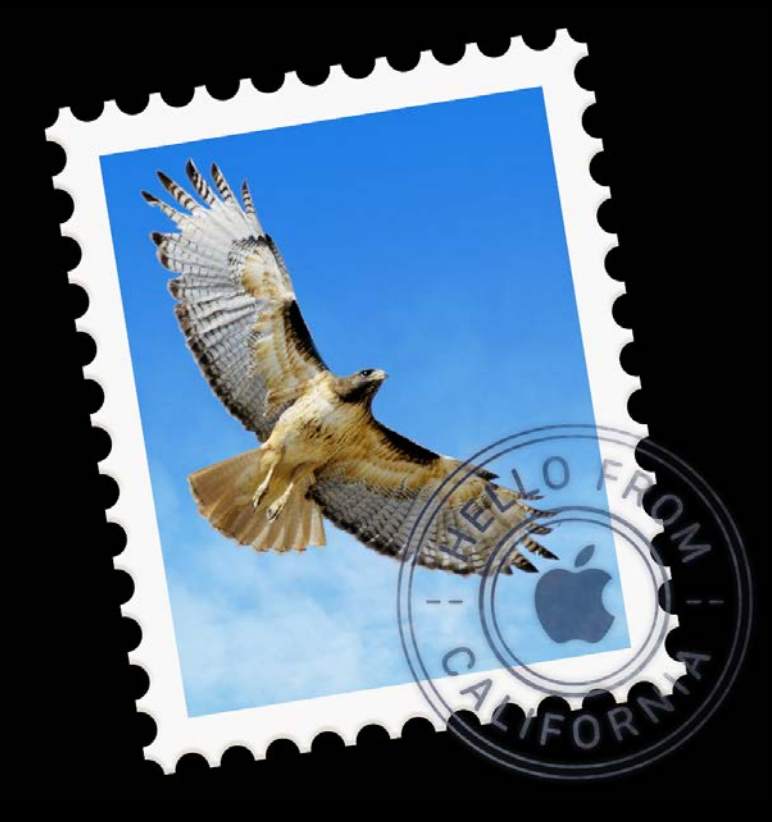

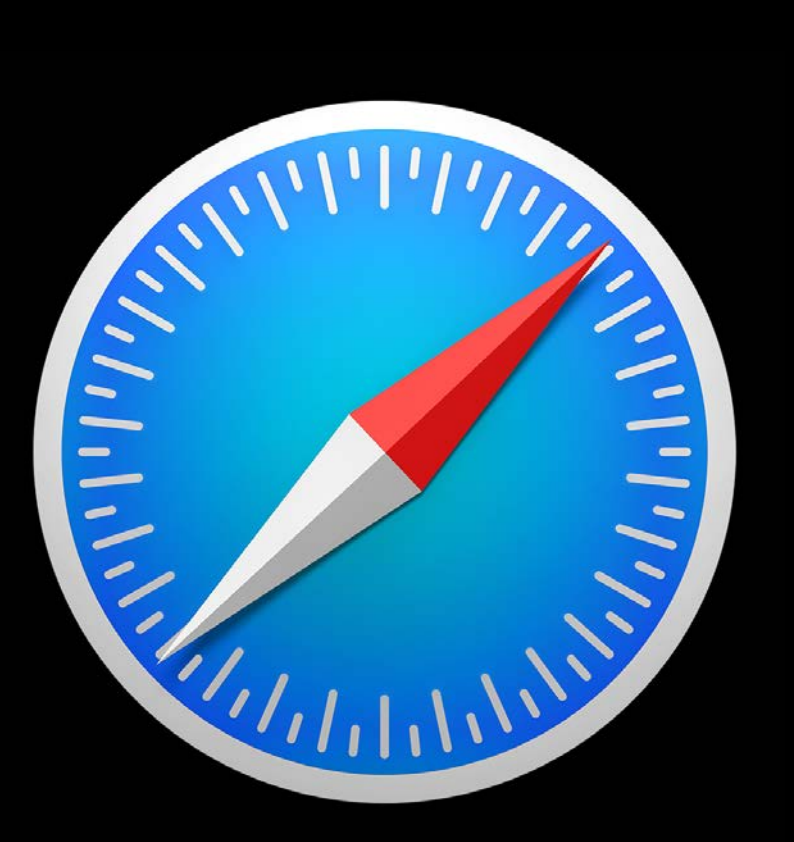

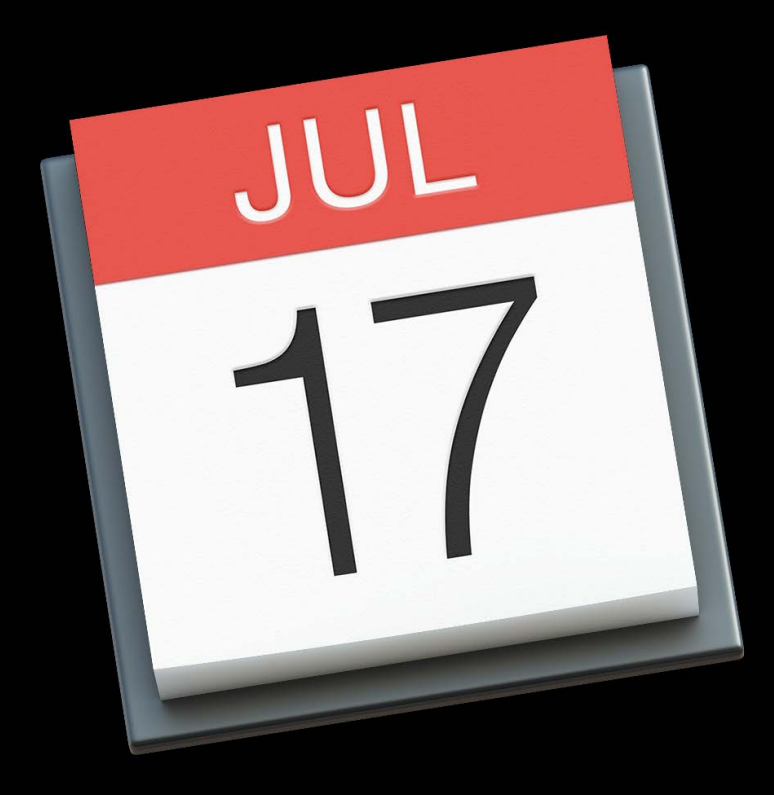

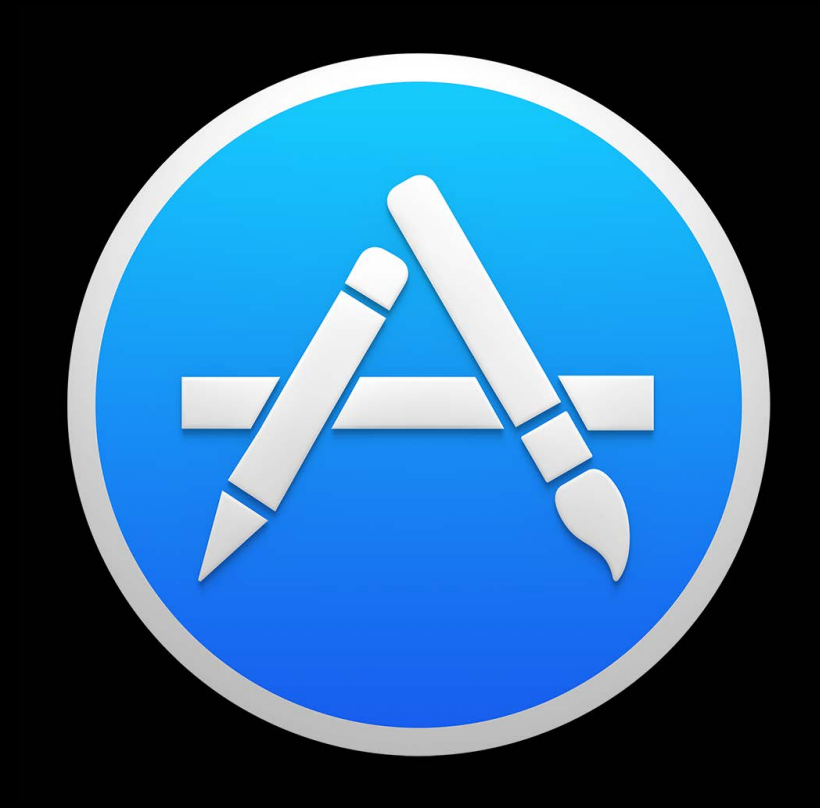

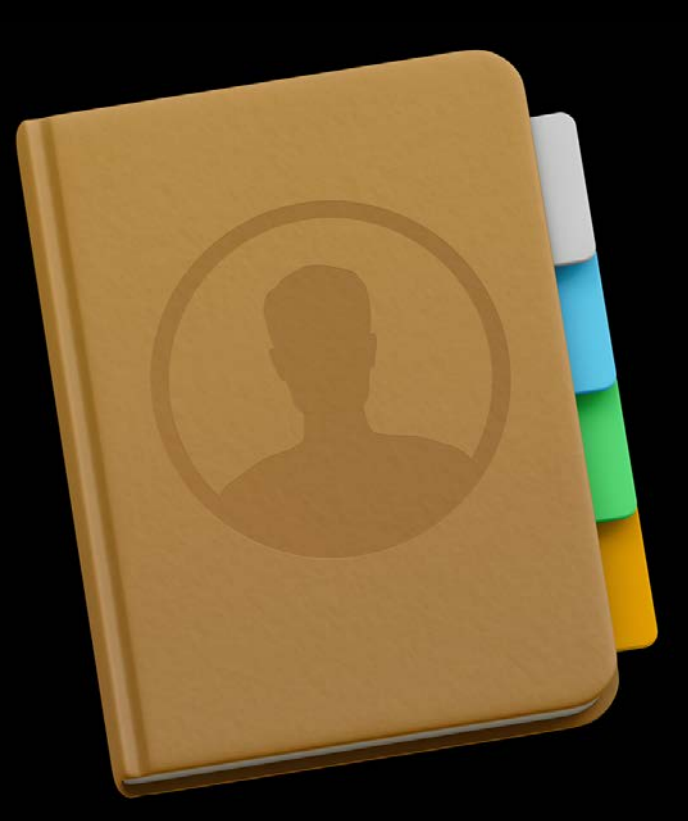

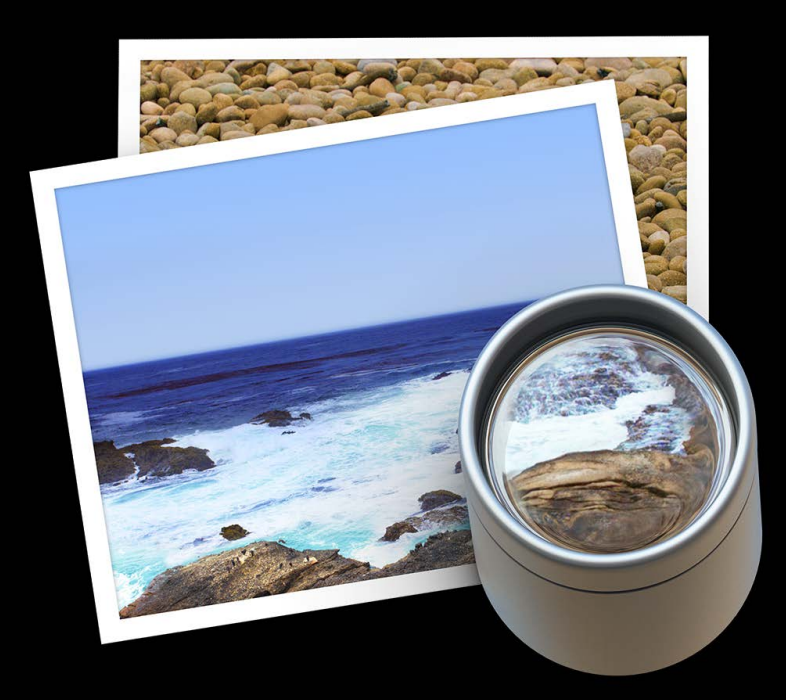

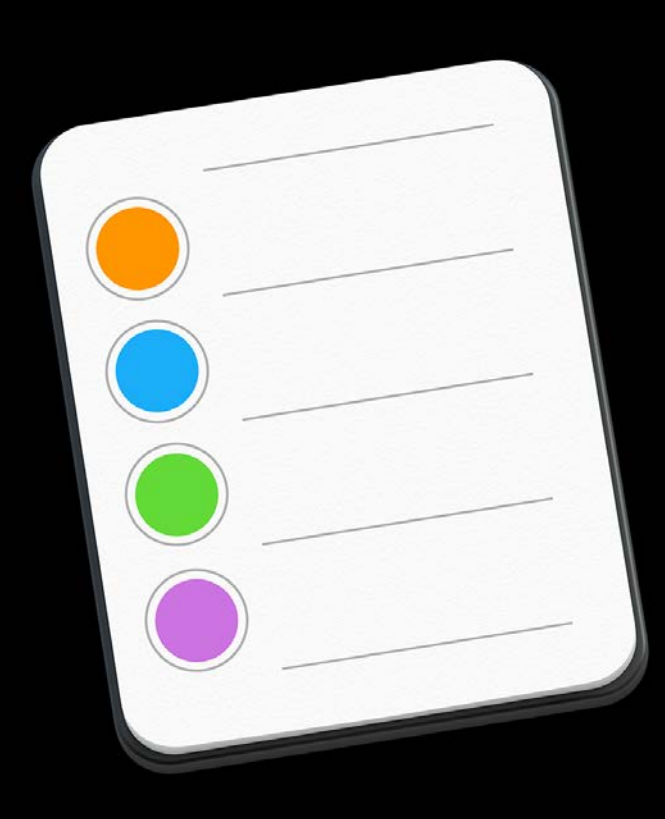

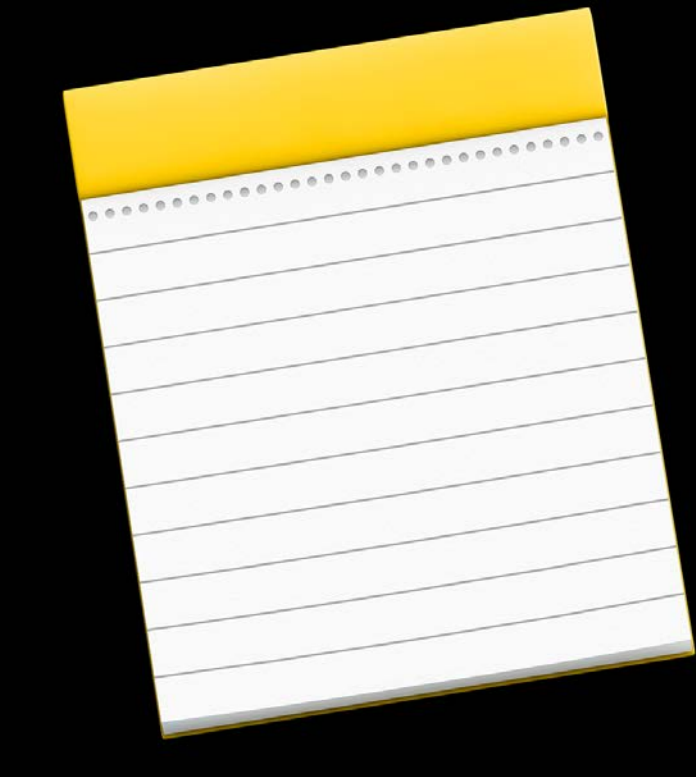

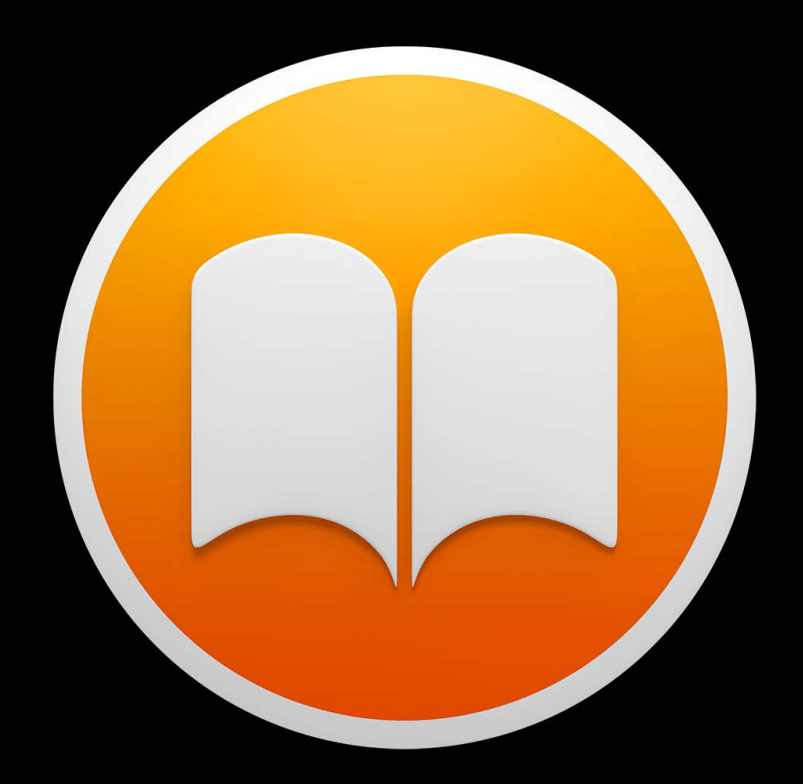

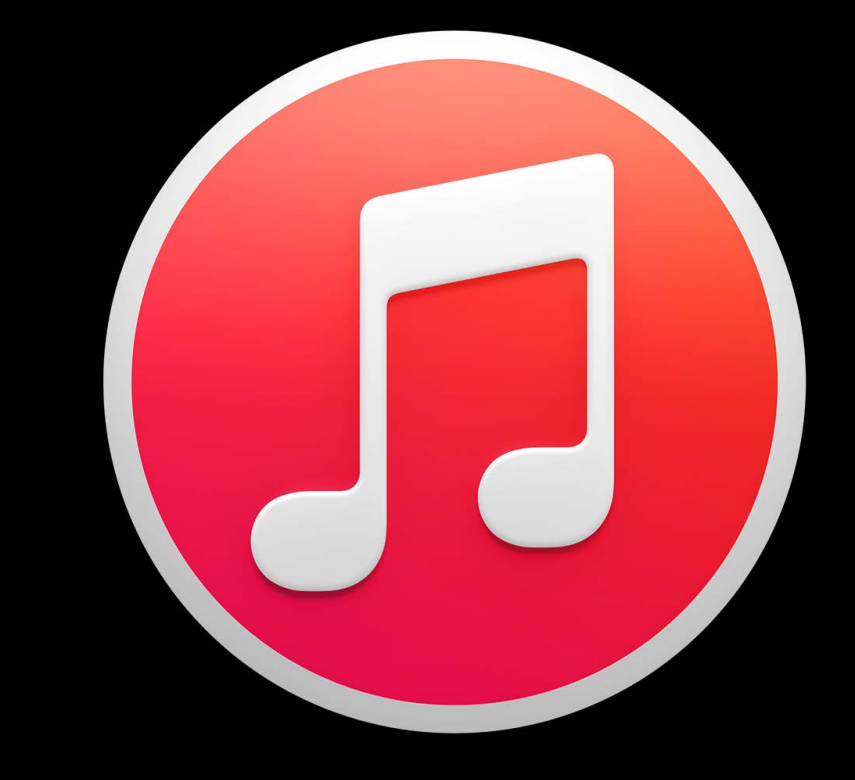

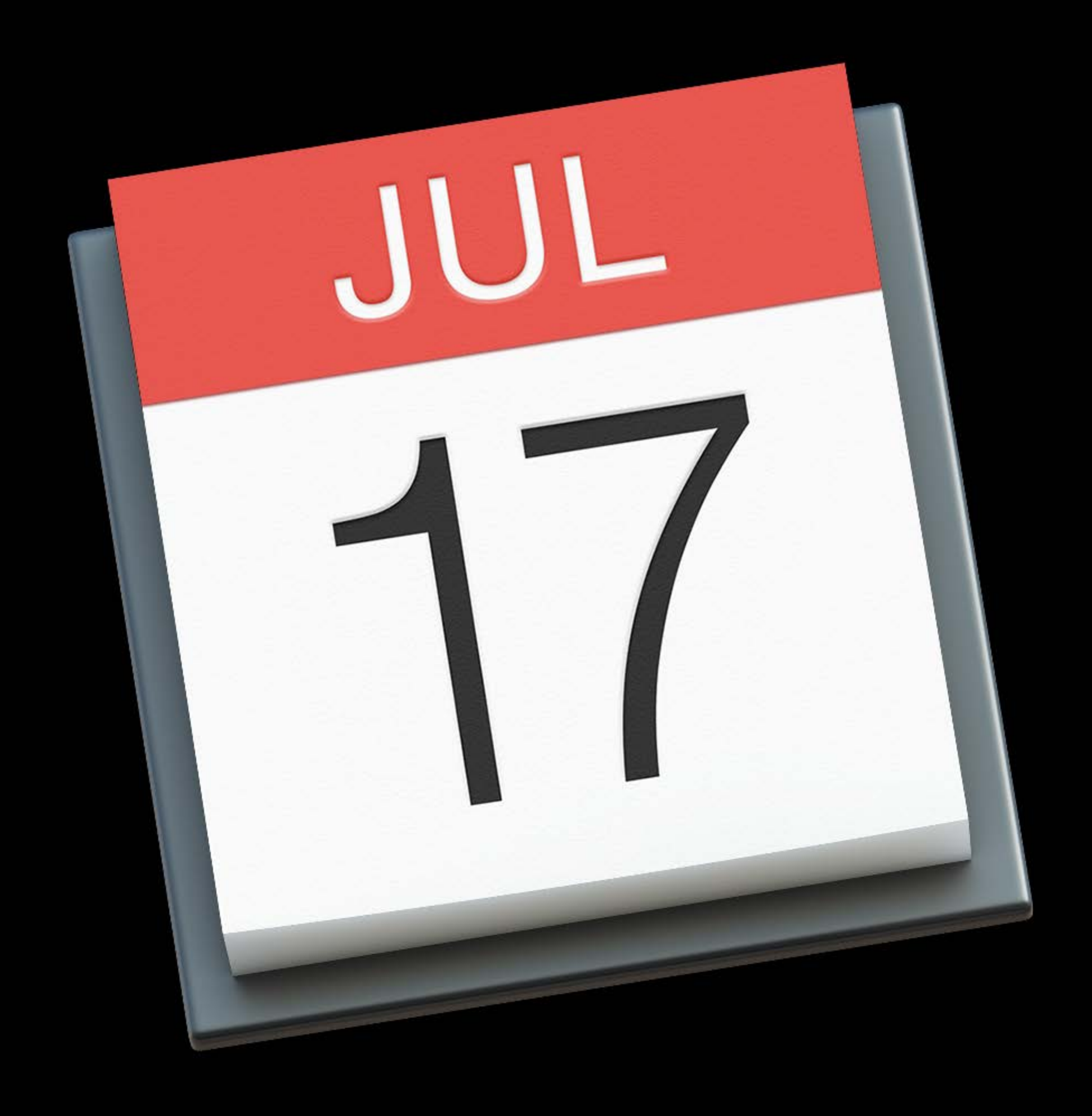

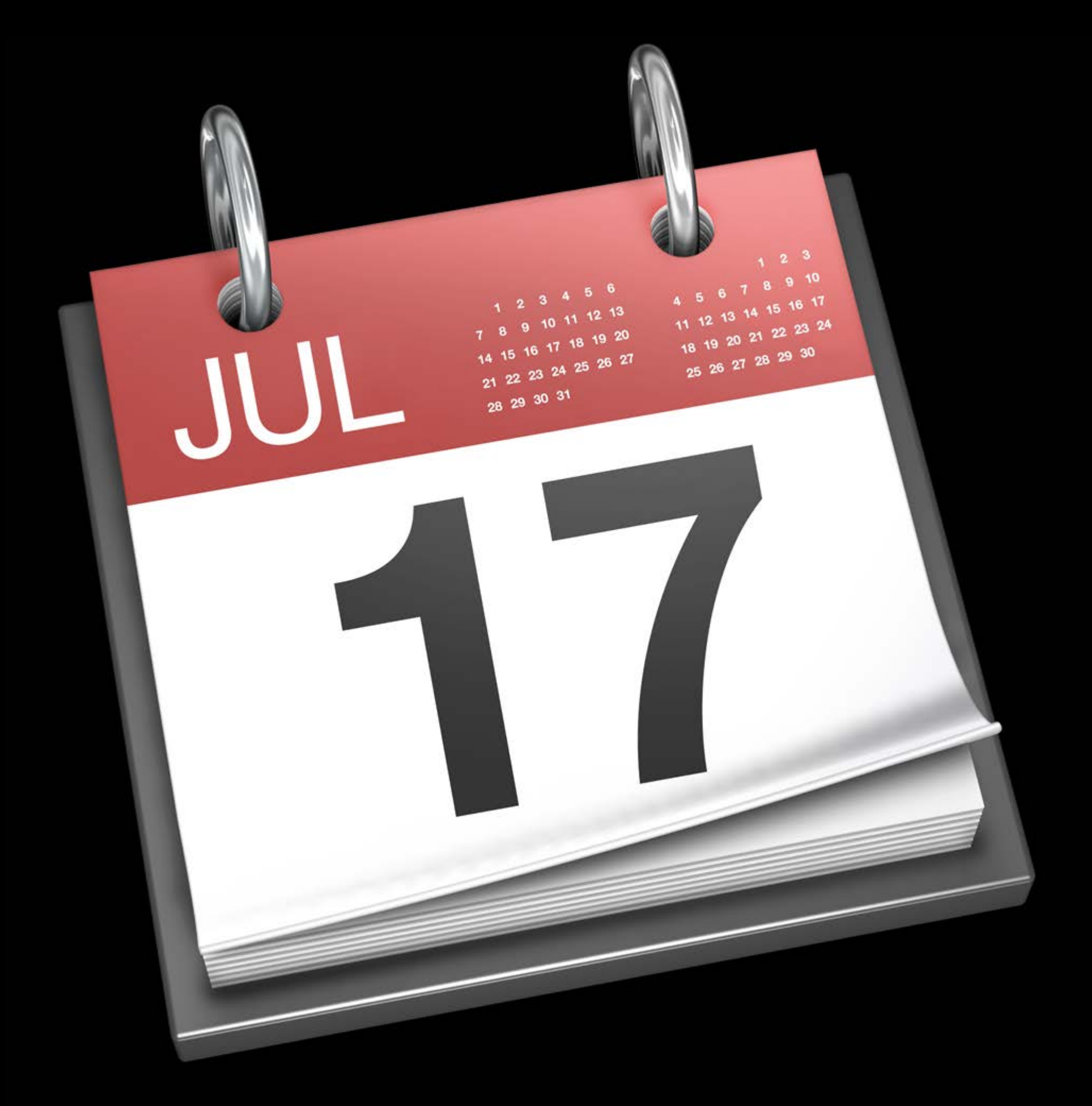

### Mavericks

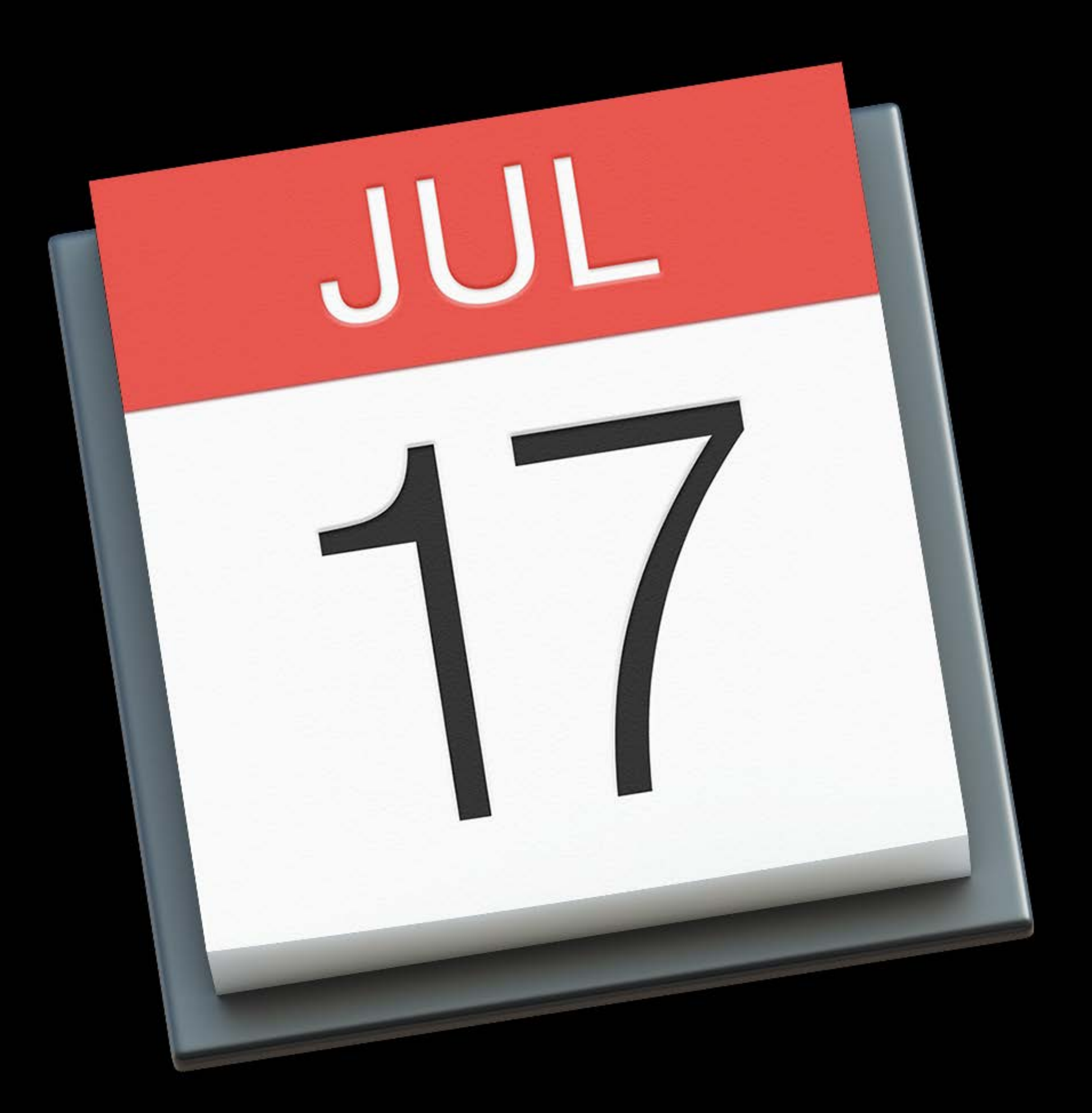

#### Yosemite

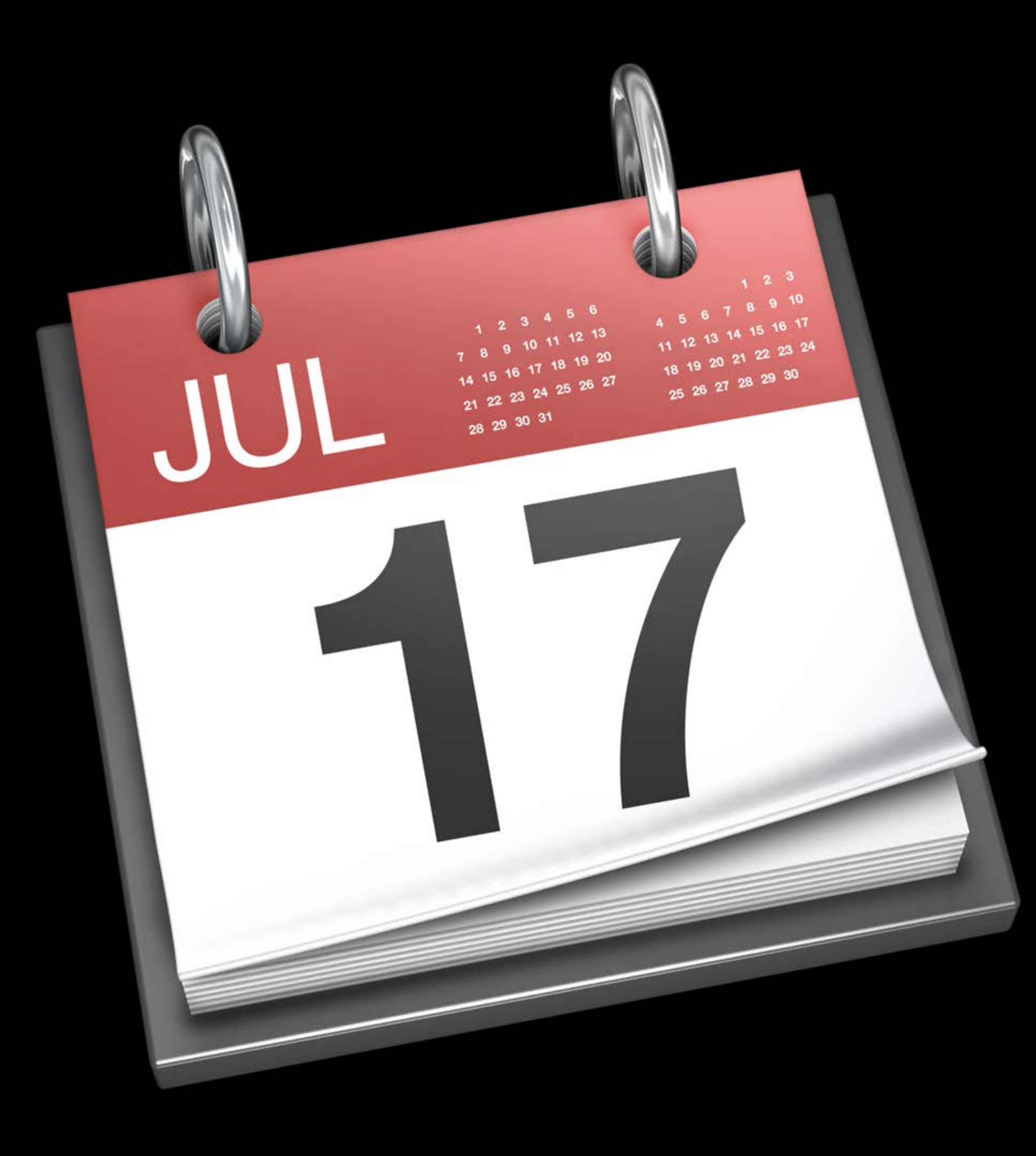

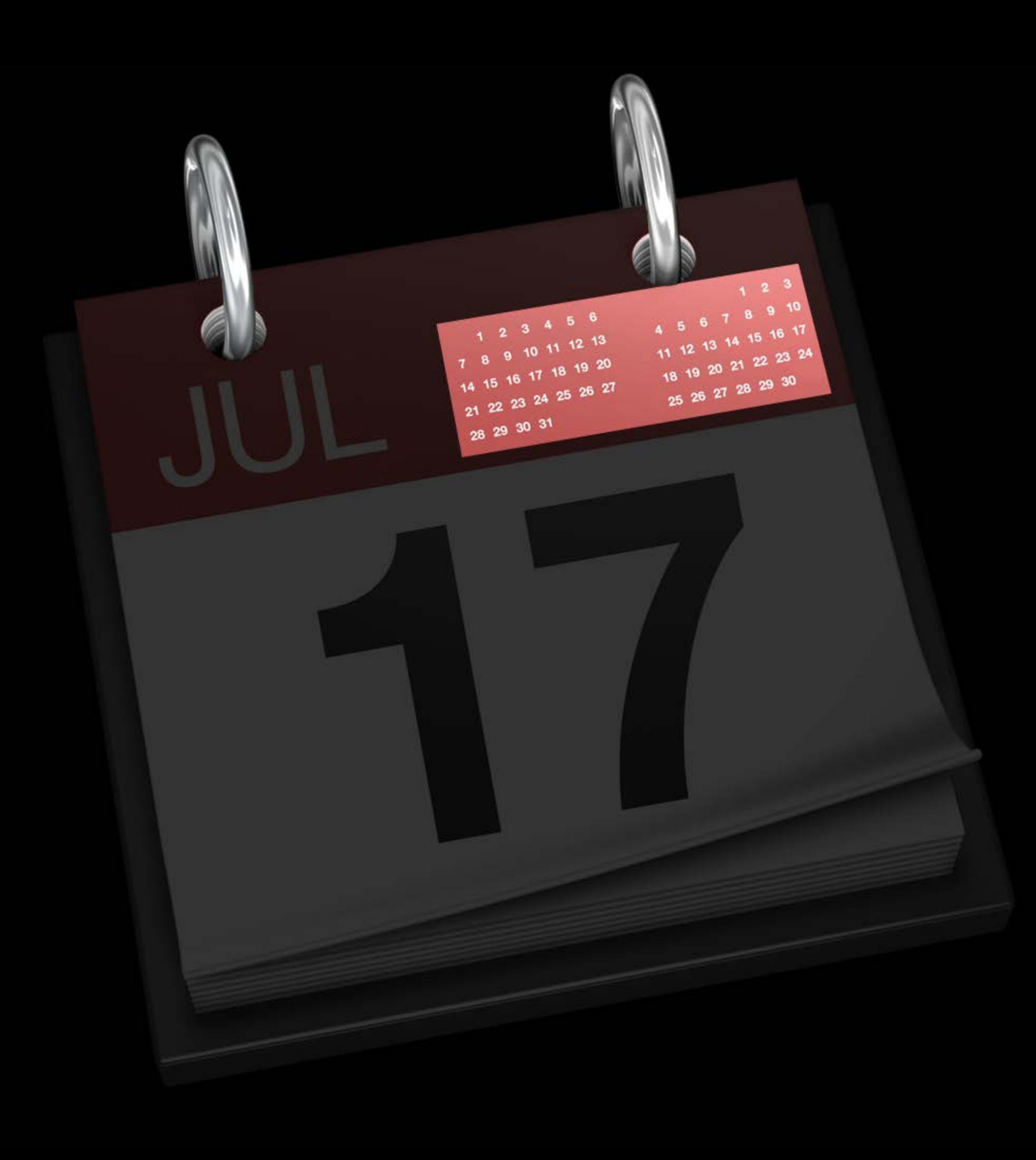

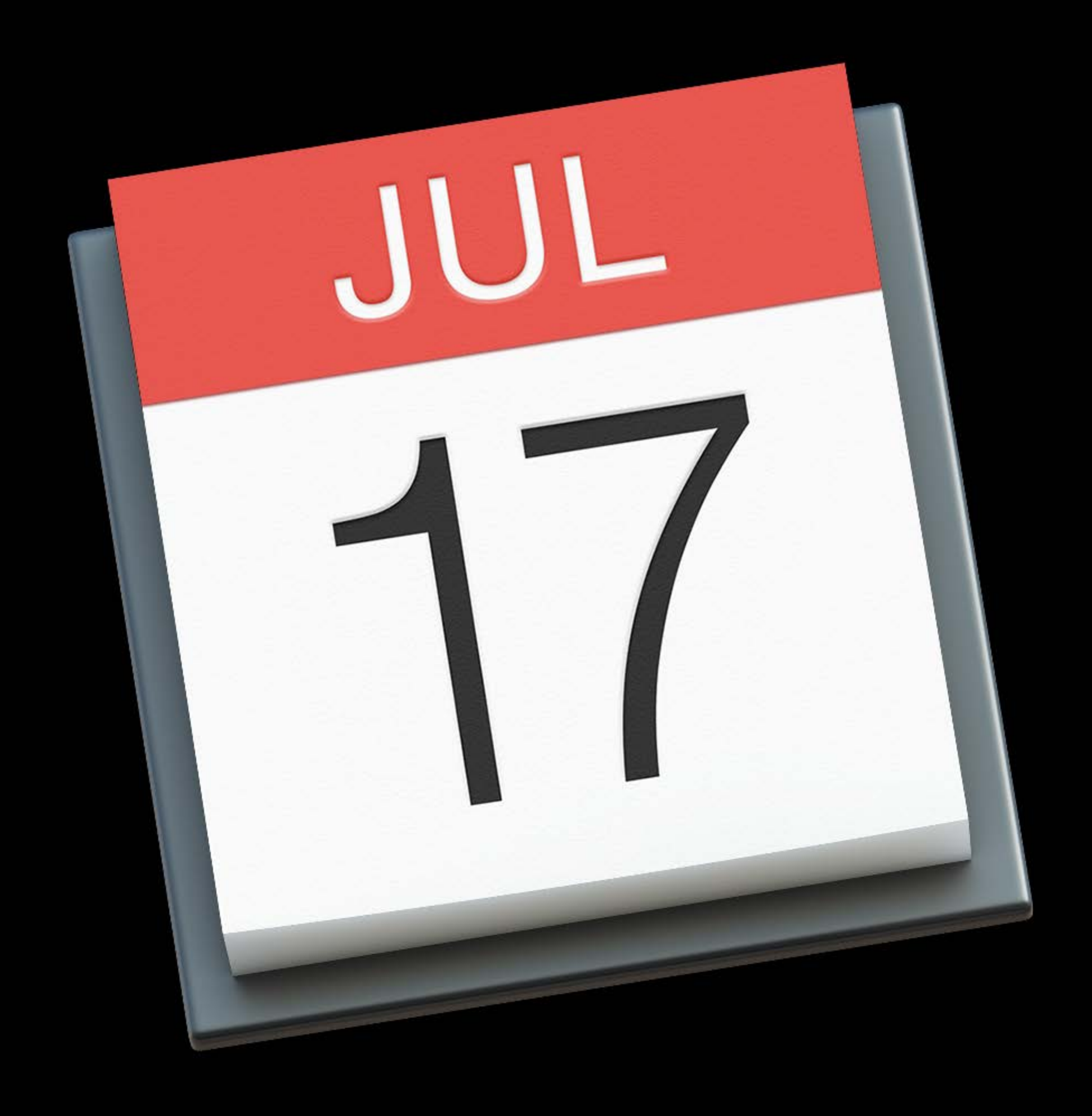

## Helvetica Neue

## Lucida Grande

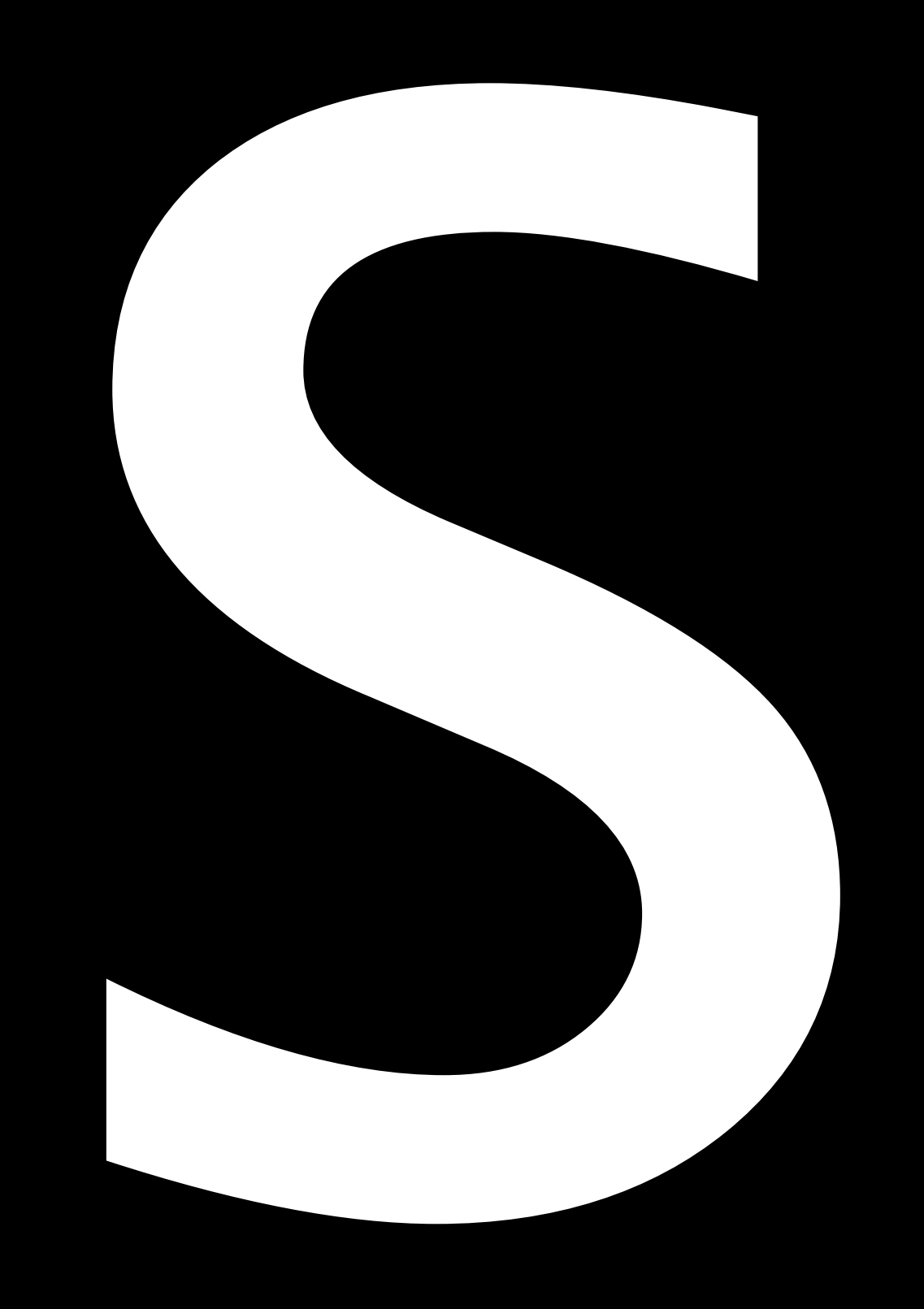

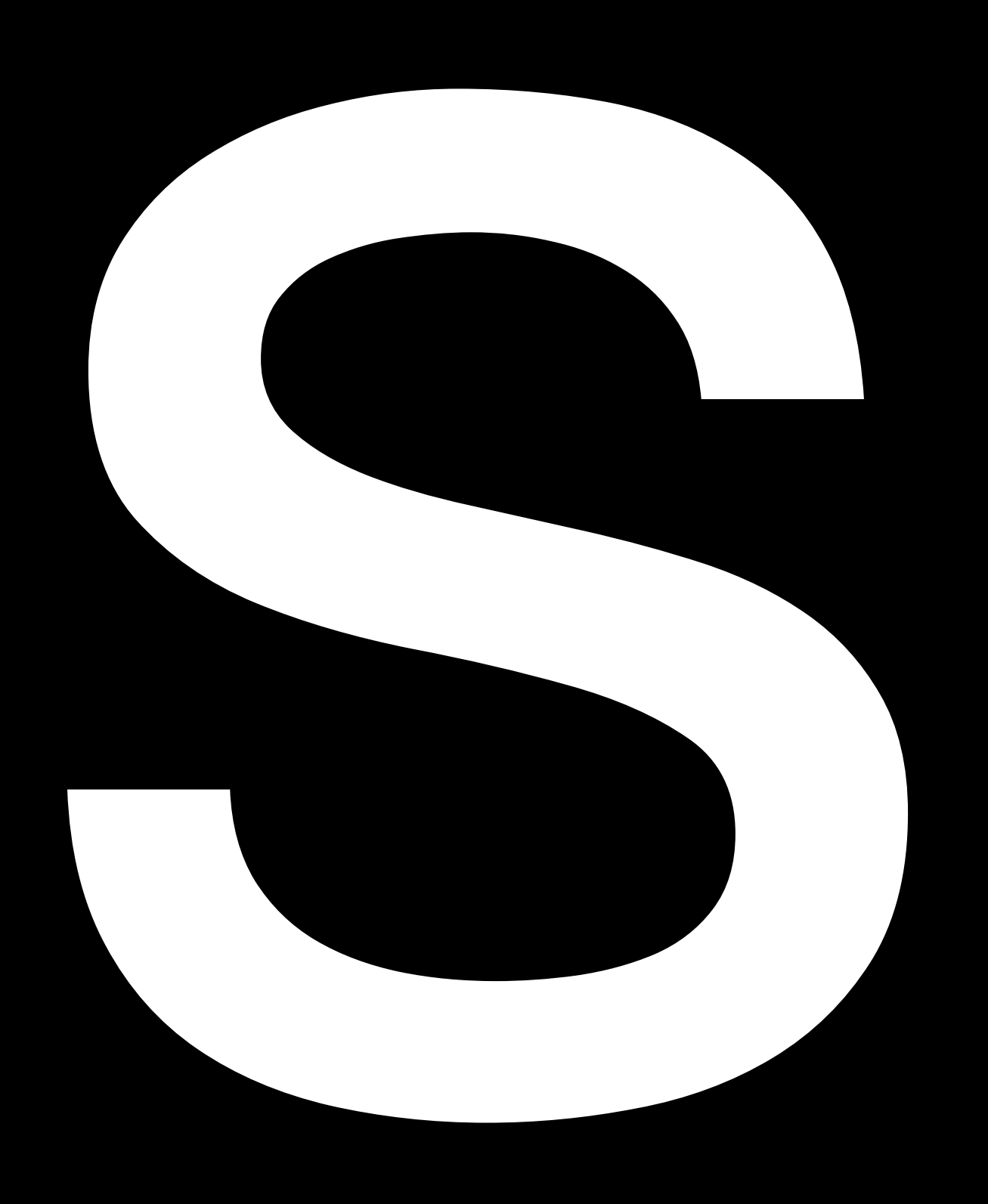

## Helvetica Neue

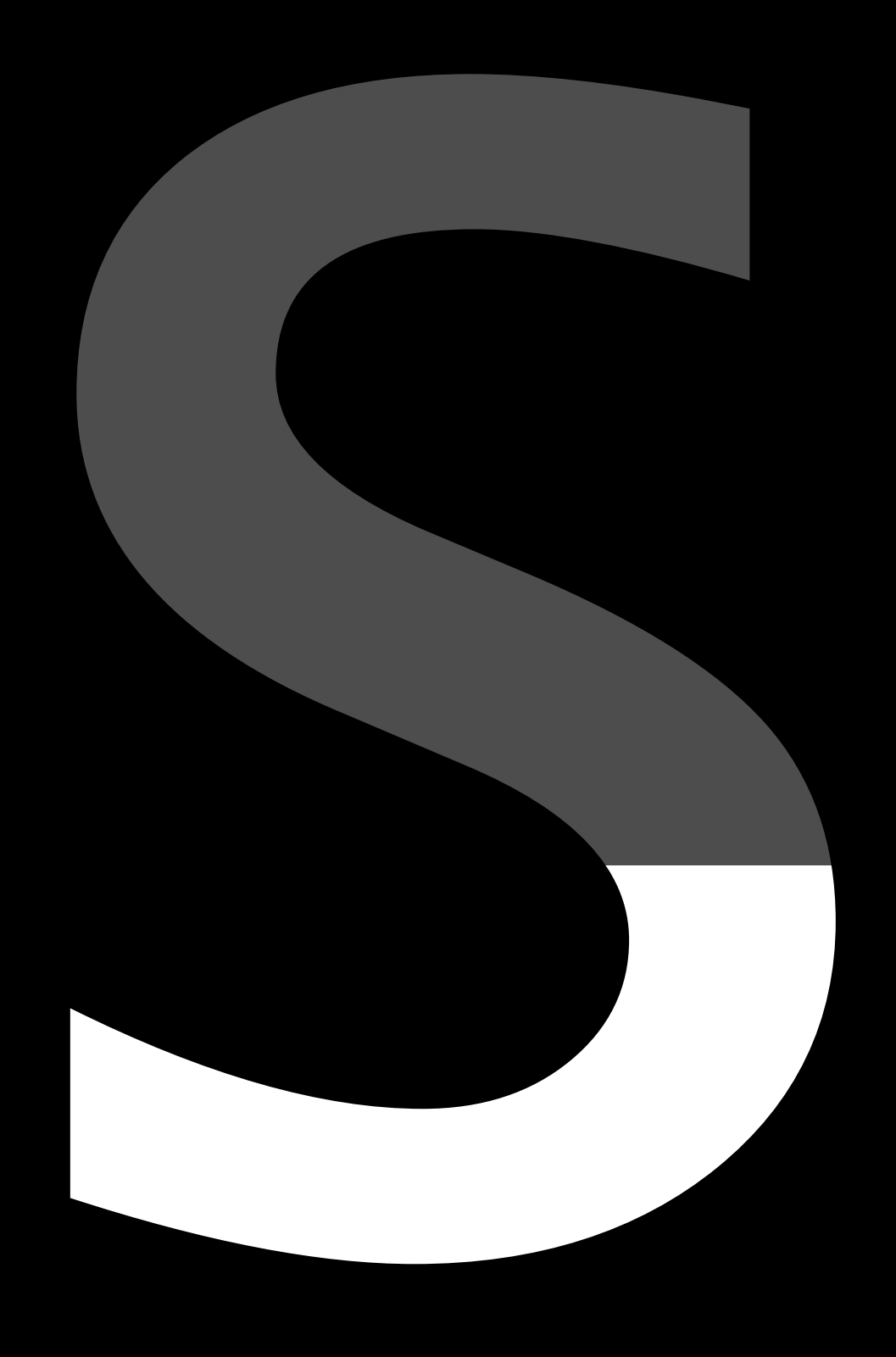

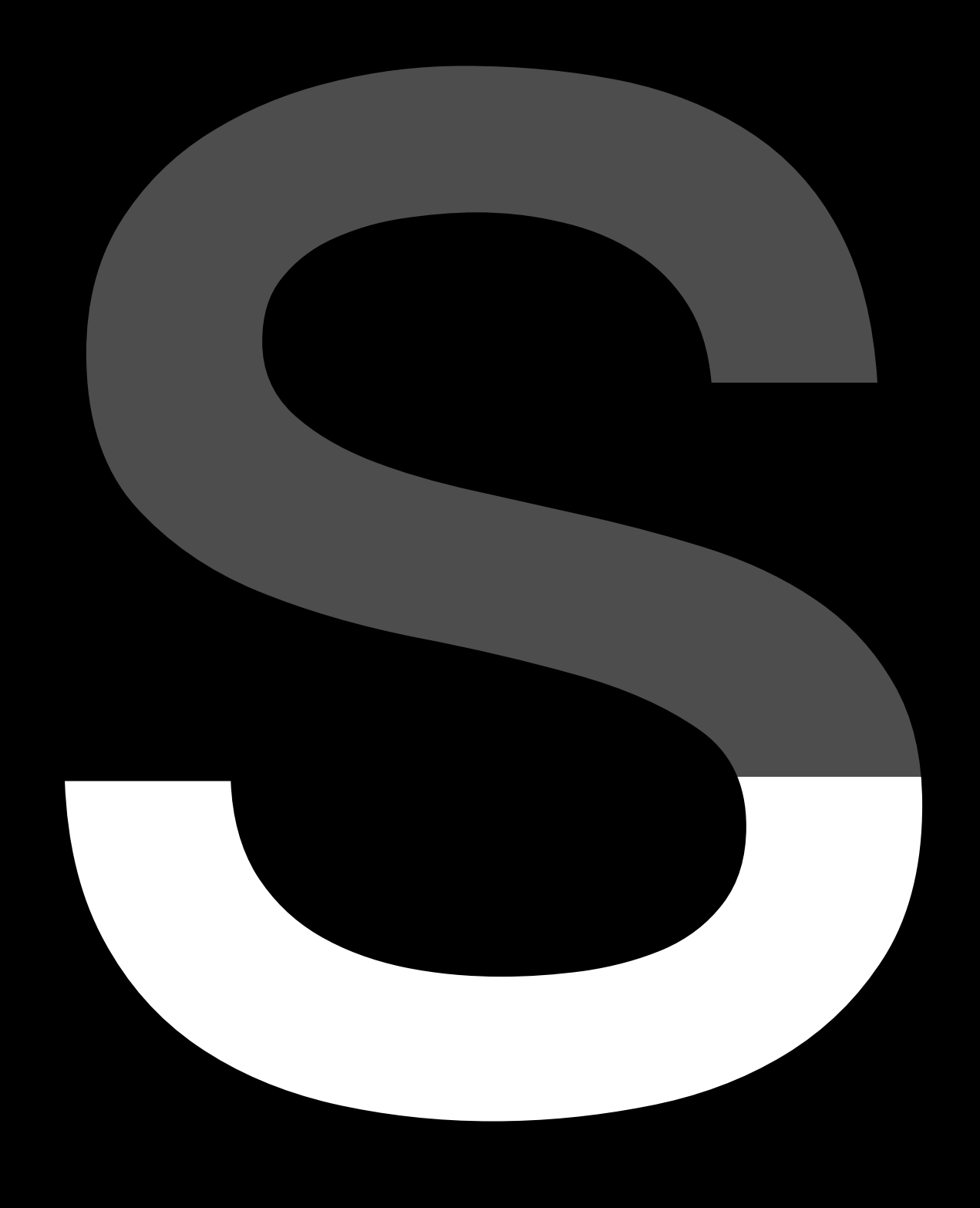

## Helvetica Neue

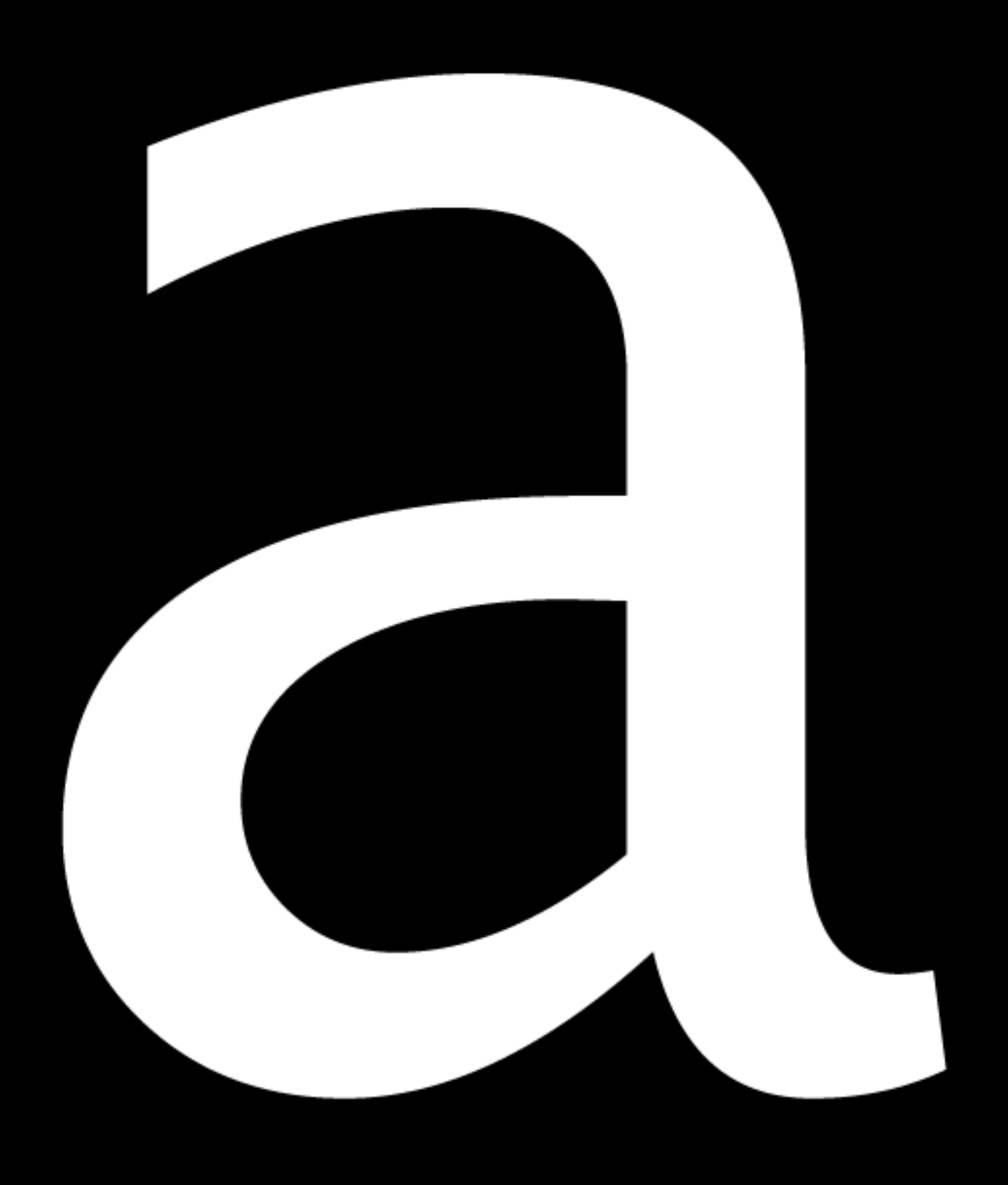

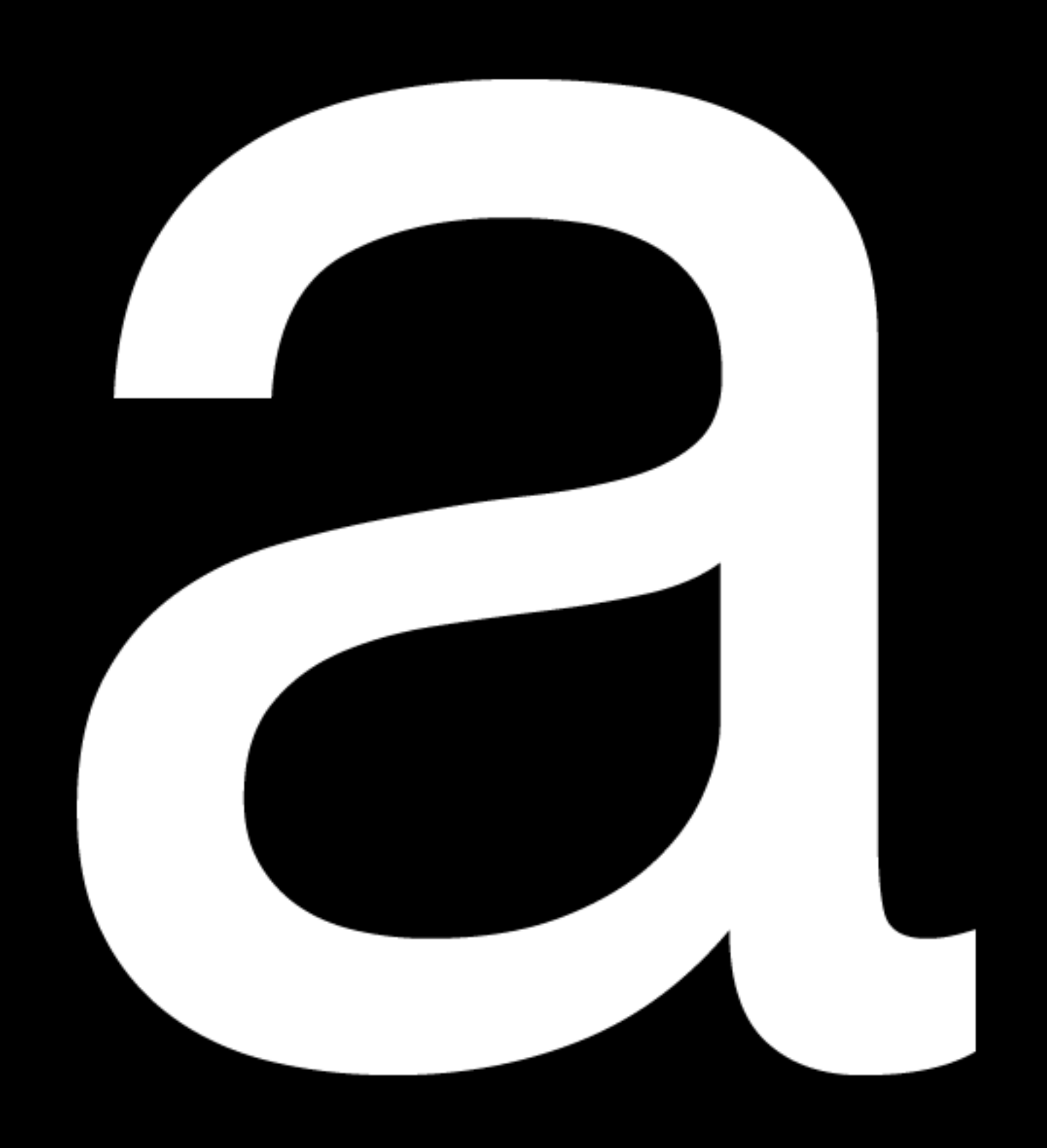

## Helvetica Neue
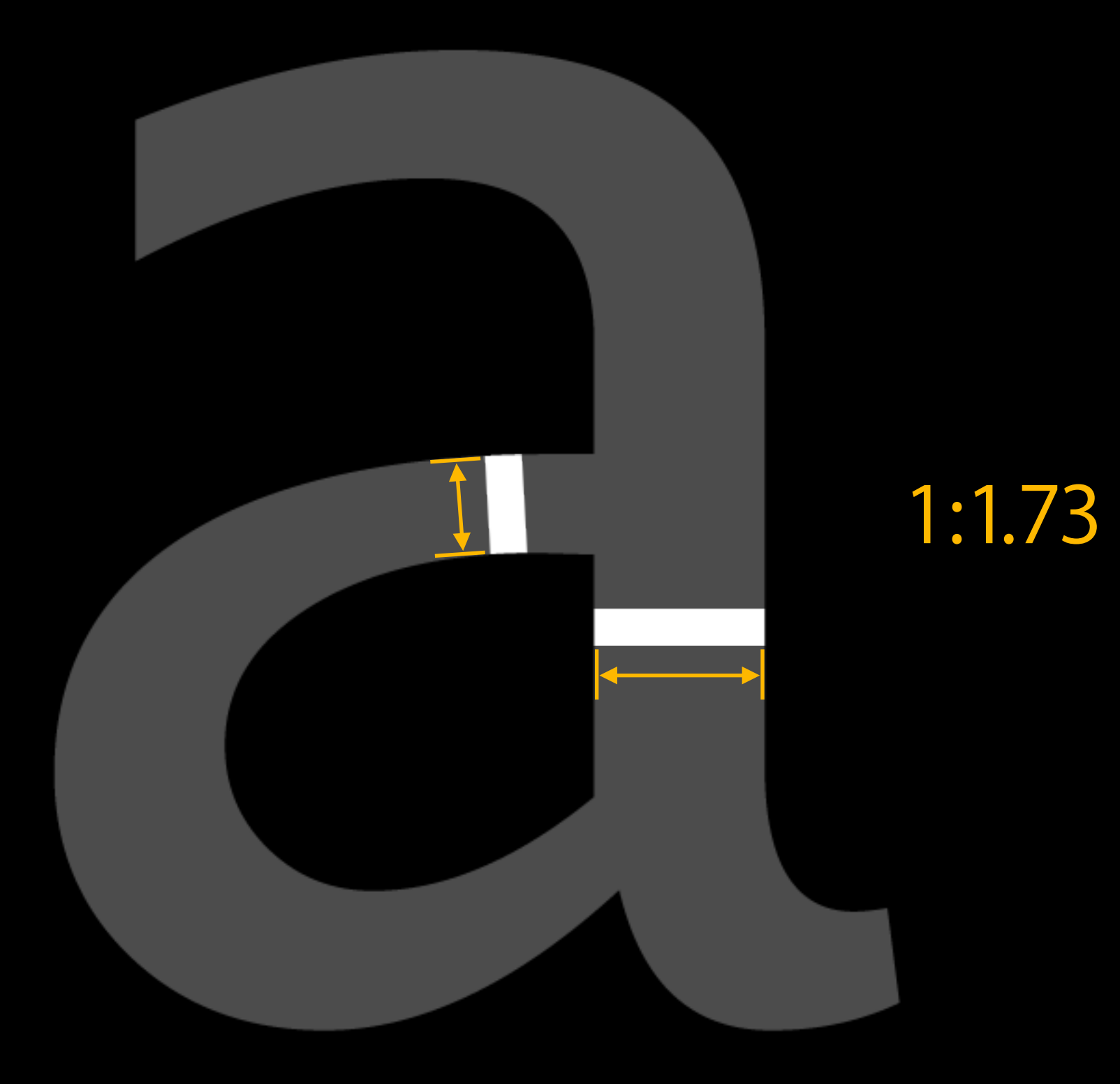

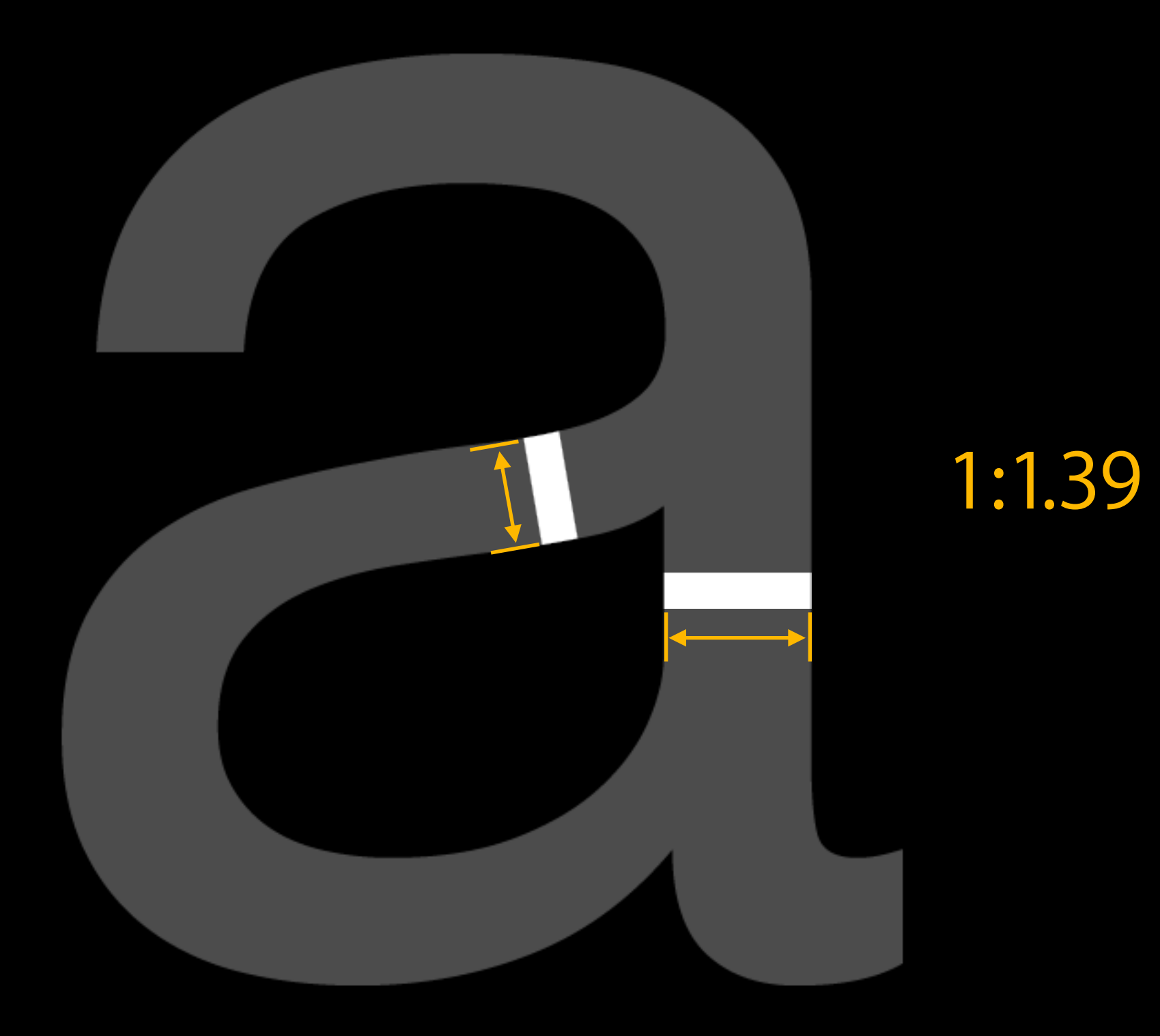

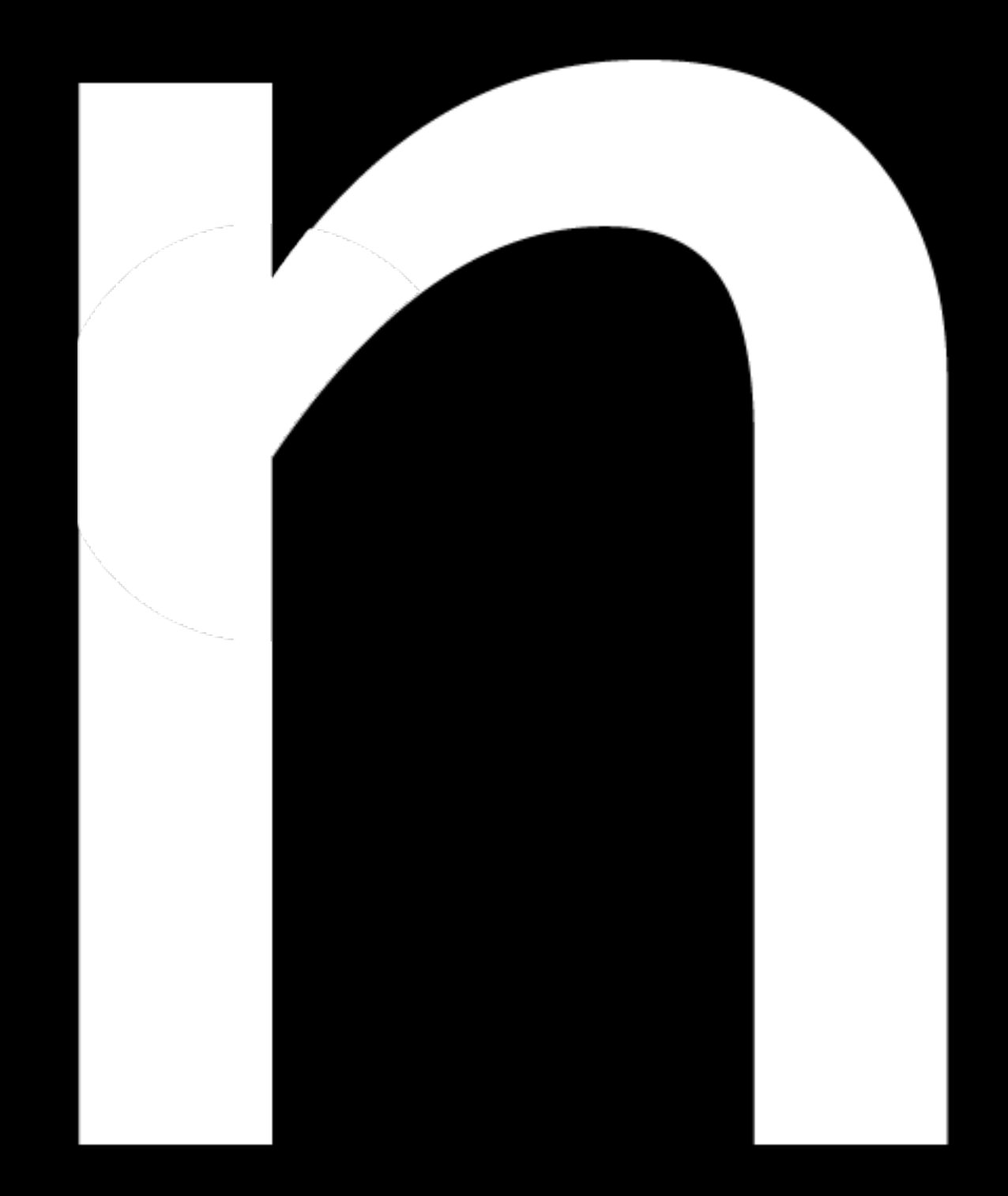

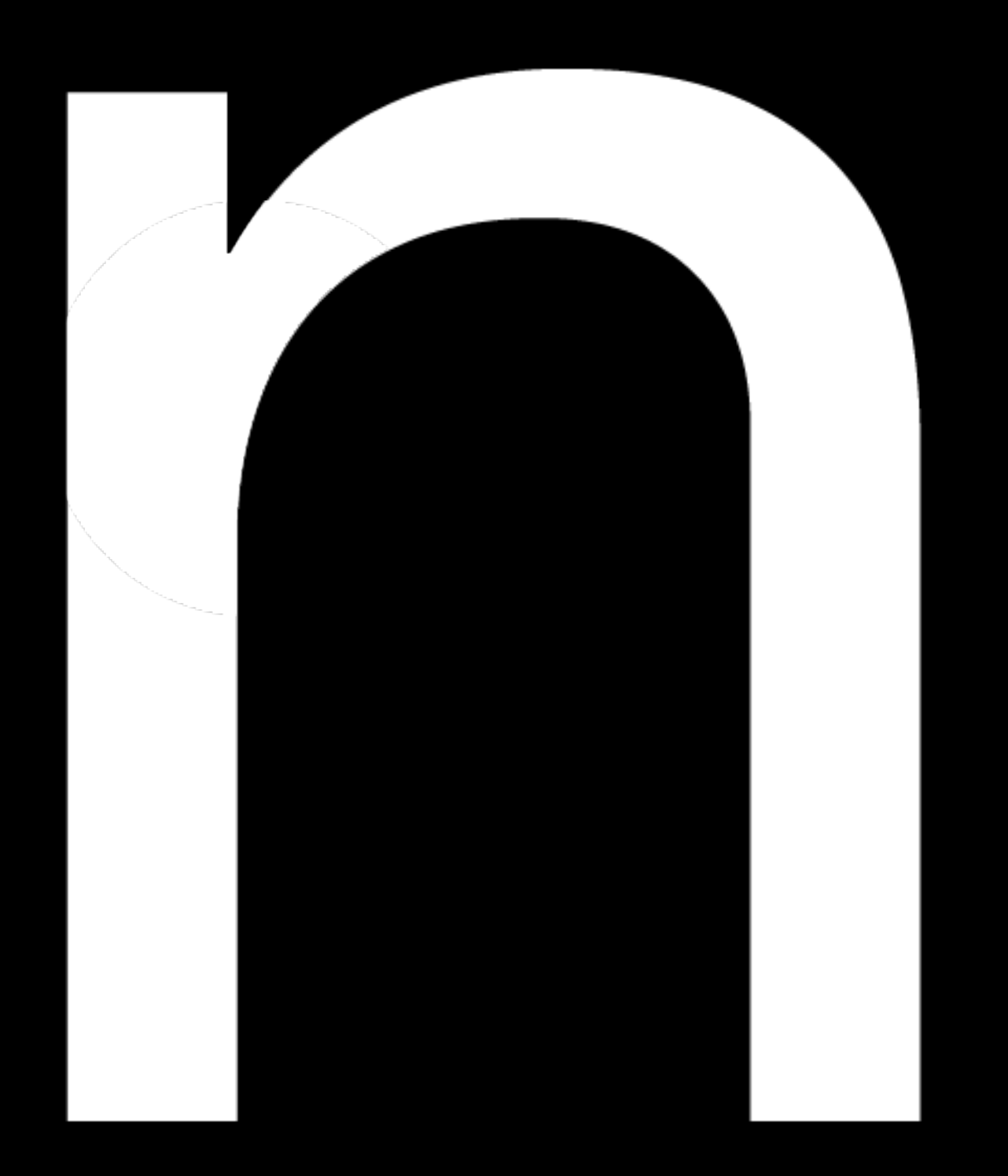

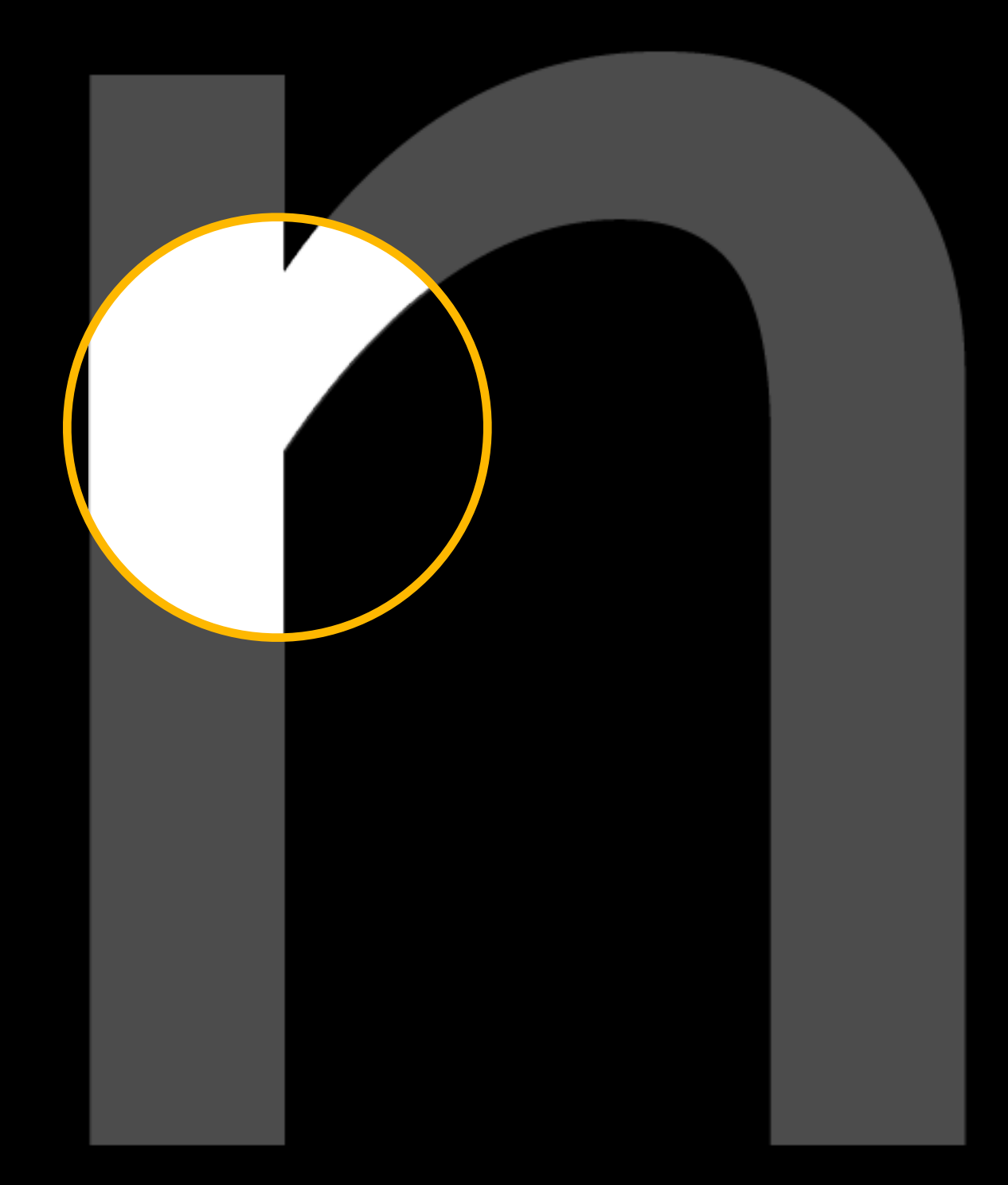

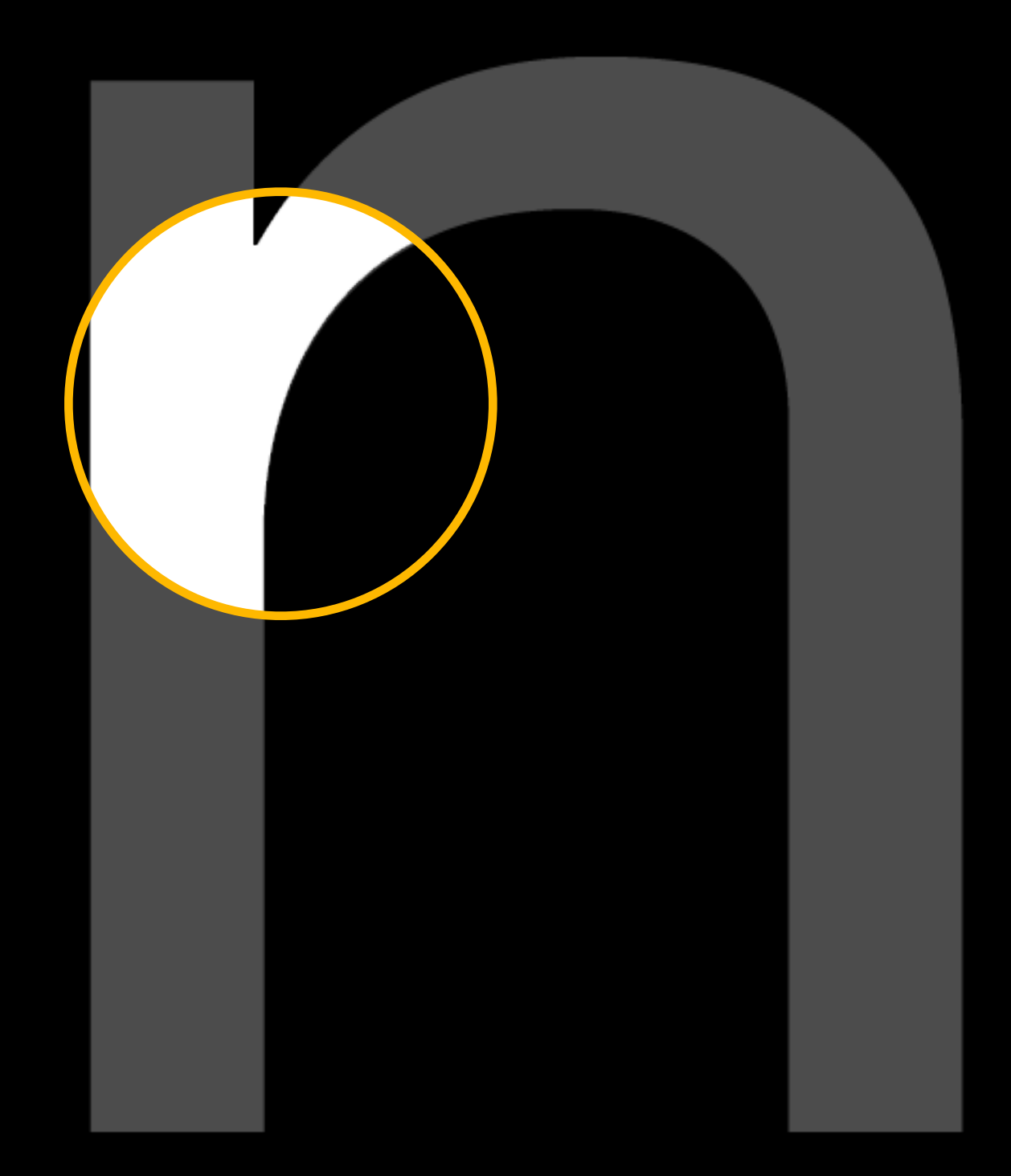

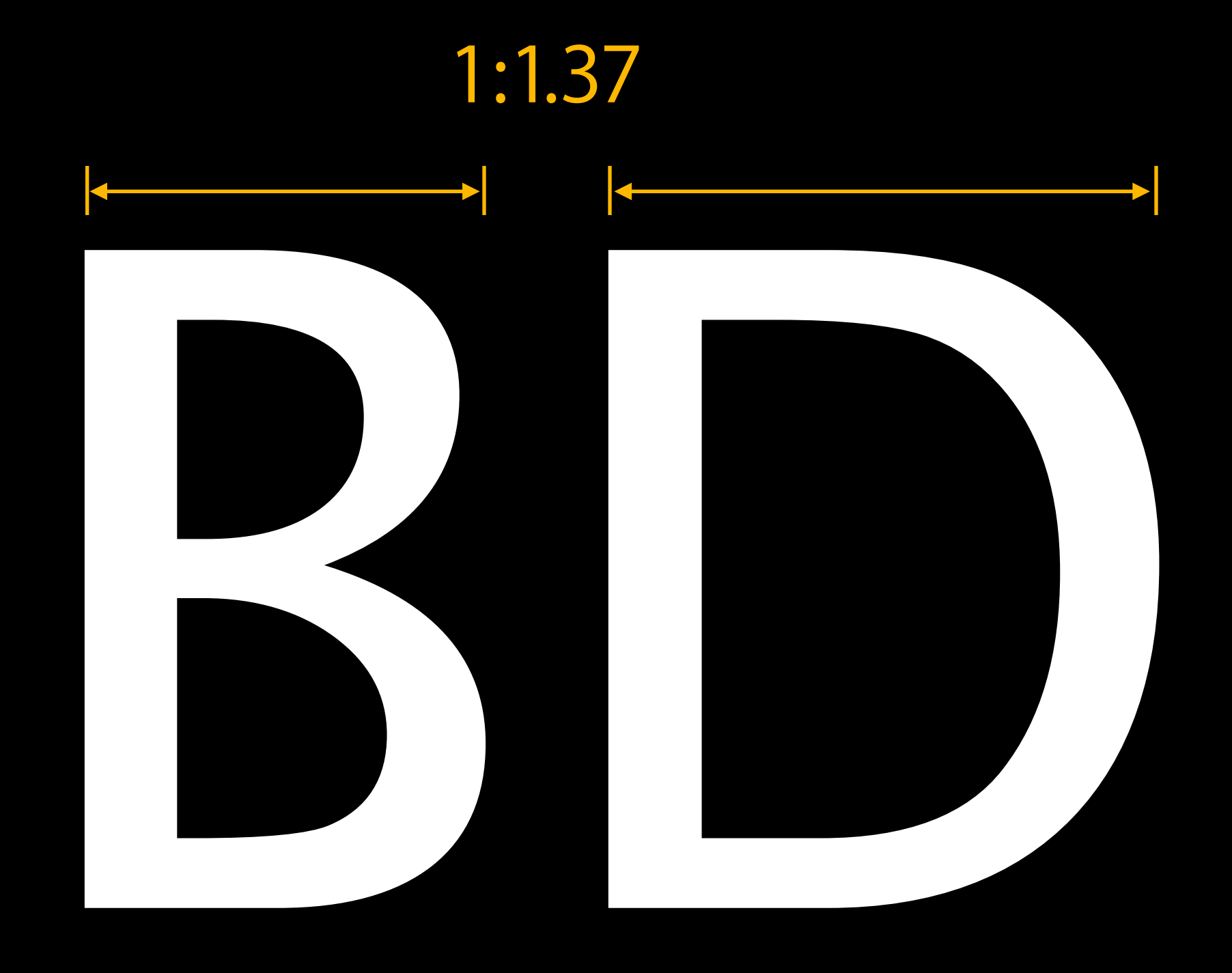

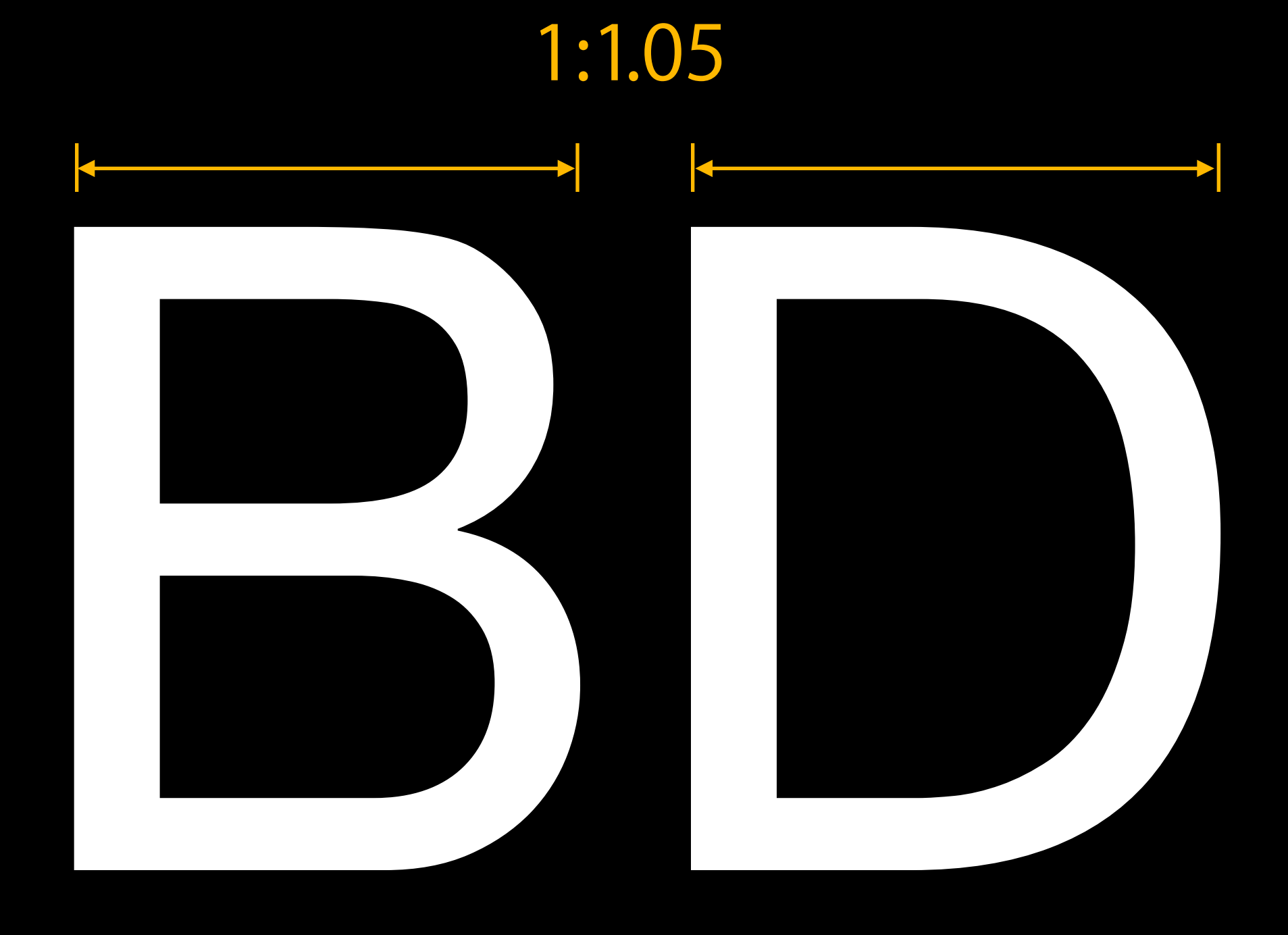

Consistency

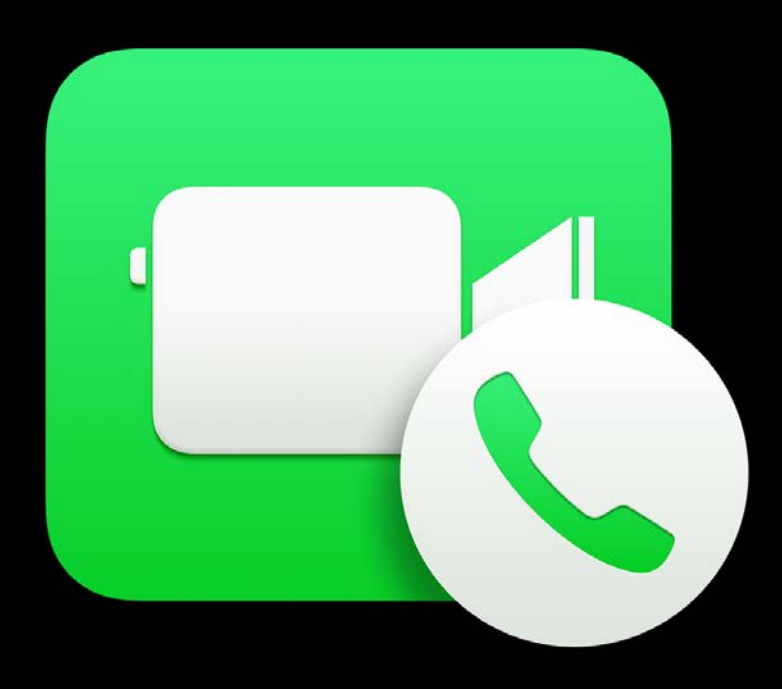

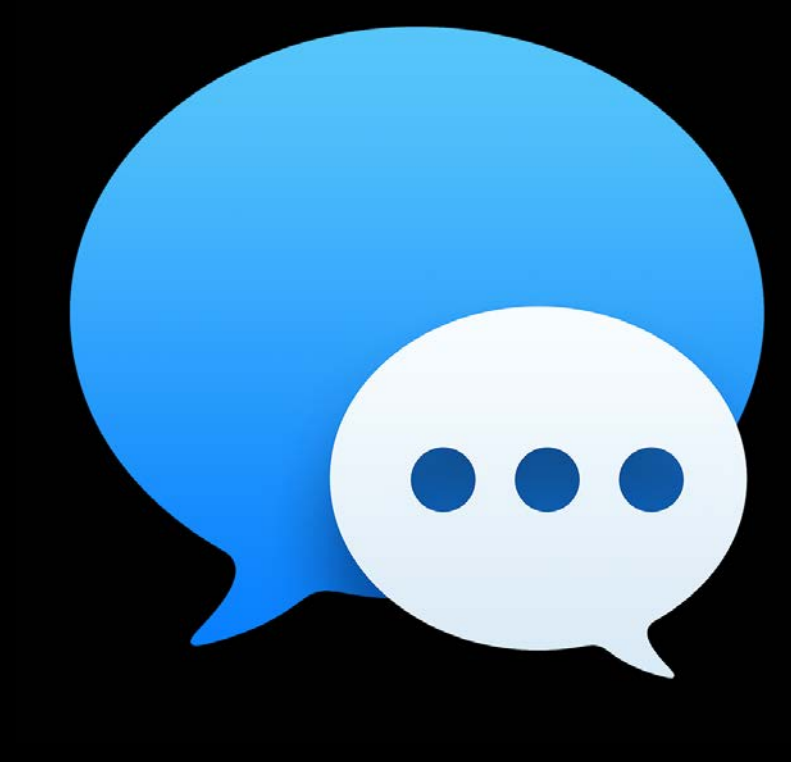

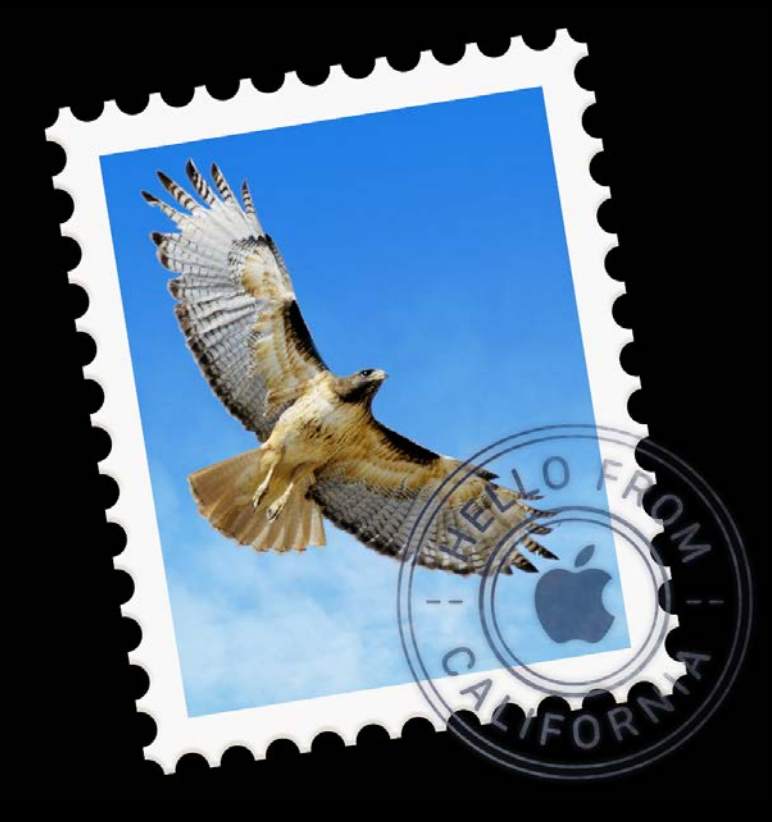

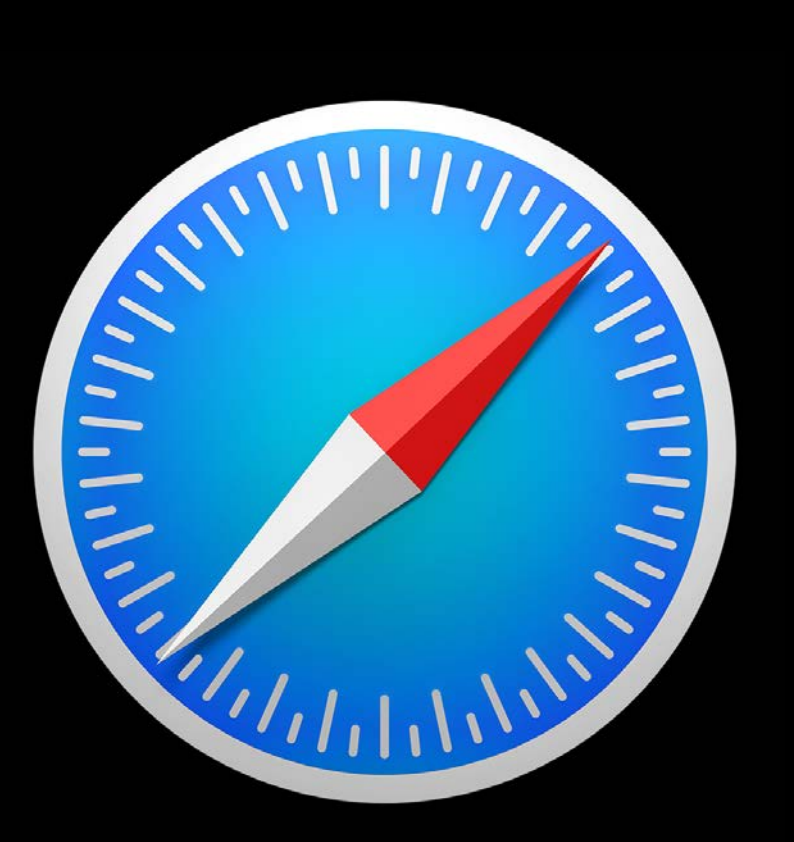

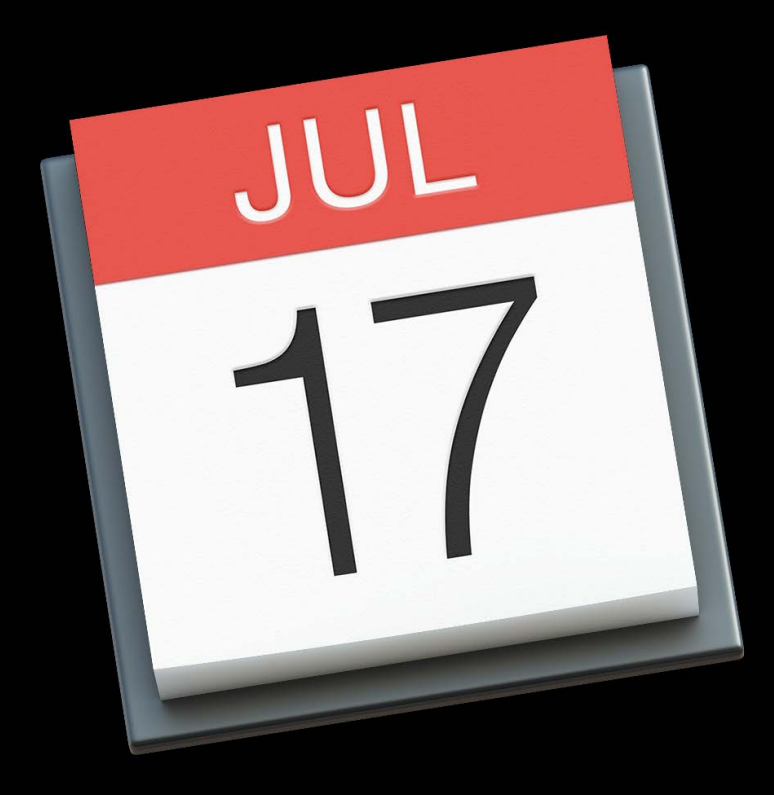

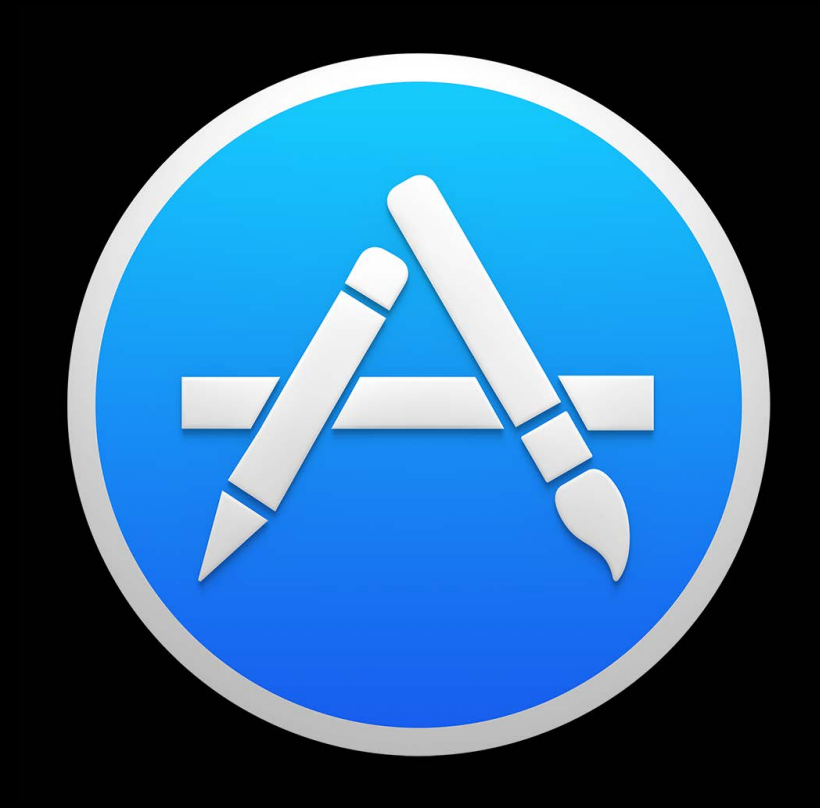

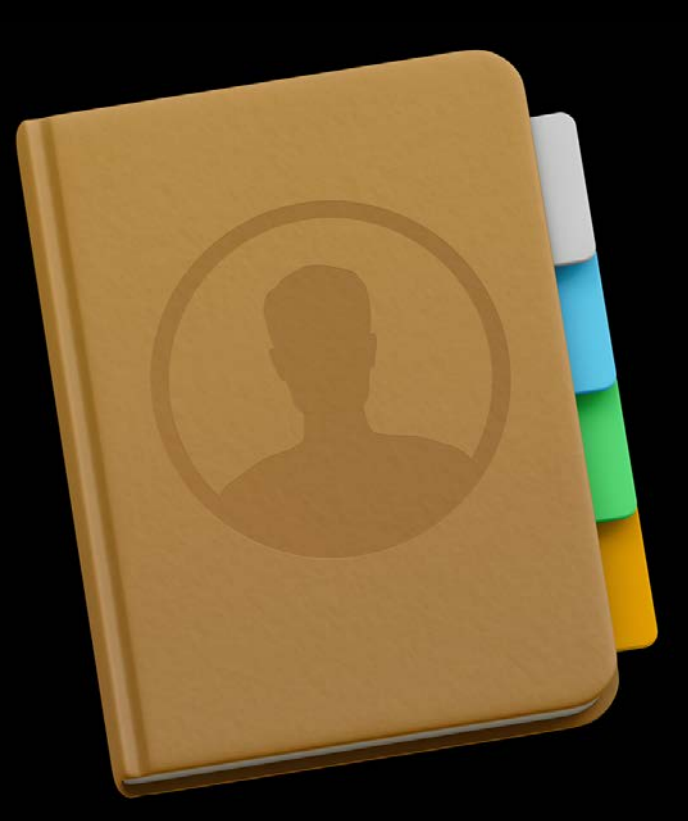

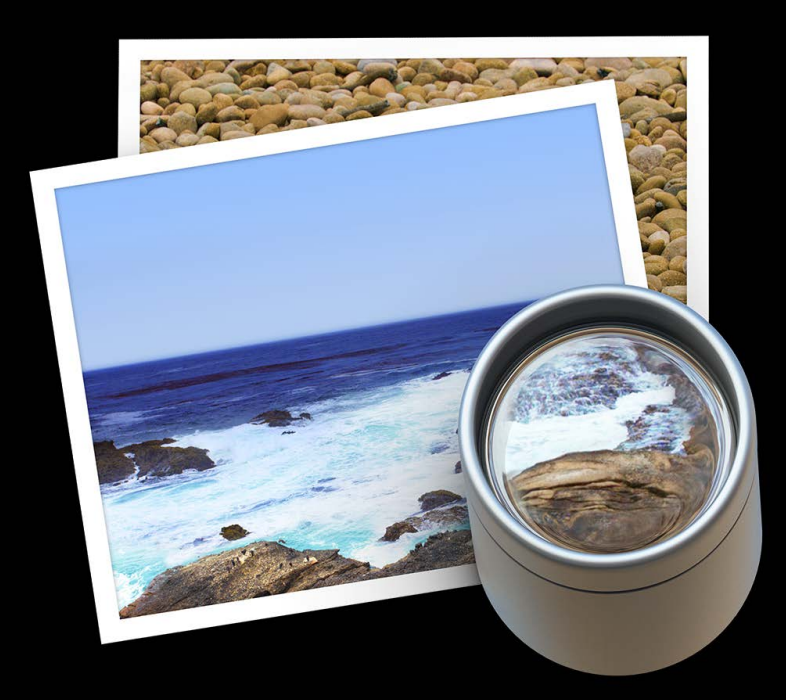

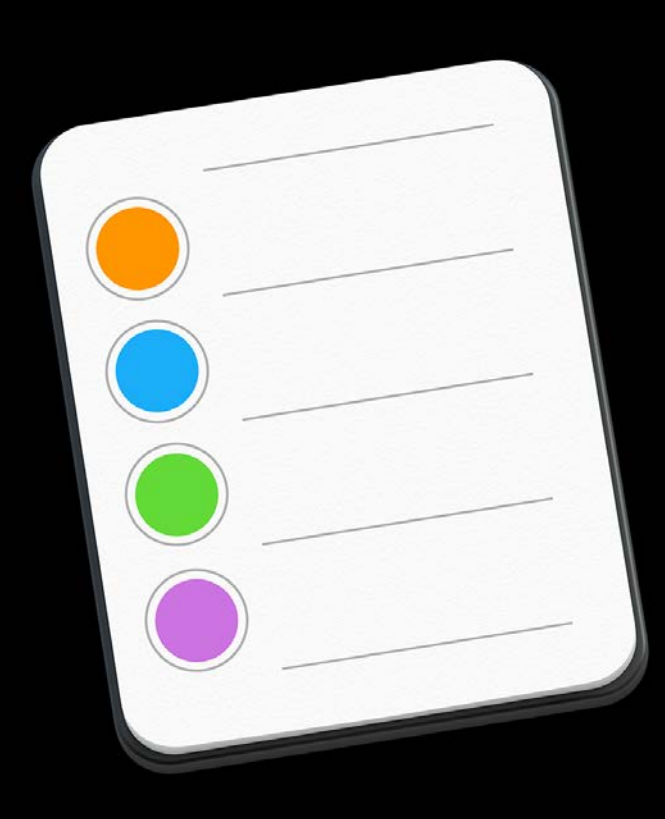

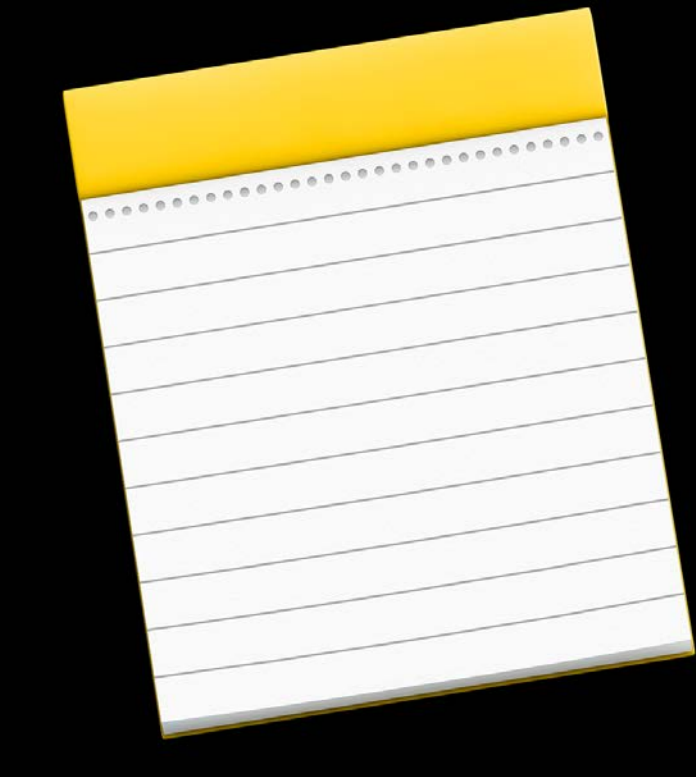

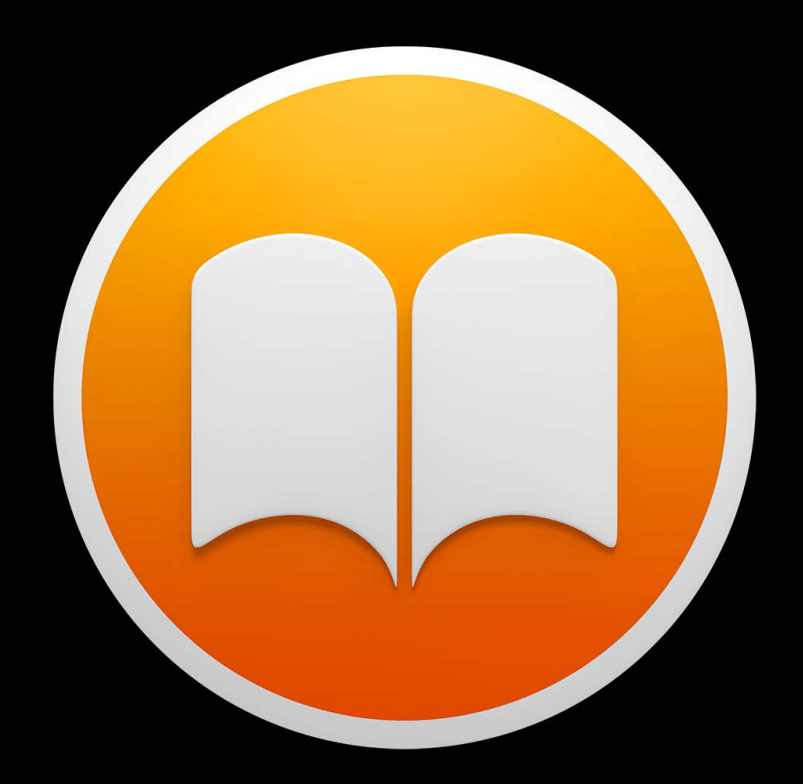

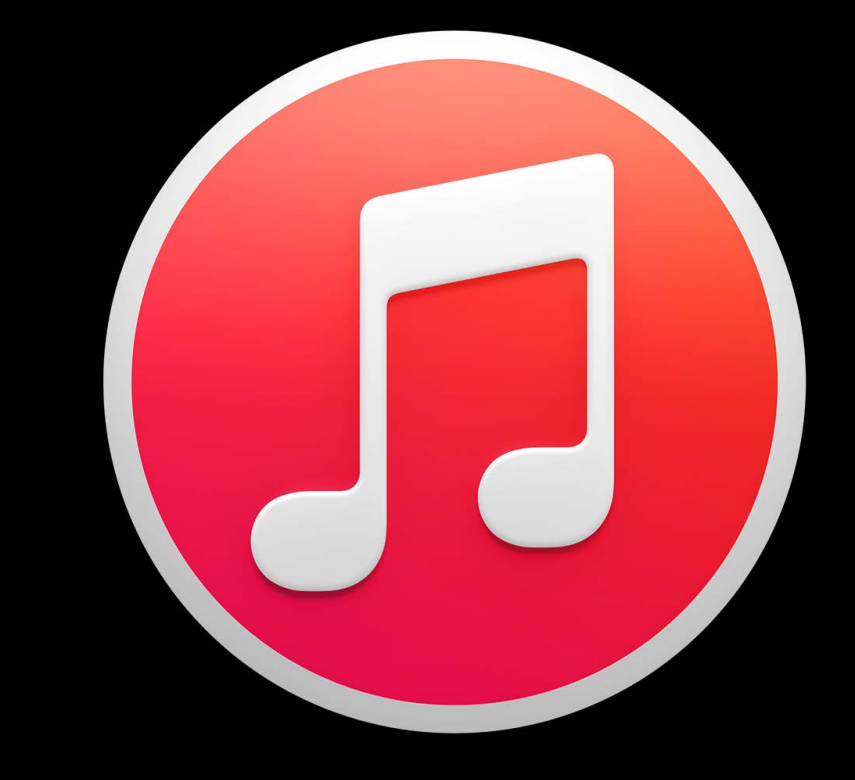

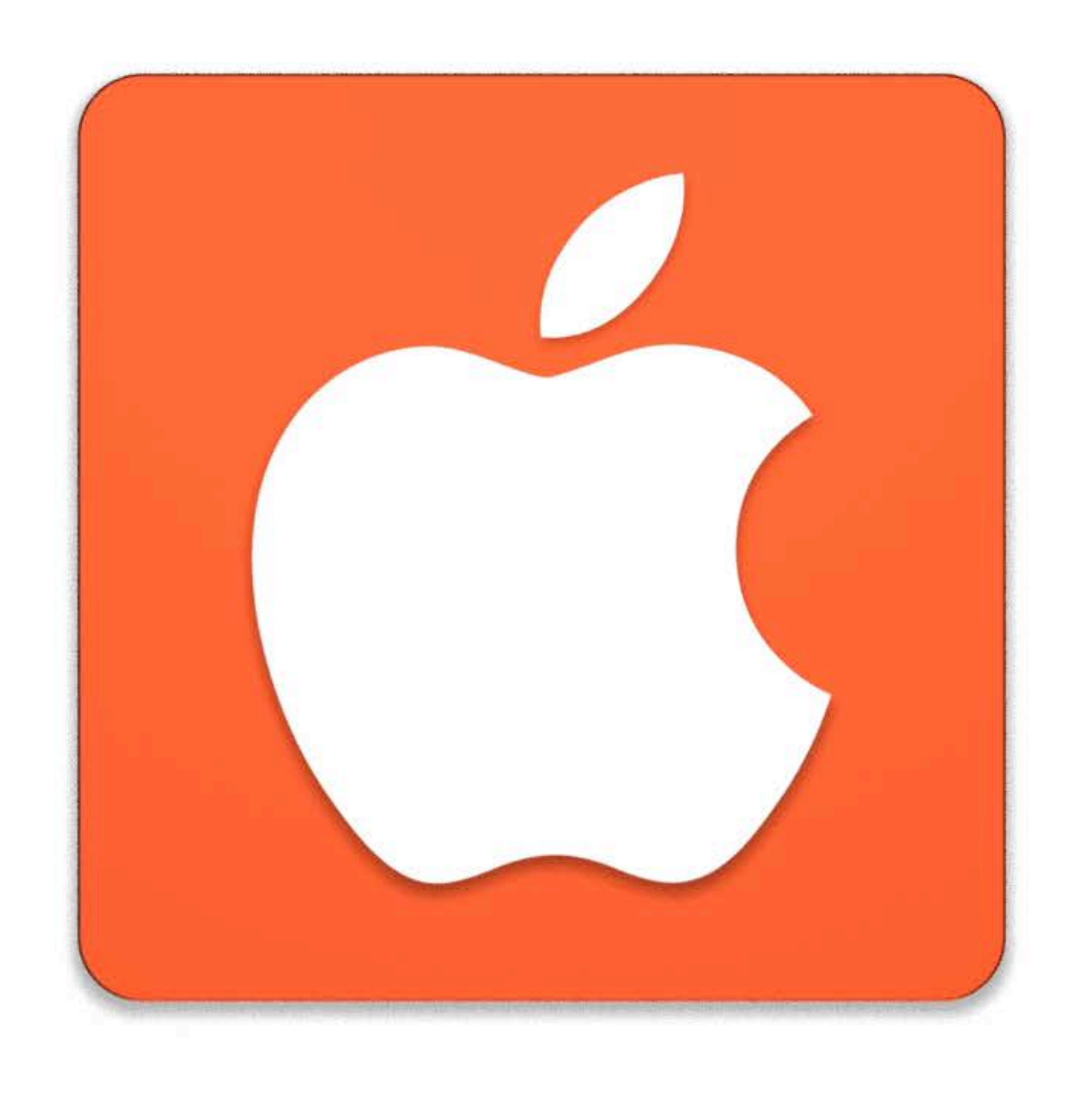

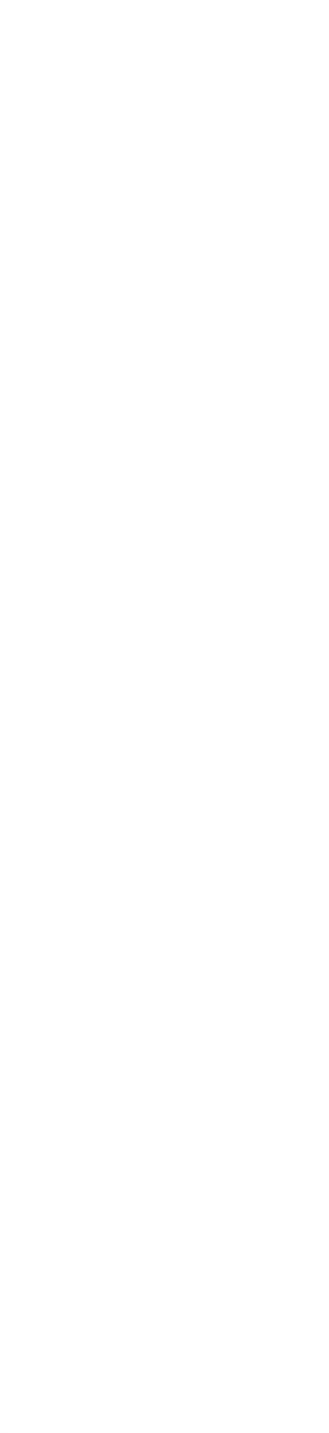

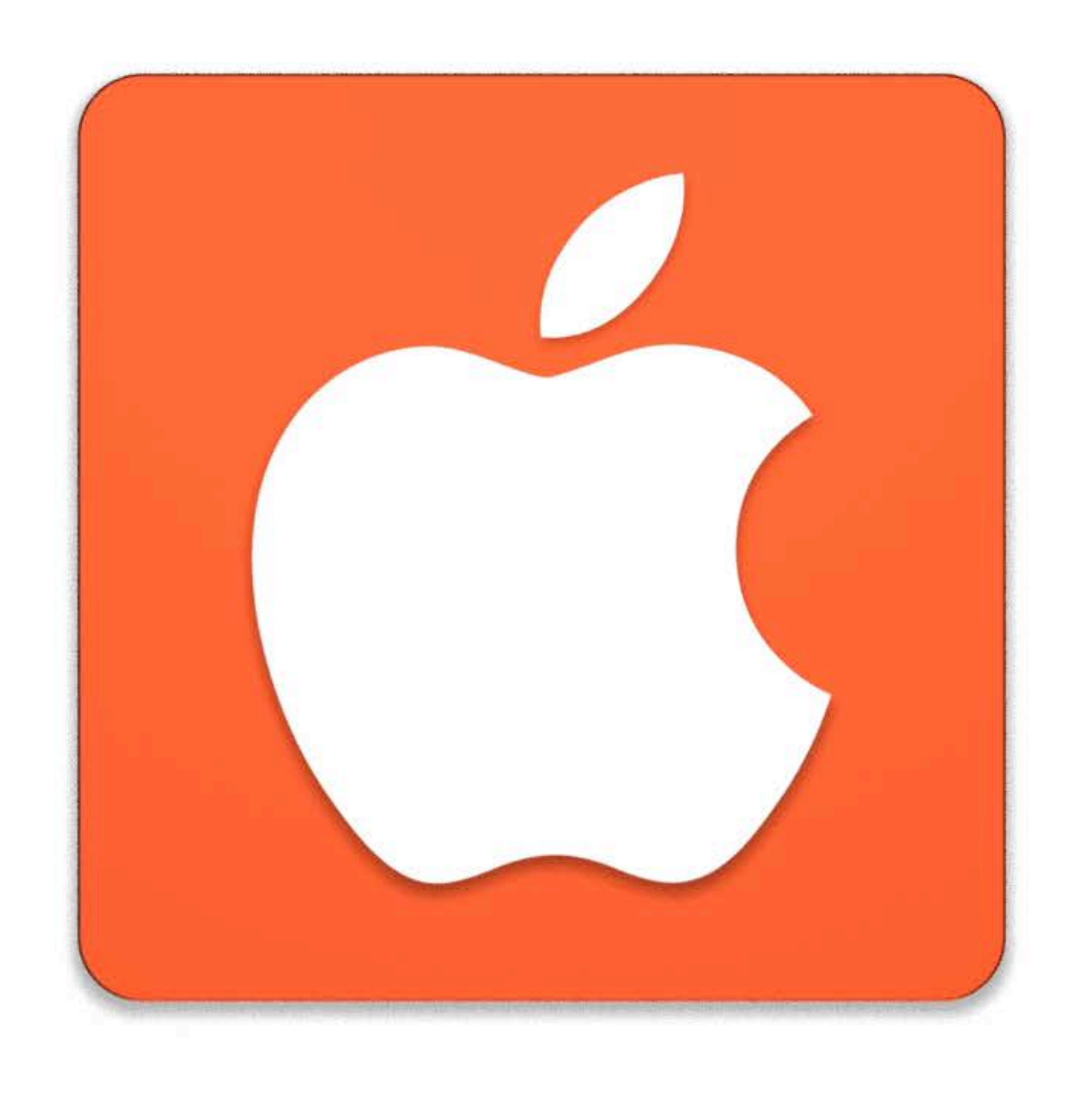

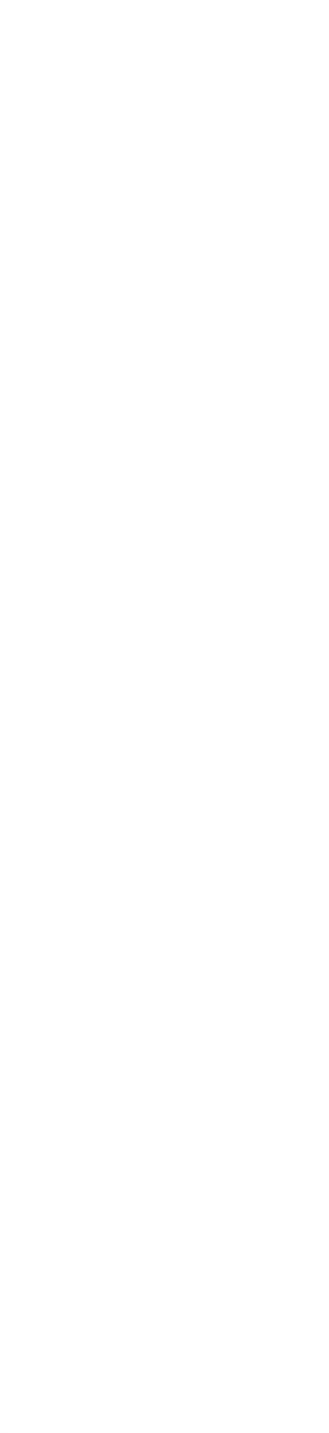

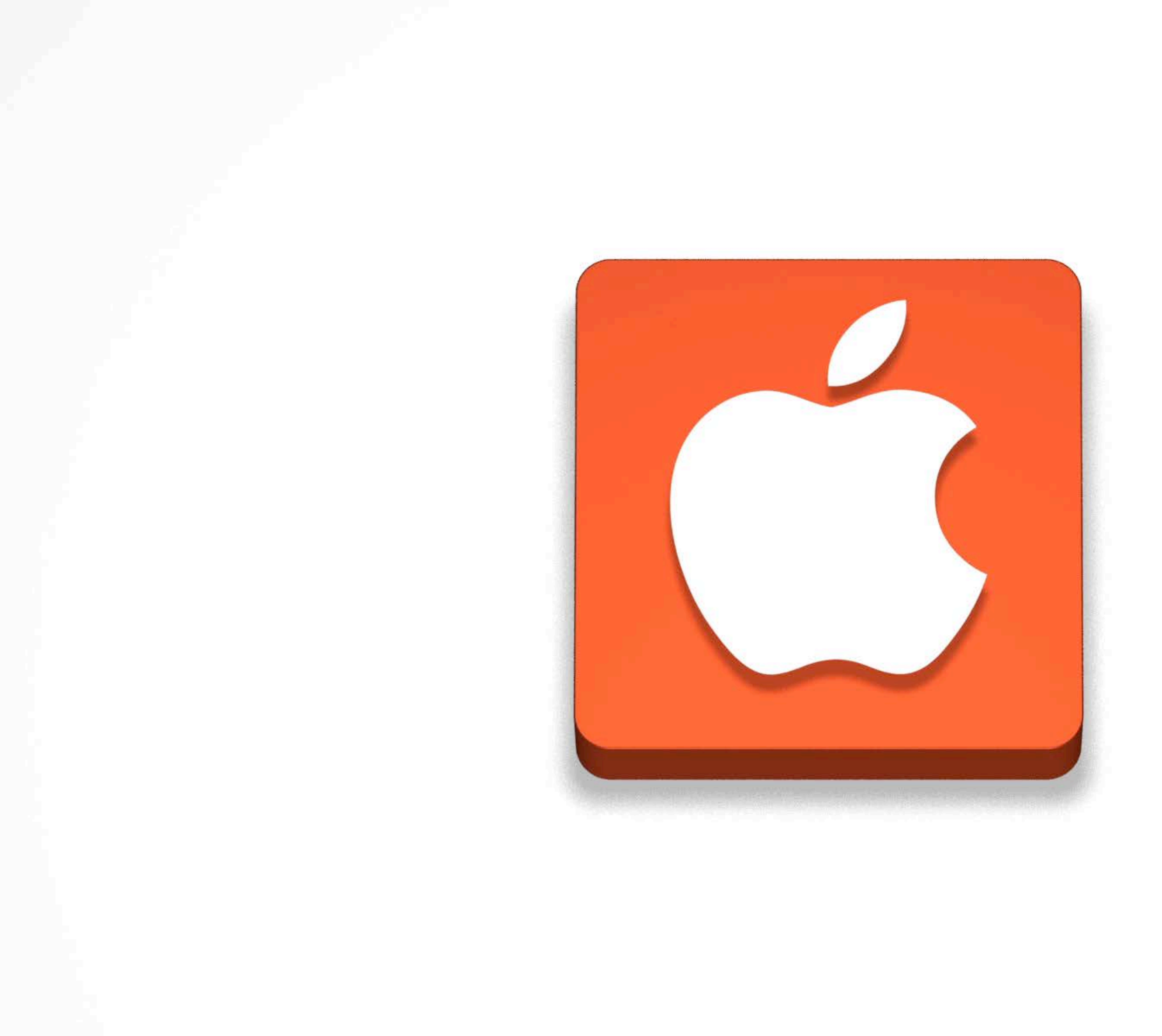

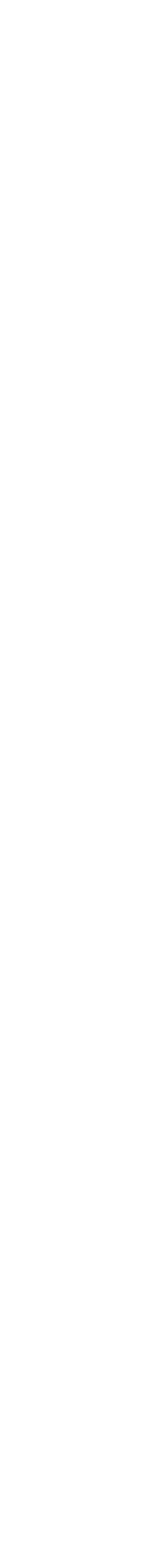

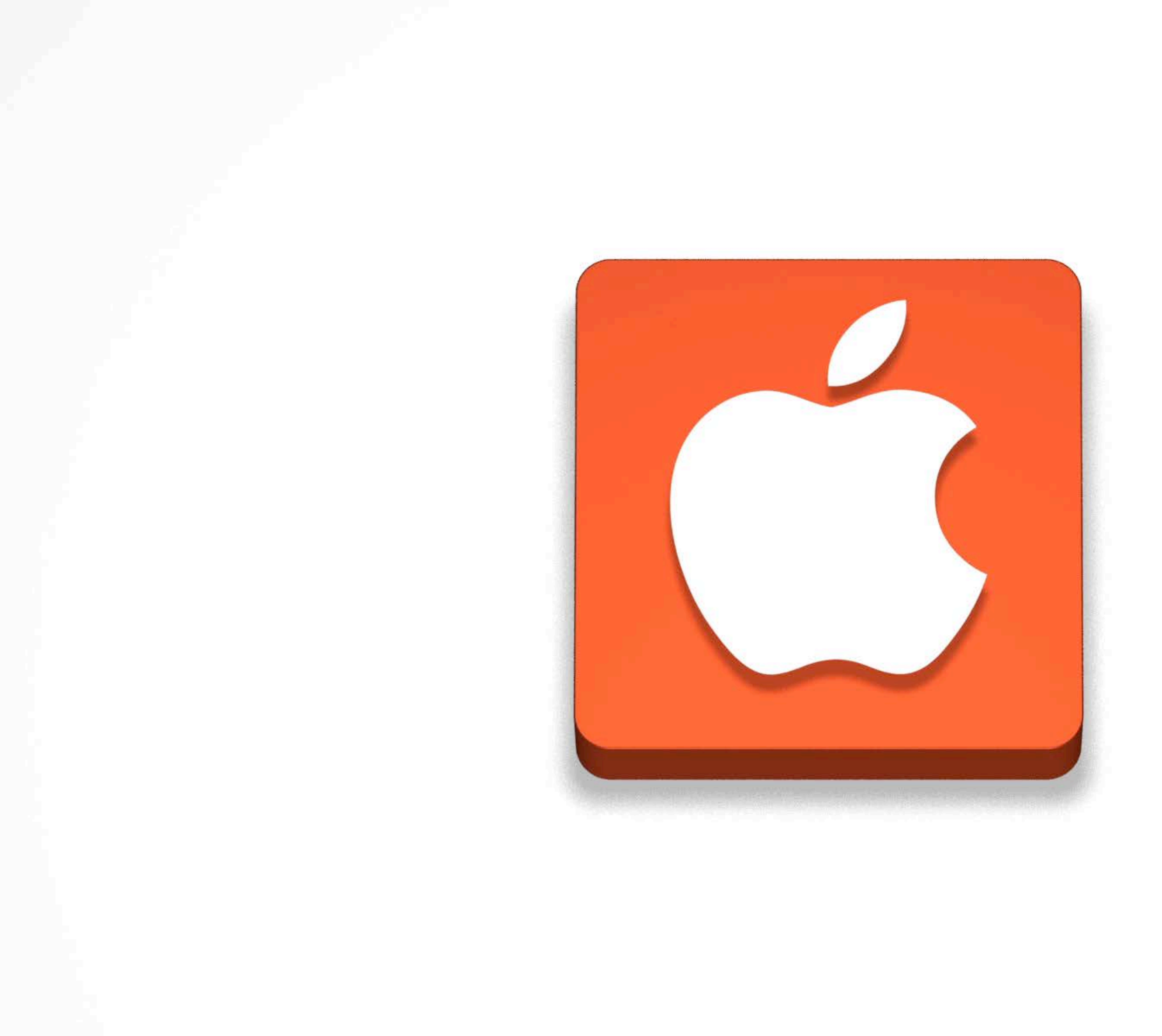

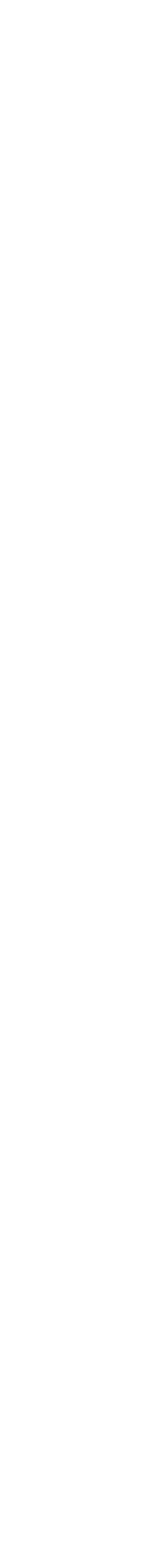

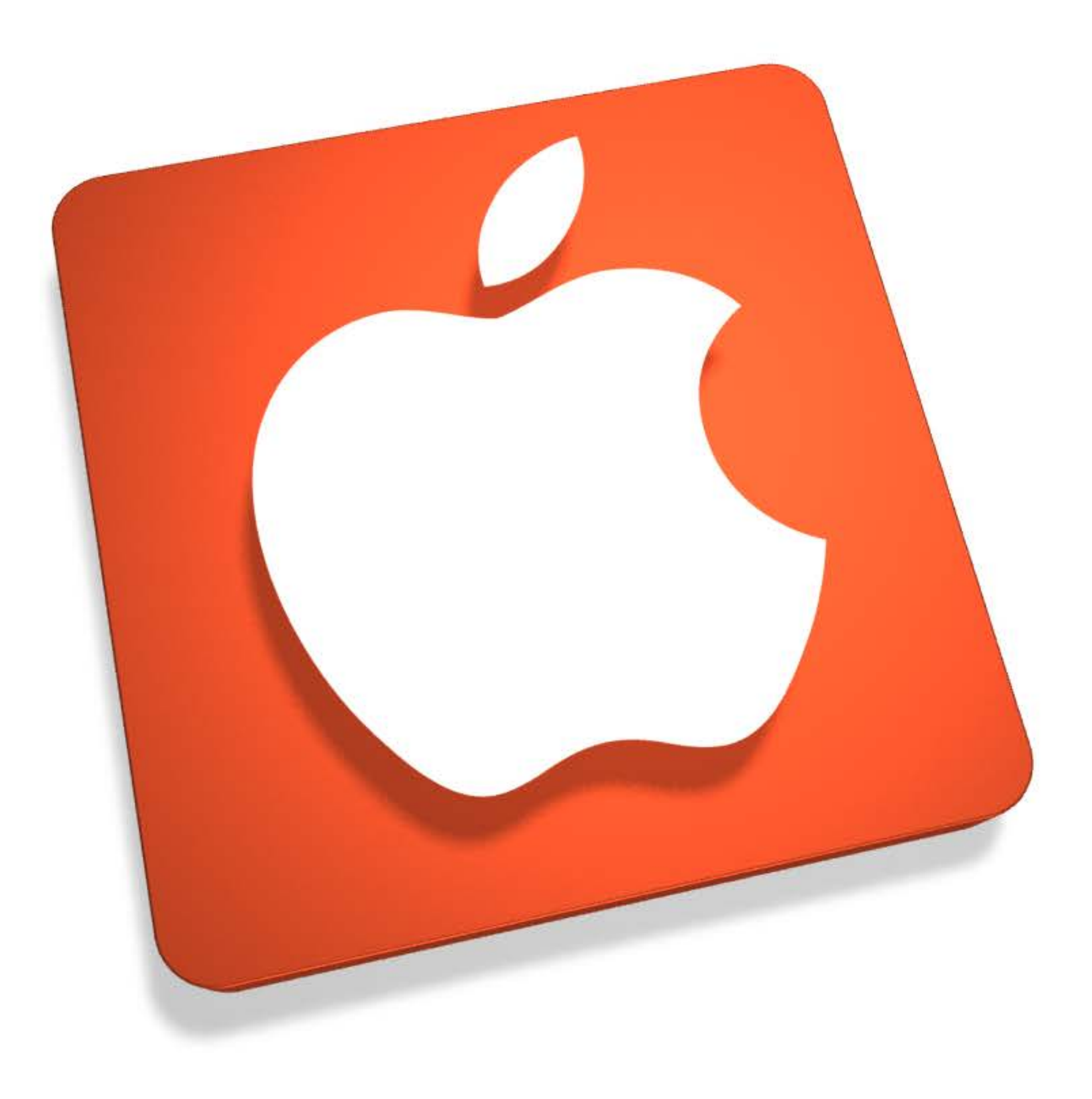

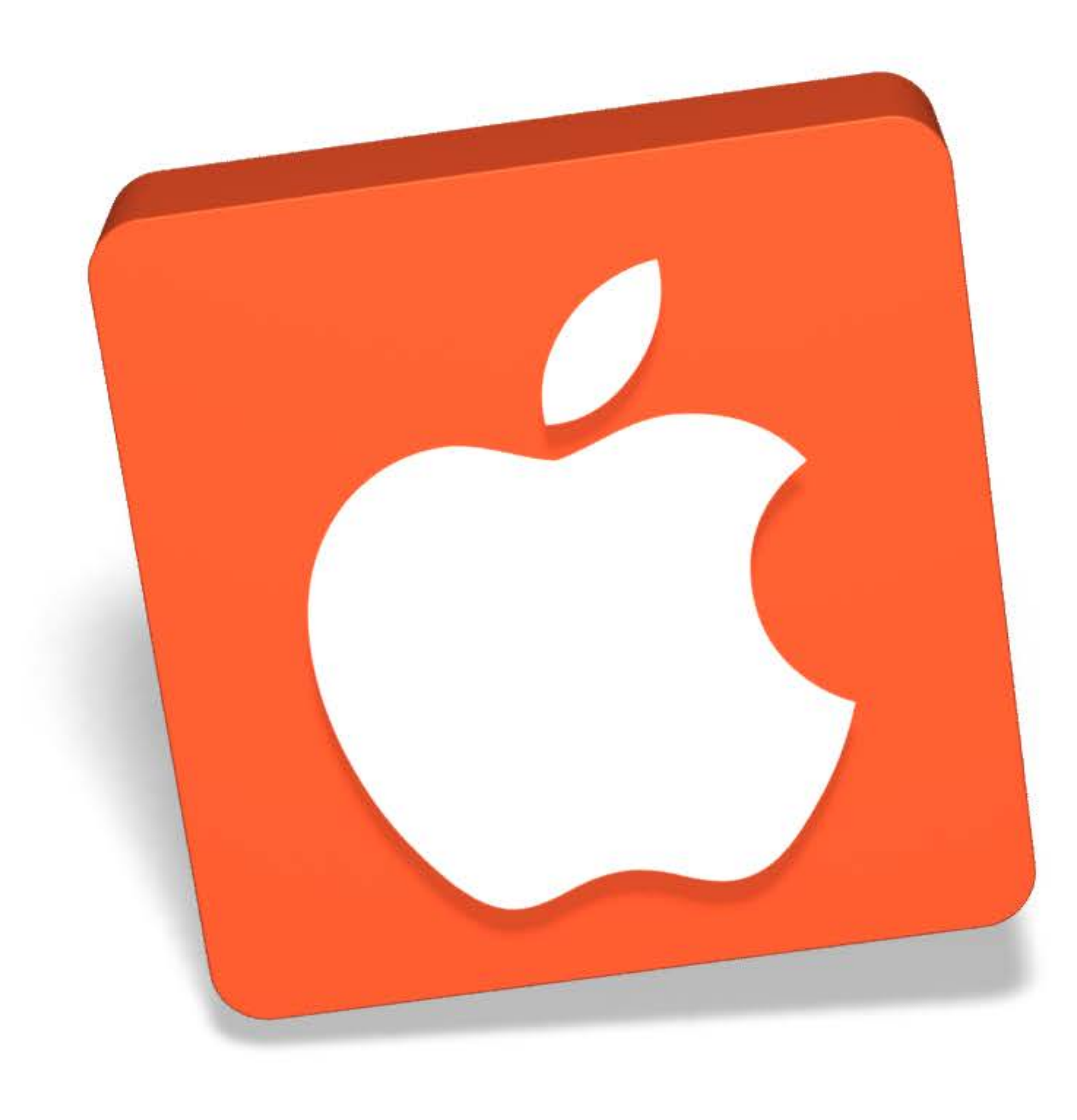

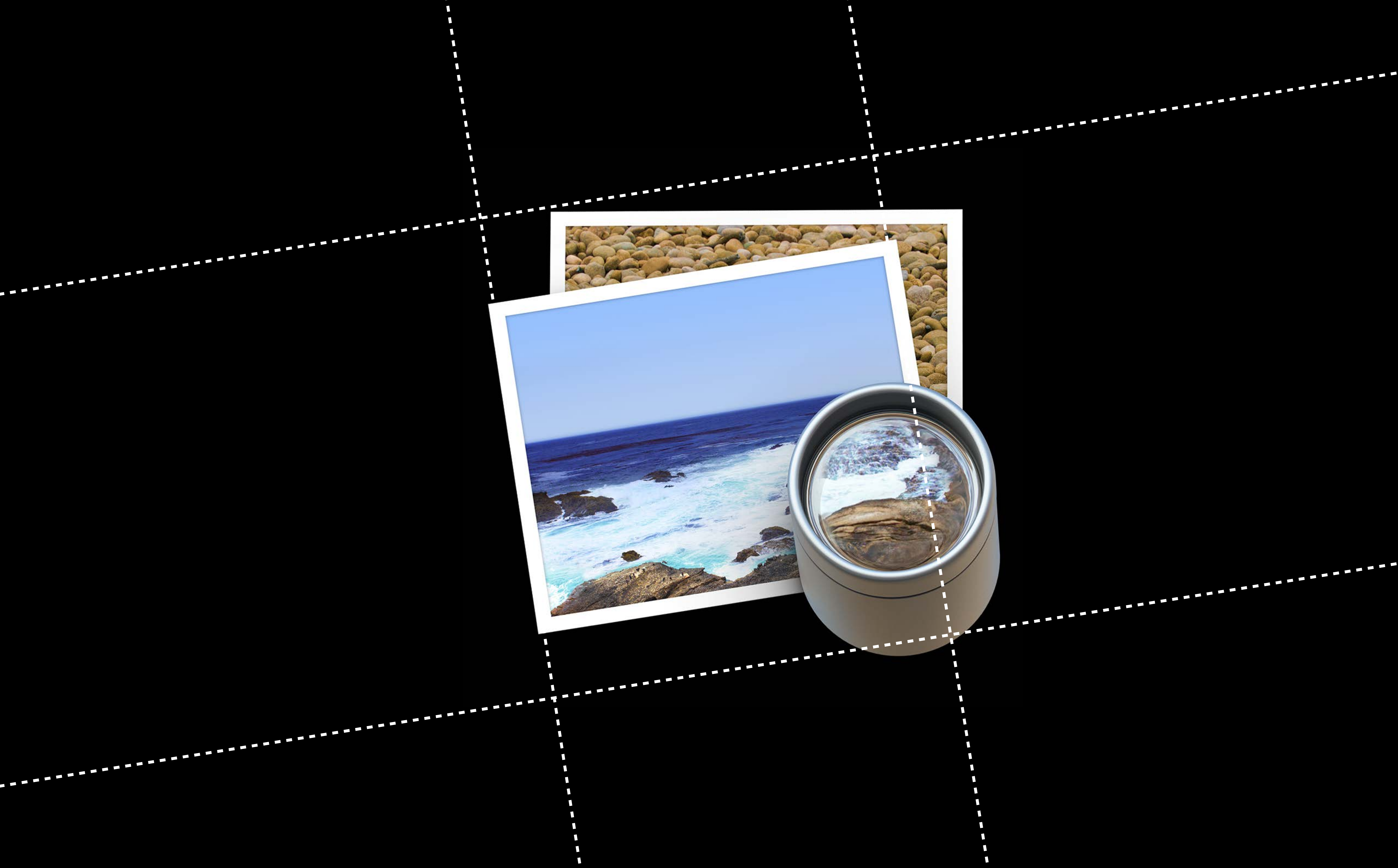

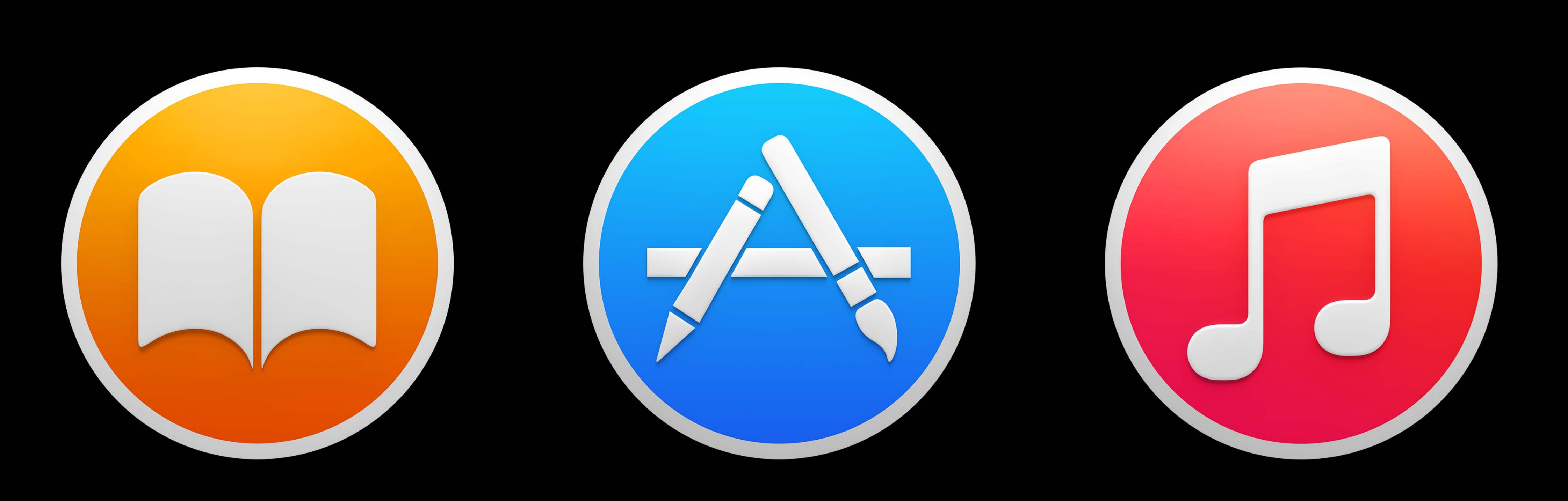

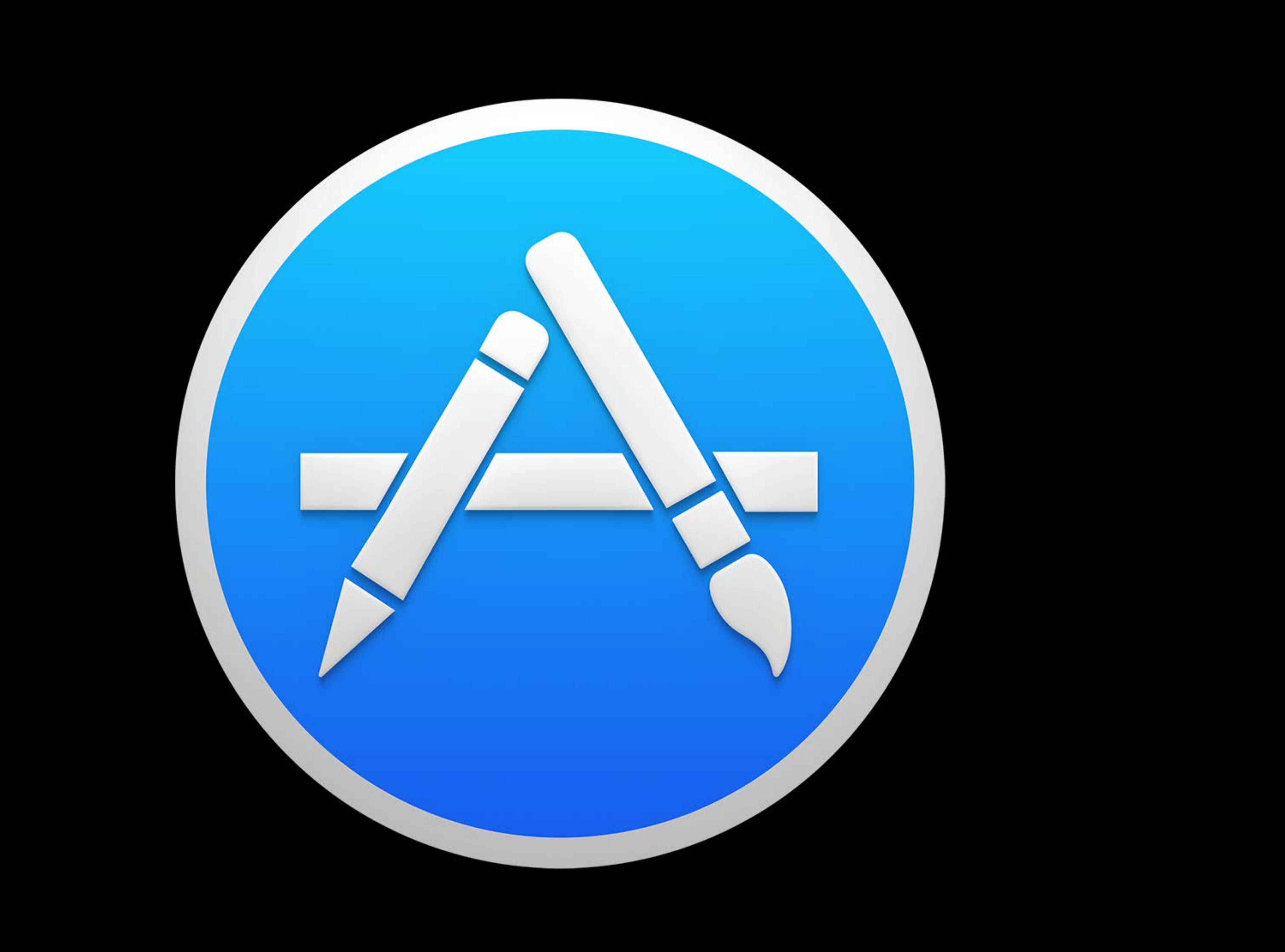

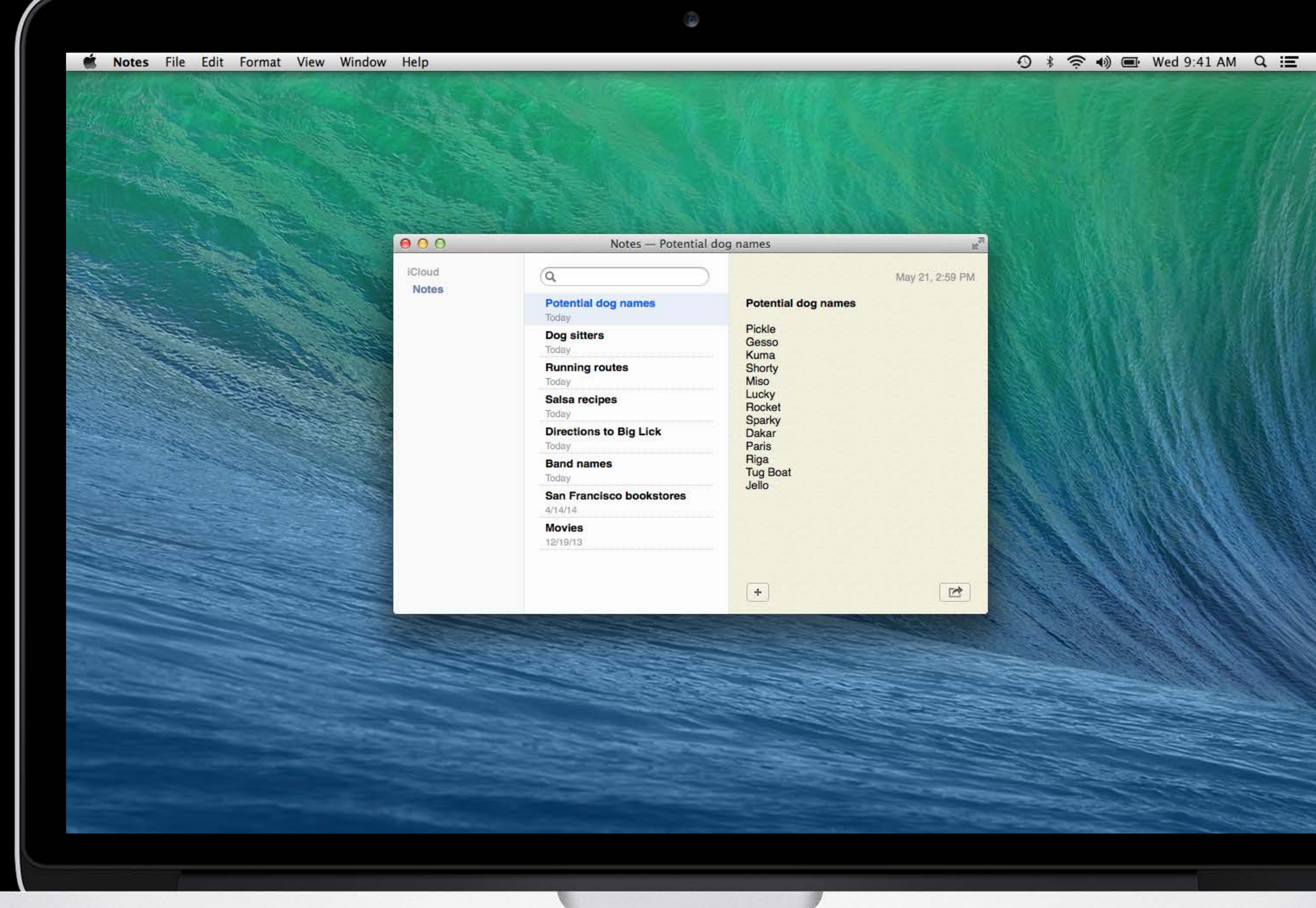

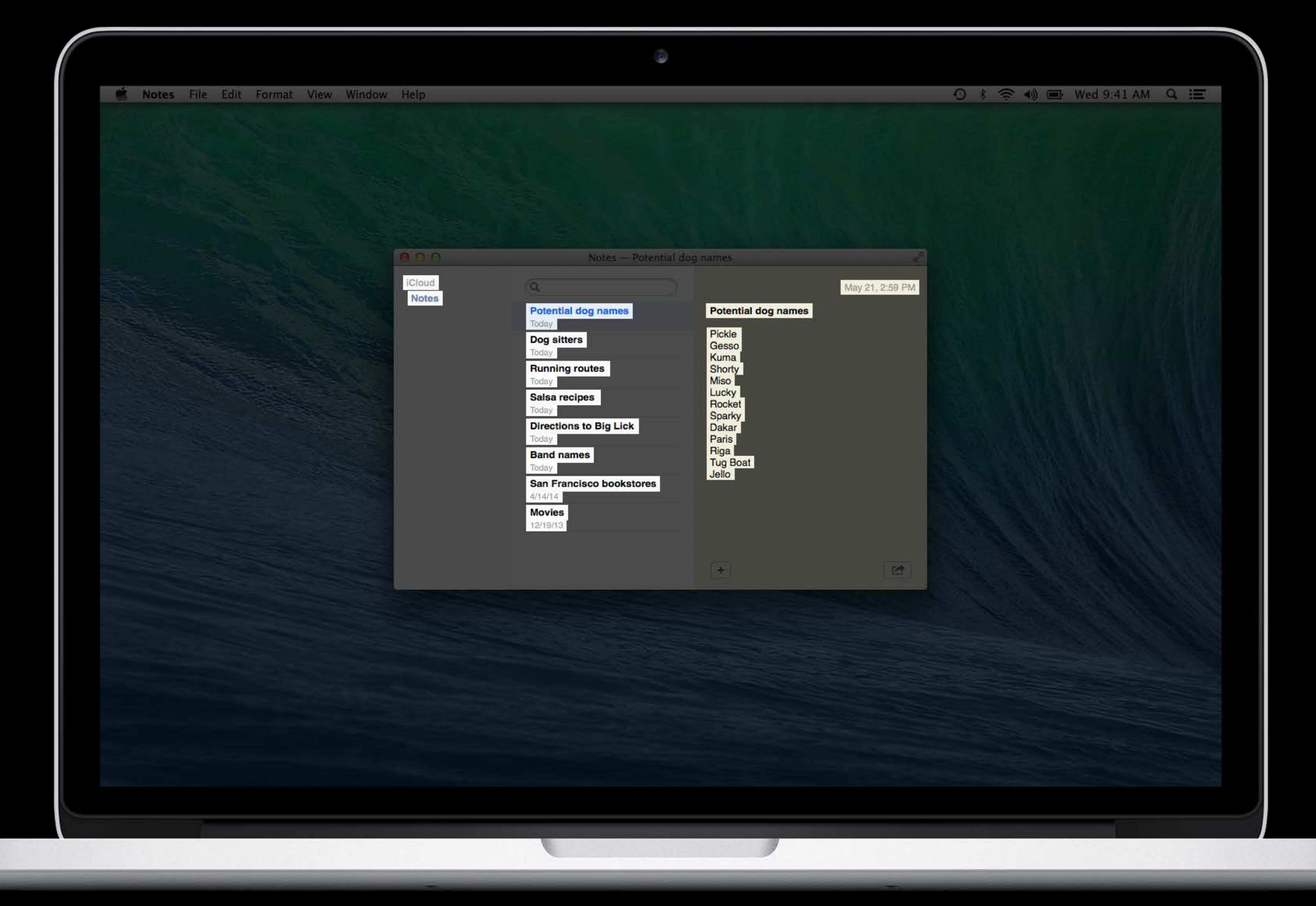

| <b>É Logic Pro X</b> File                | e Edit Track Navigate Reco | ord Mix View Window 1 Help                                           |
|------------------------------------------|----------------------------|----------------------------------------------------------------------|
|                                          | S +↓+ +%+                  |                                                                      |
| ► Region: MIDI Thru                      | 1 Edit T Functions T V     | /iew 🔻 🖍 🕅                                                           |
| ▶ Groups                                 |                            | 1 2 3                                                                |
| ► Track: Lead Vocal                      | 1 Drummer<br>M S           | Drummer<br>►+▶-▶++++++++++++++++++++++++++++++++++                   |
|                                          | 2 Synth Pad Layers         | Synth Pad Layers                                                     |
| Setting                                  | 5 Electric Piano           | Electric Piano                                                       |
| 0 Input 1 00                             | 6 Drum Machine             | Drum Machine                                                         |
| Channel EQ Gain<br>Compressor Compressor | 7 Guitar<br>M S R I        | Guitar (20)                                                          |
| Space D<br>Channel EQ                    | 8 Funk Bass<br>M S R I     | Funk Bass (0)                                                        |
| Bus 1 (9)<br>Stereo Out                  | 9 Lead Vocal<br>M S R 1 O  | Lead Vocal ()<br>- MMB - Fable - +) ad 425 - 40 5 4 - 4000 - 10 - 40 |
| Read Read                                | 10 Grand Piano             | Grand Piano @                                                        |
| $\bigcirc  \bigcirc$                     | Synth Lead                 | Synth Lead, @                                                        |
| 0.0 -13 14.0 -10                         | Edit 🔻 View 🕆 🔀 Flex       | Pitch 🕴 🐳 📲                                                          |
|                                          |                            | 1 1.3<br>E Lead Vocal O                                              |
|                                          | Time Quantize              |                                                                      |
| IR Bnce<br>M S M S                       | Gain                       |                                                                      |
| Lead Vocal Stereo Out                    | 0                          |                                                                      |
|                                          |                            |                                                                      |

(10) 🤶 ♦) Wed 9:41 AM Q 📰 MySong - Tracks 10.21 4/4 C 🛛 🙉 🖻 🖉 🗏 🛃 🤉 😘 125 92 C maj  $\mathbf{k} = \mathbf{v}$ Snap: Smart 5 8 10 11 6 7 4 9 Drummer Drummer Drum Machine \_\_\_\_\_ \_\_\_\_ A the last last Funk bass @ 

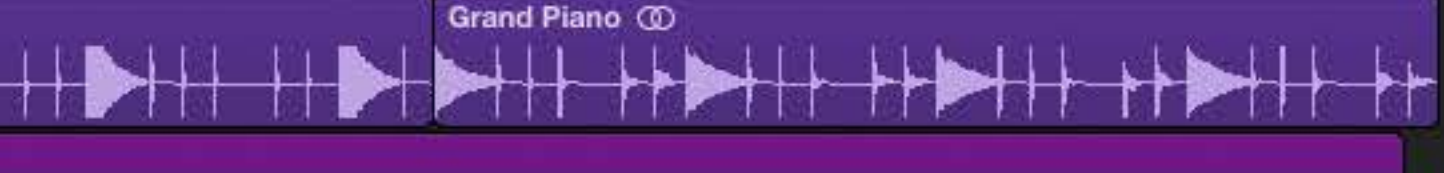

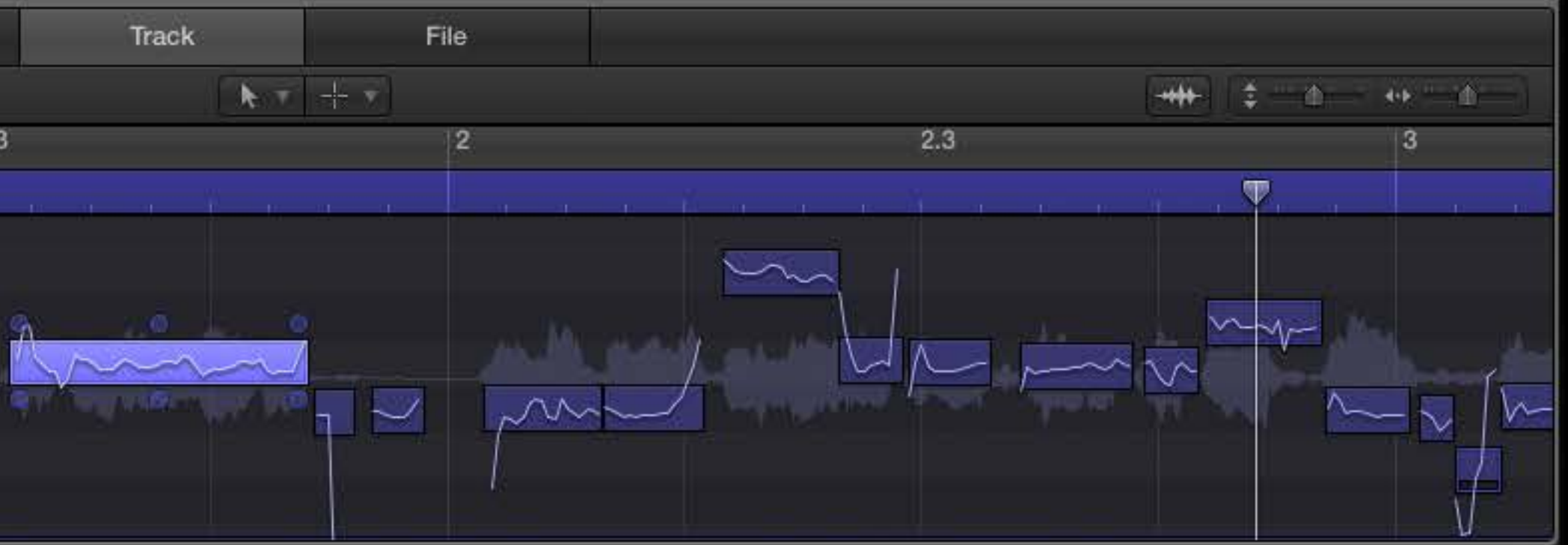

| 📫 Logic                  | Pro X File                | Edit     | Trac                     | k Navigate Rec          | ord Mix View Window 1 |
|--------------------------|---------------------------|----------|--------------------------|-------------------------|-----------------------|
| E 0                      | E 0                       | 10       |                          | *                       | s II e I se           |
| Region: M                | IDI Thru                  |          | Edi                      | t Functions             | View                  |
| Groups                   |                           | -        | 1 23                     |                         | 5 1 3                 |
| Track: Lea               | ad Vocal                  | I        |                          | Drummer<br>M S          | Drummer<br>Drummer    |
|                          |                           | 2        |                          | Synth Pad Layers        | Synth Pad Layers      |
| Setting                  | Satting                   | 5        |                          | Electric Piano<br>M S R | Electric Plano        |
| lipput 1                 | <br>                      | 6        |                          | Drum Machine<br>M S R   | Drum Machine          |
| Channel EQ<br>Compressor | Gain<br>Compressor        | <u>7</u> |                          | Guitar<br>M S R I       | Guitar                |
| Space D                  | Channel EQ                | 8        |                          | Funk Bass<br>M S R I    | Funk Bass             |
| Bus 1                    |                           | 9        | ļ                        | Lead Vocal<br>M S R I   | Lead Vocal            |
| Read                     | Read                      | 10       |                          | Grand Piano<br>M S R    | Grand Piano 💿         |
|                          |                           |          | -                        | Synth Lead              | Synth Lead            |
| 0.0 -13                  | 14.0 -10                  | Ec       | dit V                    | /iew Fle                | x Pitch               |
|                          |                           | 18       |                          |                         | Lead Vocal            |
|                          |                           | Time     | e Quanti<br>off<br>ength | ze C4                   |                       |
| I R<br>M S<br>Lead Vocal | Bnce<br>M S<br>Stereo Out | Gair     | i<br>O                   | 0                       |                       |

| ySong - Tracks   |             | \$ 4             | Wed 9:41 AM     | a 🗐         |
|------------------|-------------|------------------|-----------------|-------------|
| 125 92 Ernaj 474 | 20881       |                  |                 | 2.49        |
| 4 6 P            | Snap: Smart | Drag: No Overlap | a#₩- \$ 1<br>10 |             |
| Drummer<br>      |             |                  | Drummer         | p=++p=+p++1 |
|                  |             |                  |                 |             |
|                  |             |                  | (a)si 75        |             |
|                  |             | Drum Machine     |                 |             |
|                  |             | Funk bass @      |                 |             |
|                  |             |                  |                 |             |
| Grand Plane      |             |                  |                 |             |
| Track File       | 3           |                  |                 |             |
|                  | 2           | 2.3              |                 | 3           |
|                  |             |                  |                 |             |
|                  |             |                  |                 |             |
|                  |             |                  |                 |             |

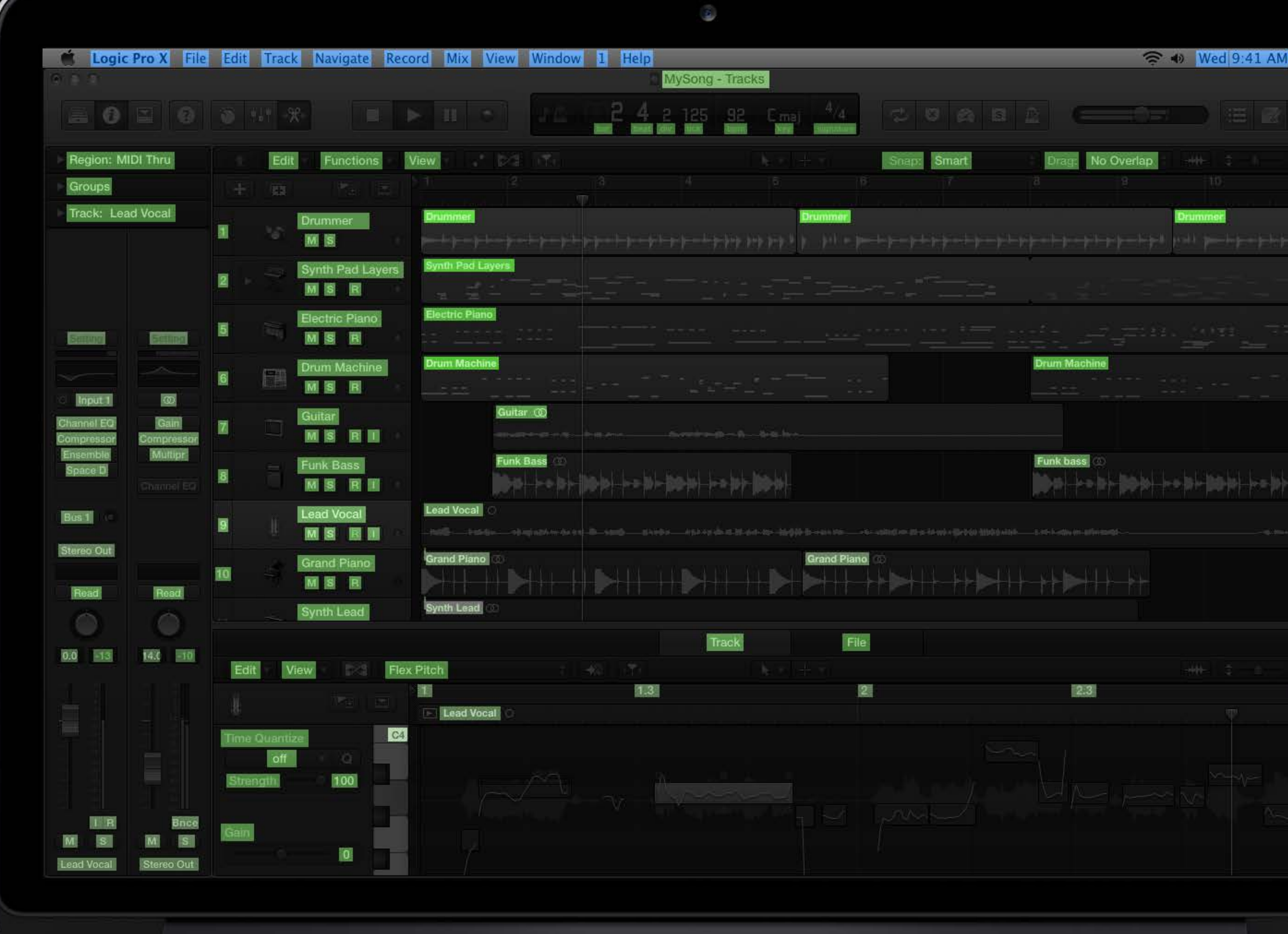

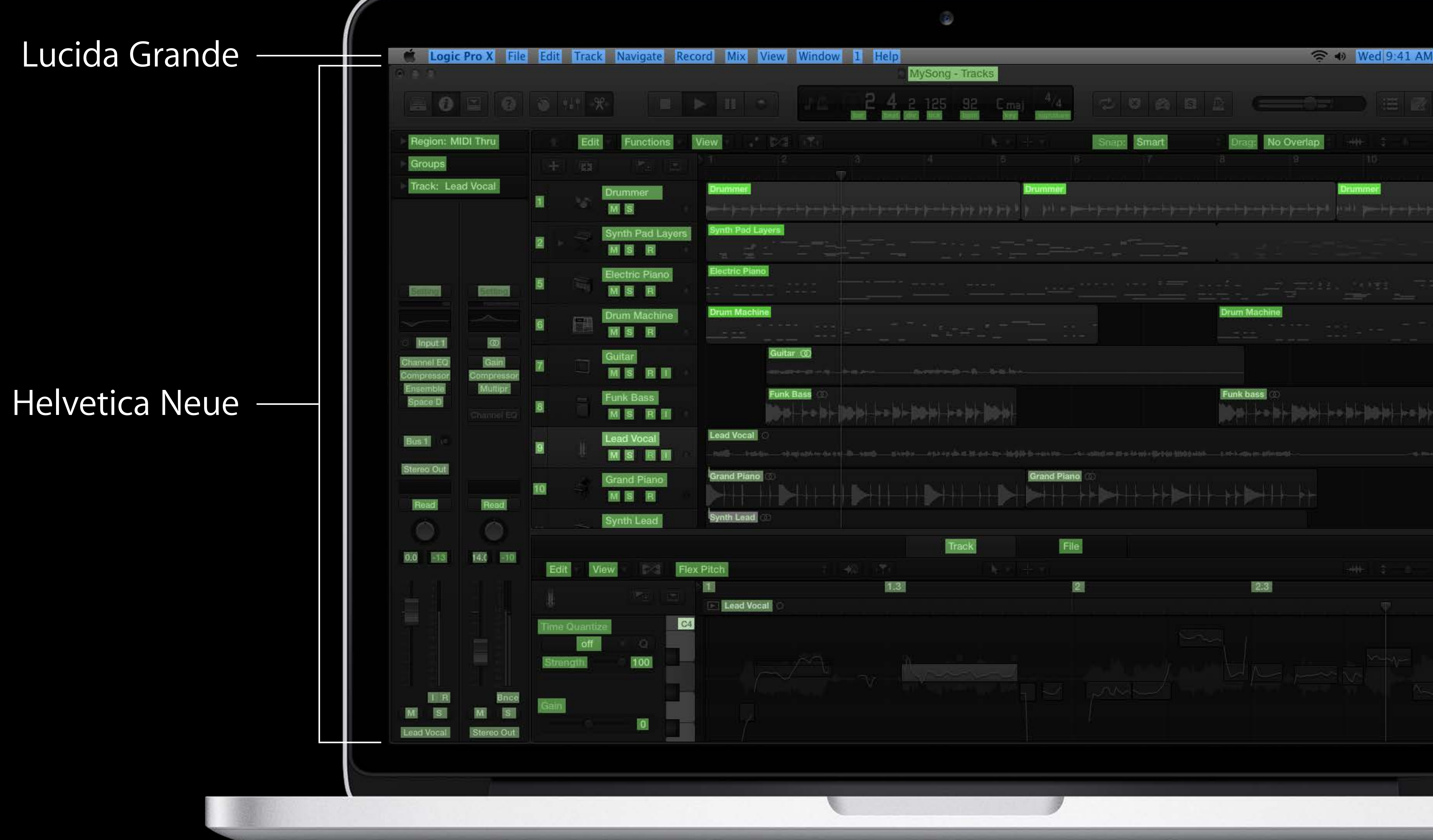

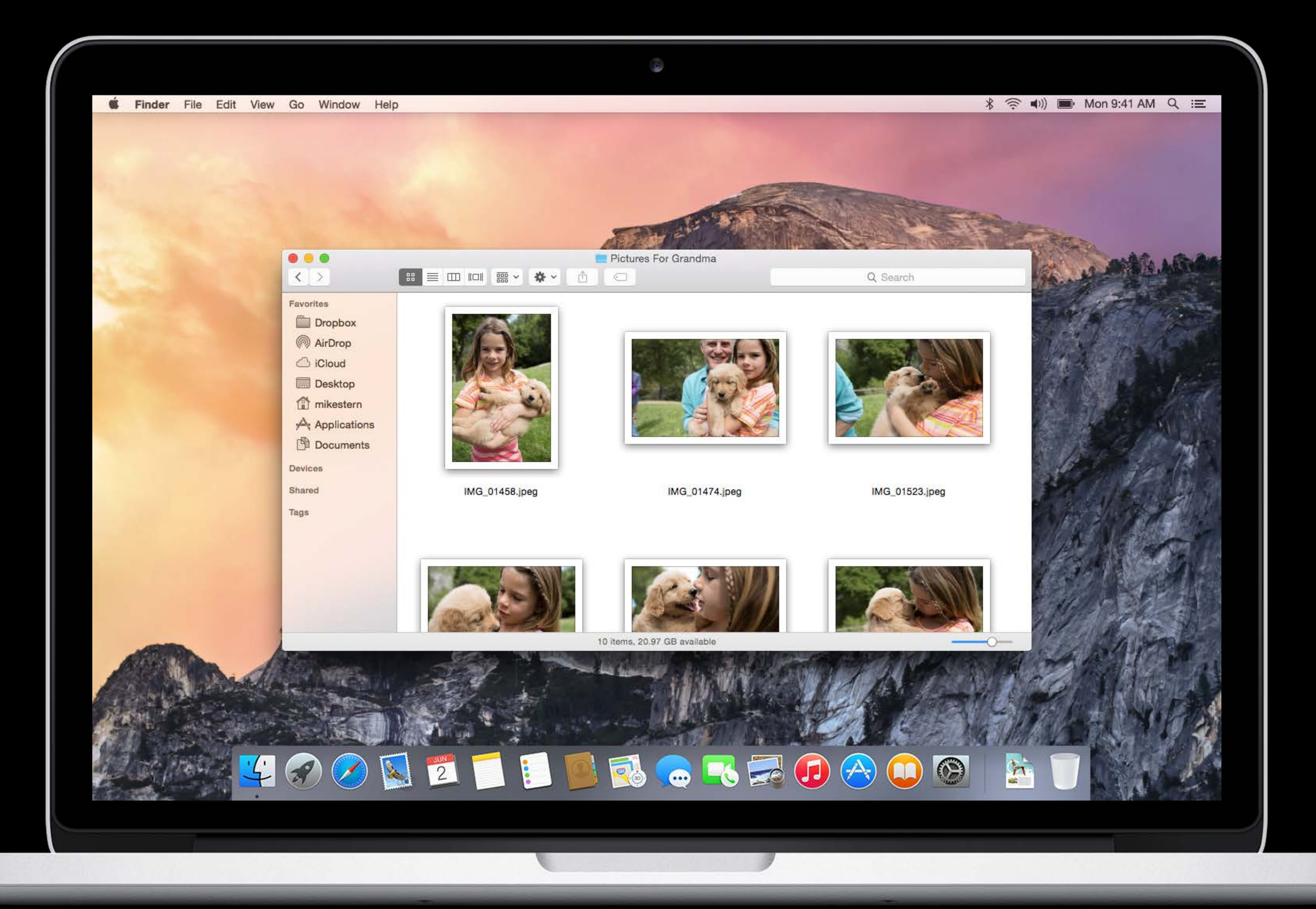

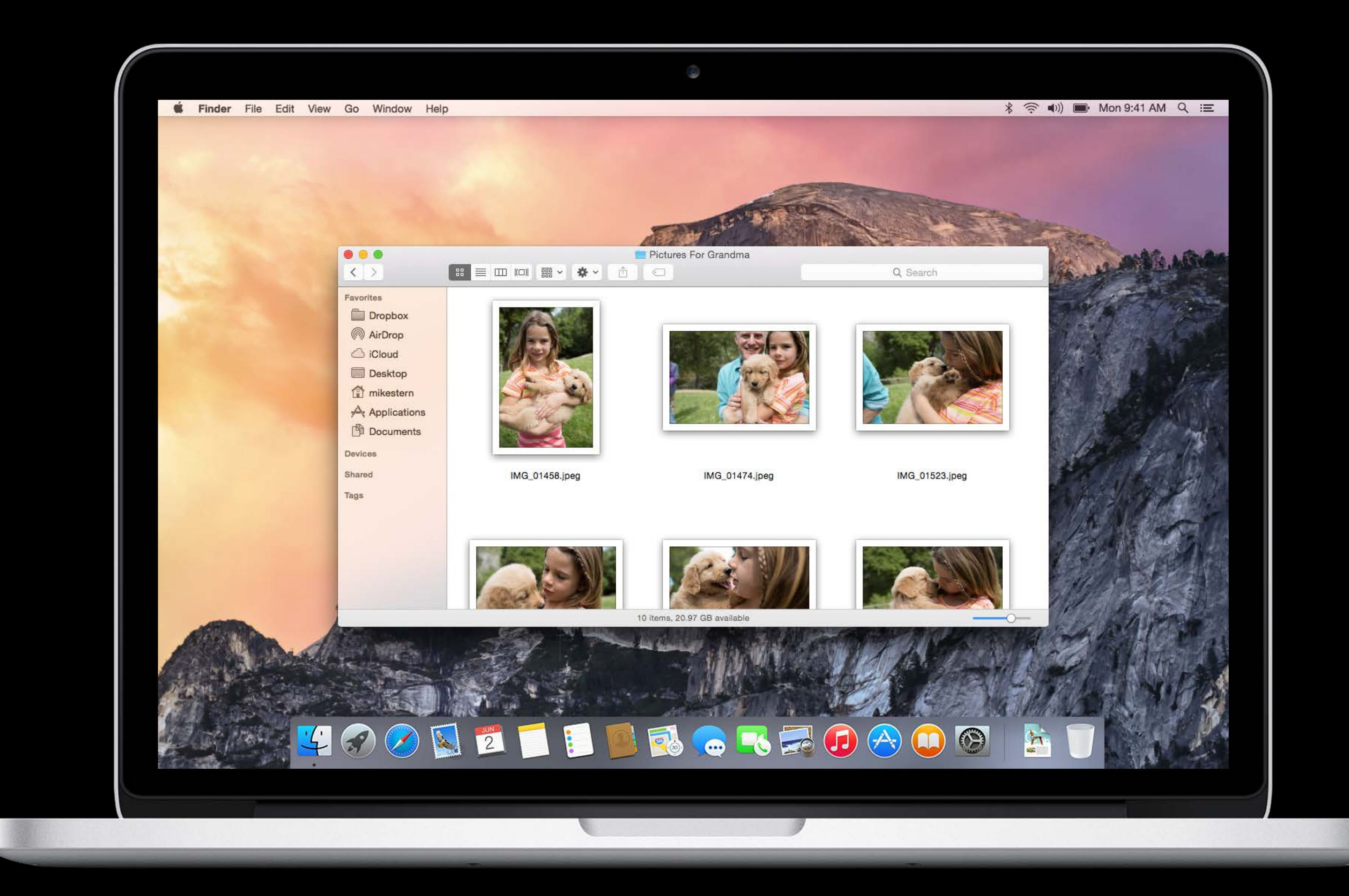

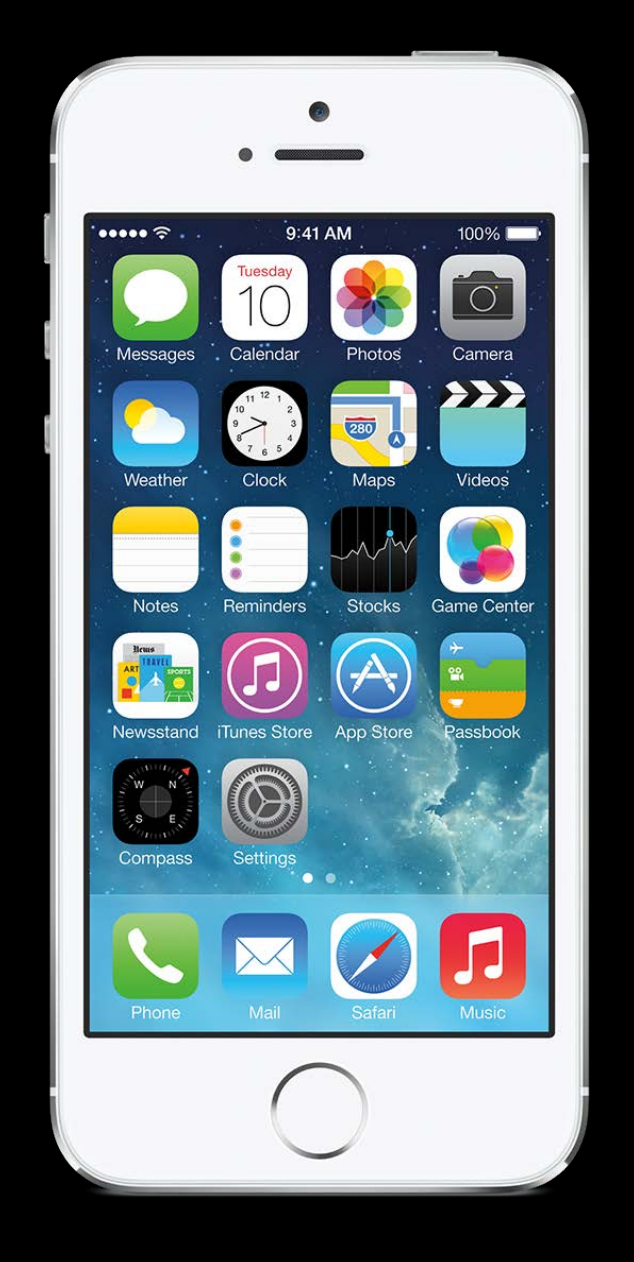

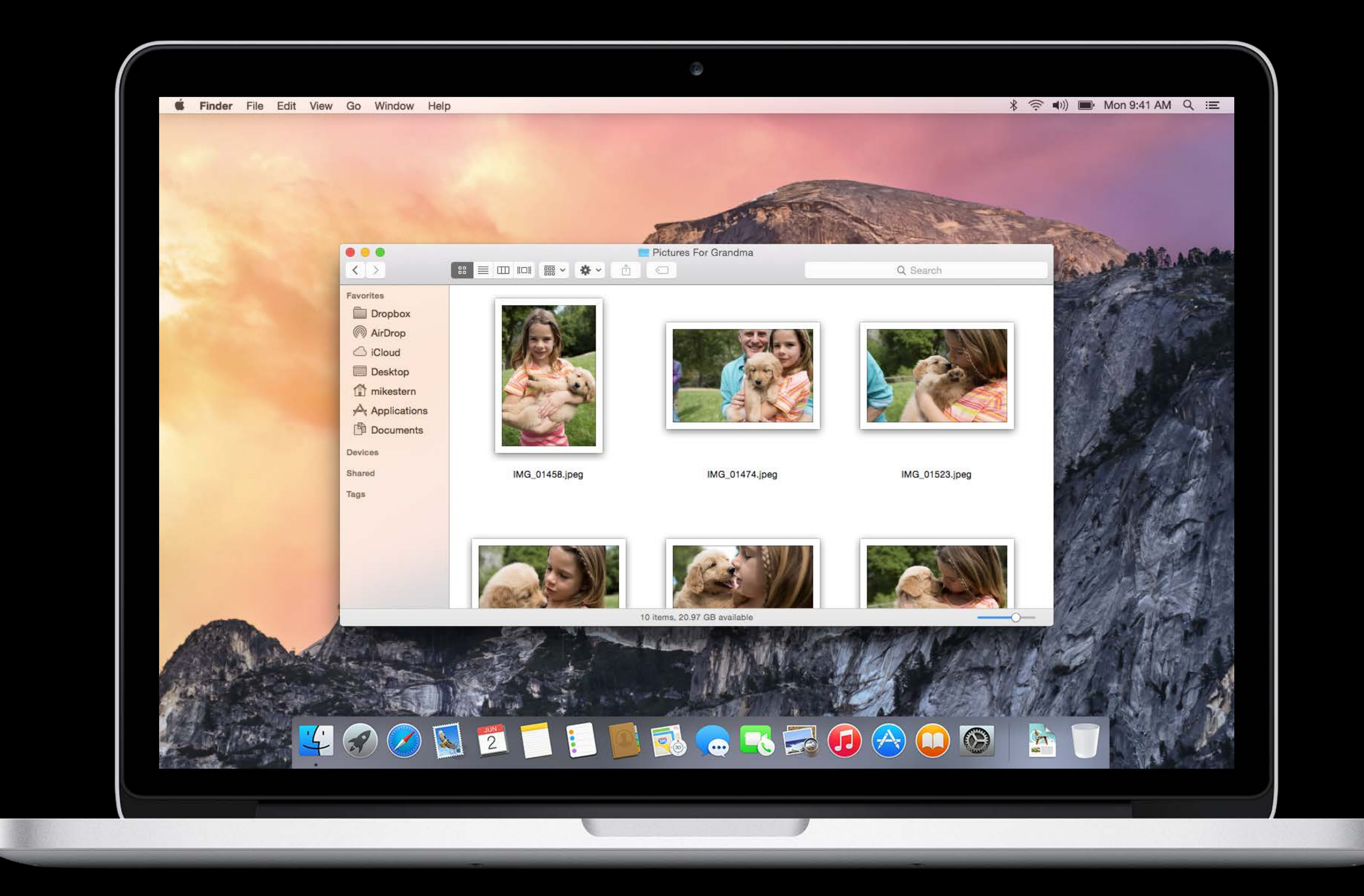

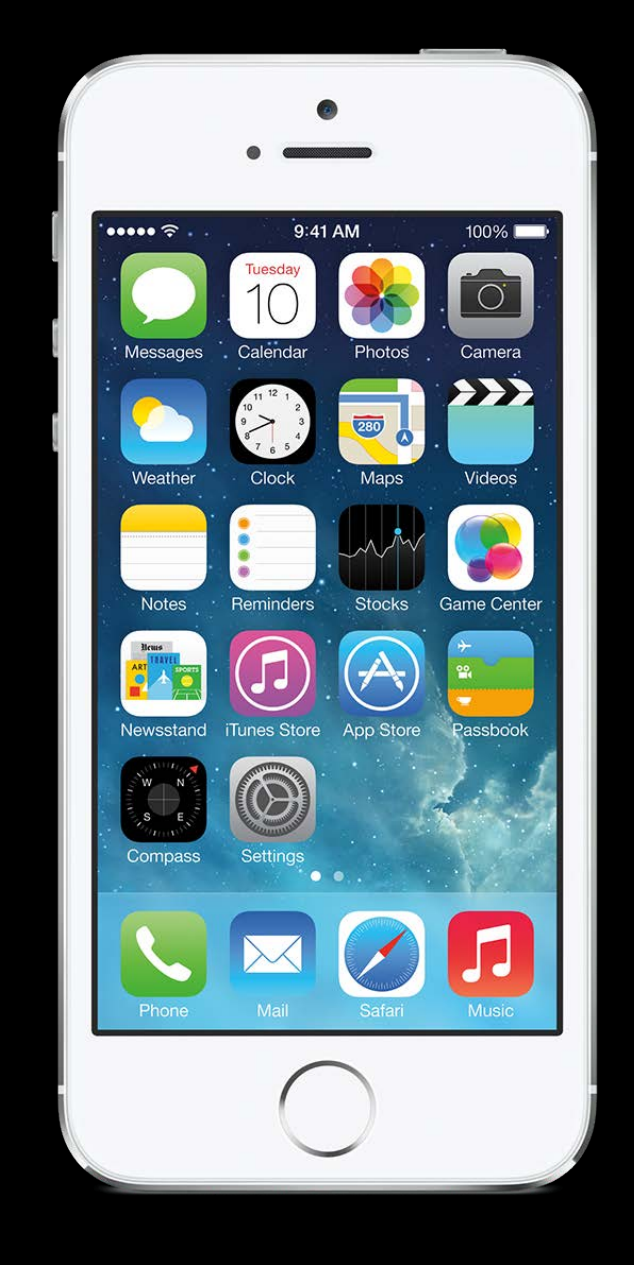

Depth

# ••••• 穼 Today Tuesc June Partly clou the high to 76°. Calendar 9 WWDC 10 11 Noon

| 9:41 AM       | 100% 💷       |
|---------------|--------------|
| All           | Missed       |
|               |              |
| $\neg$        |              |
| Jay,          |              |
| 3rd           |              |
|               |              |
| udy currently | y. It's 72°; |
| oday was fo   | recast as    |
|               |              |
|               |              |
|               |              |
|               |              |
|               |              |
|               |              |
|               |              |
|               |              |
|               |              |
|               |              |
|               |              |
|               |              |
|               |              |

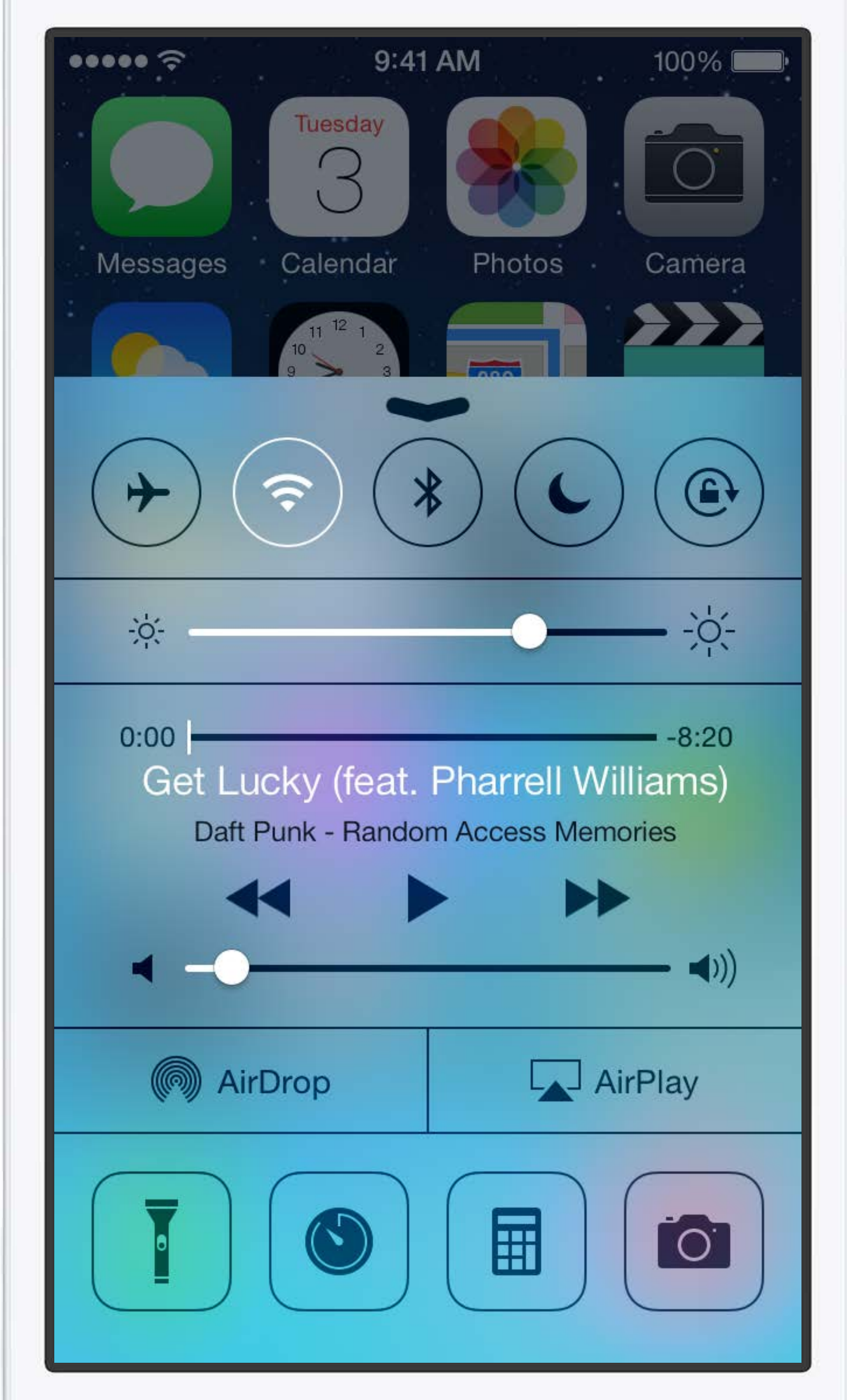

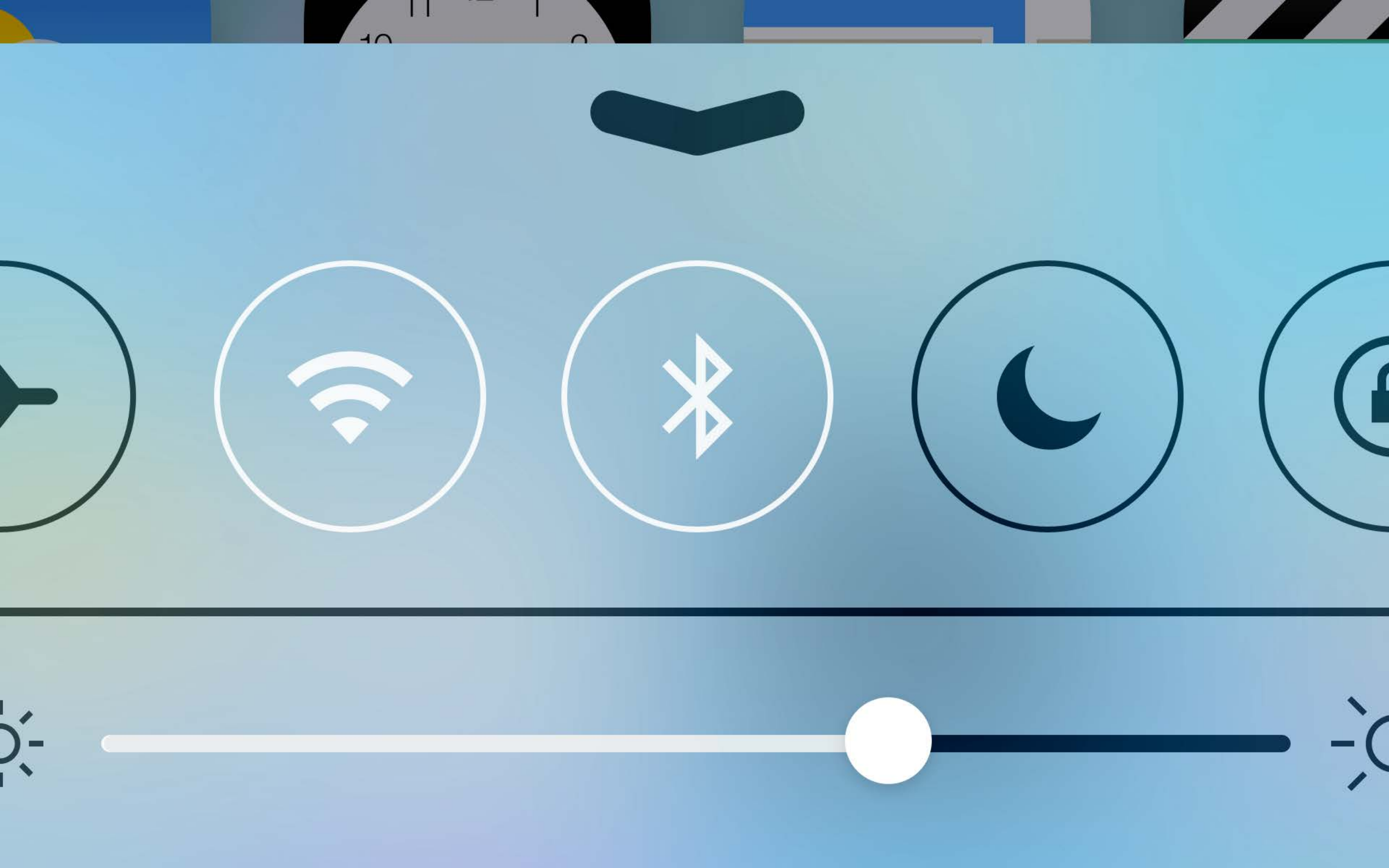

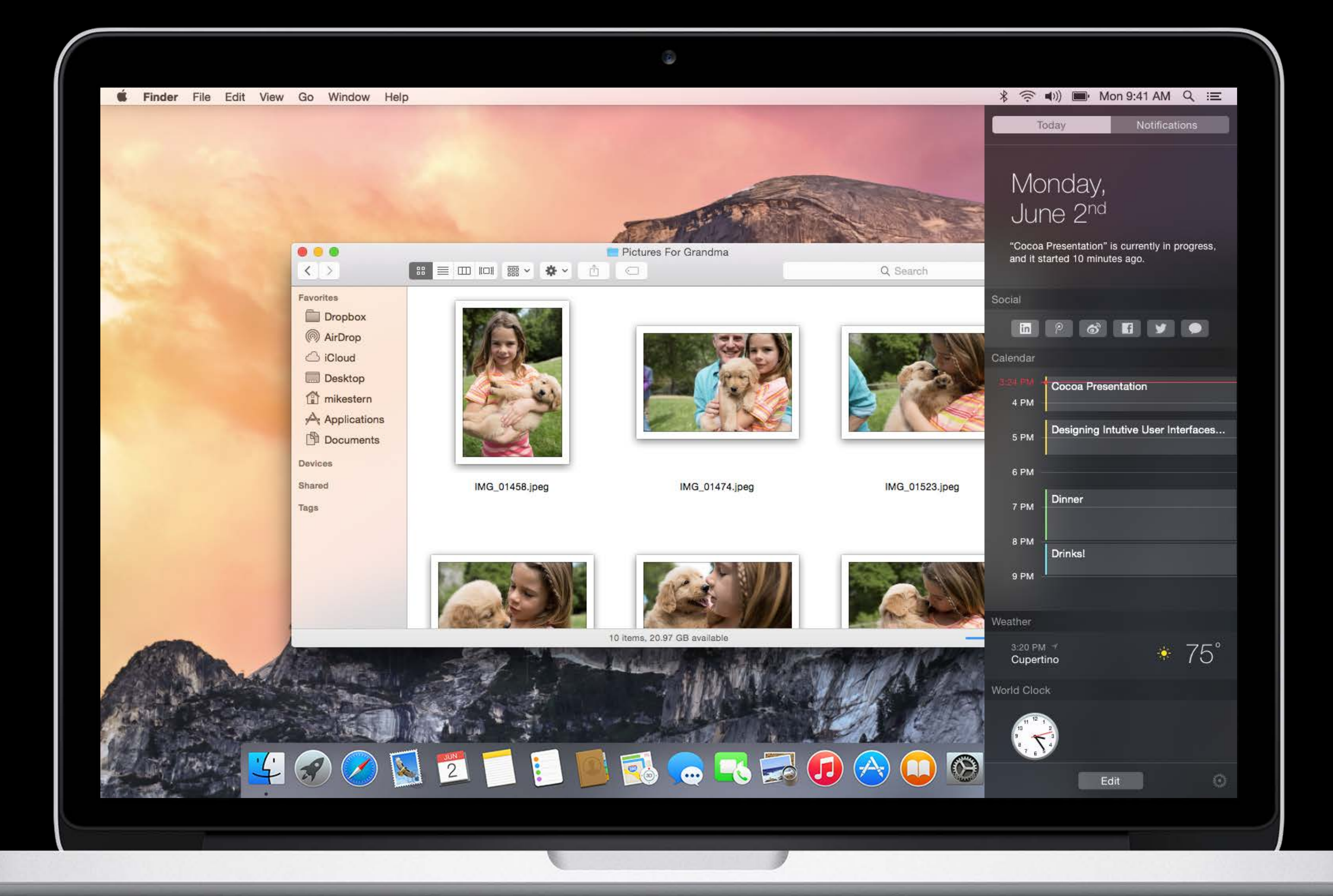

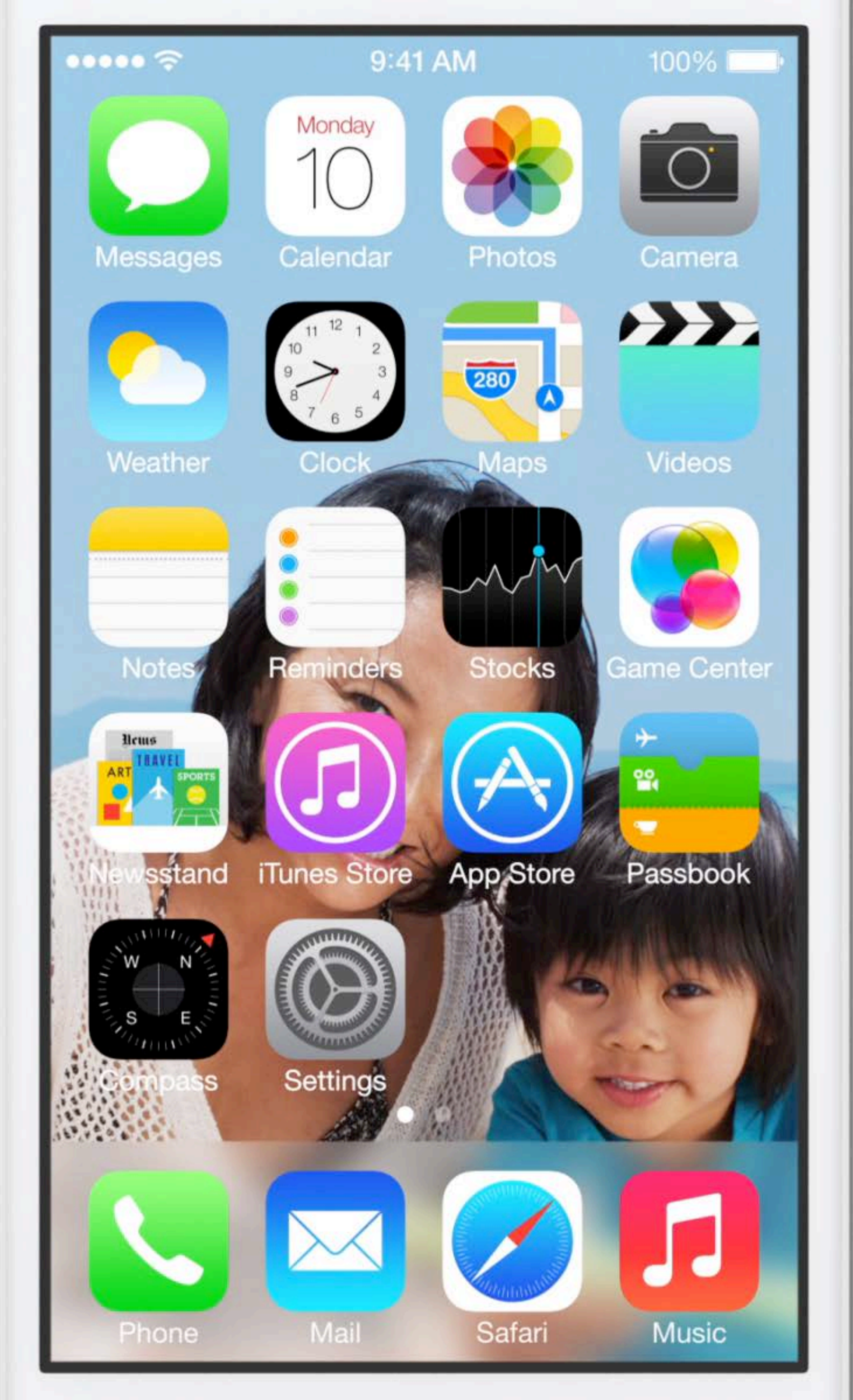

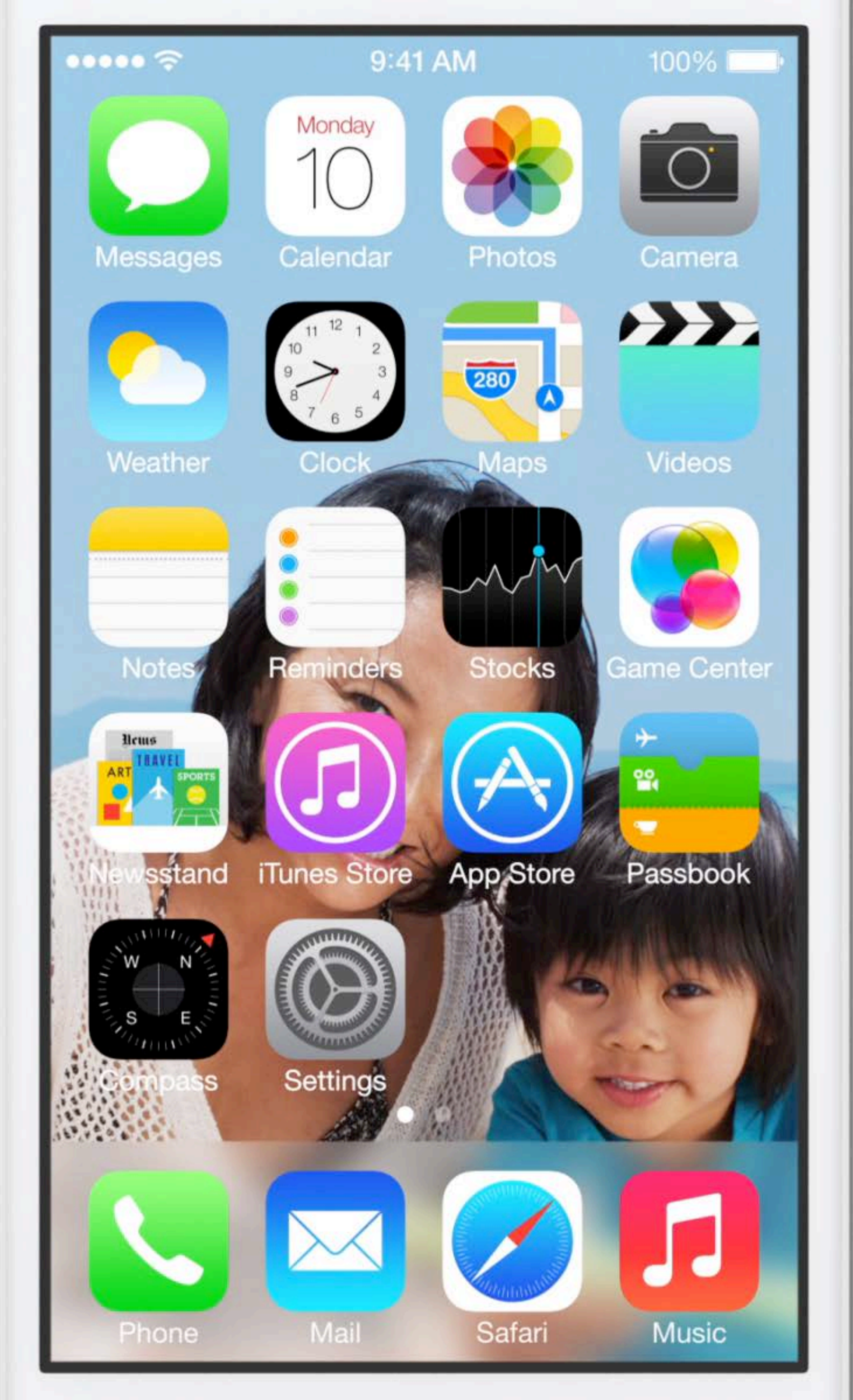

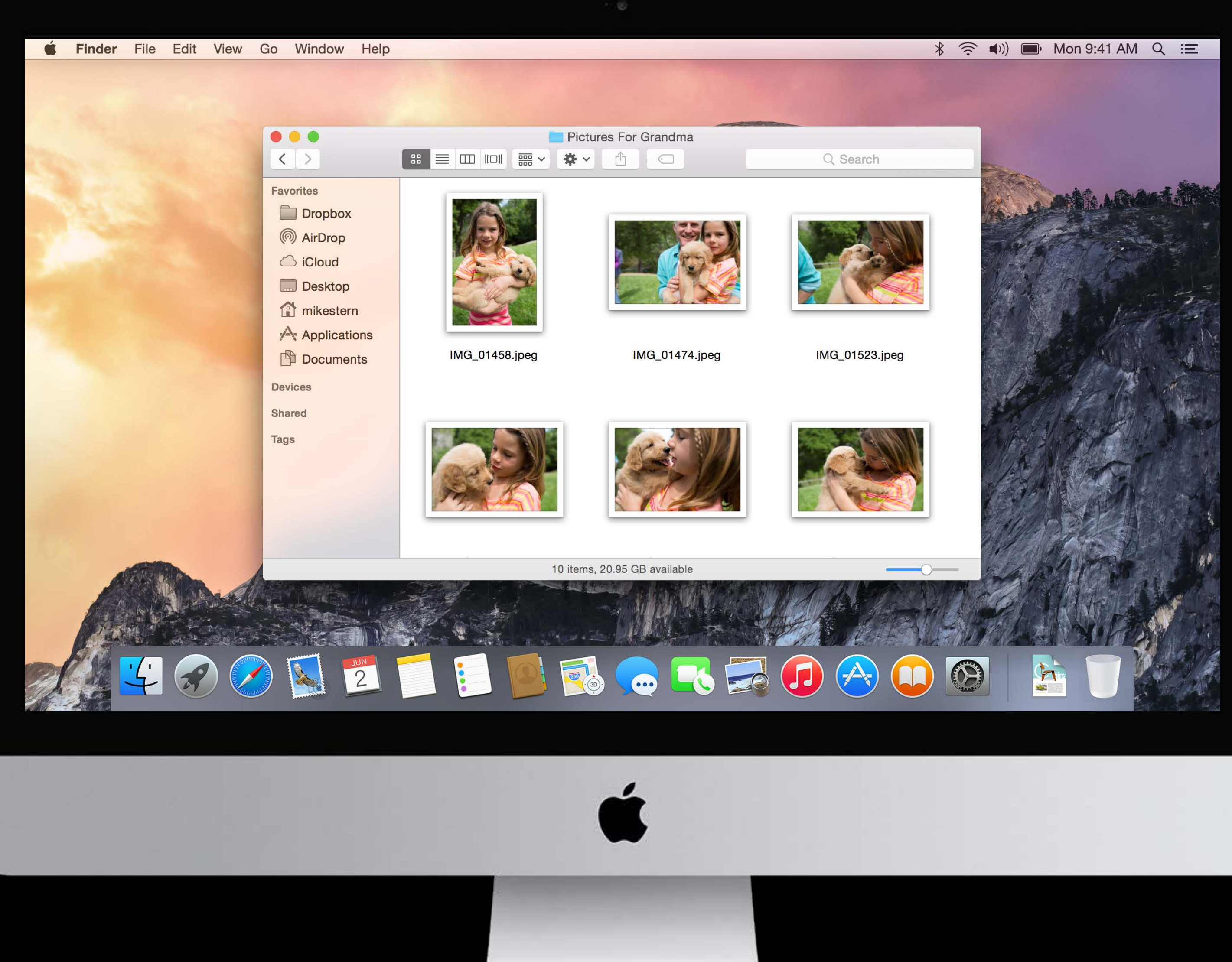

| johnn        | yapplesee | d    |               |        |
|--------------|-----------|------|---------------|--------|
| ∎ ~          |           | *~   | Q Search      |        |
|              |           | Size | Date Modified | Kind   |
| Applications |           |      | 4/10/14       | Folder |
| Desktop      |           |      | 5/13/14       | Folder |
| Documents    |           |      | 9:41 AM       | Folder |
| Downloads    |           |      | 5/13/14       | Folder |
| Movies       |           |      | Yesterday     | Folder |
| Music        |           |      | 4/10/15       | Folder |
| Pictures     |           |      | 11/17/13      | Folder |
| Public       |           |      | 4/12/14       | Folder |
| Sites        |           |      | 2/8/13        | Folder |
|              |           |      |               |        |

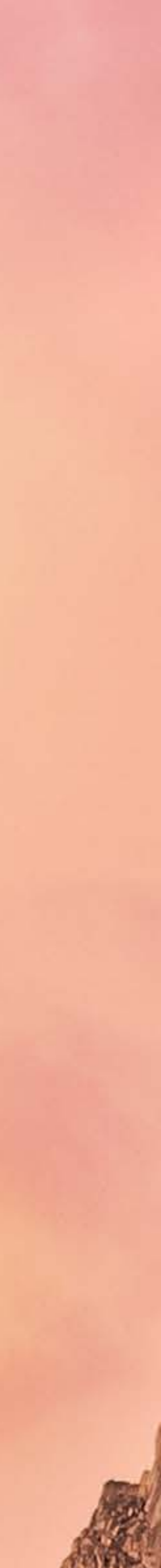

| johnn        | yapplesee | d    |               |        |
|--------------|-----------|------|---------------|--------|
| ∎ ~          |           | *~   | Q Search      |        |
|              |           | Size | Date Modified | Kind   |
| Applications |           |      | 4/10/14       | Folder |
| Desktop      |           |      | 5/13/14       | Folder |
| Documents    |           |      | 9:41 AM       | Folder |
| Downloads    |           |      | 5/13/14       | Folder |
| Movies       |           |      | Yesterday     | Folder |
| Music        |           |      | 4/10/15       | Folder |
| Pictures     |           |      | 11/17/13      | Folder |
| Public       |           |      | 4/12/14       | Folder |
| Sites        |           |      | 2/8/13        | Folder |
|              |           |      |               |        |

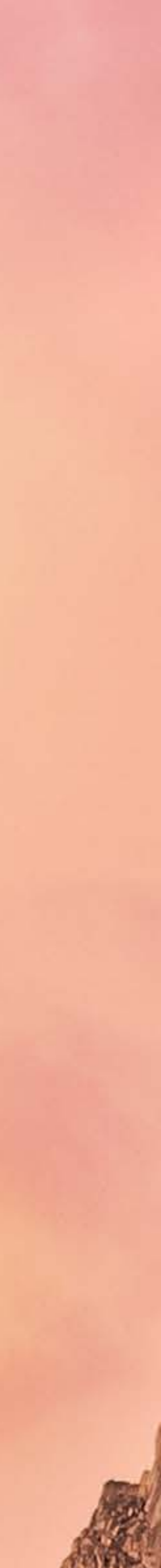
| Sites - |  |
|---------|--|

### 9 selected, 670.57 GB available

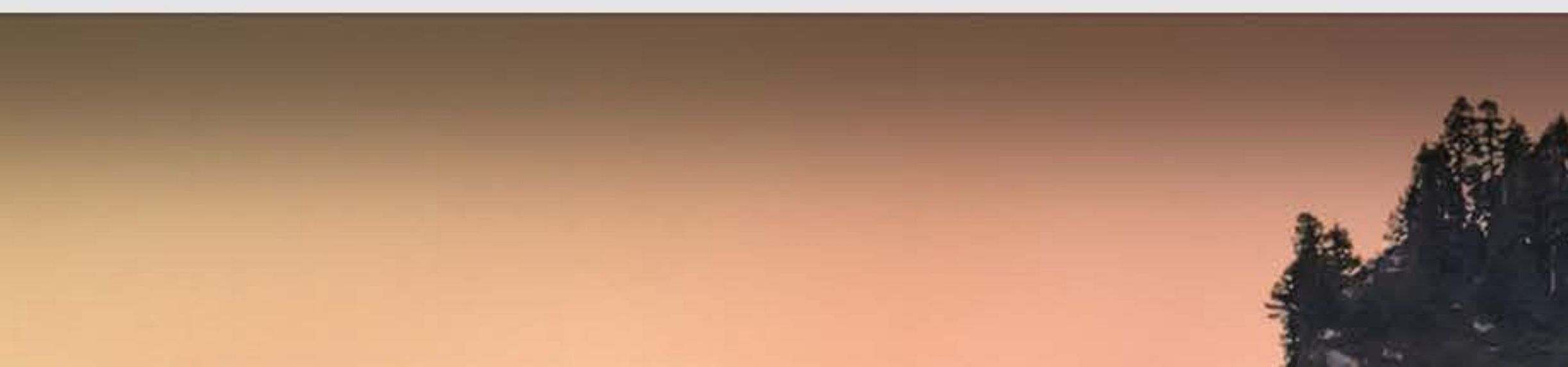

| 4/ | 12/14 |  |
|----|-------|--|
| 2/ | 8/13  |  |

## Folder

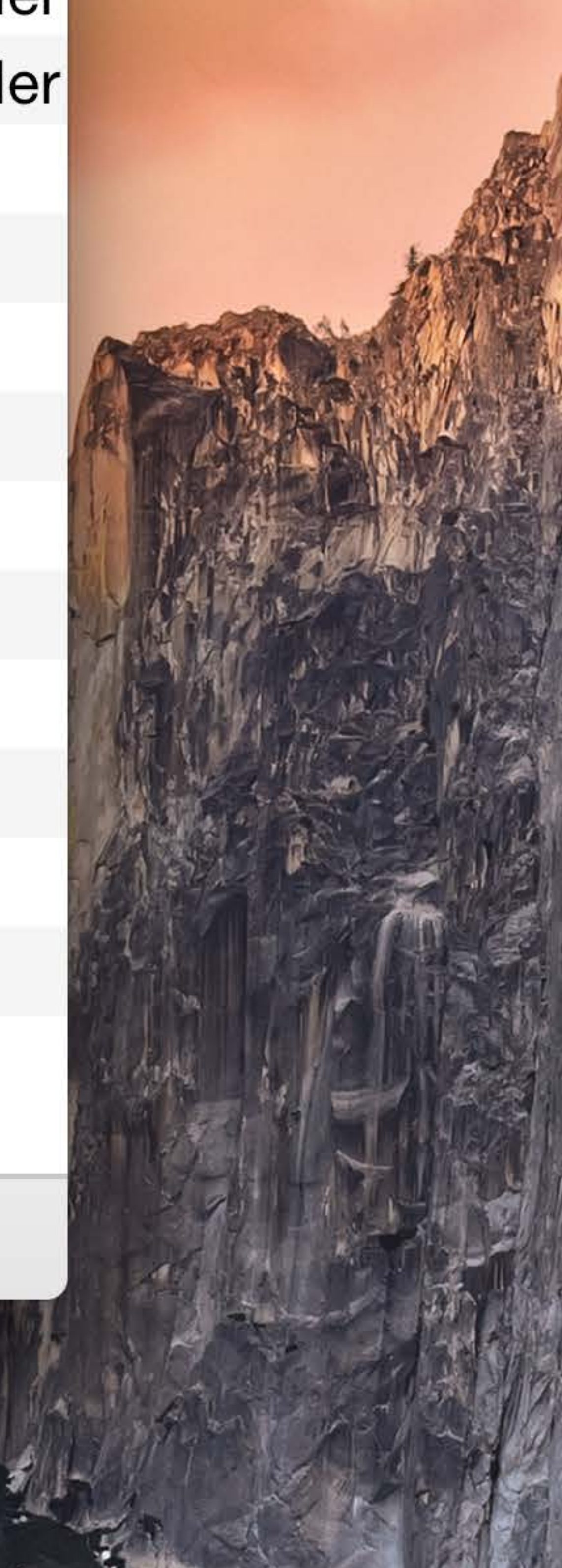

| Sites - |  |
|---------|--|

### 9 selected, 670.57 GB available

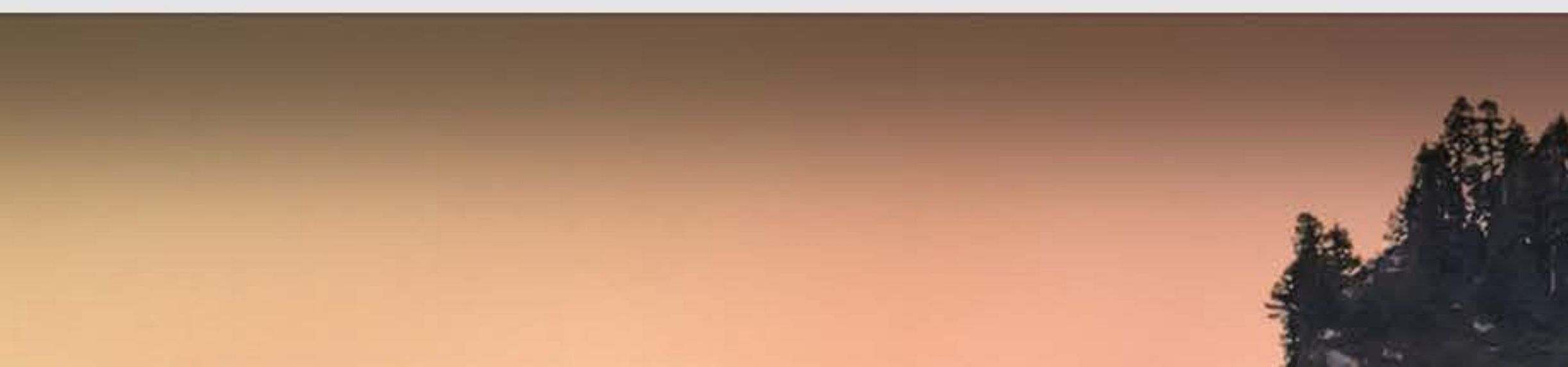

| 4/ | 12/14 |  |
|----|-------|--|
| 2/ | 8/13  |  |

## Folder

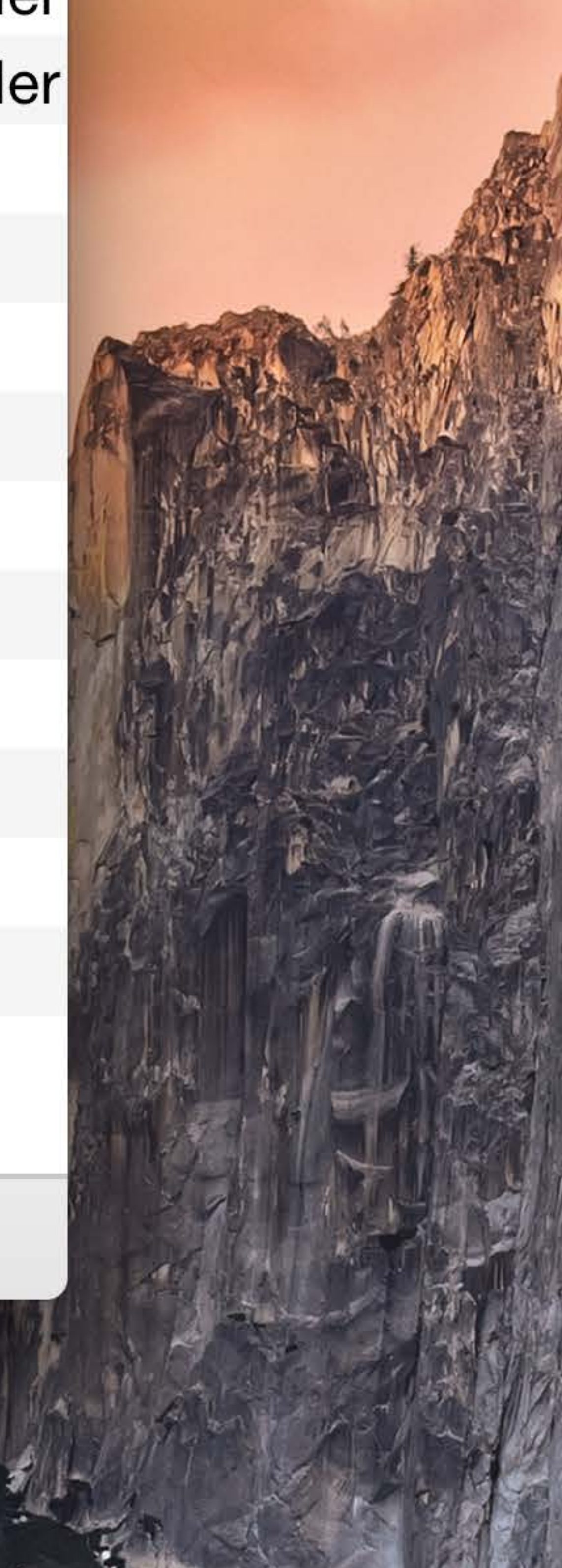

Content-Focused

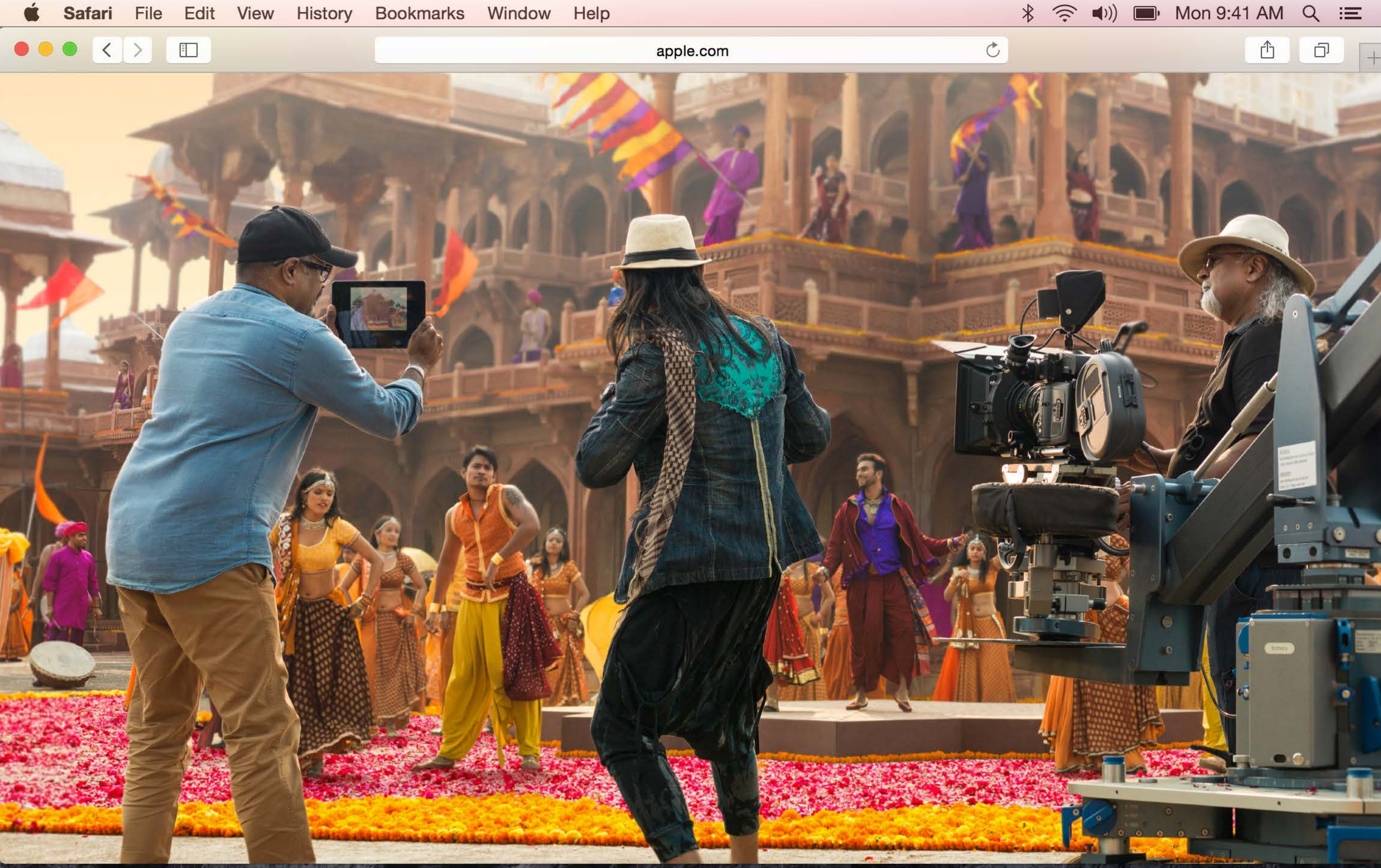

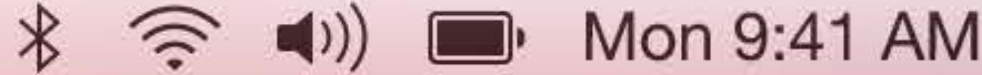

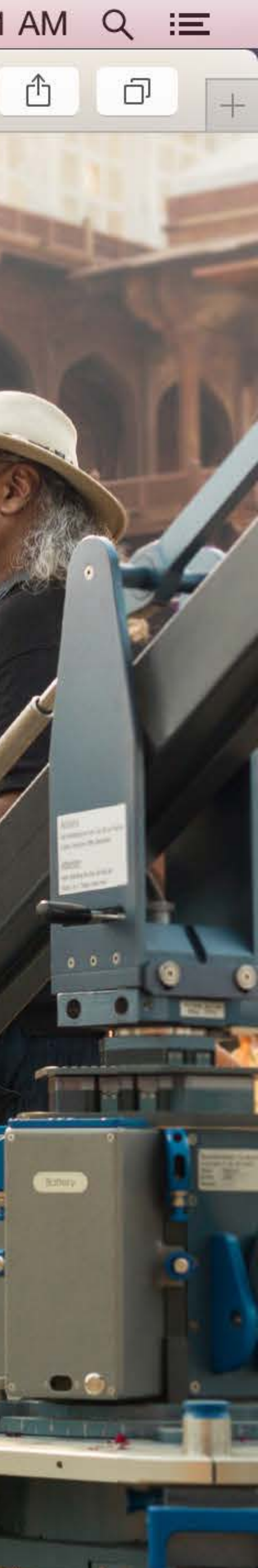

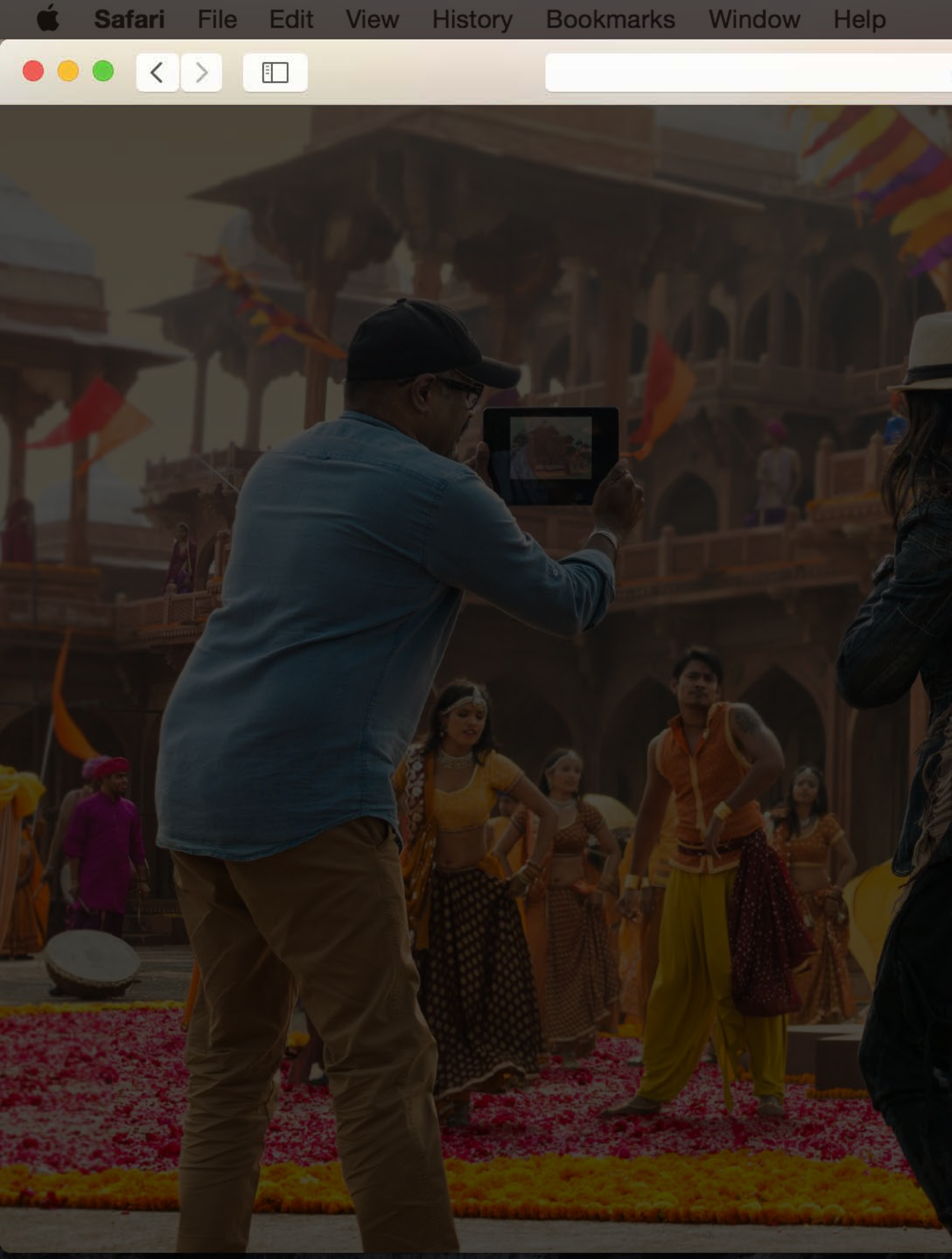

 $\widehat{\odot}$ 

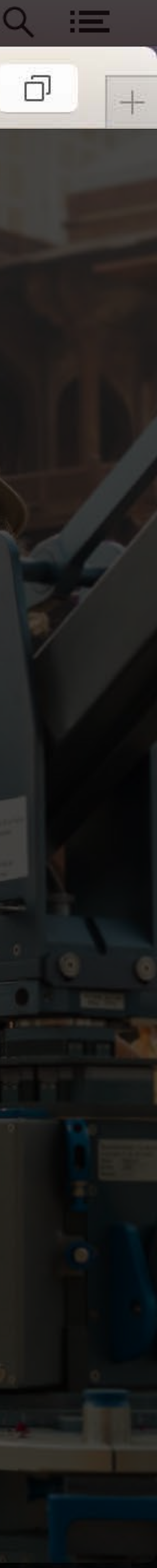

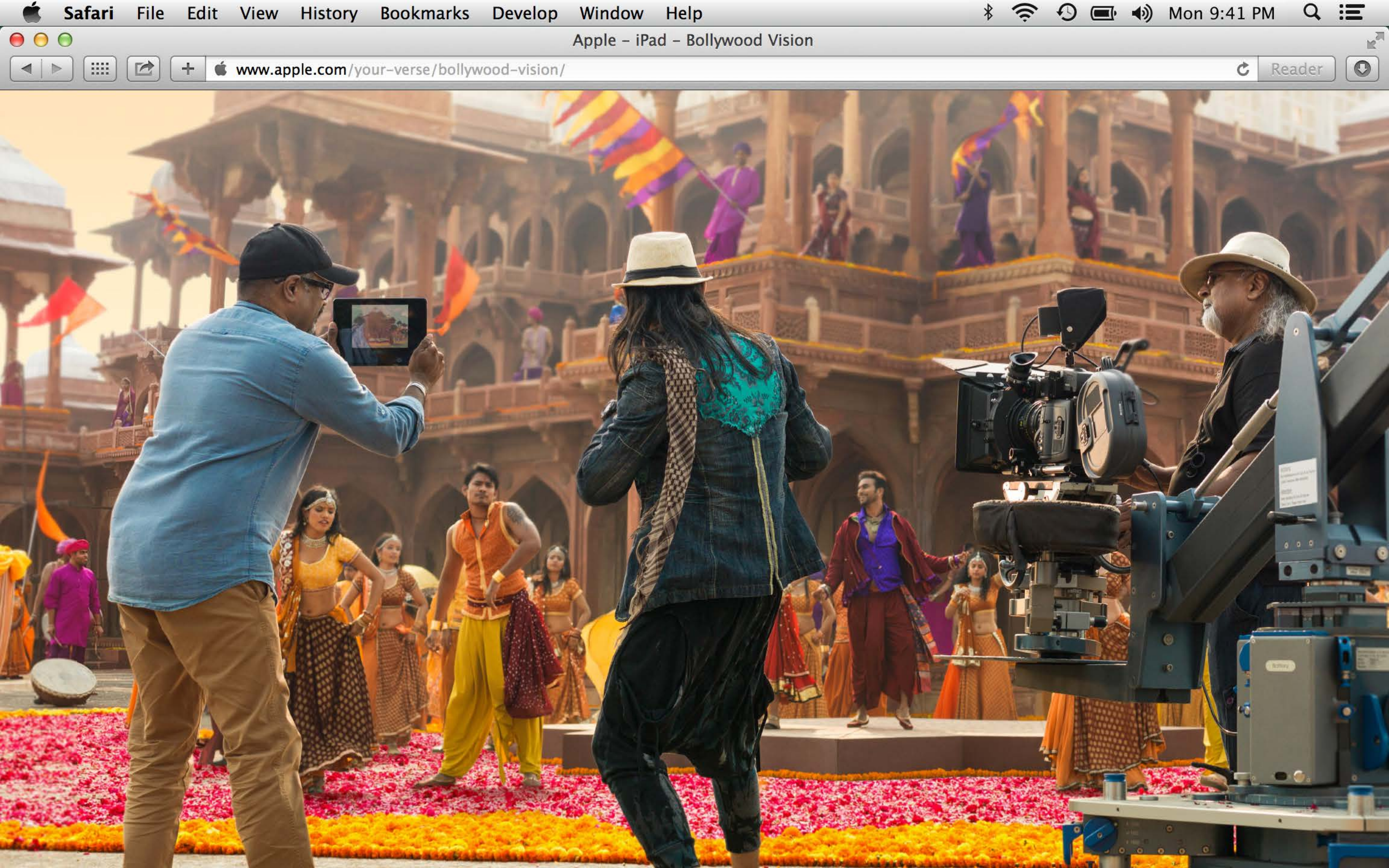

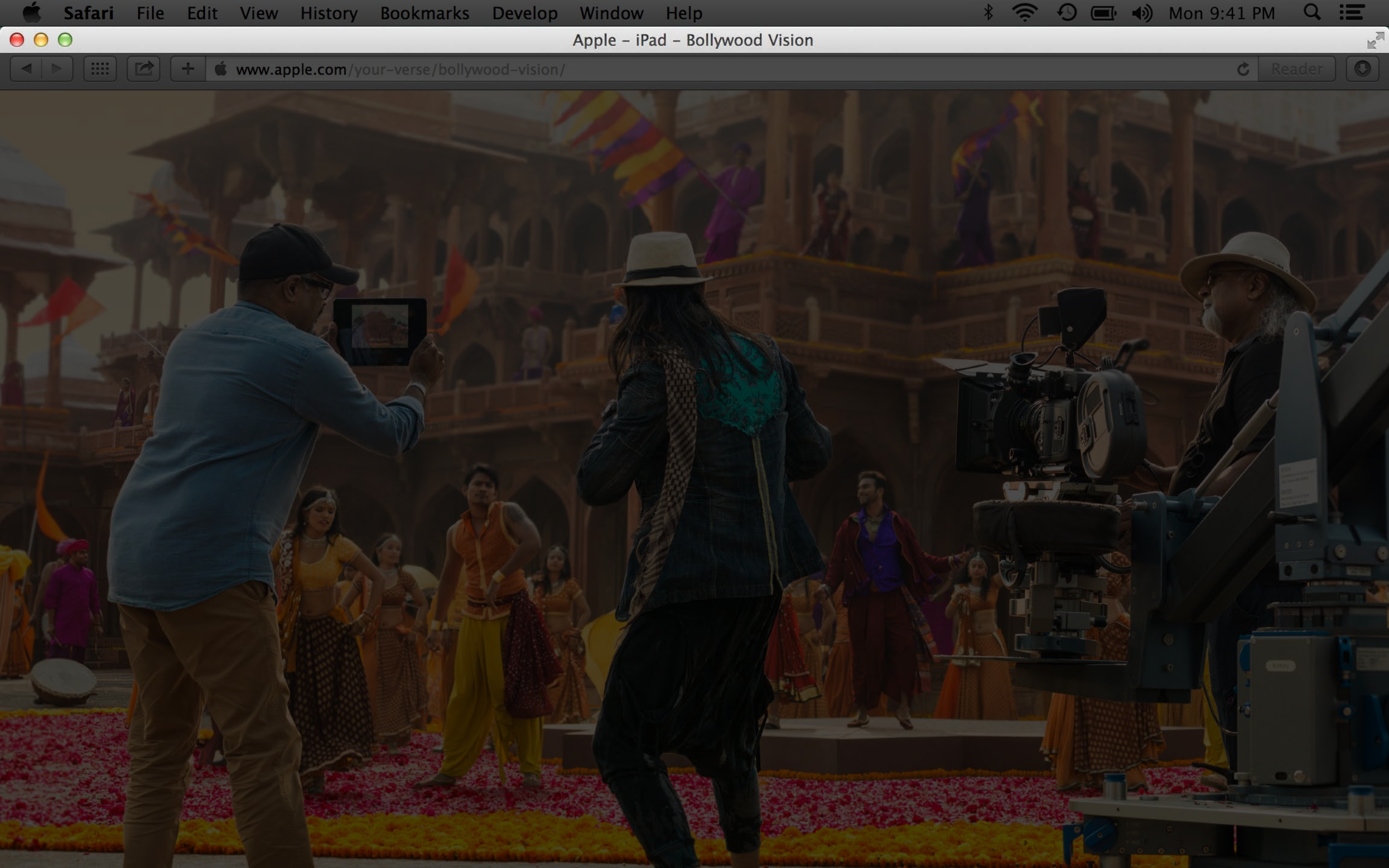

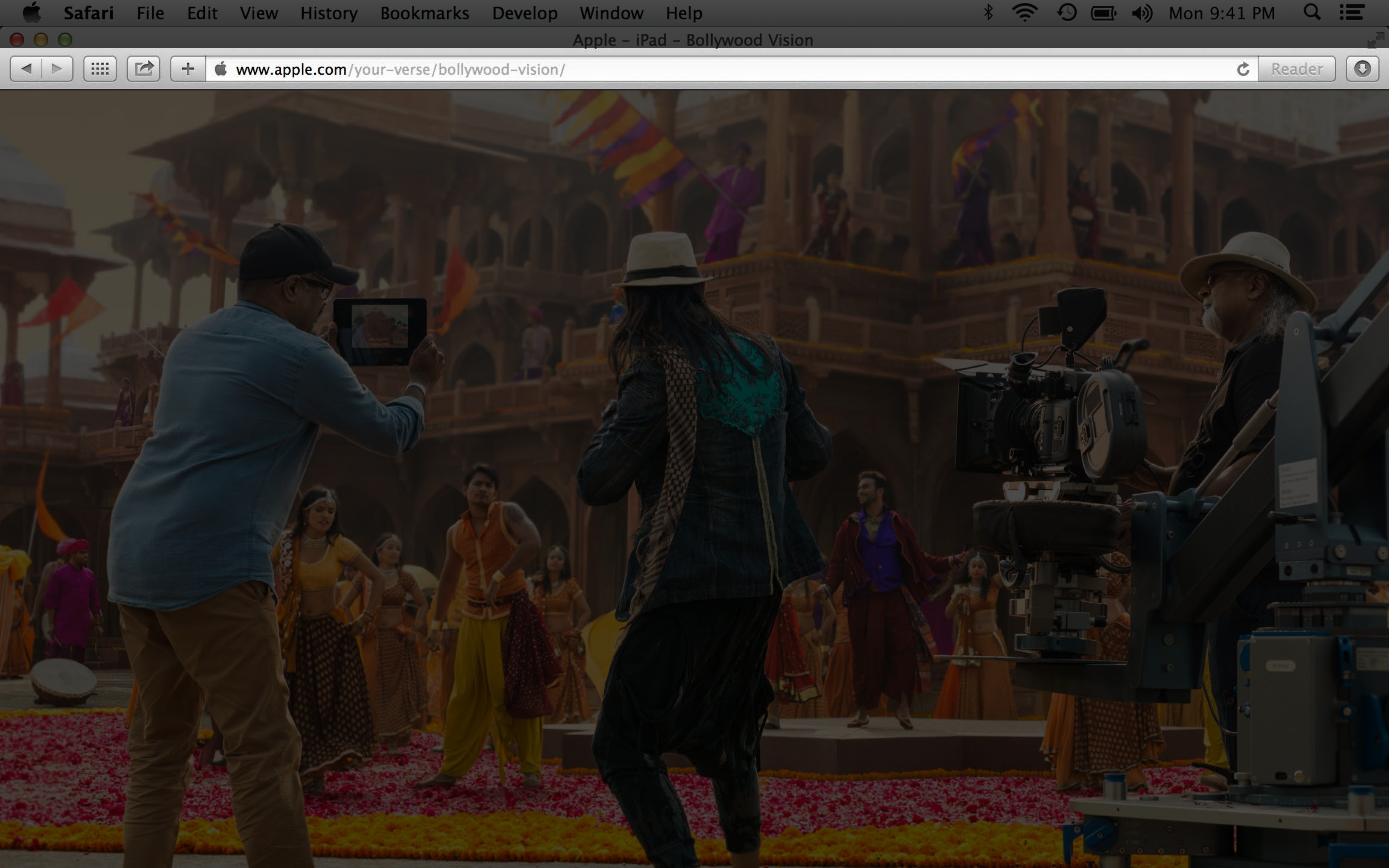

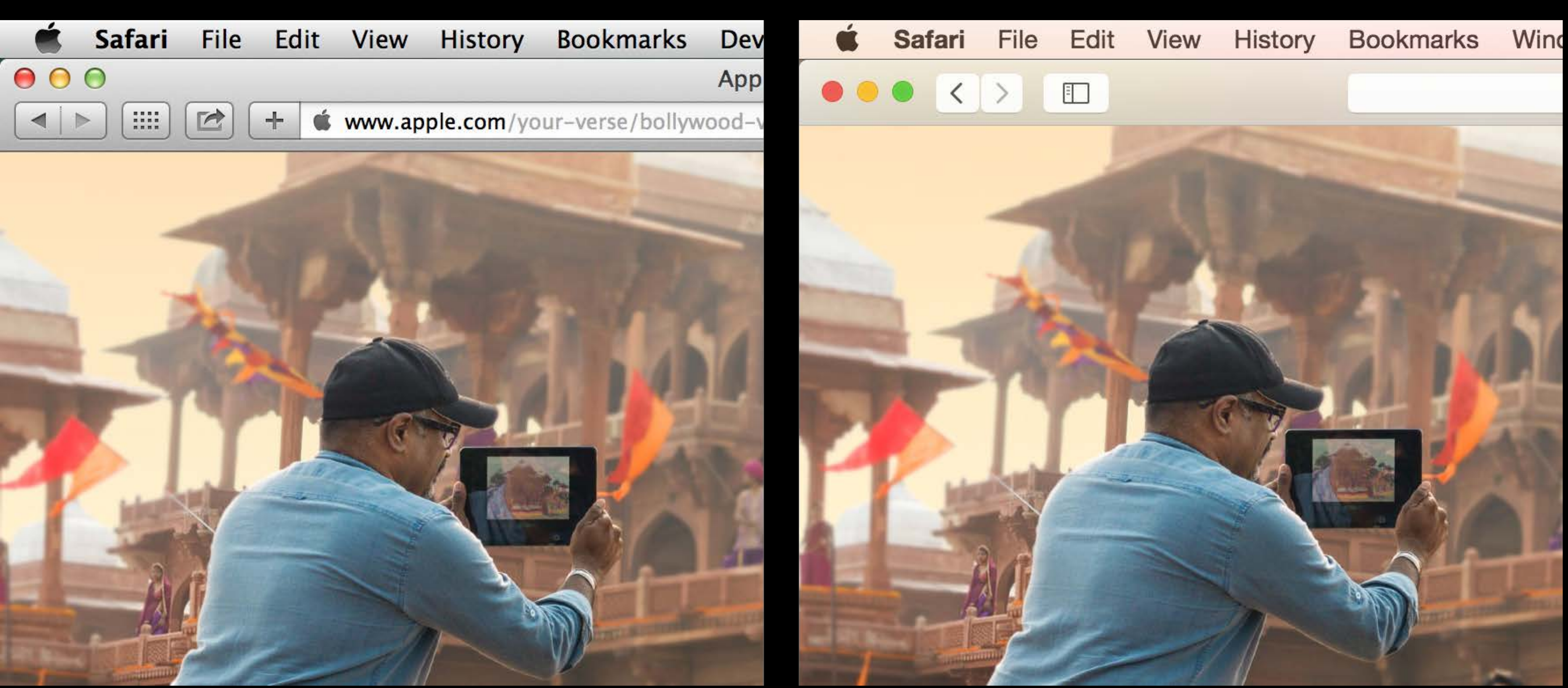

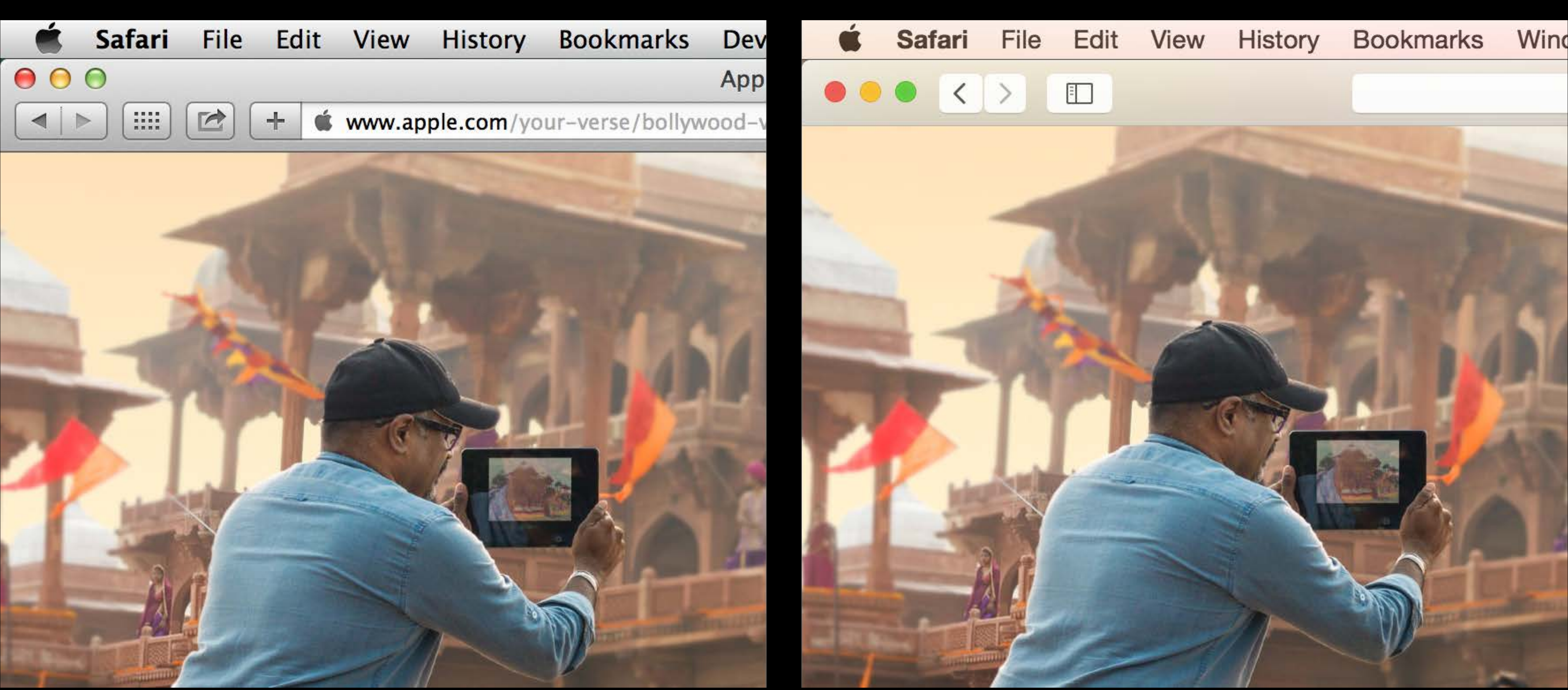

## Mavericks

### Yosemite

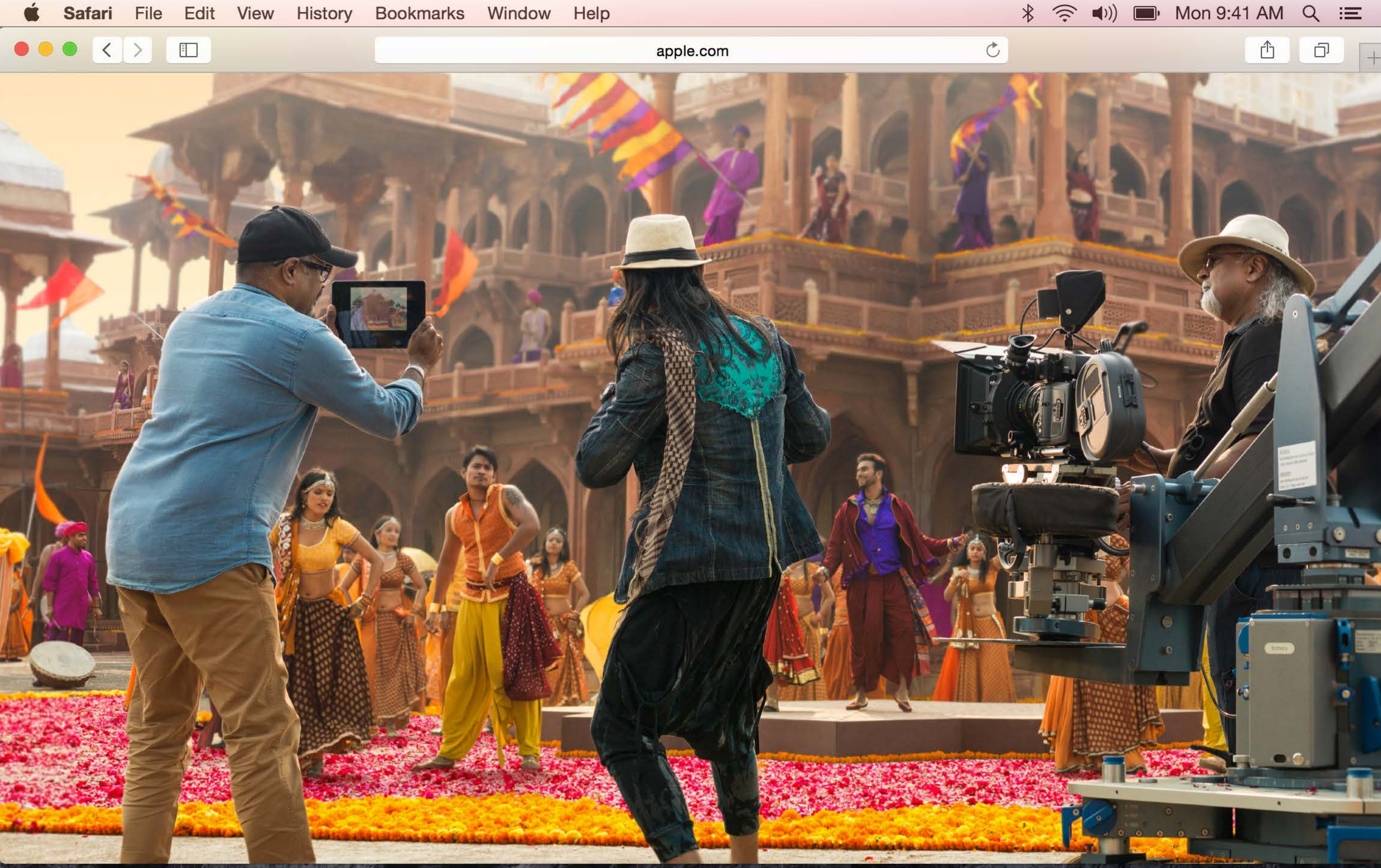

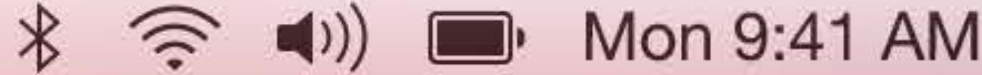

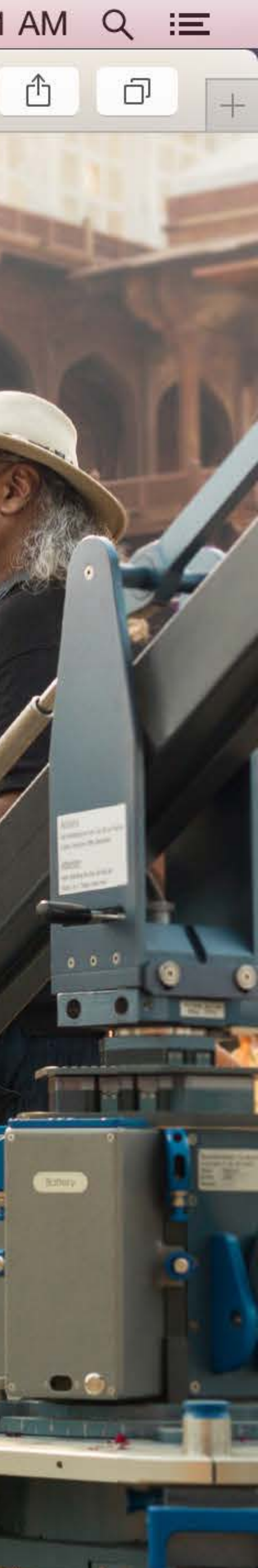

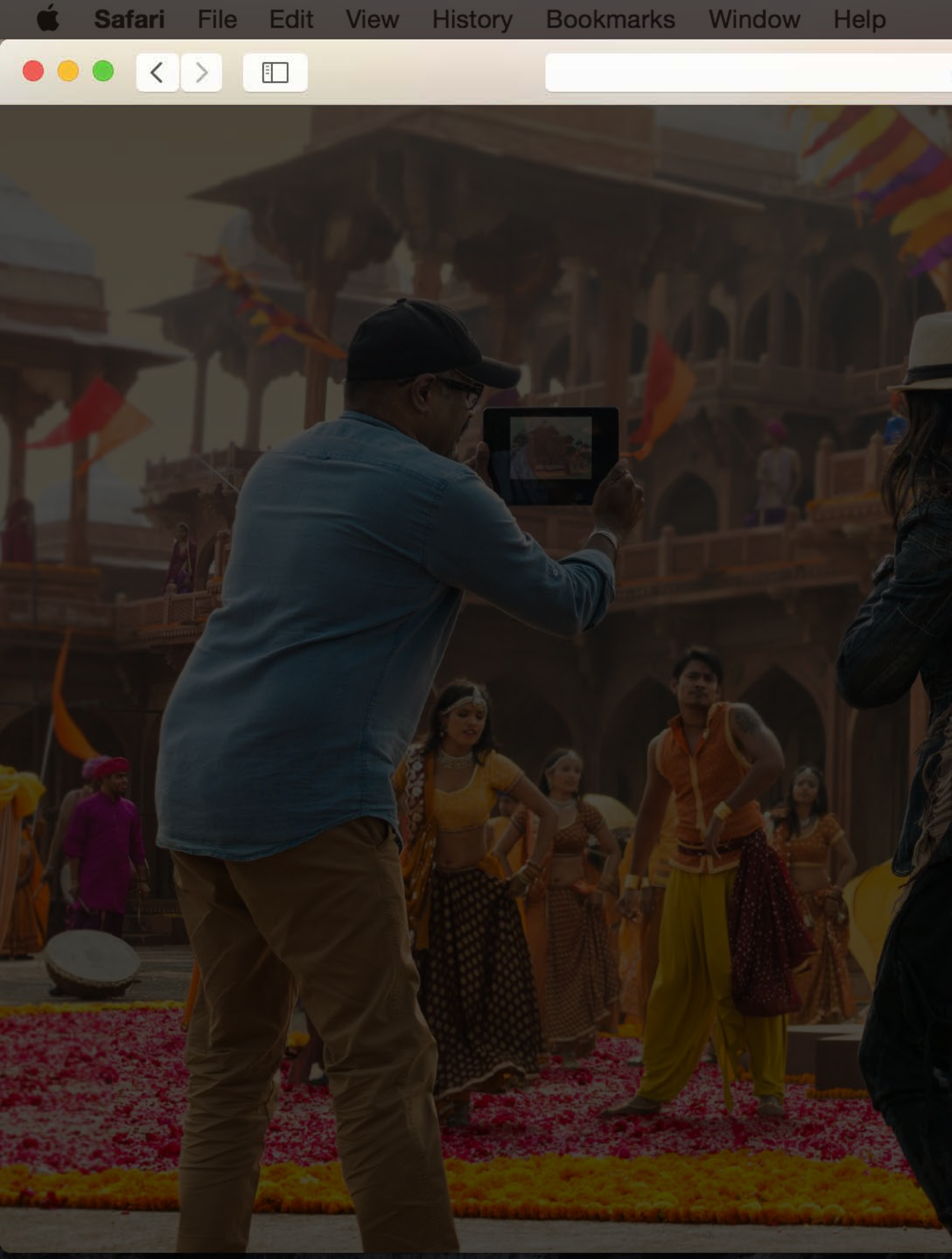

 $\widehat{\odot}$ 

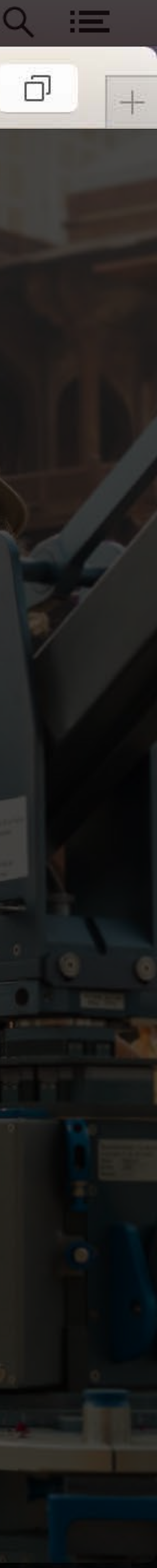

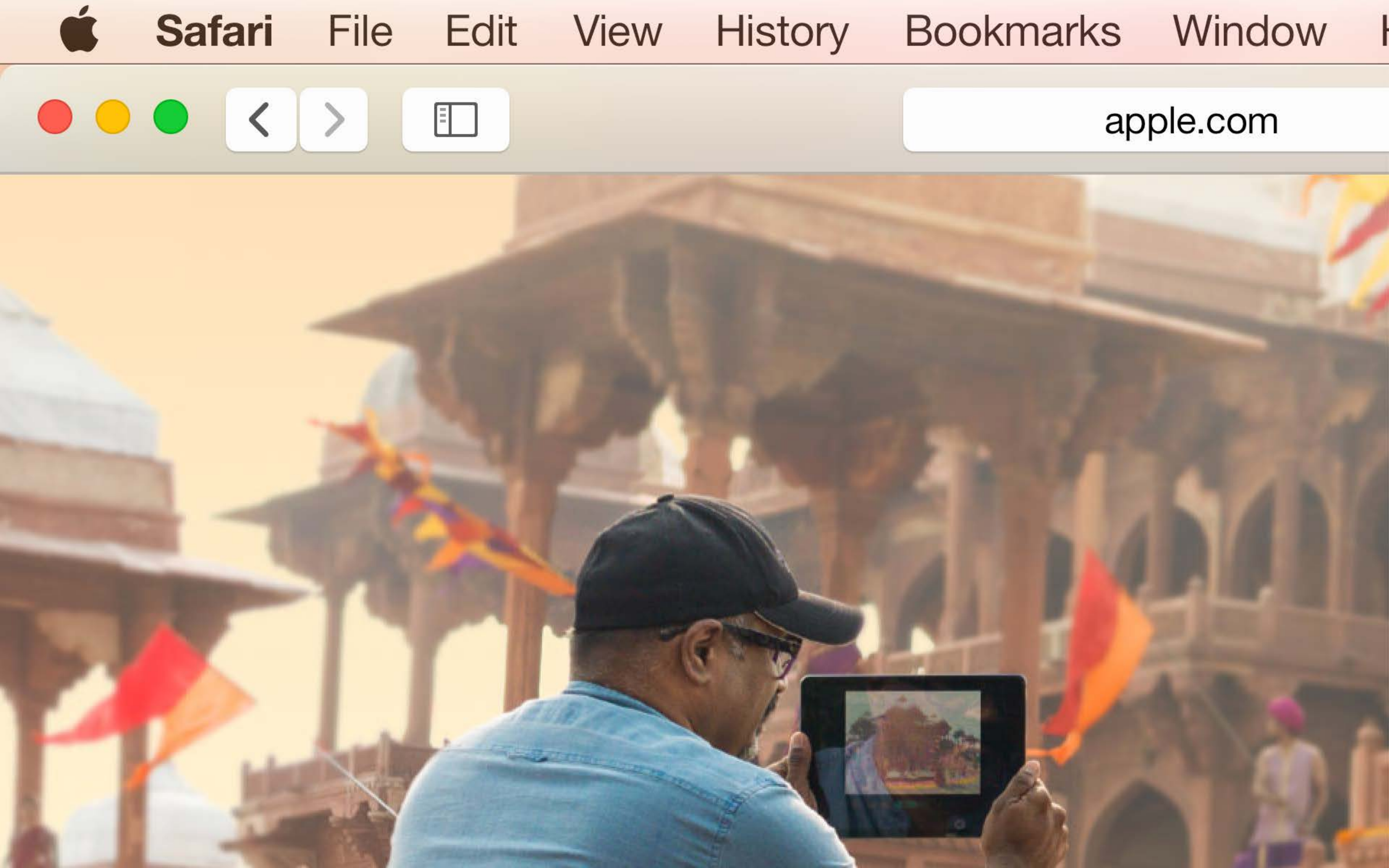

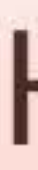

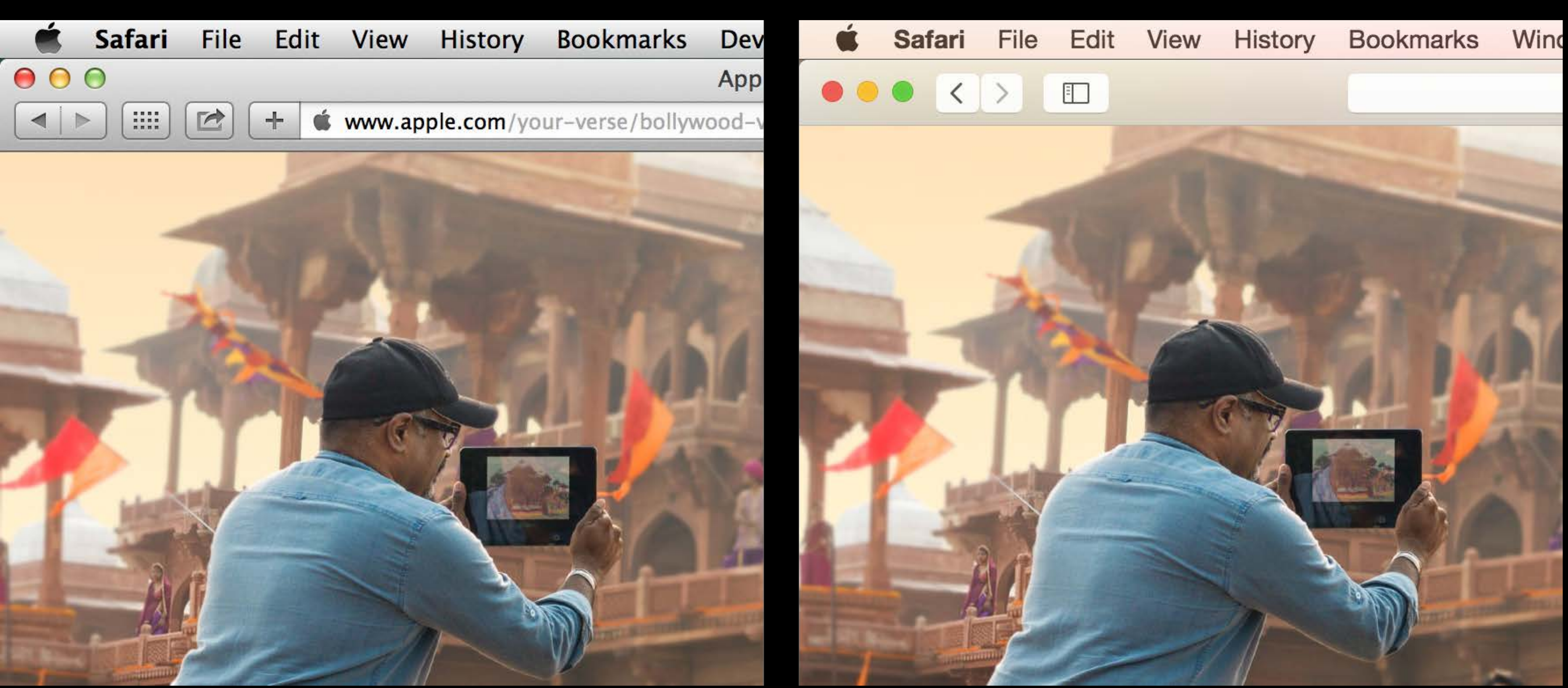

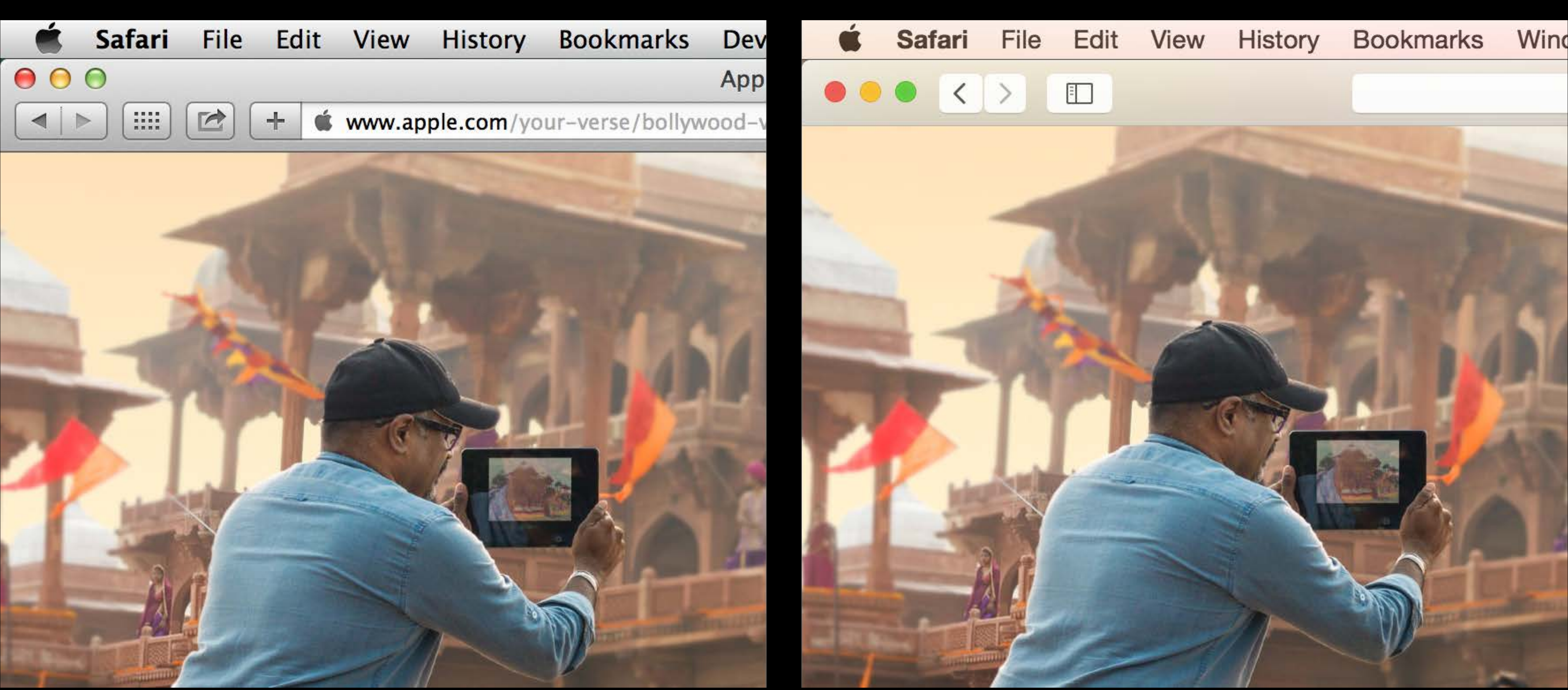

## Mavericks

### Yosemite

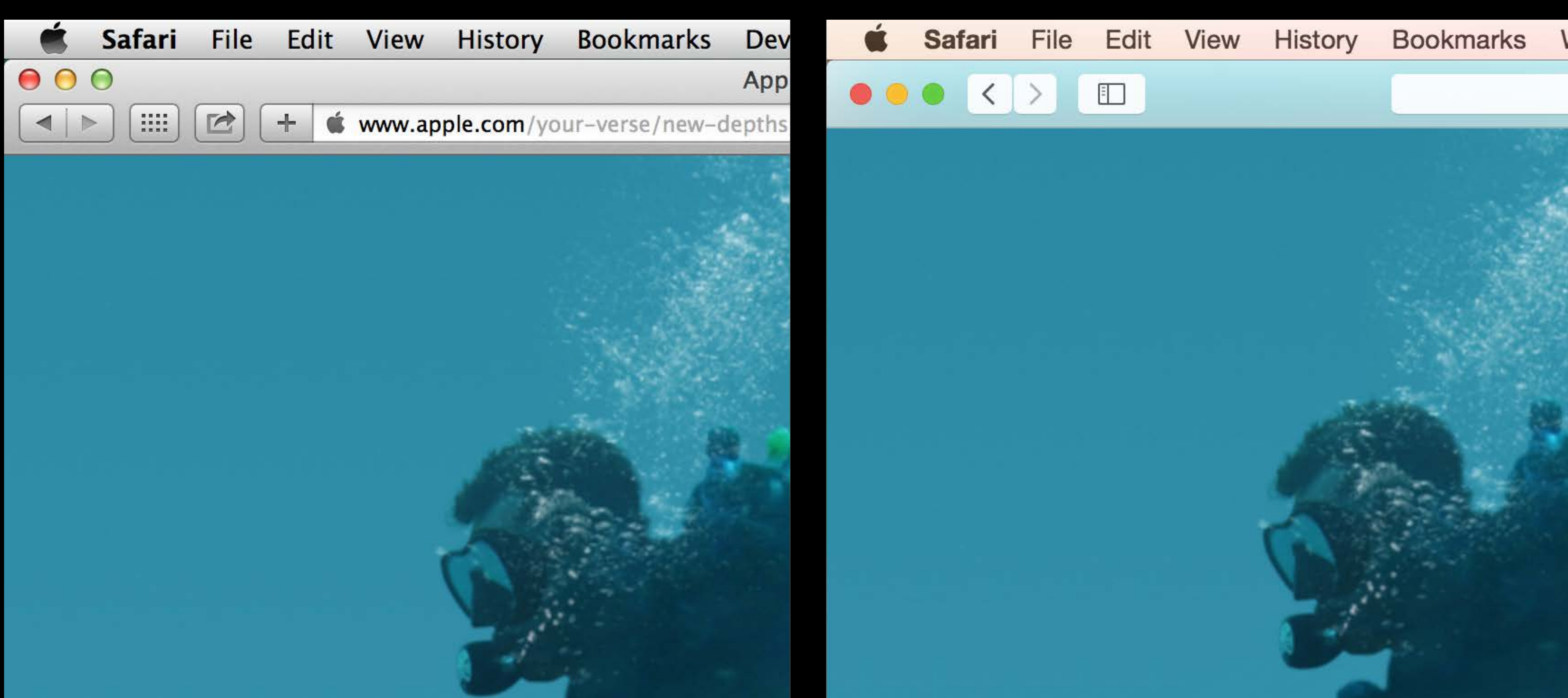

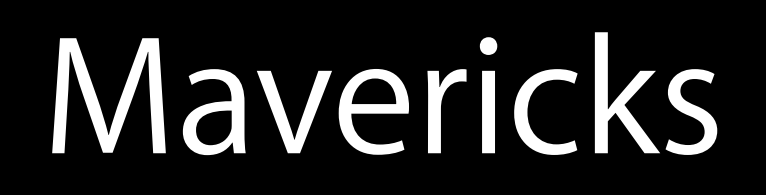

### Yosemite

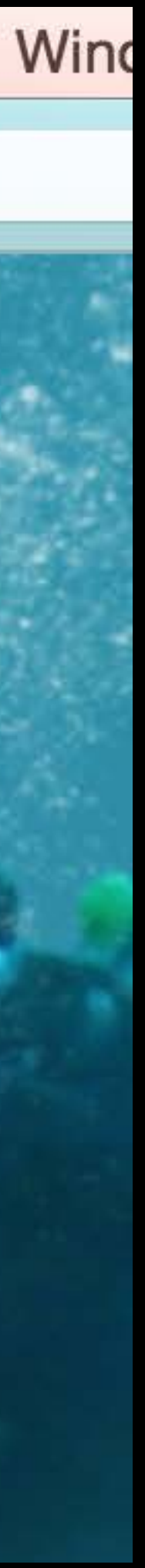

# Developer's Tour of Yosemite

Rachel Goldeen Cocoa Software Engineer

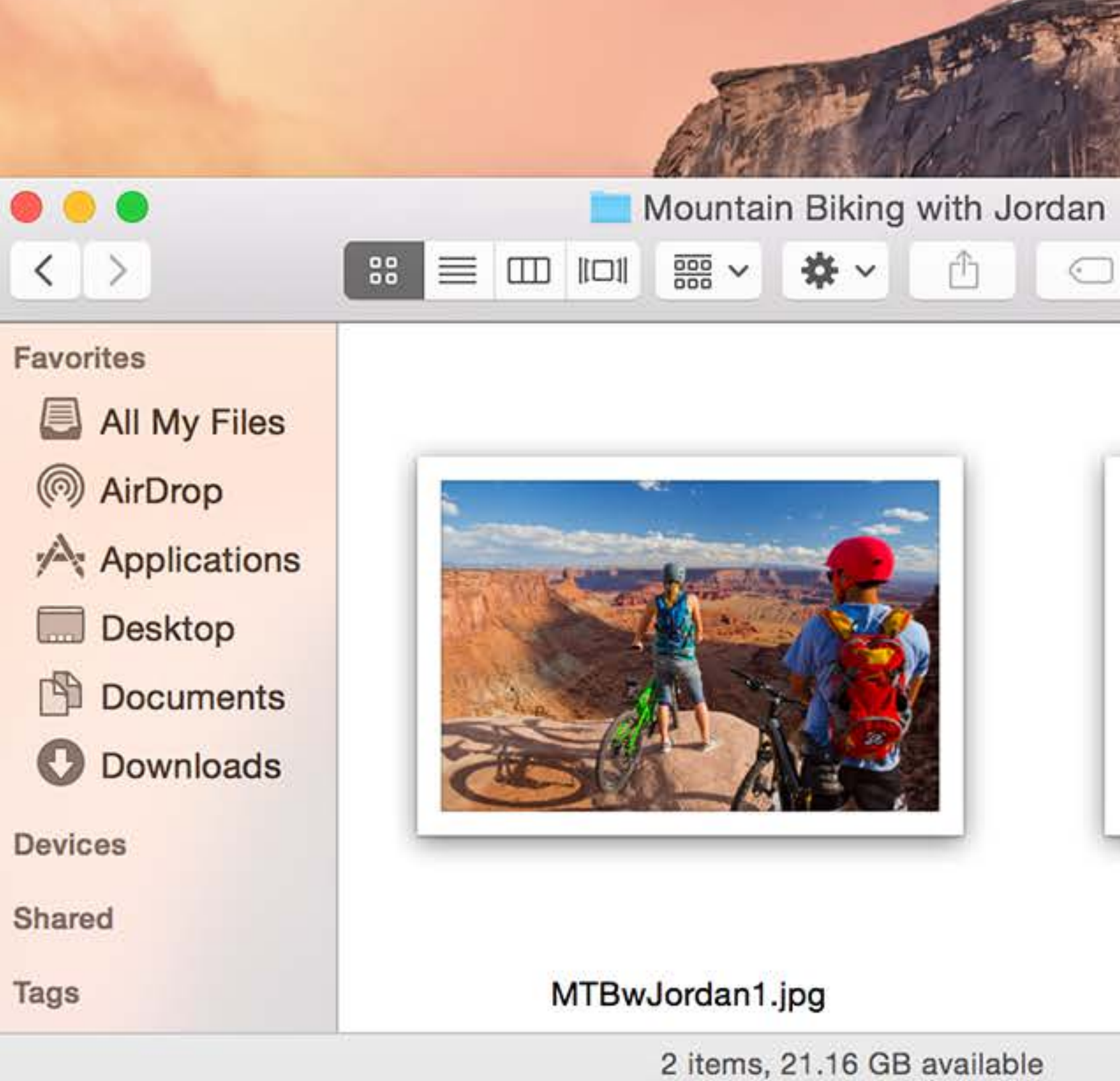

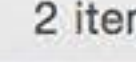

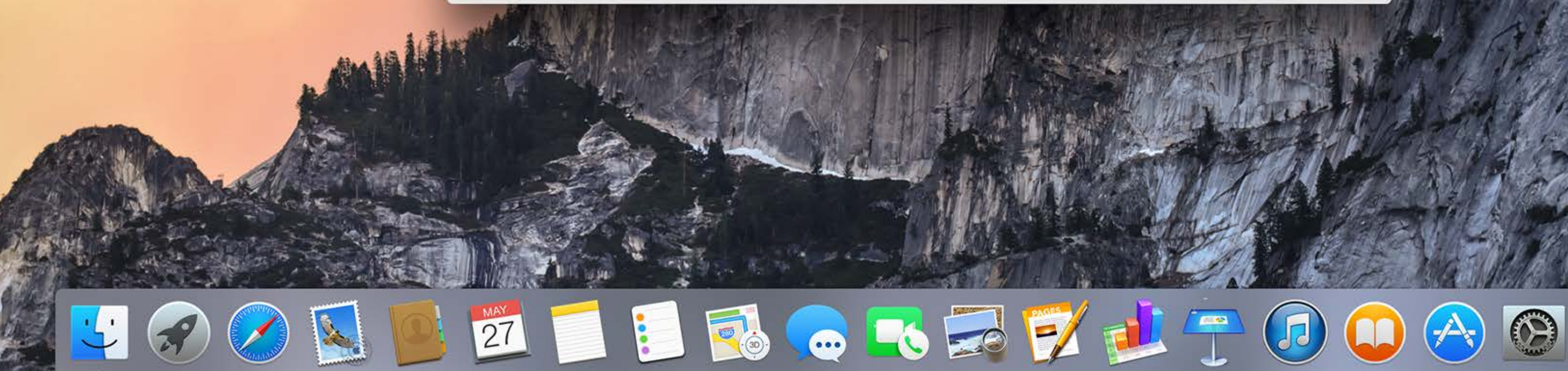

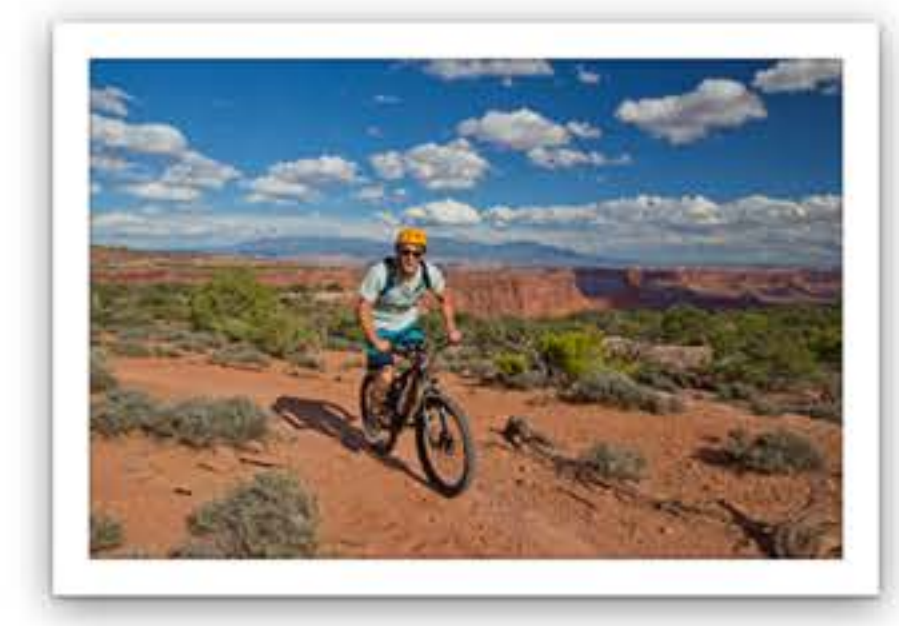

Q Search

MTBwJordan2.jpg

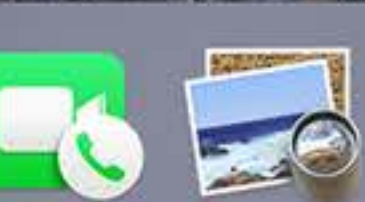

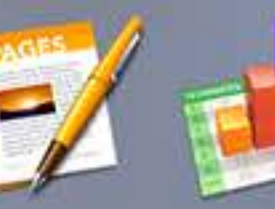

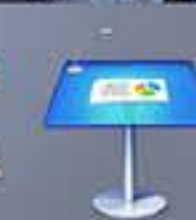

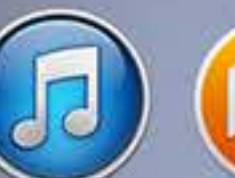

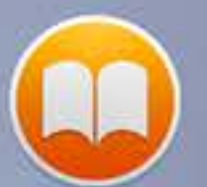

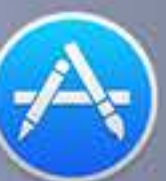

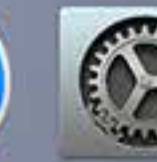

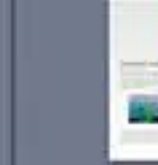

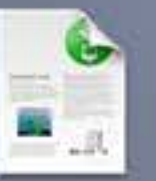

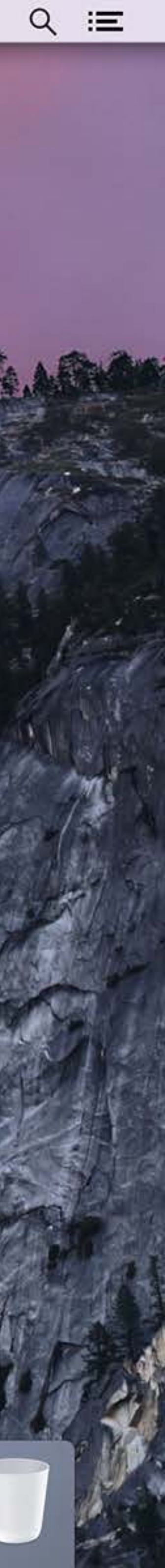

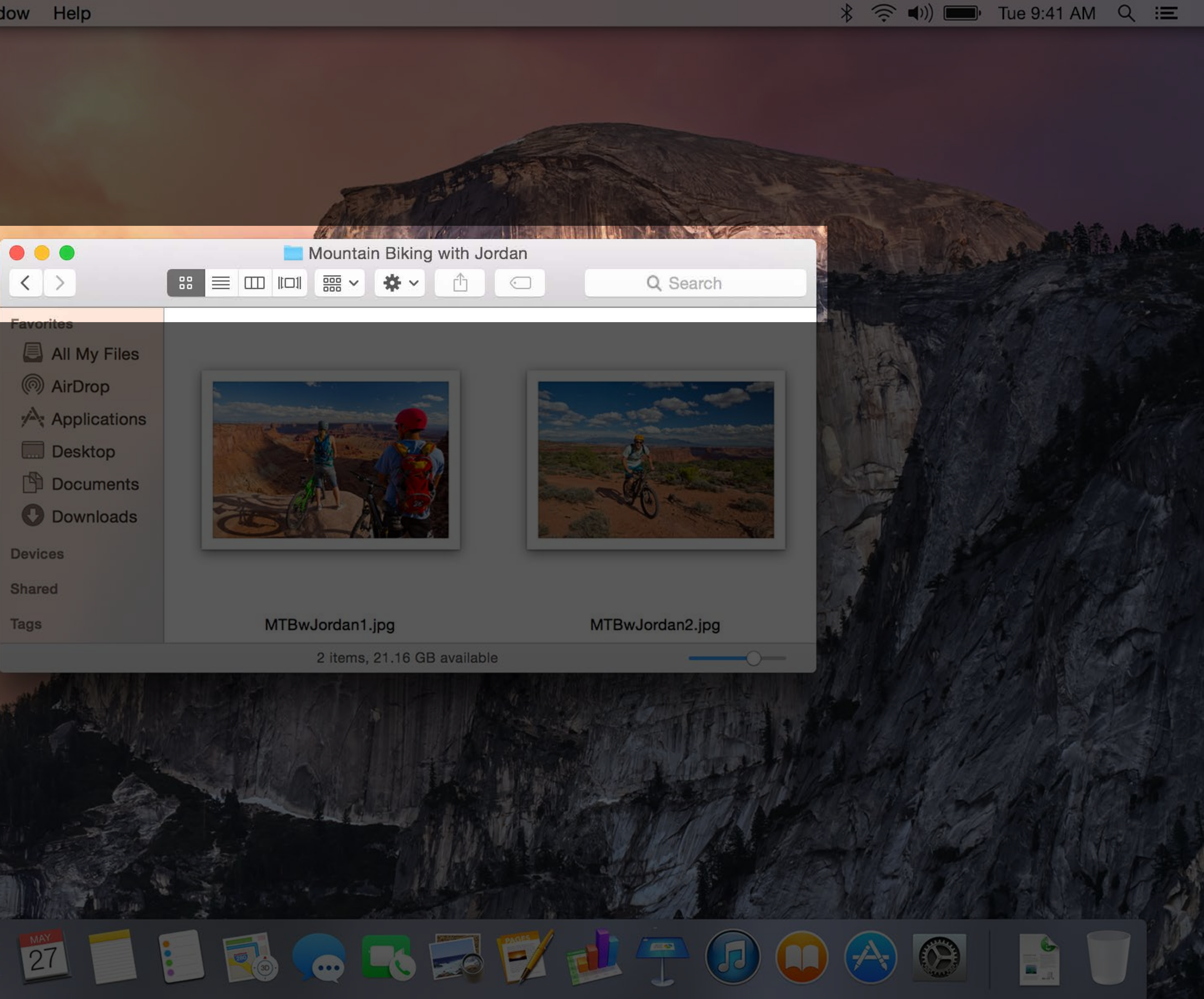

![](_page_88_Picture_2.jpeg)

![](_page_89_Picture_1.jpeg)

![](_page_89_Picture_2.jpeg)

![](_page_90_Picture_1.jpeg)

![](_page_90_Picture_2.jpeg)

![](_page_91_Picture_1.jpeg)

![](_page_91_Picture_2.jpeg)

![](_page_91_Picture_3.jpeg)

![](_page_91_Picture_4.jpeg)

![](_page_91_Picture_5.jpeg)

![](_page_91_Picture_6.jpeg)

![](_page_91_Picture_7.jpeg)

![](_page_91_Picture_8.jpeg)

![](_page_91_Picture_9.jpeg)

![](_page_91_Picture_10.jpeg)

![](_page_91_Picture_11.jpeg)

![](_page_92_Picture_1.jpeg)

![](_page_92_Picture_2.jpeg)

![](_page_92_Picture_3.jpeg)

![](_page_92_Picture_5.jpeg)

Q Search

 $\bigcirc$ 

MTBwJordan2.jpg

![](_page_92_Picture_8.jpeg)

![](_page_92_Picture_9.jpeg)

![](_page_92_Picture_10.jpeg)

![](_page_92_Picture_11.jpeg)

![](_page_92_Picture_12.jpeg)

![](_page_92_Picture_13.jpeg)

![](_page_92_Picture_14.jpeg)

![](_page_92_Picture_15.jpeg)

![](_page_92_Picture_16.jpeg)

![](_page_93_Picture_0.jpeg)

![](_page_93_Picture_1.jpeg)

![](_page_93_Picture_2.jpeg)

![](_page_94_Picture_0.jpeg)

![](_page_94_Picture_1.jpeg)

![](_page_94_Picture_4.jpeg)

![](_page_95_Picture_0.jpeg)

![](_page_95_Picture_1.jpeg)

![](_page_95_Picture_2.jpeg)

![](_page_95_Picture_3.jpeg)

![](_page_95_Picture_4.jpeg)

![](_page_95_Picture_5.jpeg)

![](_page_95_Picture_6.jpeg)

![](_page_95_Picture_7.jpeg)

![](_page_95_Picture_8.jpeg)

![](_page_95_Picture_9.jpeg)

![](_page_95_Picture_10.jpeg)

### (⇒ ●)) ■ Tue 9:41 AM Q IE \*

Q Search

Double-click a window's title bar to minimize

- Minimize windows into application icon
- Automatically hide and show the Dock
- Show indicators for open applications

![](_page_95_Picture_20.jpeg)

![](_page_95_Picture_21.jpeg)

![](_page_95_Picture_22.jpeg)

?

![](_page_95_Picture_23.jpeg)

![](_page_95_Picture_24.jpeg)

![](_page_95_Picture_25.jpeg)

![](_page_95_Picture_26.jpeg)

![](_page_96_Picture_1.jpeg)

Size

Magnification

Position on screen

Minimize windows using:

![](_page_96_Picture_6.jpeg)

| Dock                                                                                                    | Q Search                                 |  |
|----------------------------------------------------------------------------------------------------|------------------------------------------|--|
| Small Large                                                                                                    |                                          |  |
| Min Max                                                                                                    |                                          |  |
| Left Bottom Right<br>Genie effect                                                                                                    |                                          |  |
| <ul> <li>Double-click a window's title bar</li> <li>Minimize windows into application</li> <li>Animate opening applications</li> <li>Automatically hide and show the</li> <li>Show indicators for open application</li> </ul> | to minimize<br>on icon<br>Dock<br>ations |  |
|                                                                                                    |                                          |  |

![](_page_96_Picture_8.jpeg)

![](_page_96_Picture_9.jpeg)

![](_page_97_Picture_1.jpeg)

Siz

Magnificatio

Position on scree

Minimize windows using:

![](_page_97_Picture_6.jpeg)

| e: | Small      | $- \bigcirc$ |   | Larg |
|----|------------|--------------|---|------|
| n: | Min        |              |   | Ma   |
| n: | $\bigcirc$ | 0            | 0 |      |

Bottom

Dock

### Genie effect 💲

Left

Double-click a window's title bar to minimize

Right

- Minimize windows into application icon
- Animate opening applications
- Automatically hide and show the Dock
- Show indicators for open applications

![](_page_97_Picture_15.jpeg)

![](_page_97_Picture_16.jpeg)

![](_page_97_Picture_17.jpeg)

![](_page_97_Picture_18.jpeg)

![](_page_97_Picture_19.jpeg)

![](_page_97_Picture_20.jpeg)

![](_page_97_Picture_21.jpeg)

![](_page_97_Picture_22.jpeg)

?

Q Search

![](_page_97_Picture_23.jpeg)

![](_page_98_Picture_1.jpeg)

Size:

Magnification:

Position on screen:

Minimize windows using:

![](_page_98_Picture_6.jpeg)

\* 🛜 ♥)) 🔲 Tue 9:41 AM Q 😑

![](_page_98_Figure_8.jpeg)

Q Search

![](_page_98_Figure_10.jpeg)

- Double-click a window's title bar to minimize
- Minimize windows into application icon
- Animate opening applications
- Automatically hide and show the Dock
- Show indicators for open applications

![](_page_98_Picture_16.jpeg)

?

![](_page_98_Picture_17.jpeg)

![](_page_98_Picture_18.jpeg)

![](_page_98_Picture_19.jpeg)

![](_page_99_Picture_1.jpeg)

Dock Q Search Size: Small Large Magnification: Min Max Position on screen: Left Bottom Right Minimize windows using: Genie effect Double-click a window's title bar to minimize Minimize windows into application icon

![](_page_99_Picture_6.jpeg)

- Animate opening applications
- Automatically hide and show the Dock
- Show indicators for open applications

![](_page_99_Picture_10.jpeg)

?

![](_page_99_Picture_11.jpeg)

![](_page_99_Picture_12.jpeg)

![](_page_99_Picture_14.jpeg)

![](_page_100_Picture_0.jpeg)

![](_page_100_Picture_1.jpeg)

![](_page_100_Picture_2.jpeg)

![](_page_100_Picture_3.jpeg)

![](_page_100_Picture_4.jpeg)

![](_page_100_Picture_5.jpeg)

![](_page_100_Picture_6.jpeg)

![](_page_100_Picture_7.jpeg)

![](_page_100_Picture_8.jpeg)

![](_page_100_Picture_9.jpeg)

![](_page_100_Picture_10.jpeg)

### (⇒ ●)) ■ Tue 9:41 AM Q IE \*

Q Search

Double-click a window's title bar to minimize

- Minimize windows into application icon
- Automatically hide and show the Dock
- Show indicators for open applications

![](_page_100_Picture_20.jpeg)

![](_page_100_Picture_21.jpeg)

![](_page_100_Picture_22.jpeg)

?

![](_page_100_Picture_23.jpeg)

![](_page_100_Picture_24.jpeg)

![](_page_100_Picture_25.jpeg)

![](_page_100_Picture_26.jpeg)

![](_page_101_Picture_0.jpeg)

![](_page_101_Picture_1.jpeg)

|     | Today            |                        | Notifica | atic |
|-----|------------------|------------------------|----------|------|
|     | Tuesda<br>June 3 | ay,<br>3 <sup>rd</sup> |          |      |
| Cal | endar            |                        |          |      |
|     |                  |                        |          |      |
|     |                  | No Event               | s        |      |
|     |                  |                        |          |      |
| Ren | ninders          |                        |          |      |
| Sto | cks              |                        |          |      |
|     | DOW J            | 1                      | 6,675.50 | +    |
|     | NASDAQ           | 4                      | 4,237.07 | +    |
|     | S&P 500          |                        | 1,911.91 | +    |
|     | AAPL             |                        | 625.63   | +    |
|     | GOOG             |                        | 565.95   | +    |
|     | Show More        |                        |          |      |
|     |                  |                        |          |      |

7:43 PM *◀* Cupertino

Tomorrow

![](_page_101_Picture_5.jpeg)

![](_page_101_Picture_6.jpeg)

![](_page_102_Figure_1.jpeg)

# WWDC14

Apple Worldwide Developers Conference. June 2–6, San Francisco.

Over the past six years, a It's changed how we intera Entertain ourselves. Do All because of devel

![](_page_102_Figure_5.jpeg)

- Over the past six years, a massive cultural shift has occurred.
- It's changed how we interact with one another. Learn new things.
  - Entertain ourselves. Do our work. And live our daily lives.
    - All because of developers and the apps they create.

![](_page_102_Picture_10.jpeg)

| ••• | Calenda | ars + | Day |
|-----|---------|-------|-----|
| May | 198     | 1     |     |
|     | Sun     | Mon   | Tue |
|     | 26      | 27    | 28  |
|     | 3       | 4     | 5   |
|     | 10      | 11    | 12  |
|     | 17      | 18    | 19  |
|     | 24      | 25    | 26  |
|     | 31      | Jun 1 | 2   |

![](_page_103_Picture_2.jpeg)

★ ( ) ■ Tue 9:41 AM Q :=

| Week Month Yea                            | ar           | QS                  | earch     |
|-------------------------------------------|--------------|---------------------|-----------|
|                                           |              |                     | < Today > |
| Wed                                       | Thu          | Fri                 | Sat       |
| Jordan's Birthday<br>Add Location         |              | May 1               | 2         |
| May 8, 1981<br>Alert 1 day before at 9 Al | VI (default) | 8<br>Ian's Birthday | 9         |
| Add Invitees                              |              | 15                  | 16        |
| Add Notes, Attachments                    | , or URL     |                     |           |
| 20                                        | 21           | 22                  | 23        |
| 27                                        | 28           | 29                  | 30        |
| 3                                         | 4            | 5                   | 6         |

![](_page_103_Picture_5.jpeg)

![](_page_104_Picture_1.jpeg)

![](_page_104_Picture_2.jpeg)

![](_page_105_Picture_1.jpeg)

![](_page_105_Picture_2.jpeg)

![](_page_106_Picture_1.jpeg)

![](_page_106_Picture_2.jpeg)

![](_page_107_Picture_1.jpeg)

![](_page_107_Picture_2.jpeg)
### Translucent Toolbars

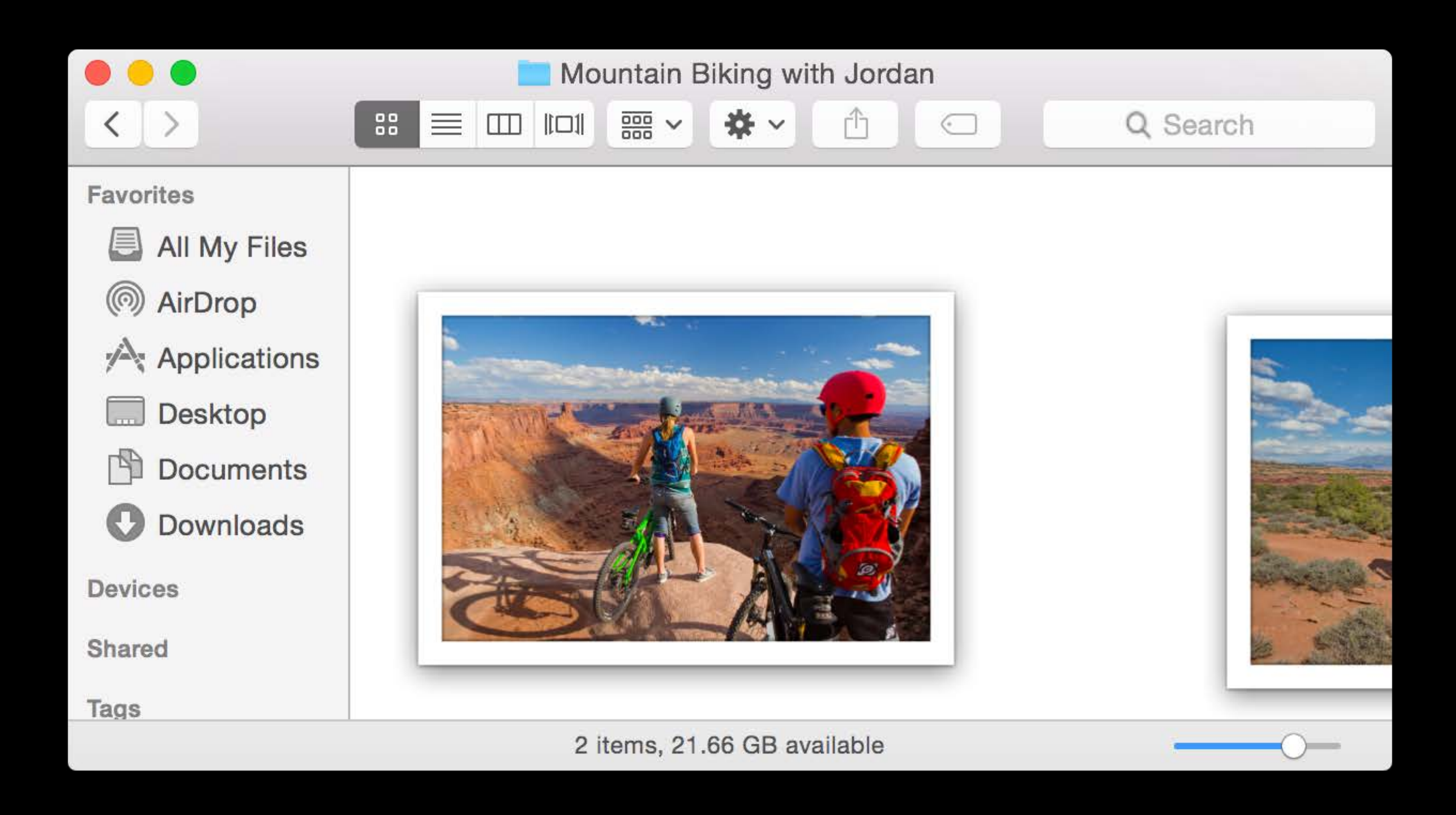

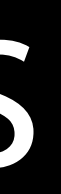

### Translucent Toolbars

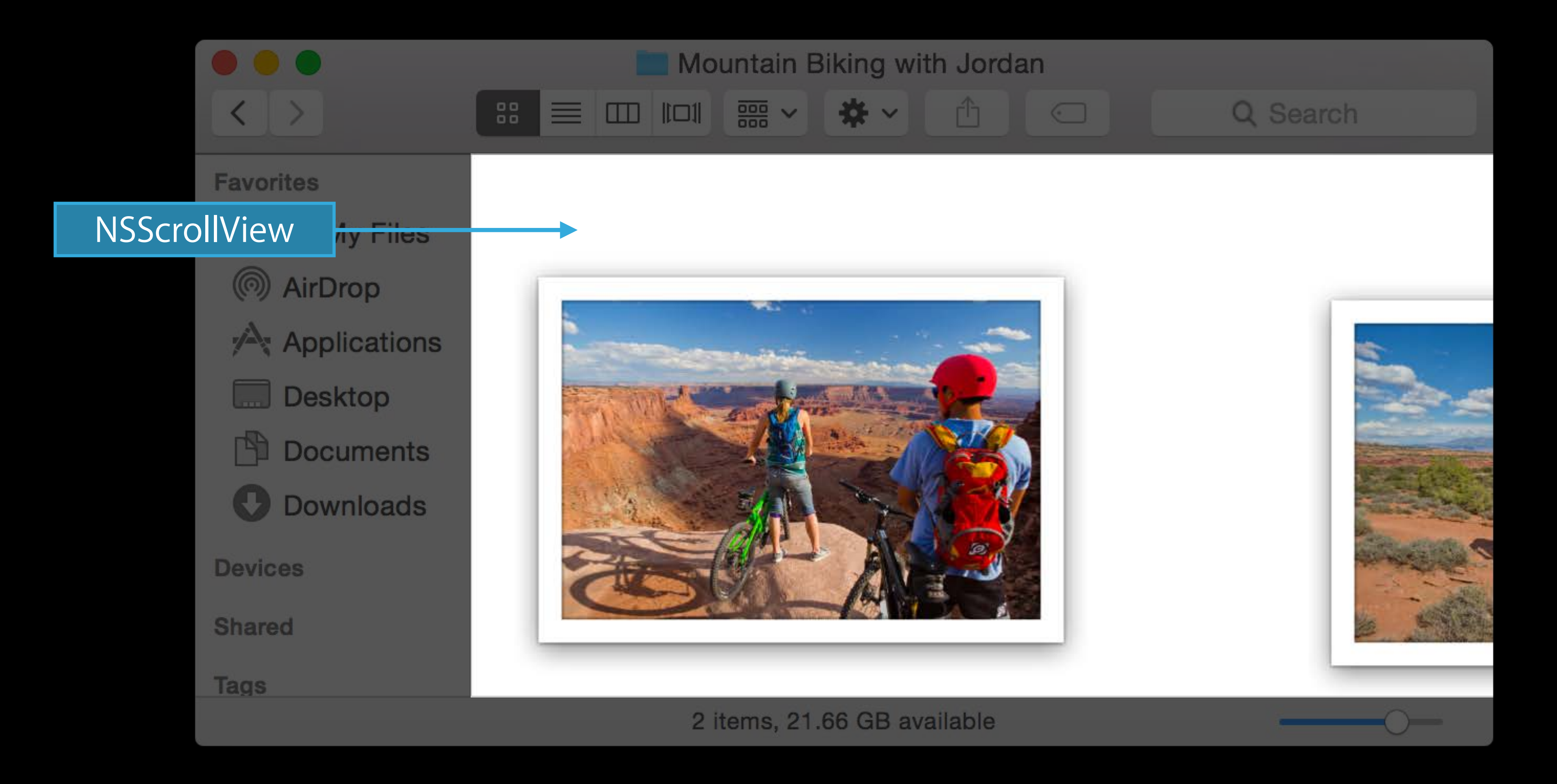

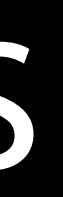

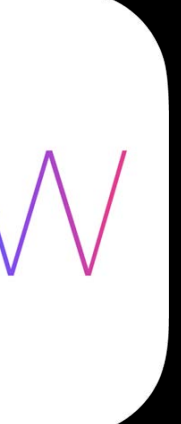

Use window style mask NSFullSizeContentViewWindowMask

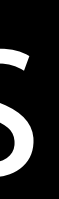

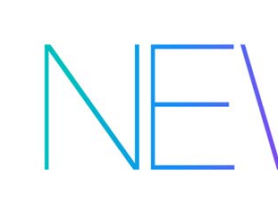

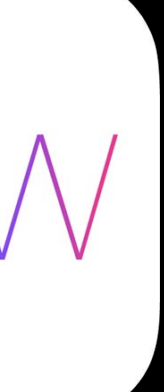

Use window style mask NSFullSizeContentViewWindowMask window.styleMask |= NSFullSizeContentViewWindowMask;

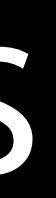

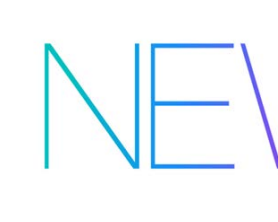

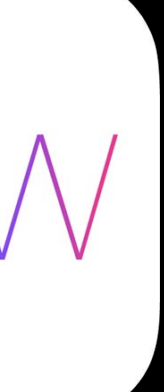

Use window style mask NSFullSizeContentViewWindowMask window.styleMask |= NSFullSizeContentViewWindowMask;

Example: translucent toolbars and titlebars that show and hide

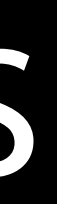

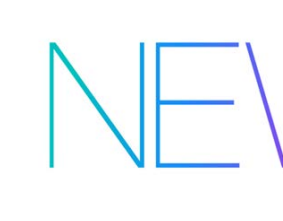

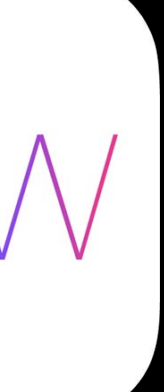

### Related Session

 Adopting Advanced Features of the New UI of OS X Yosemite

Marina

### Wednesday 2:00PM

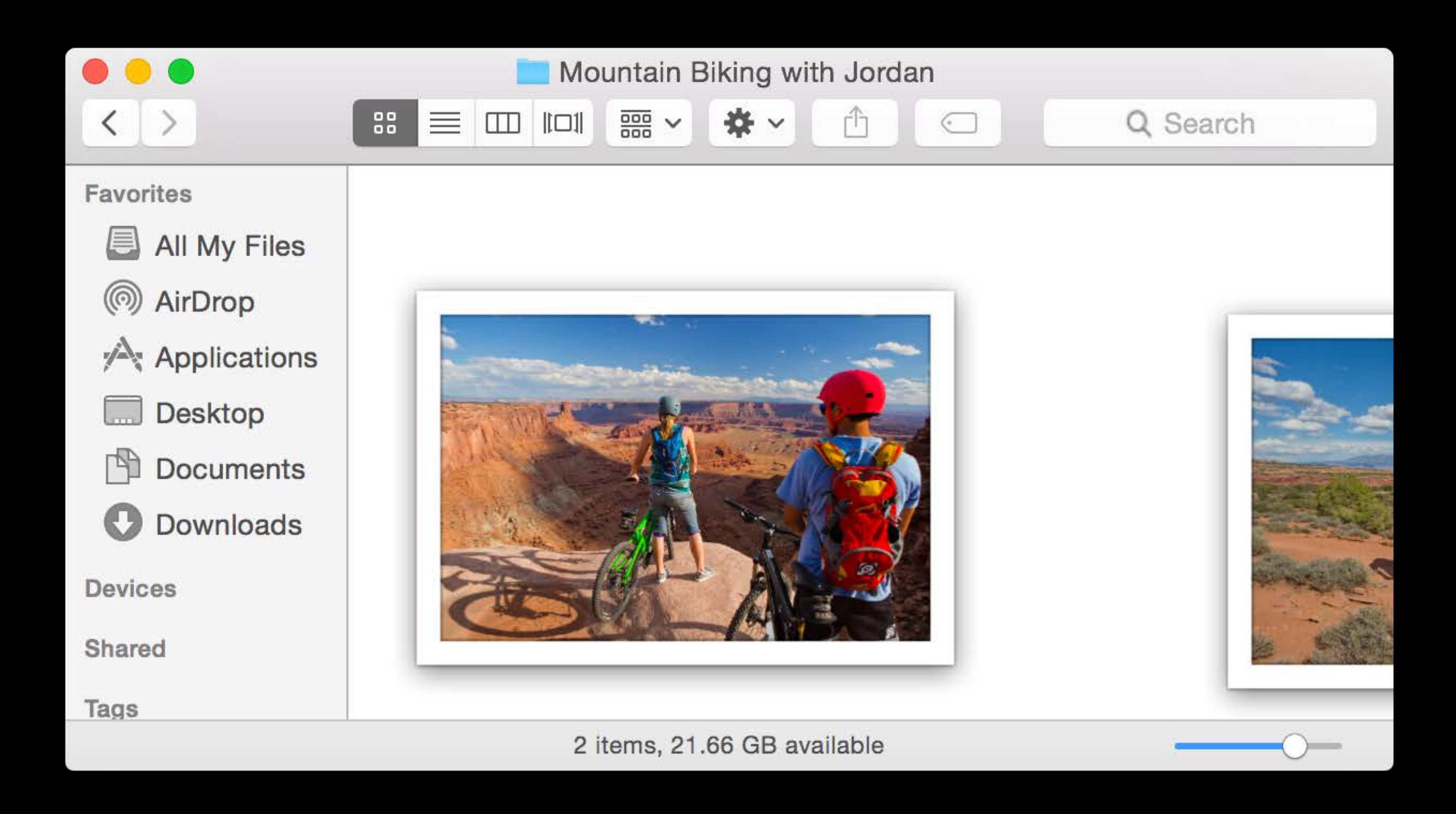

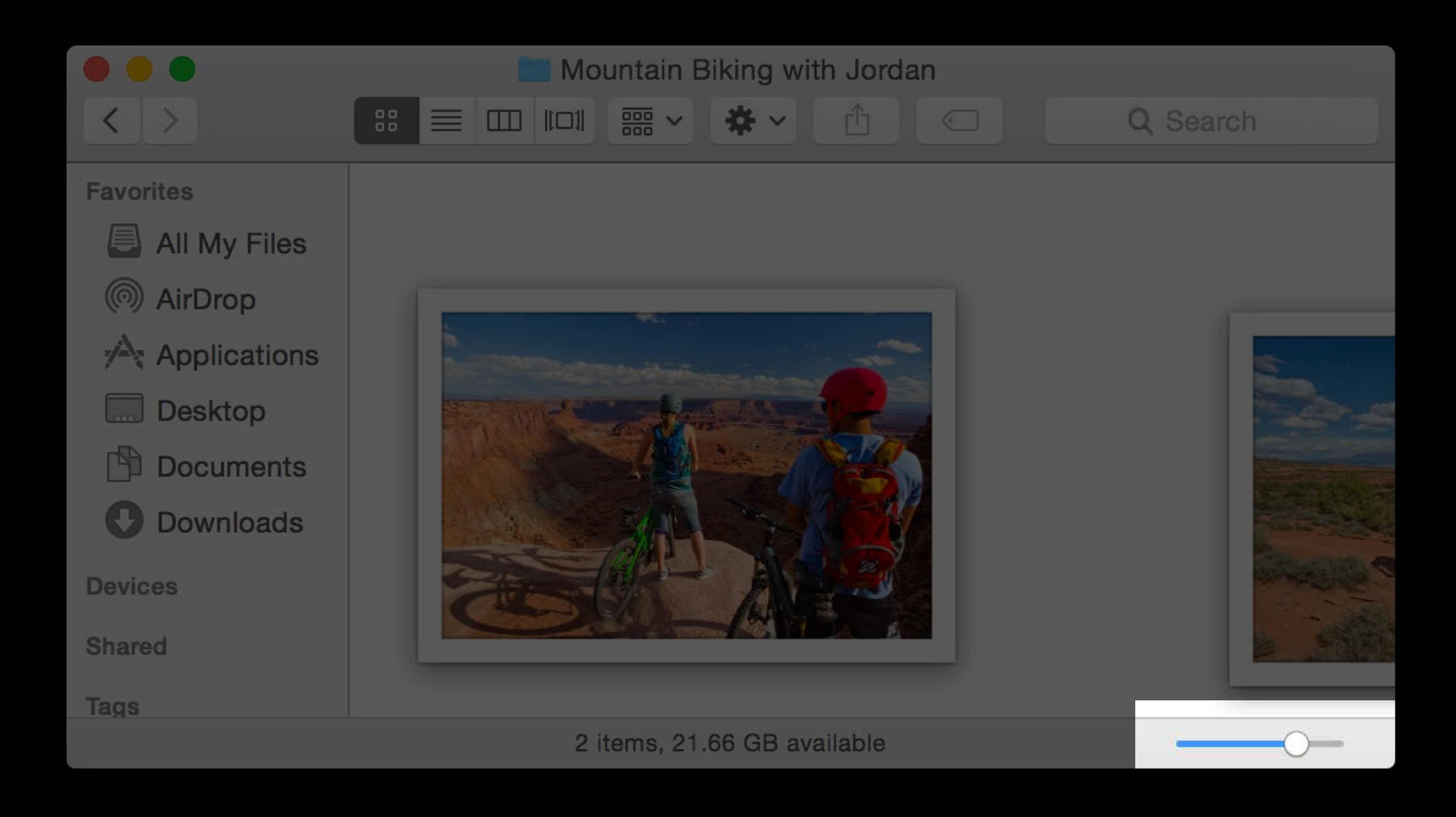

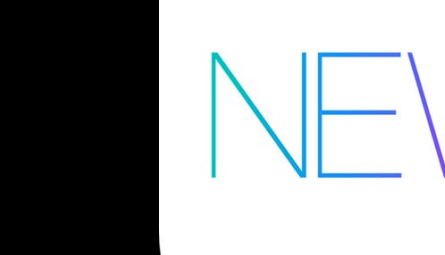

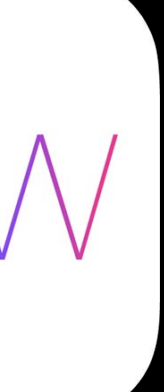

Non-directional sliders only

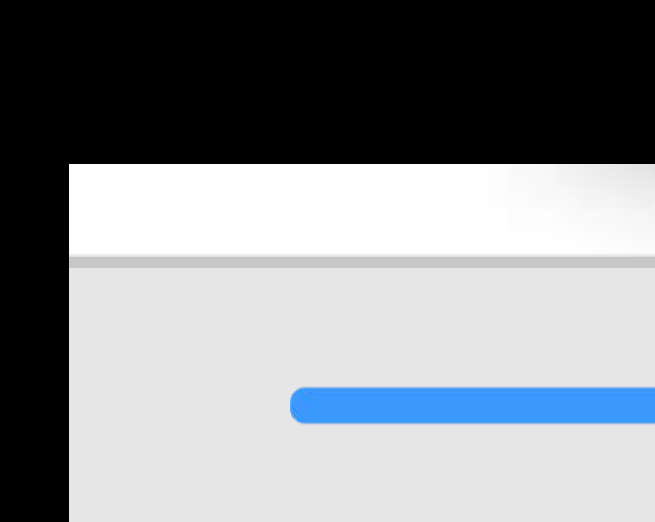

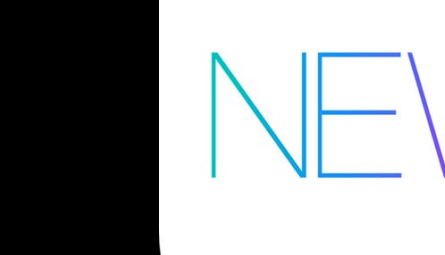

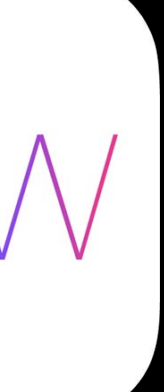

Non-directional sliders only
slider.numberOfTickMarks = 0;

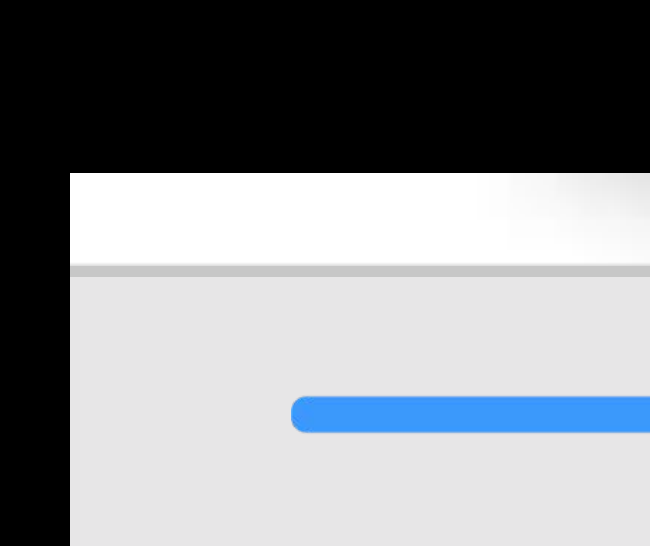

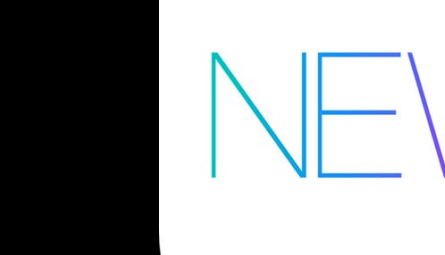

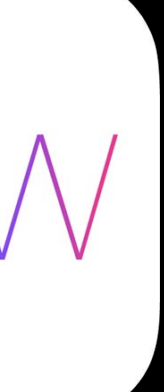

n. An is life

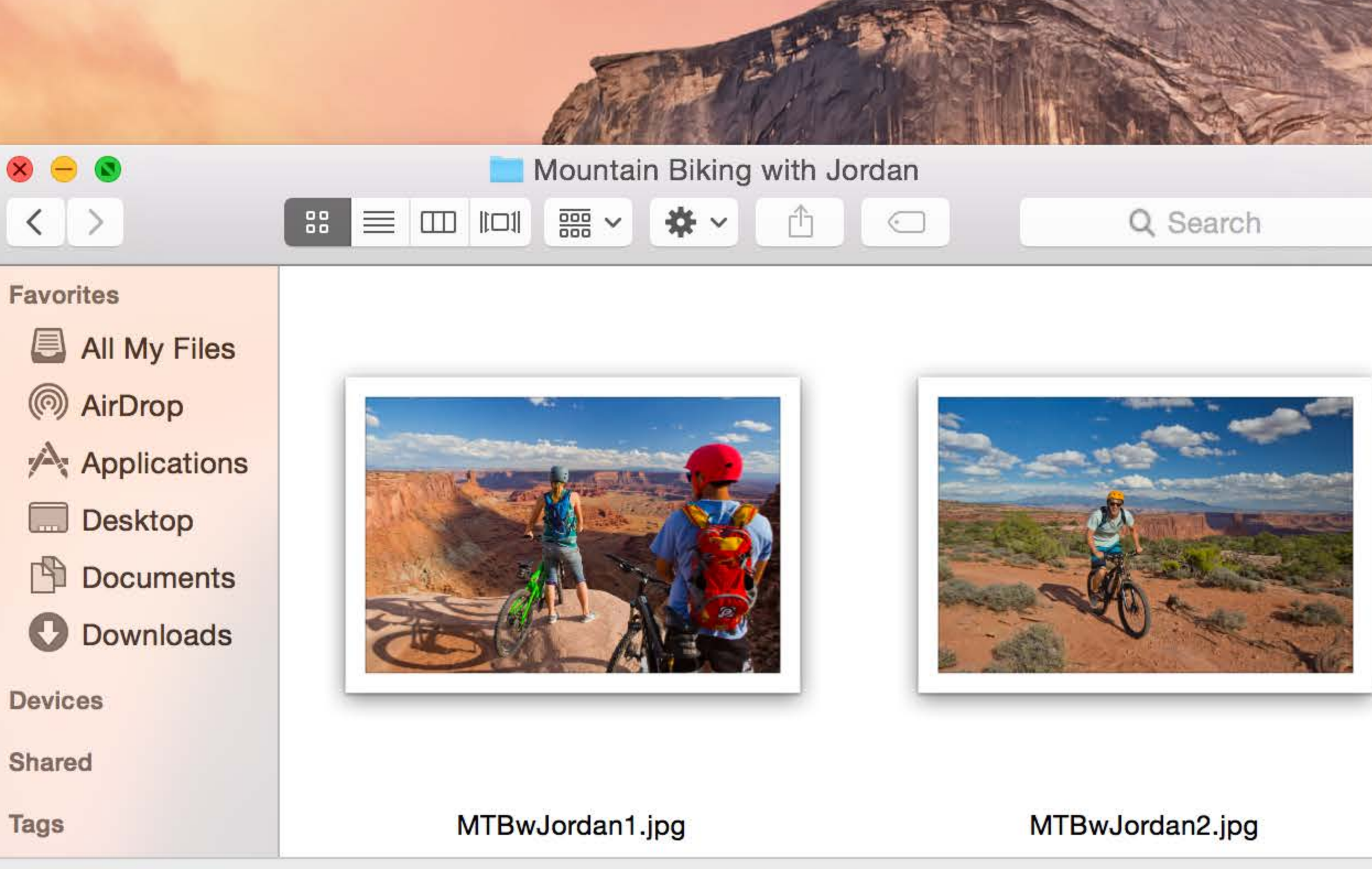

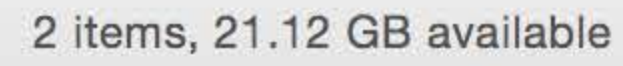

★ (În line) Tue 9:41 AM Q :=

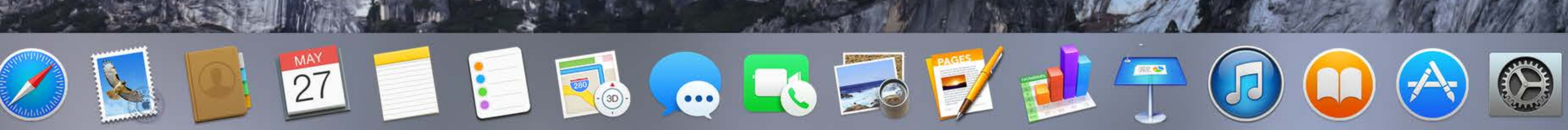

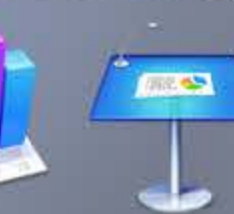

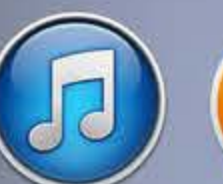

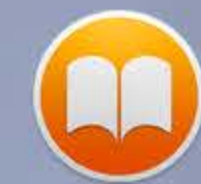

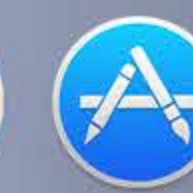

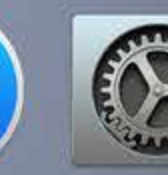

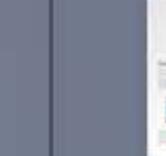

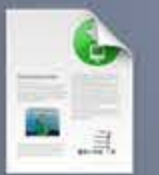

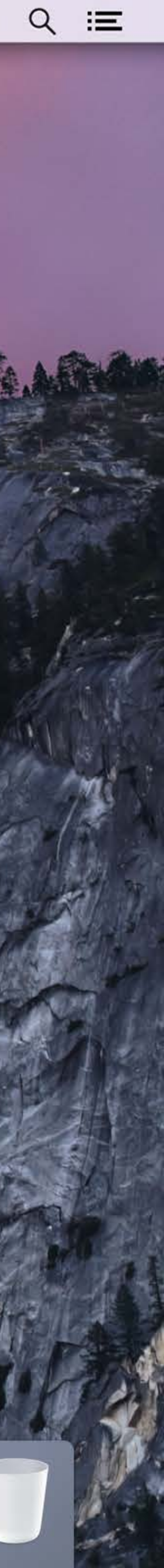

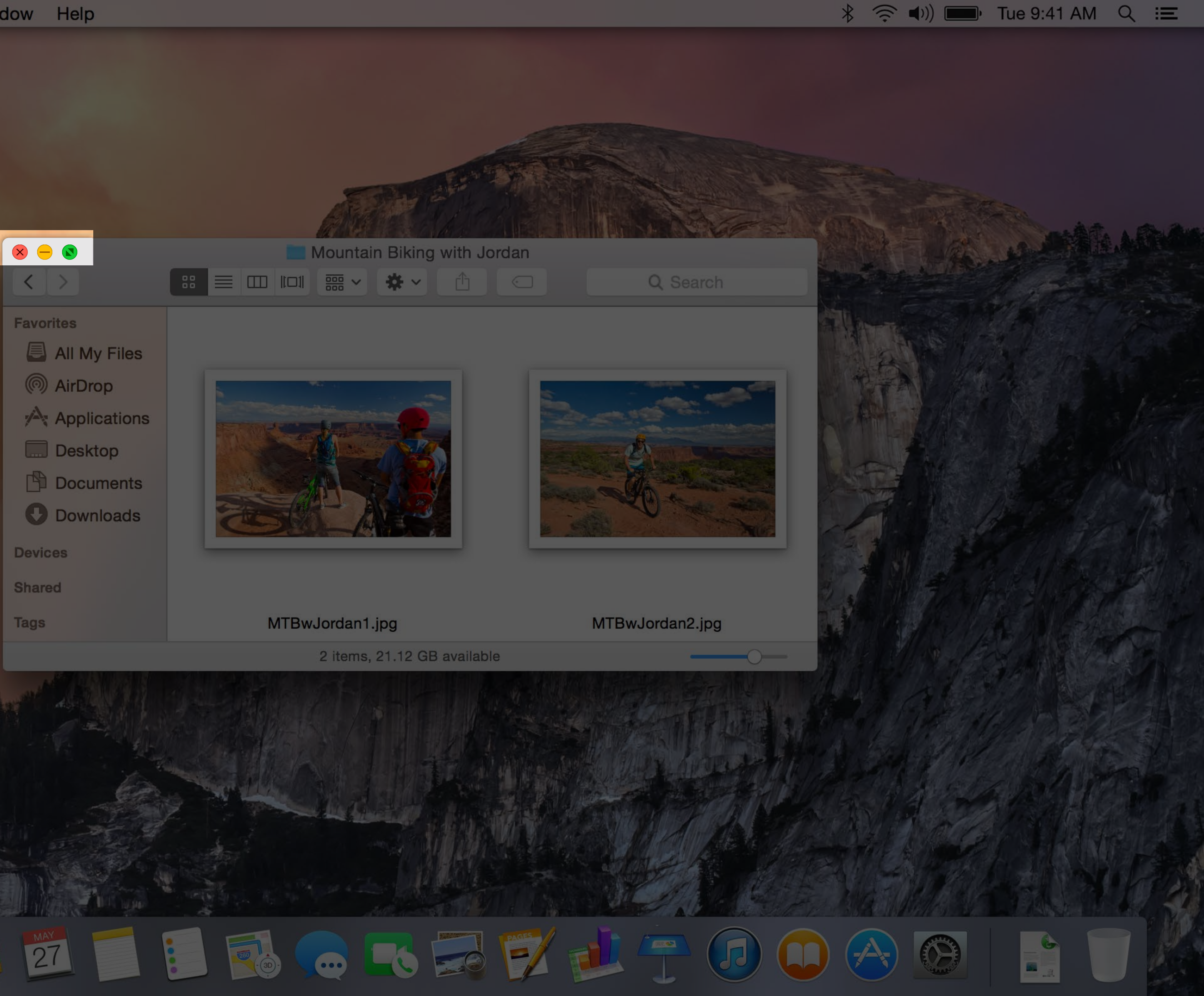

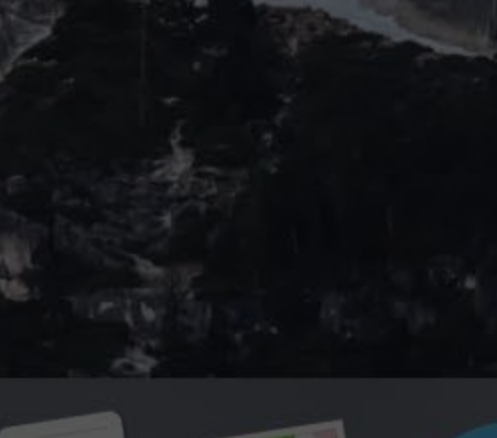

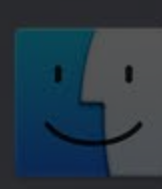

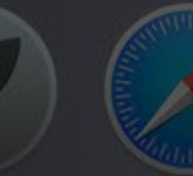

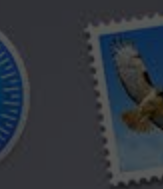

h.Alinis

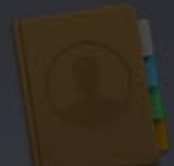

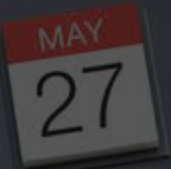

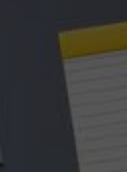

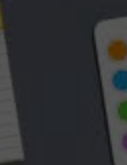

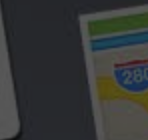

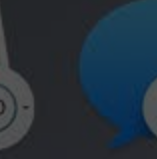

### Fullscreen Button

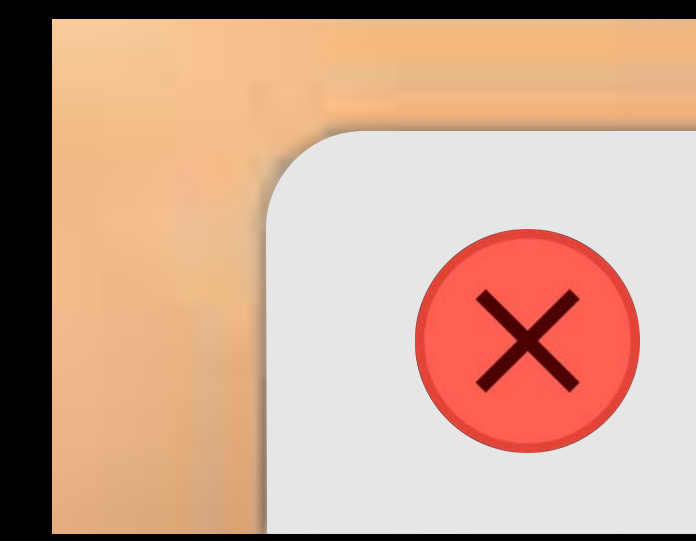

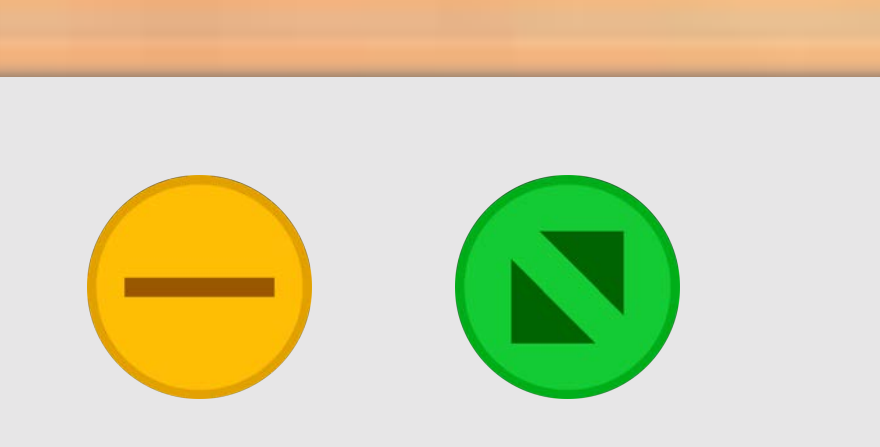

### Fullscreen Button

Press Option to zoom

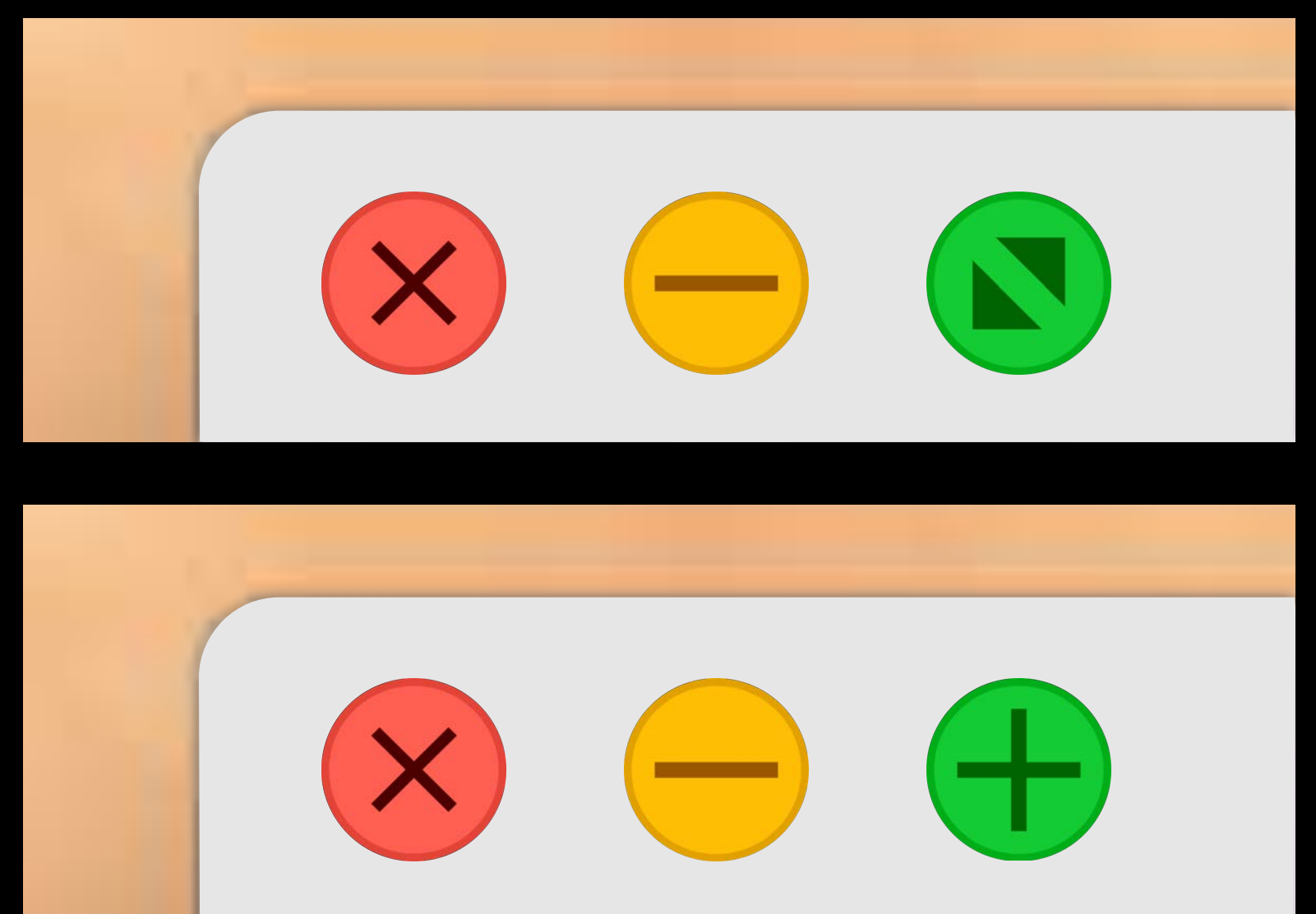

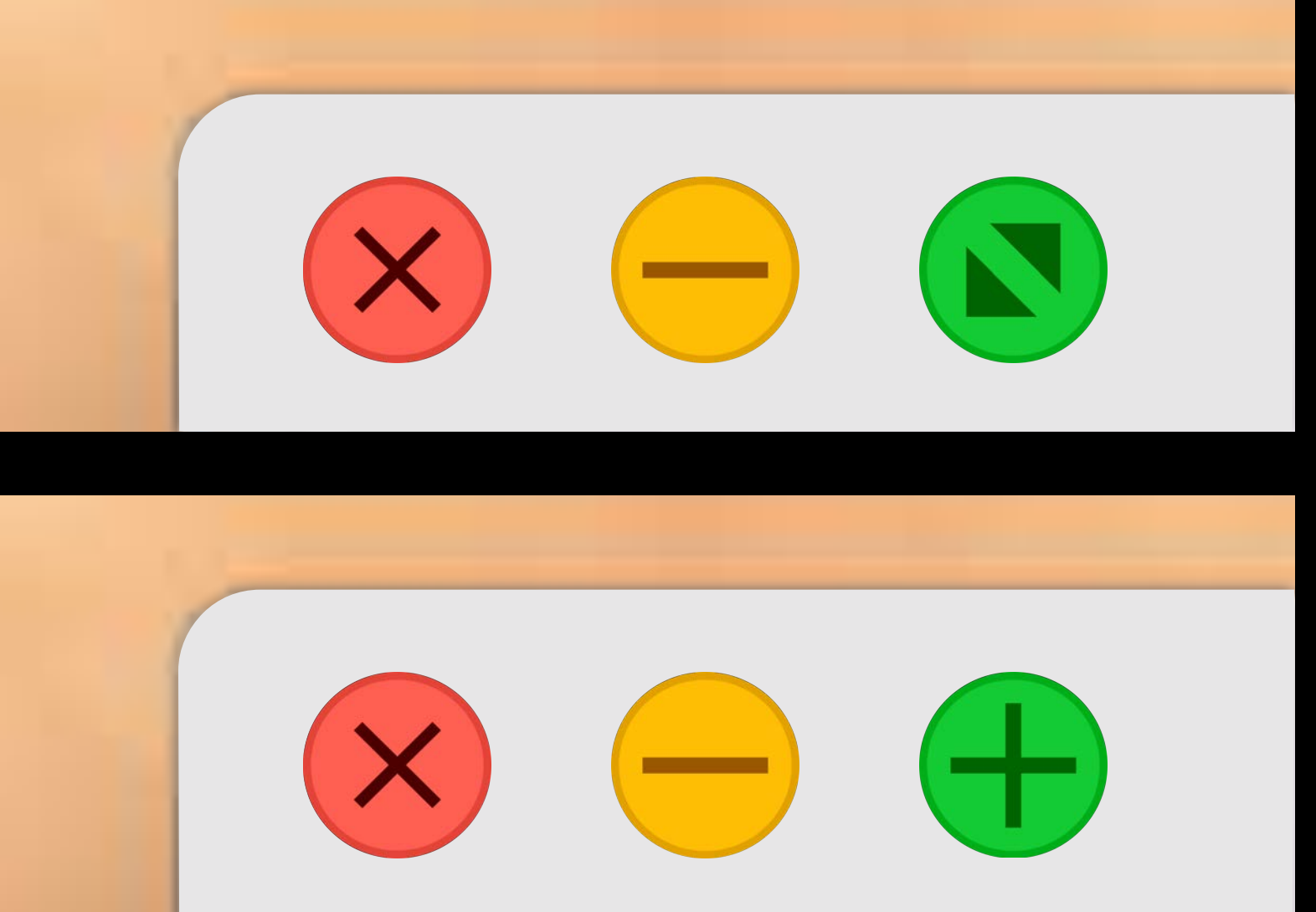

n. An is life

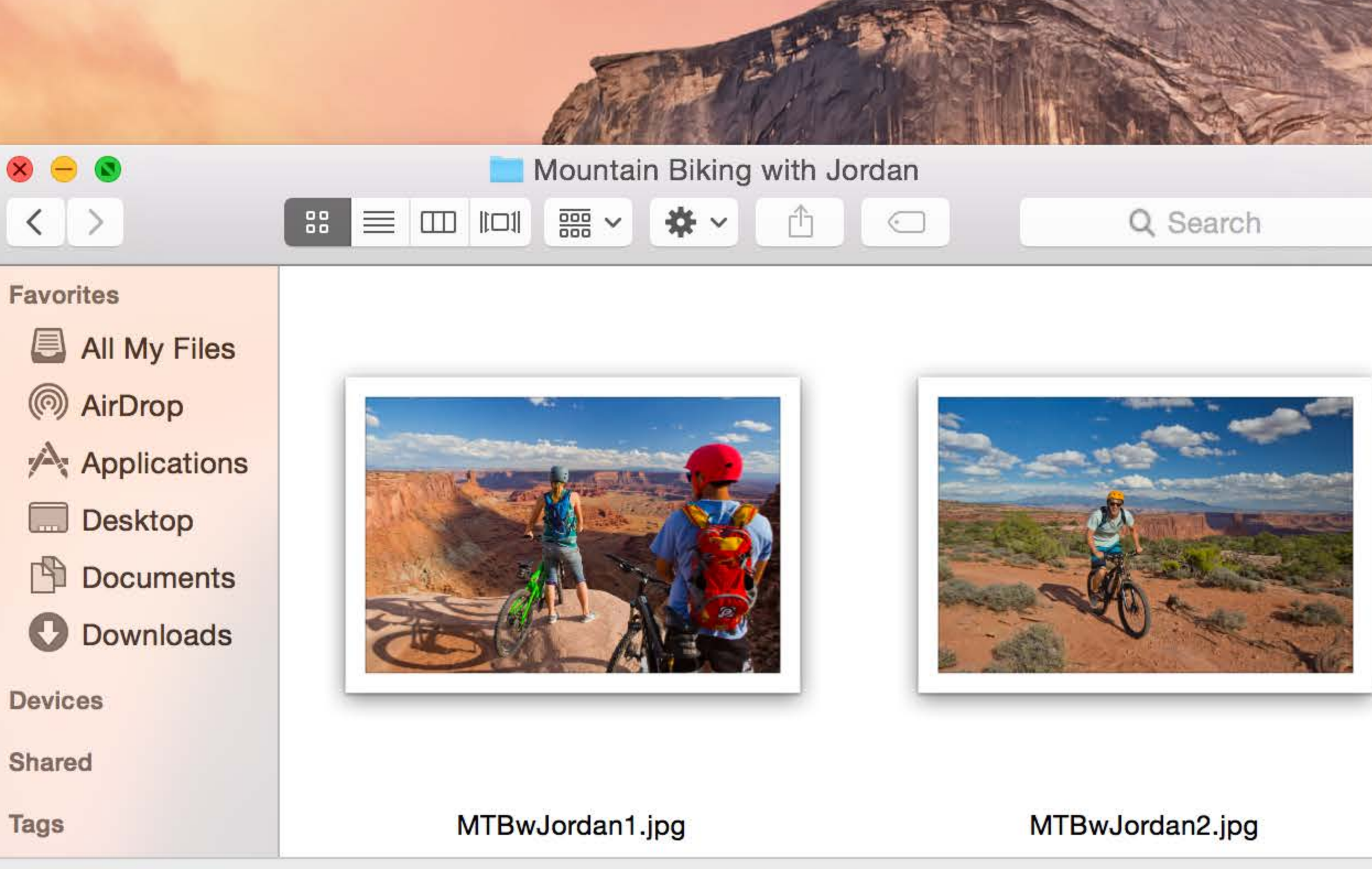

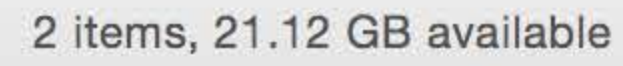

★ (În line) Tue 9:41 AM Q :=

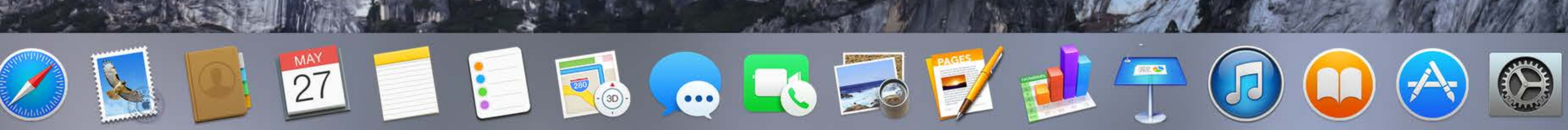

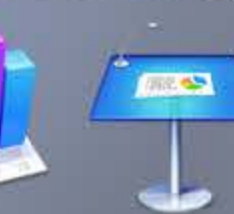

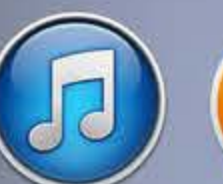

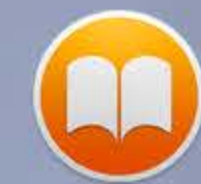

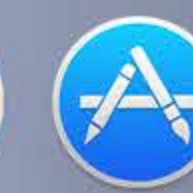

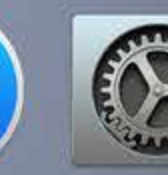

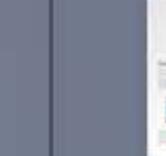

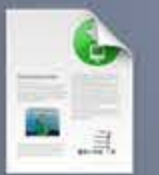

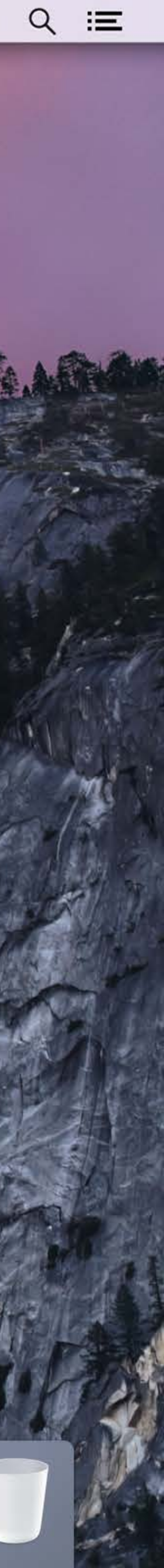

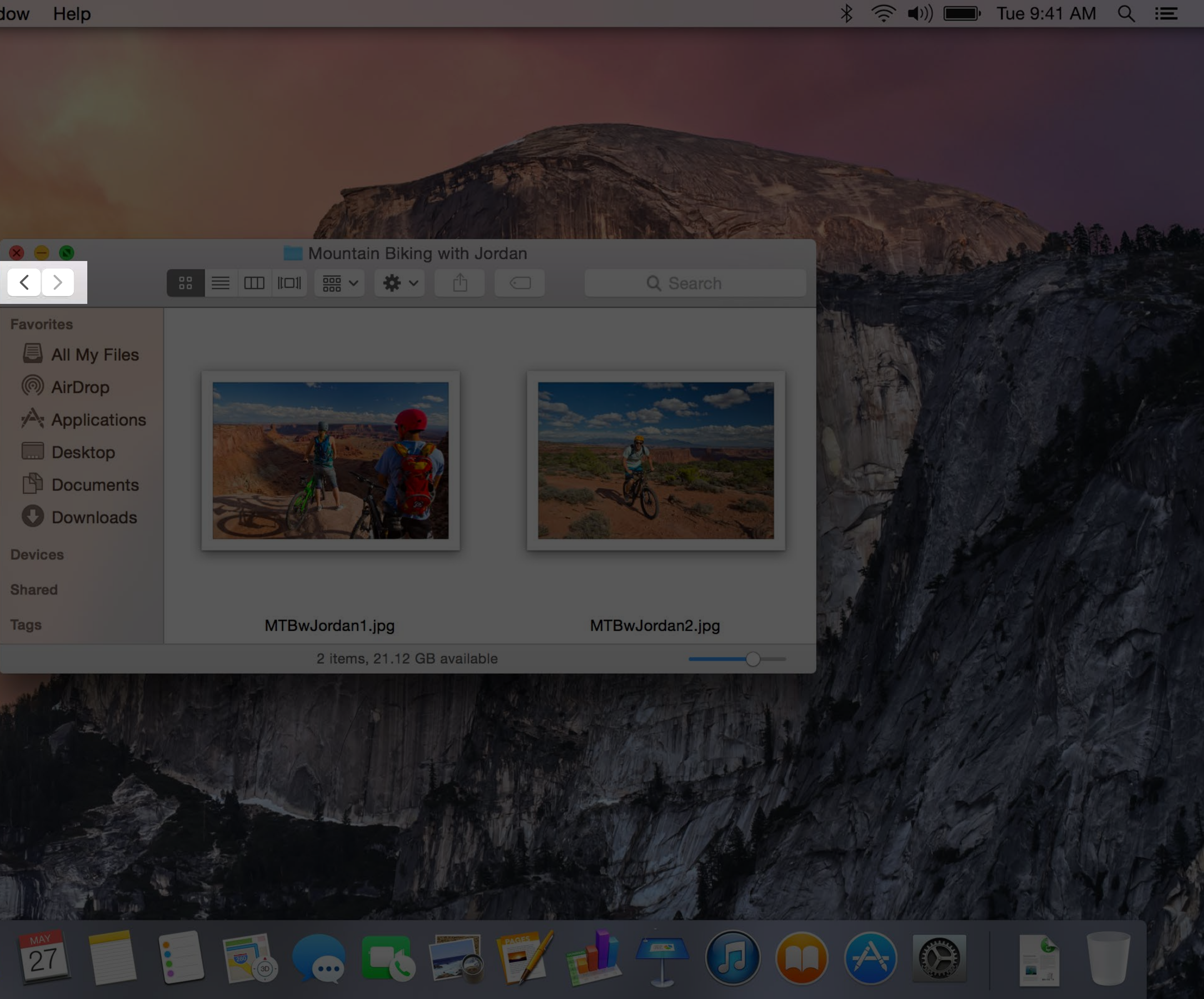

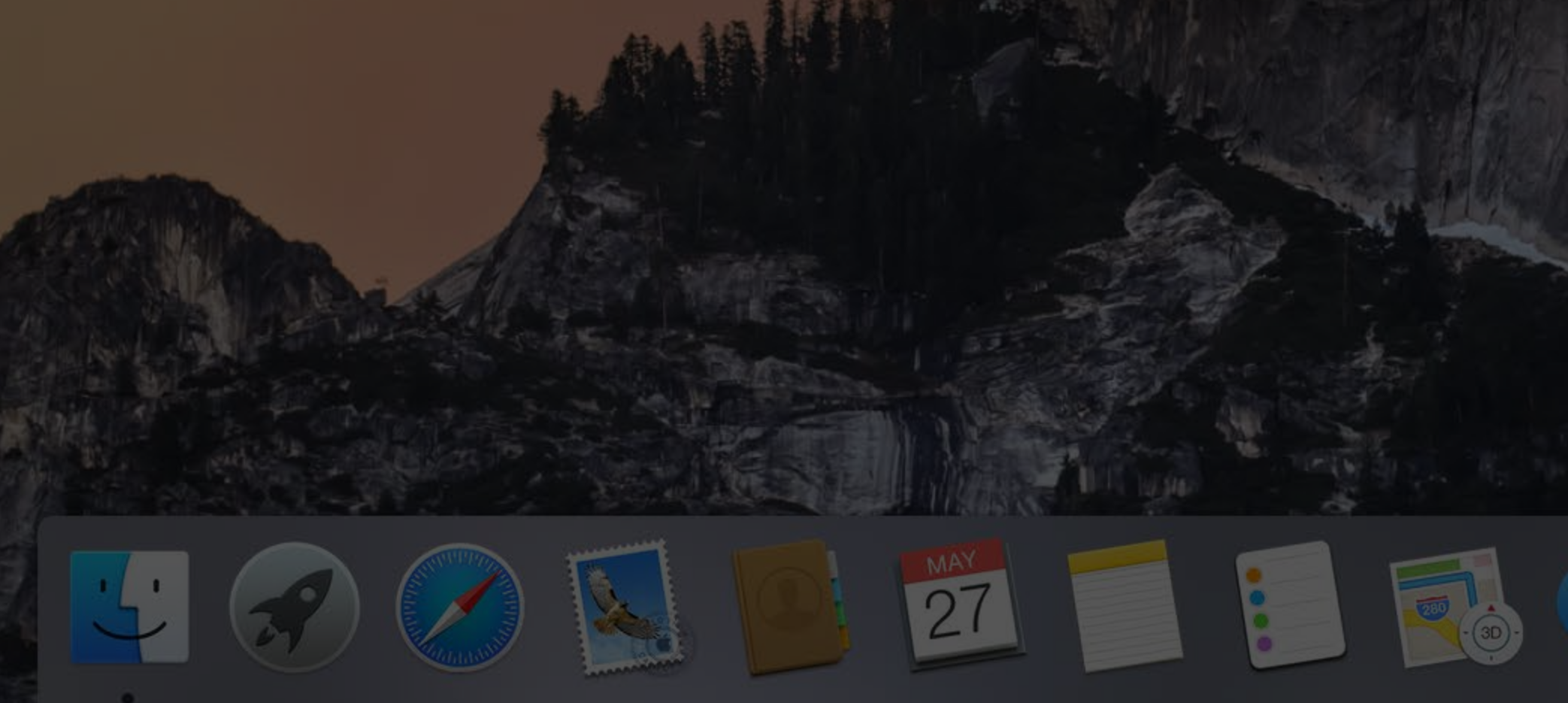

# Separated Segmented Control

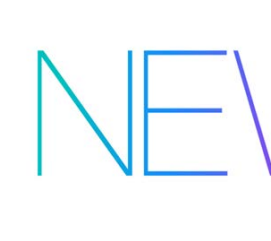

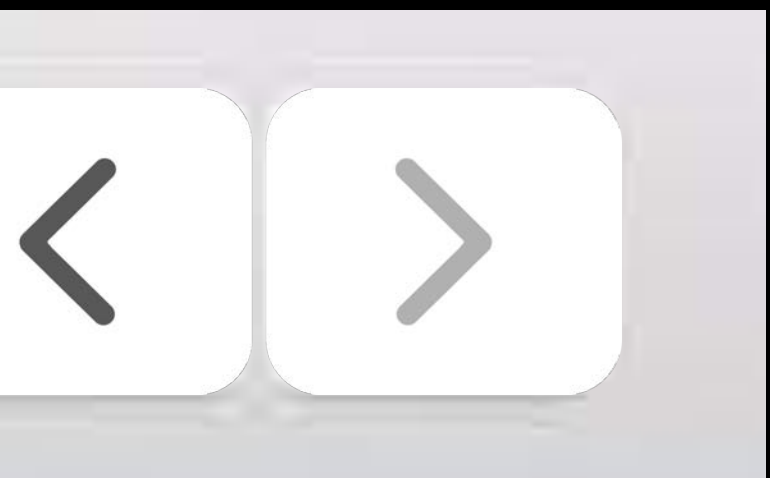

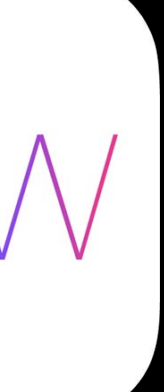

# Separated Segmented Control

Navigation, incremental steps

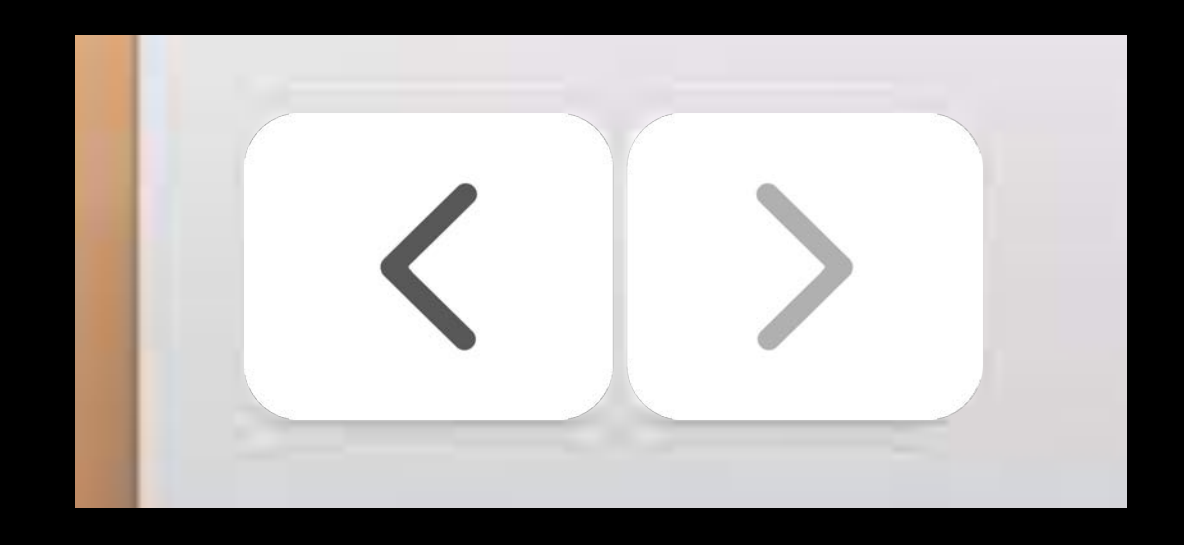

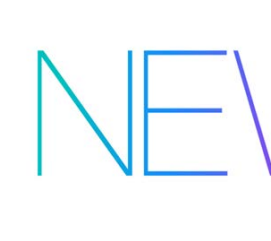

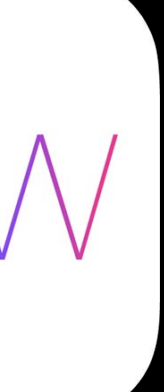

# Separated Segmented Control

# Navigation, incremental steps segmentedControl.segmentStyle = NSSegmentStyleSeparated;

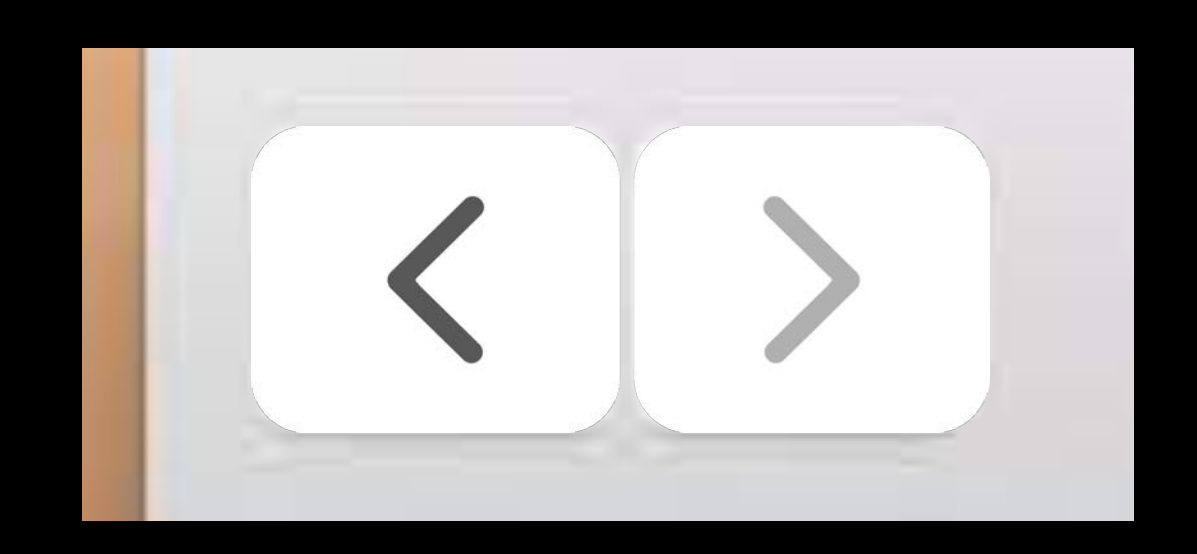

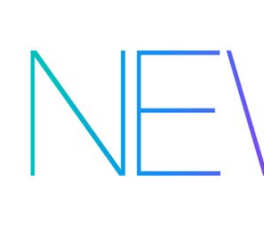

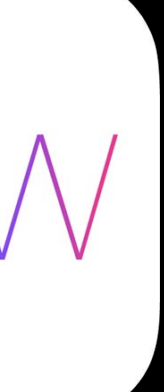

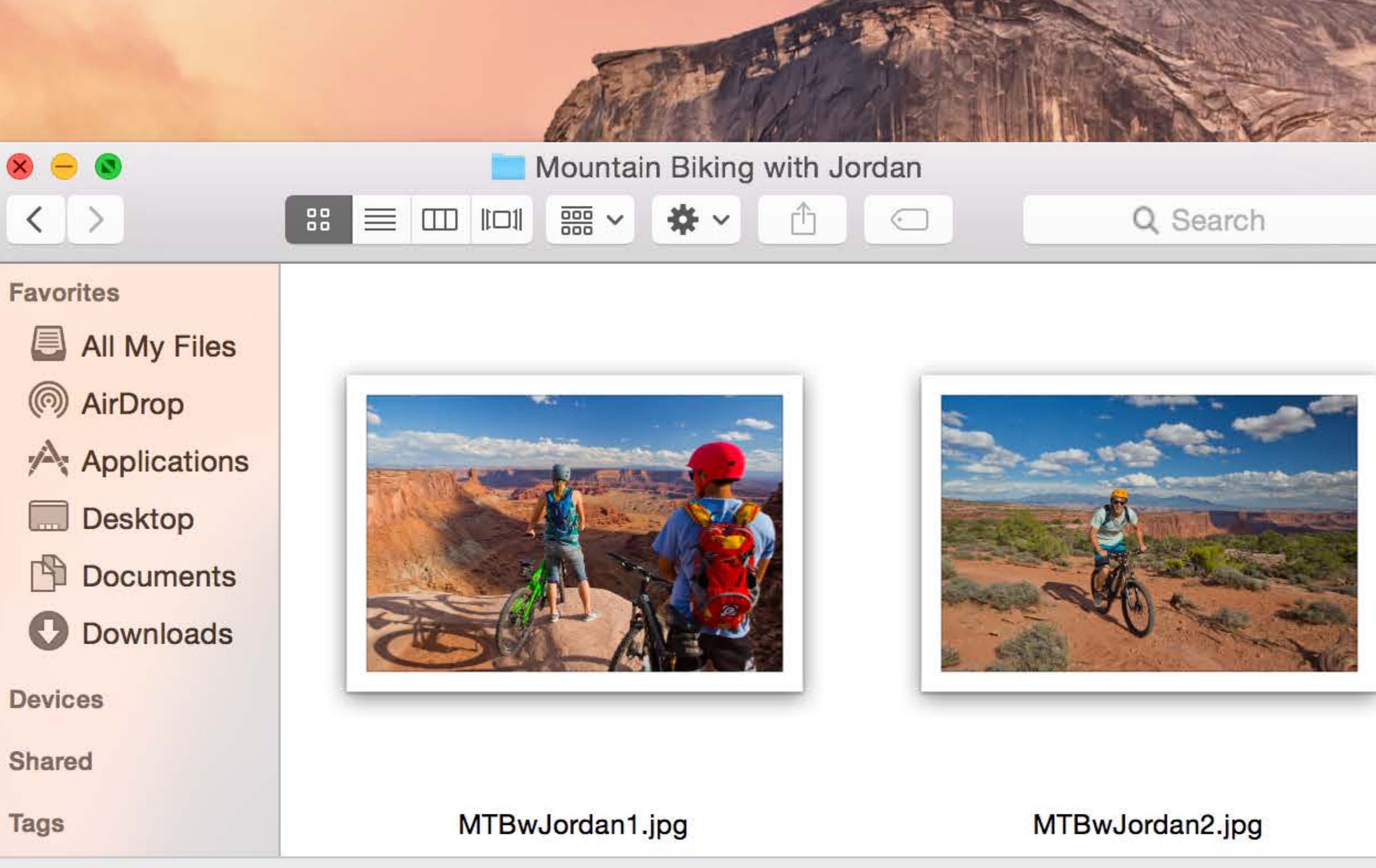

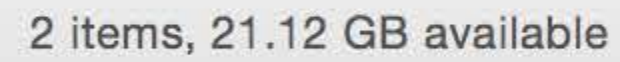

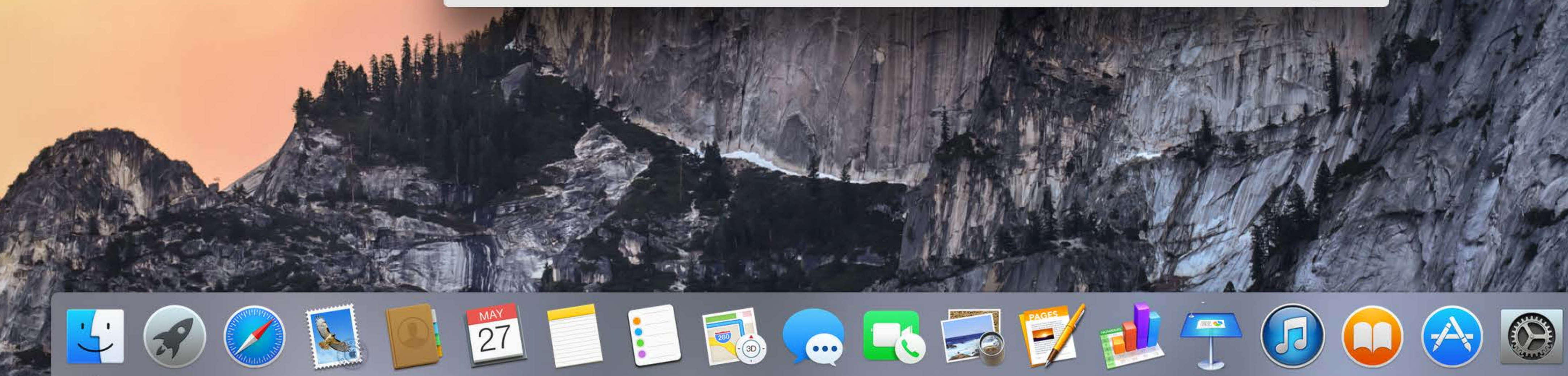

★ (În line) Tue 9:41 AM Q :=

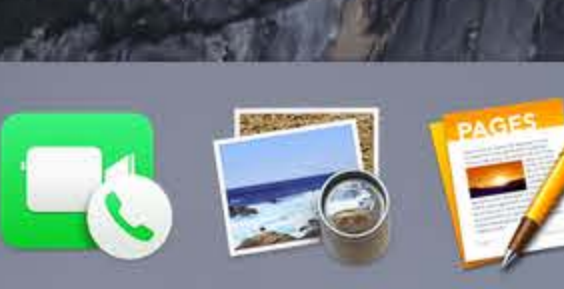

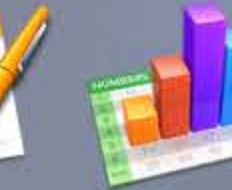

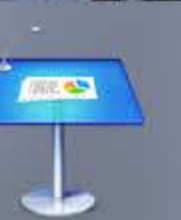

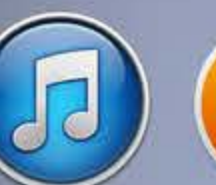

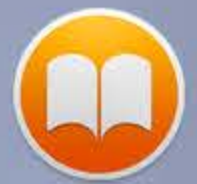

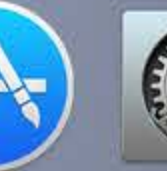

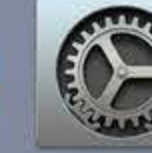

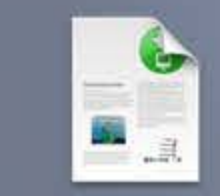

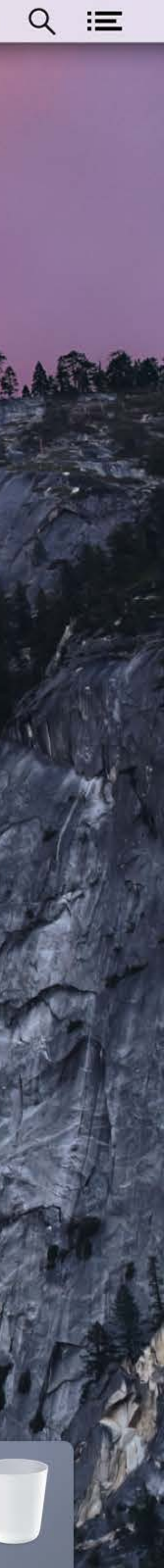

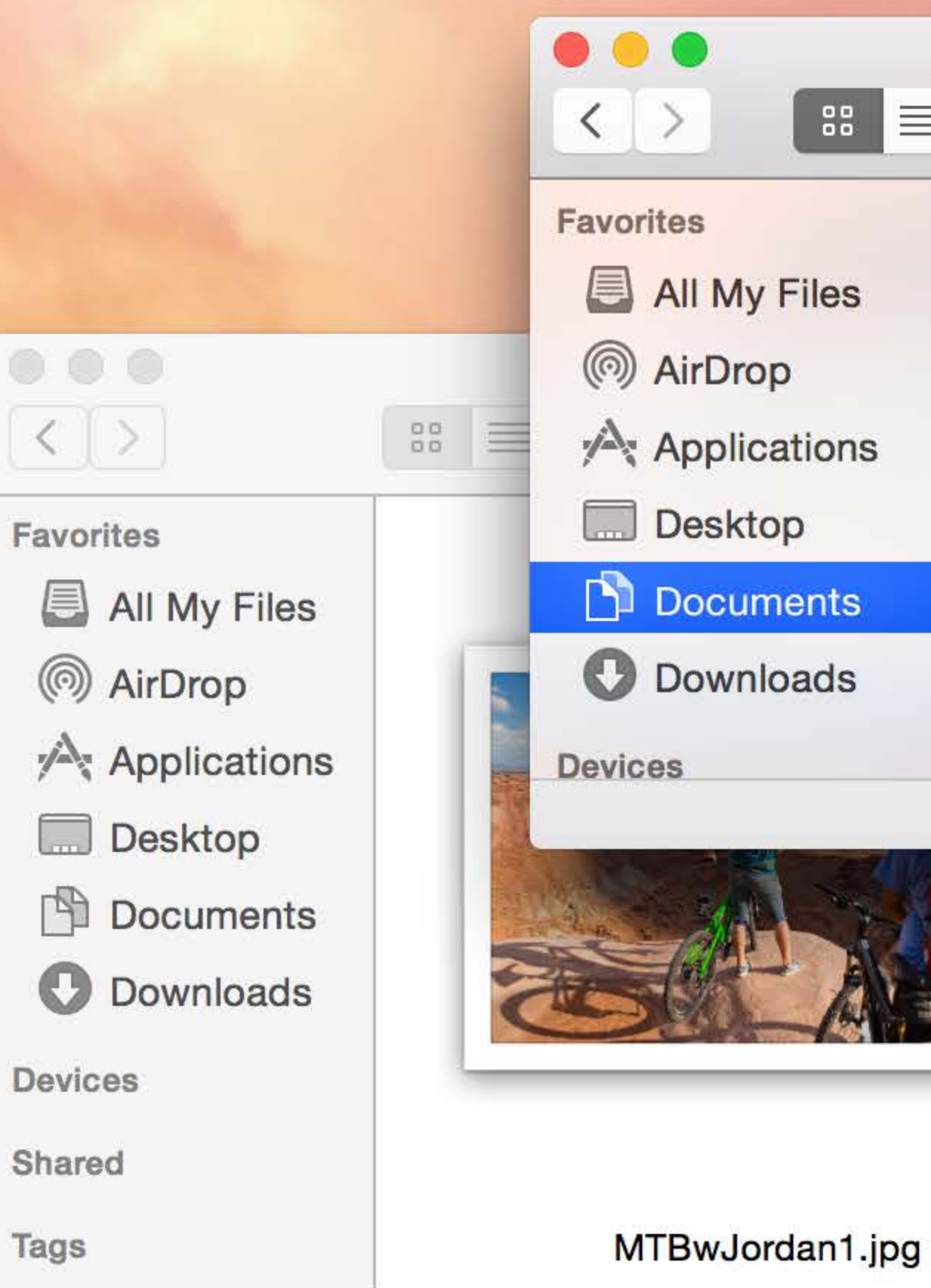

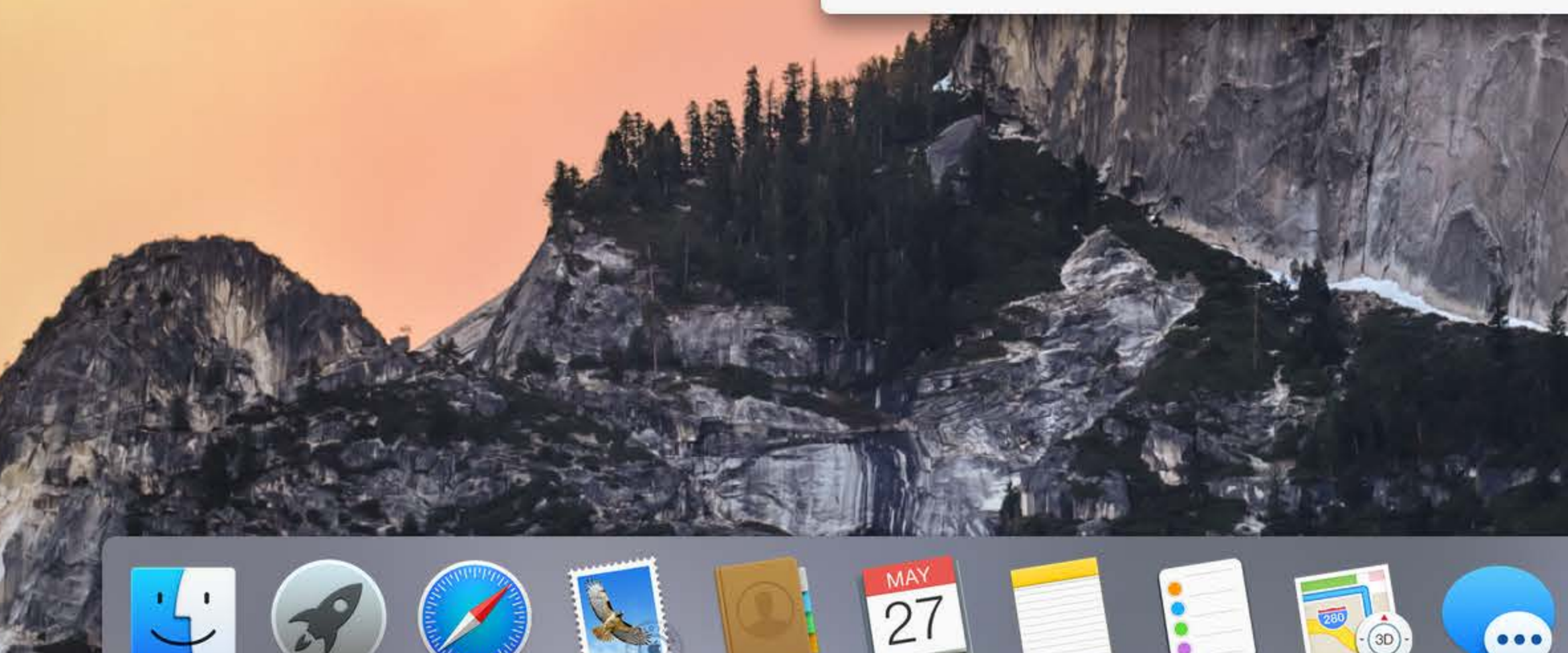

★ ( ) ■ Tue 9:41 AM Q := Documents **\*** ~ 🖞  $\overline{}$ Q Search Mountain Biking with Jordan

MTBwJordan2.jpg

1 item, 21.09 GB available

2 items, 21.09 GB available

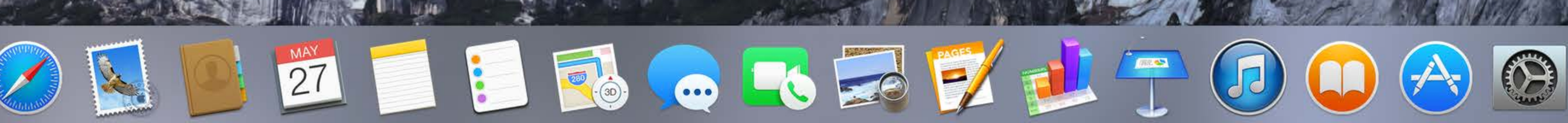

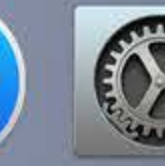

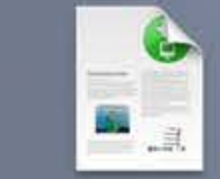

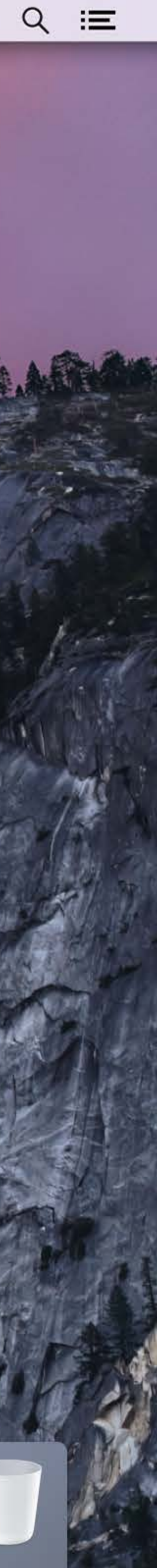

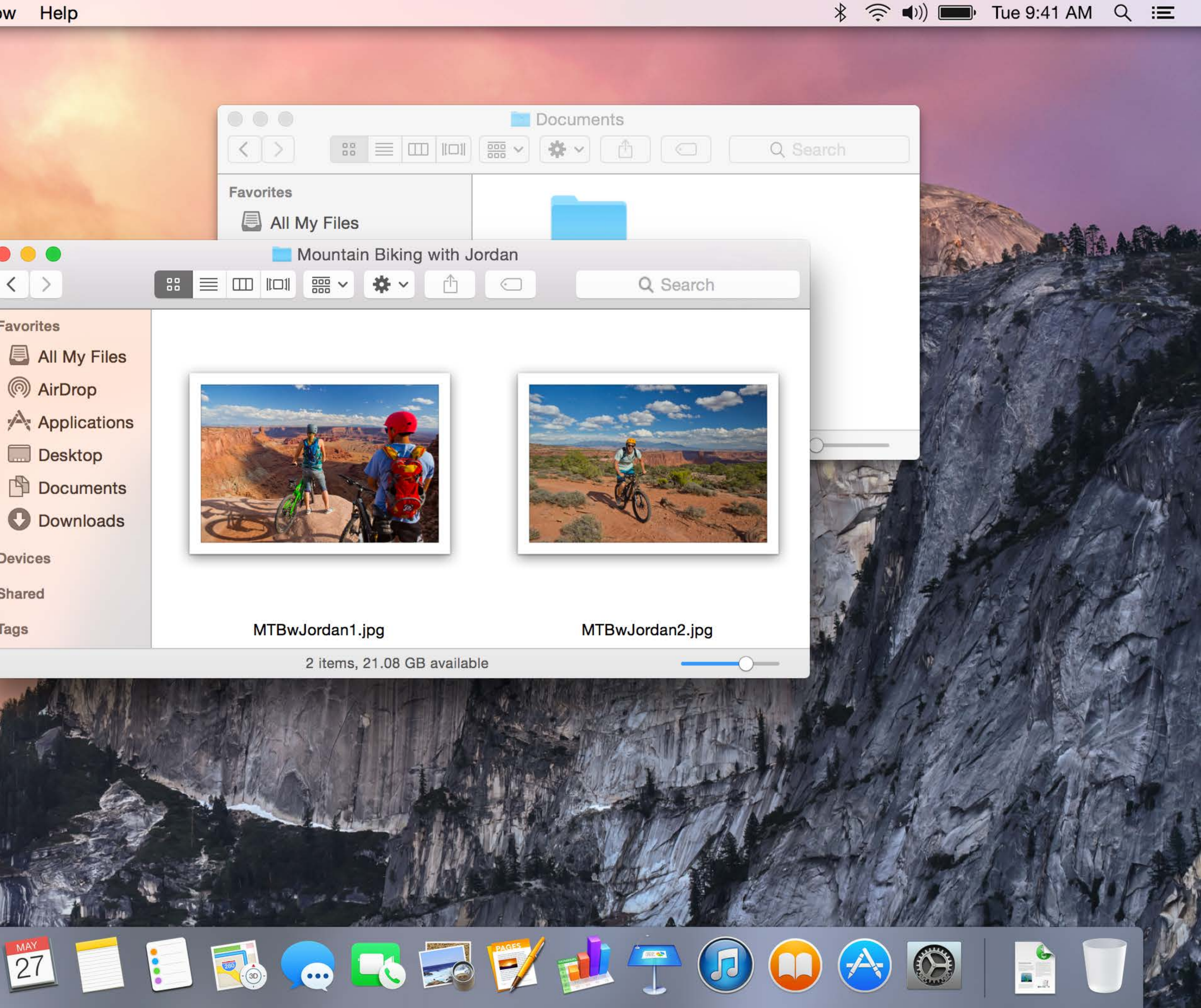

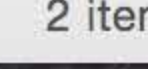

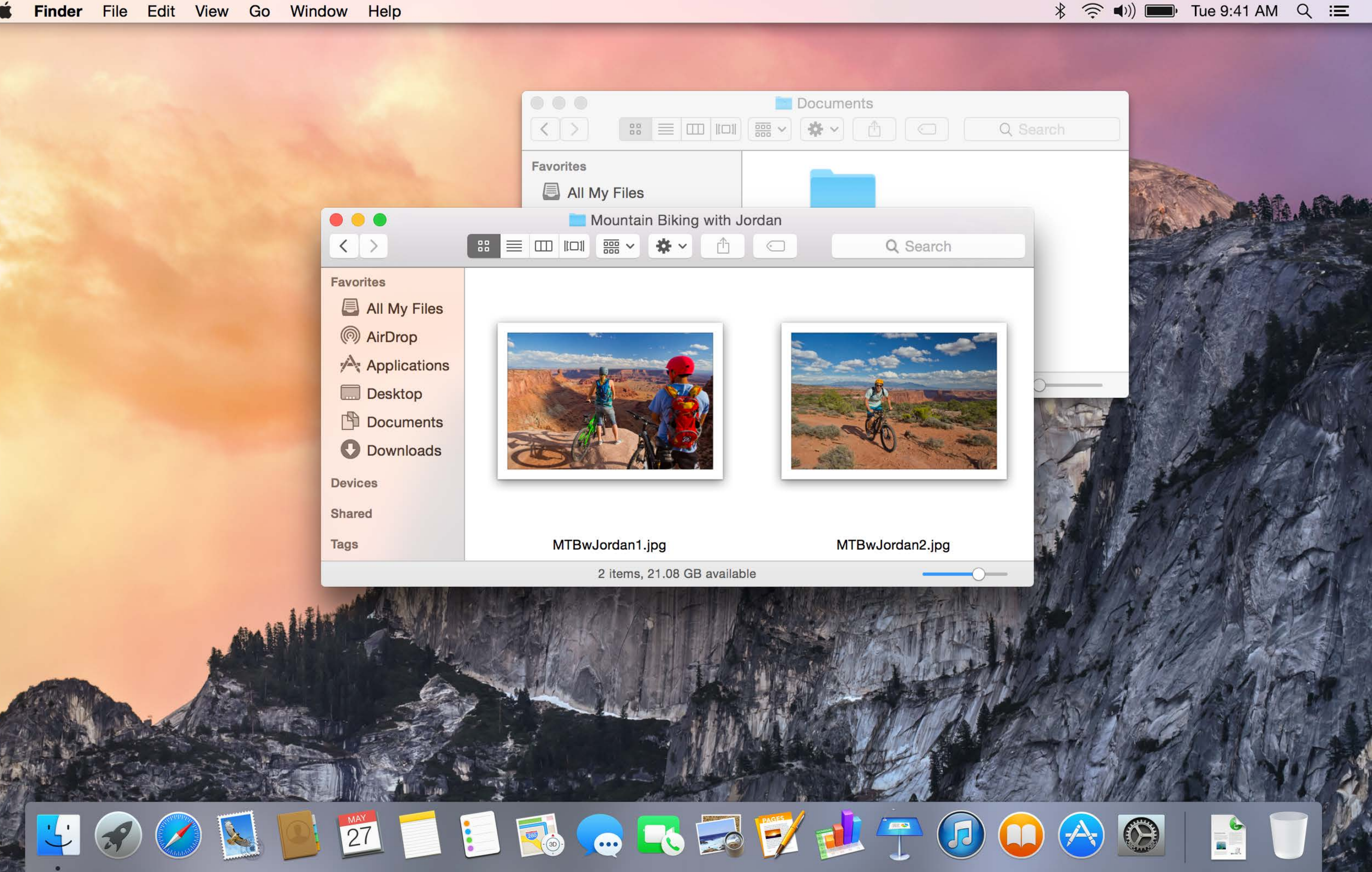

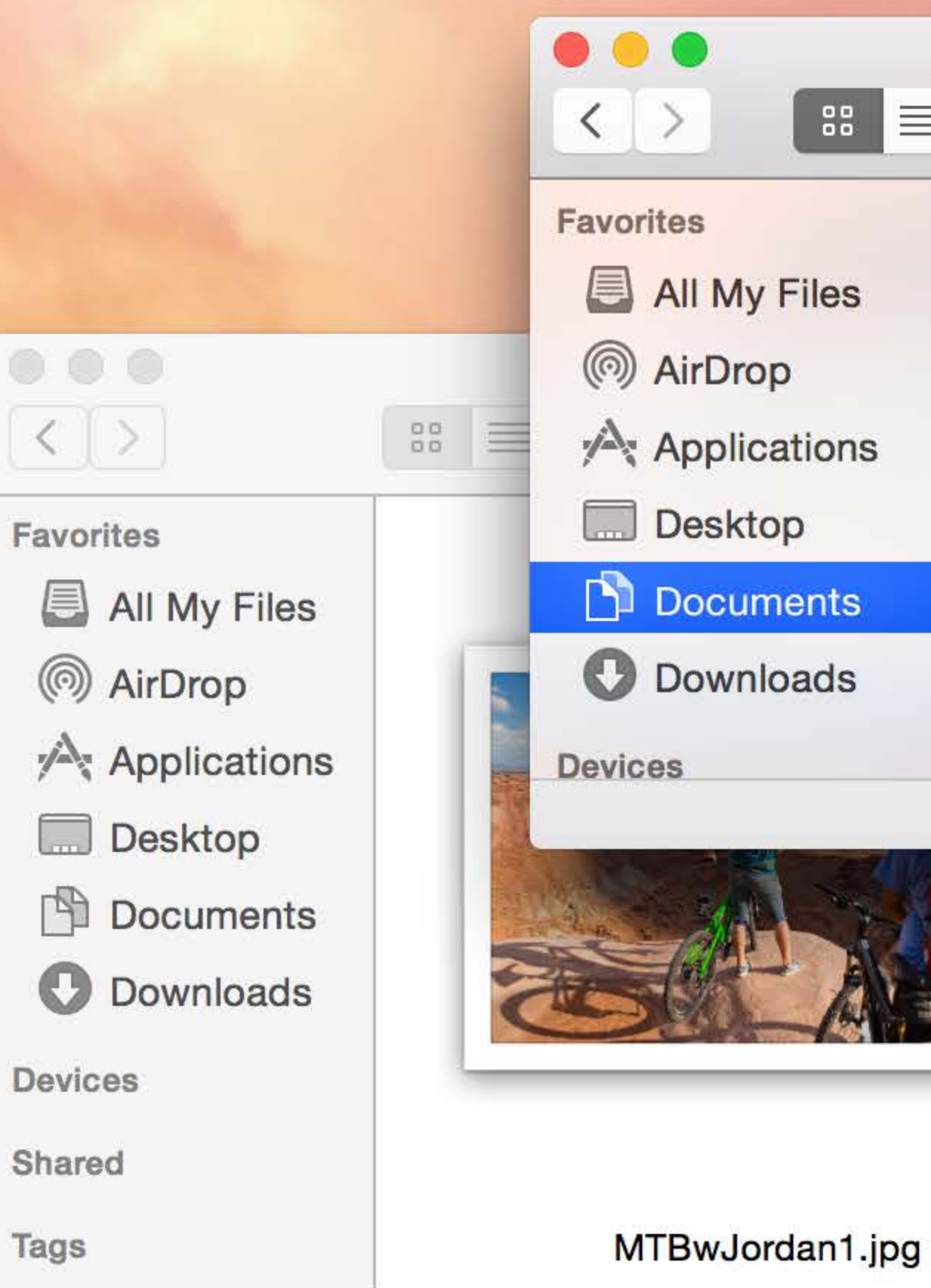

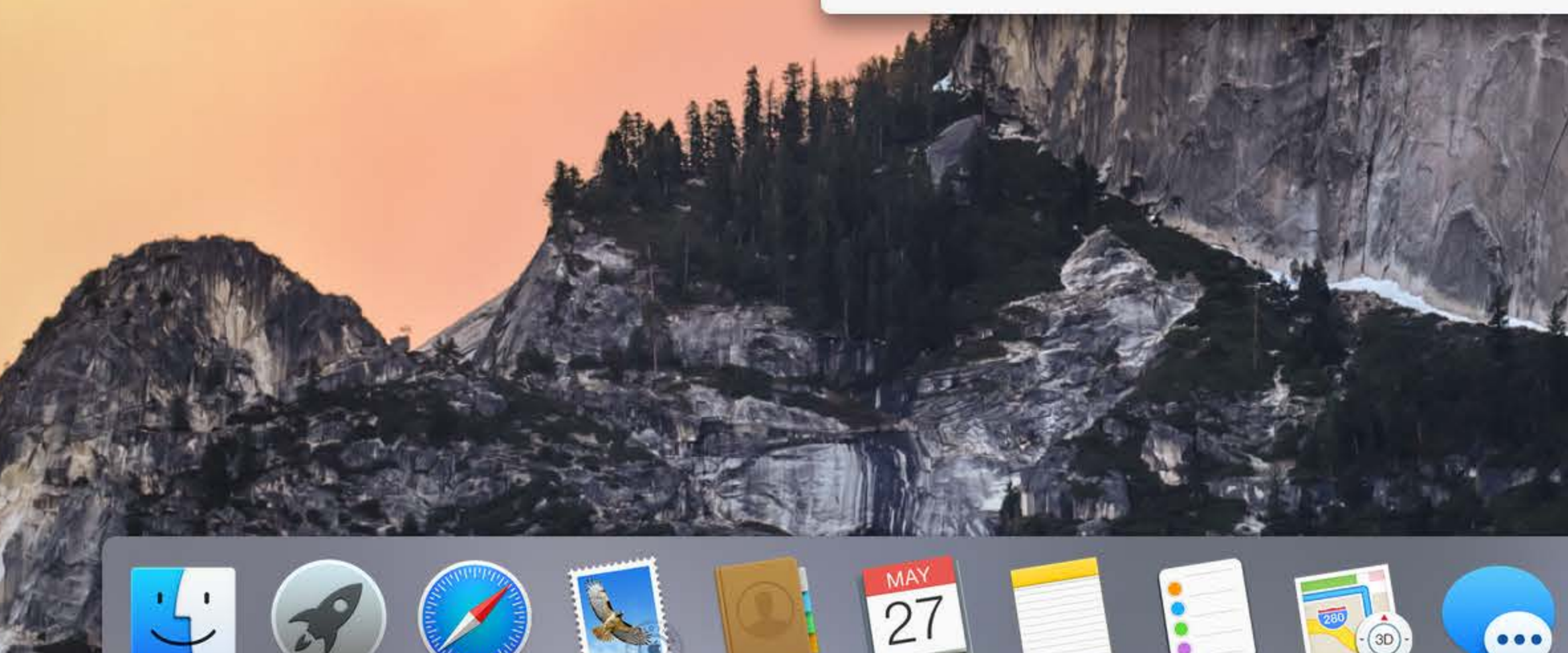

★ ( ) ■ Tue 9:41 AM Q := Documents **\*** ~ 🖞  $\overline{}$ Q Search Mountain Biking with Jordan

MTBwJordan2.jpg

1 item, 21.09 GB available

2 items, 21.09 GB available

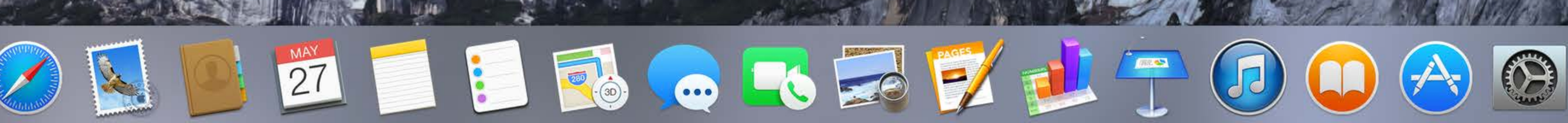

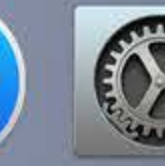

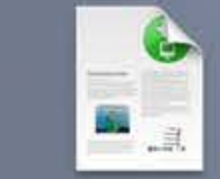

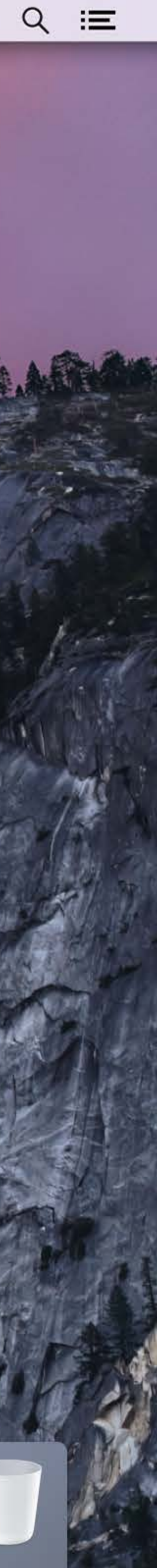

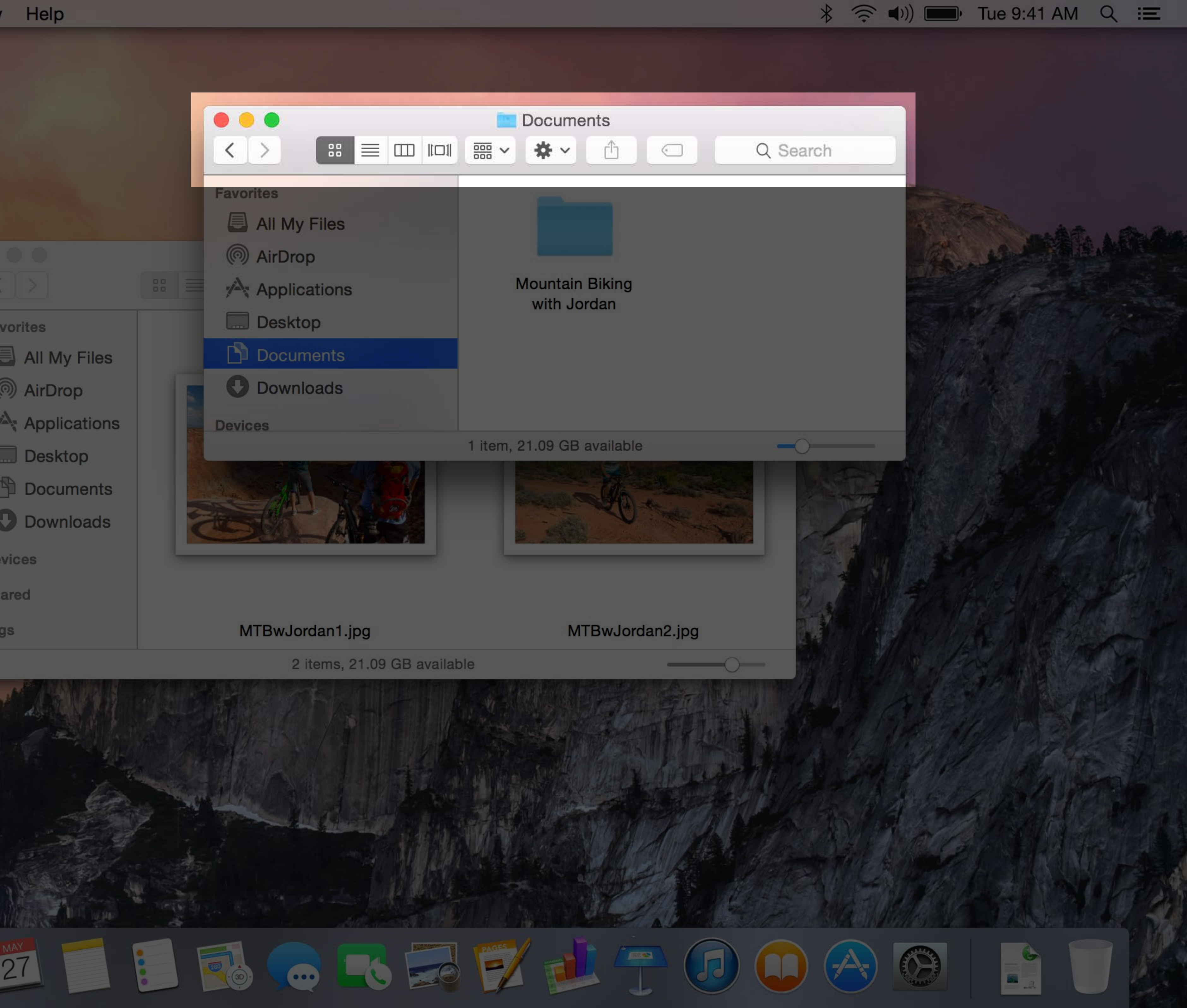

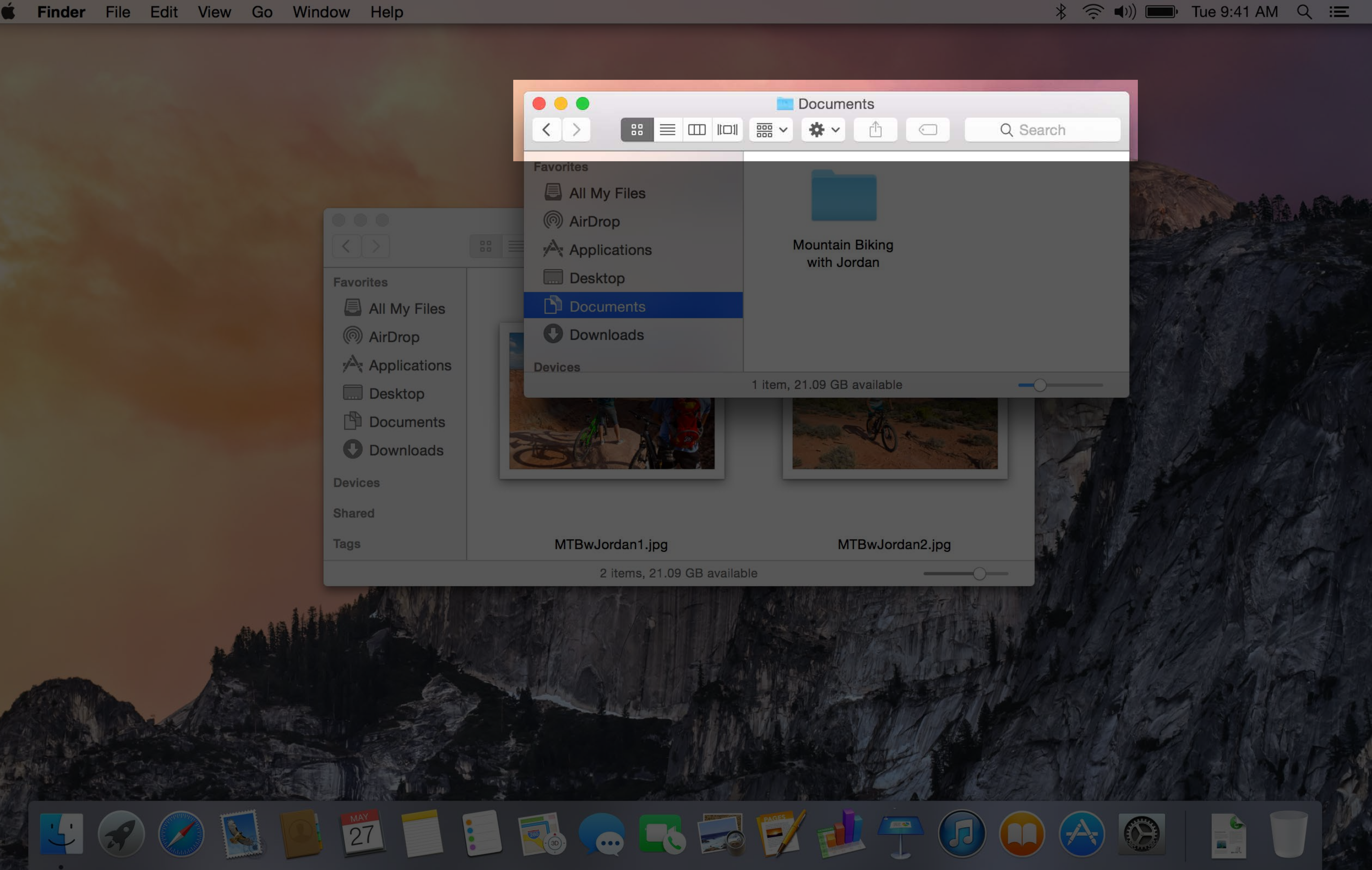

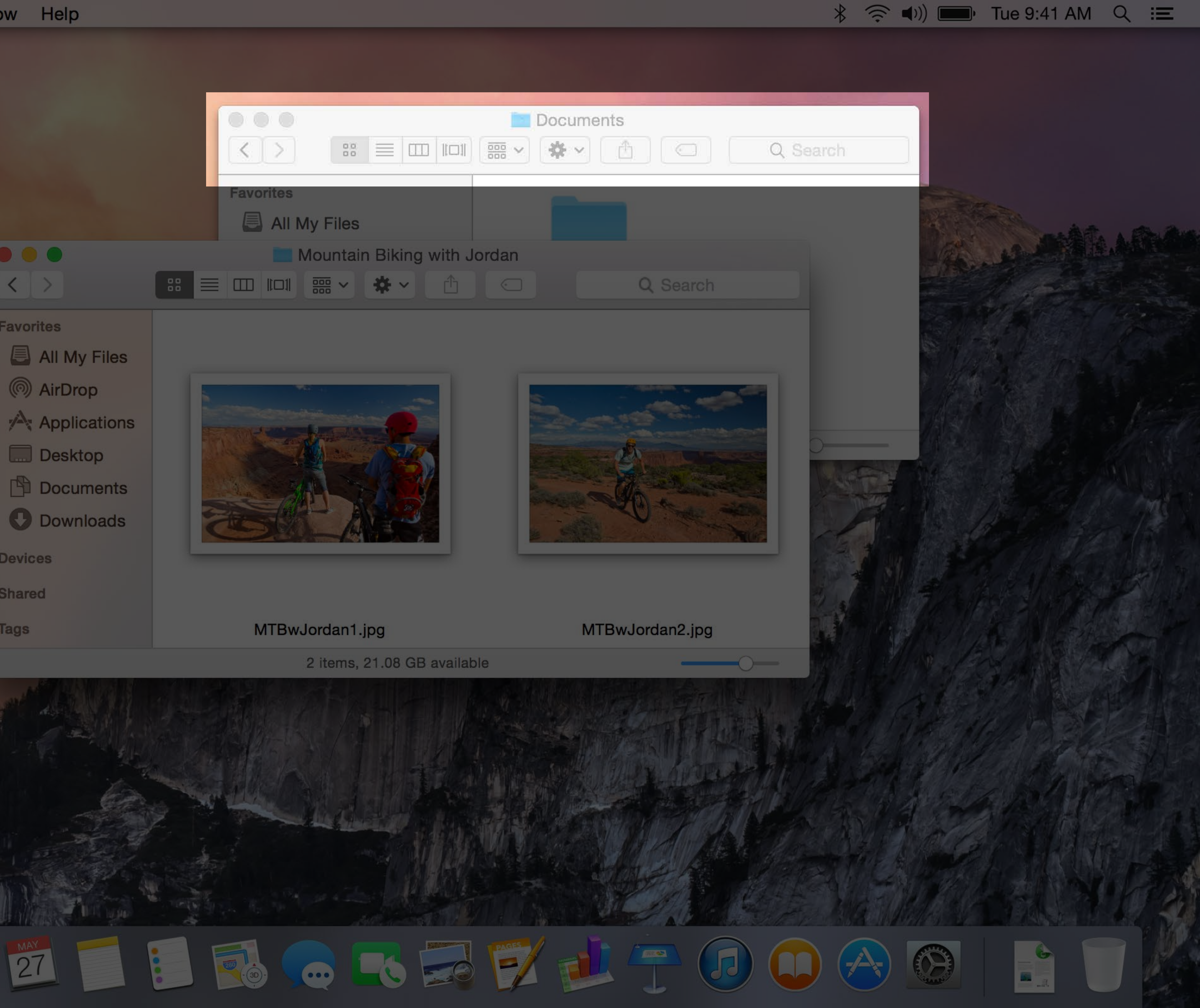

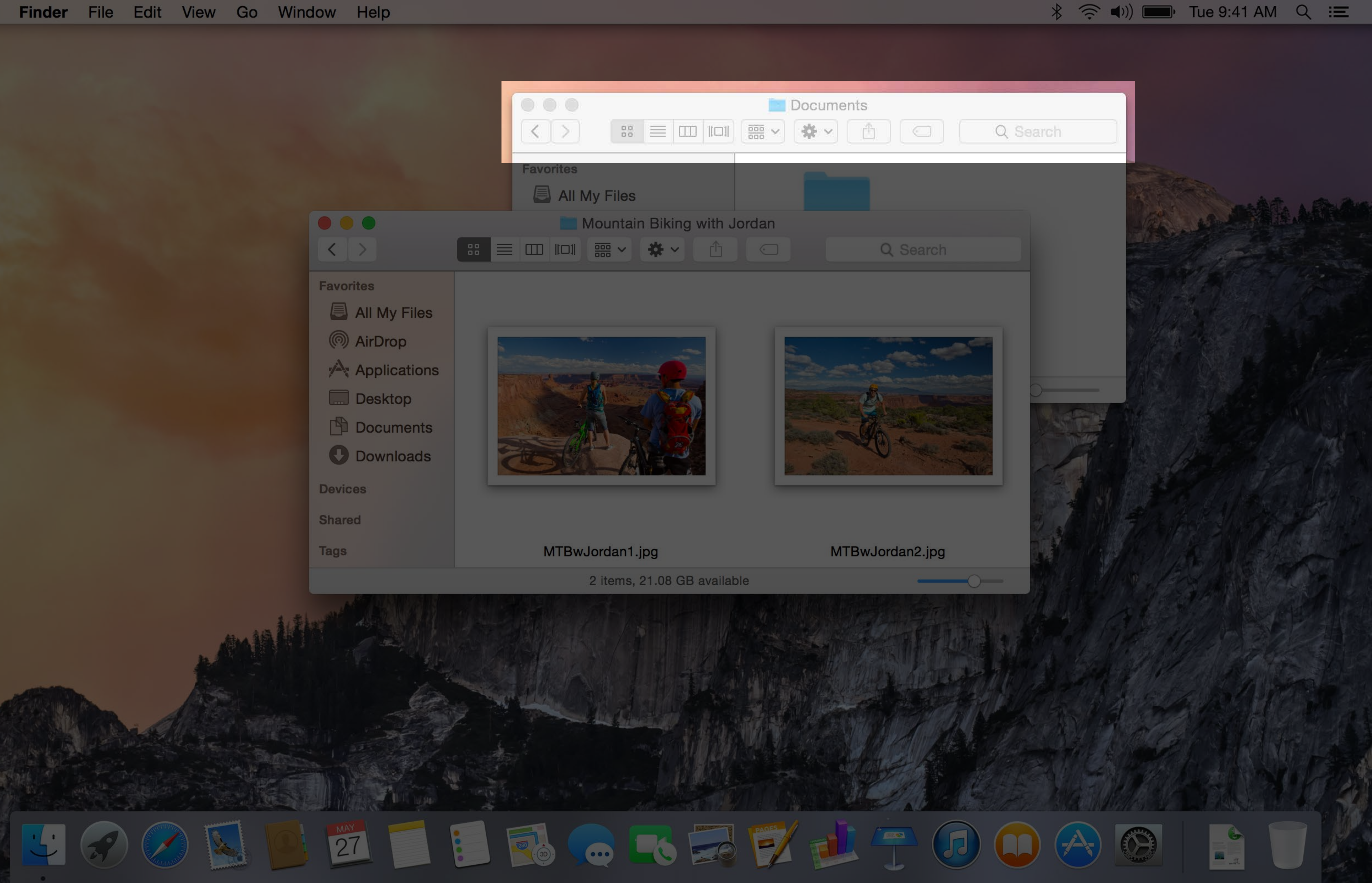

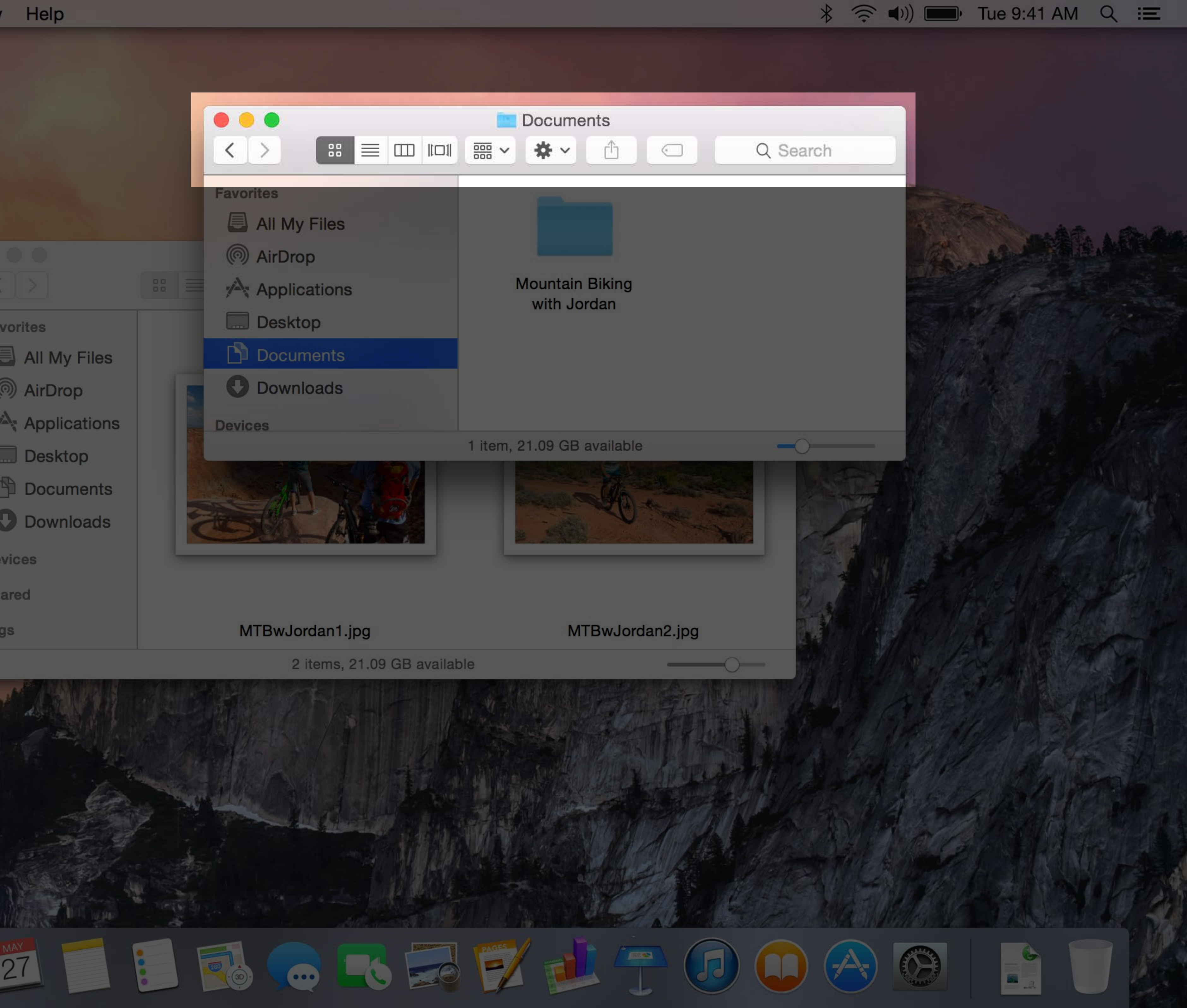

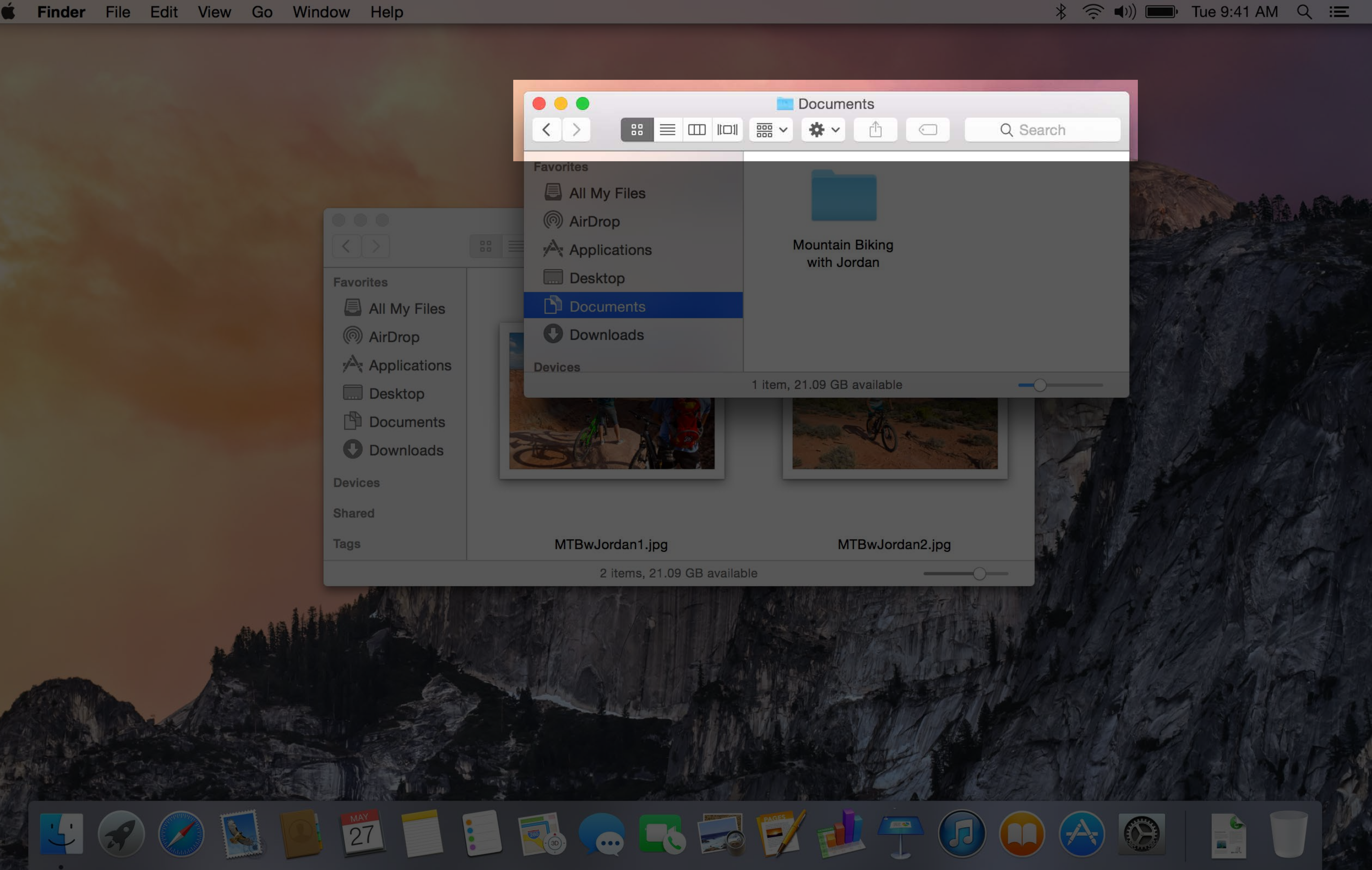

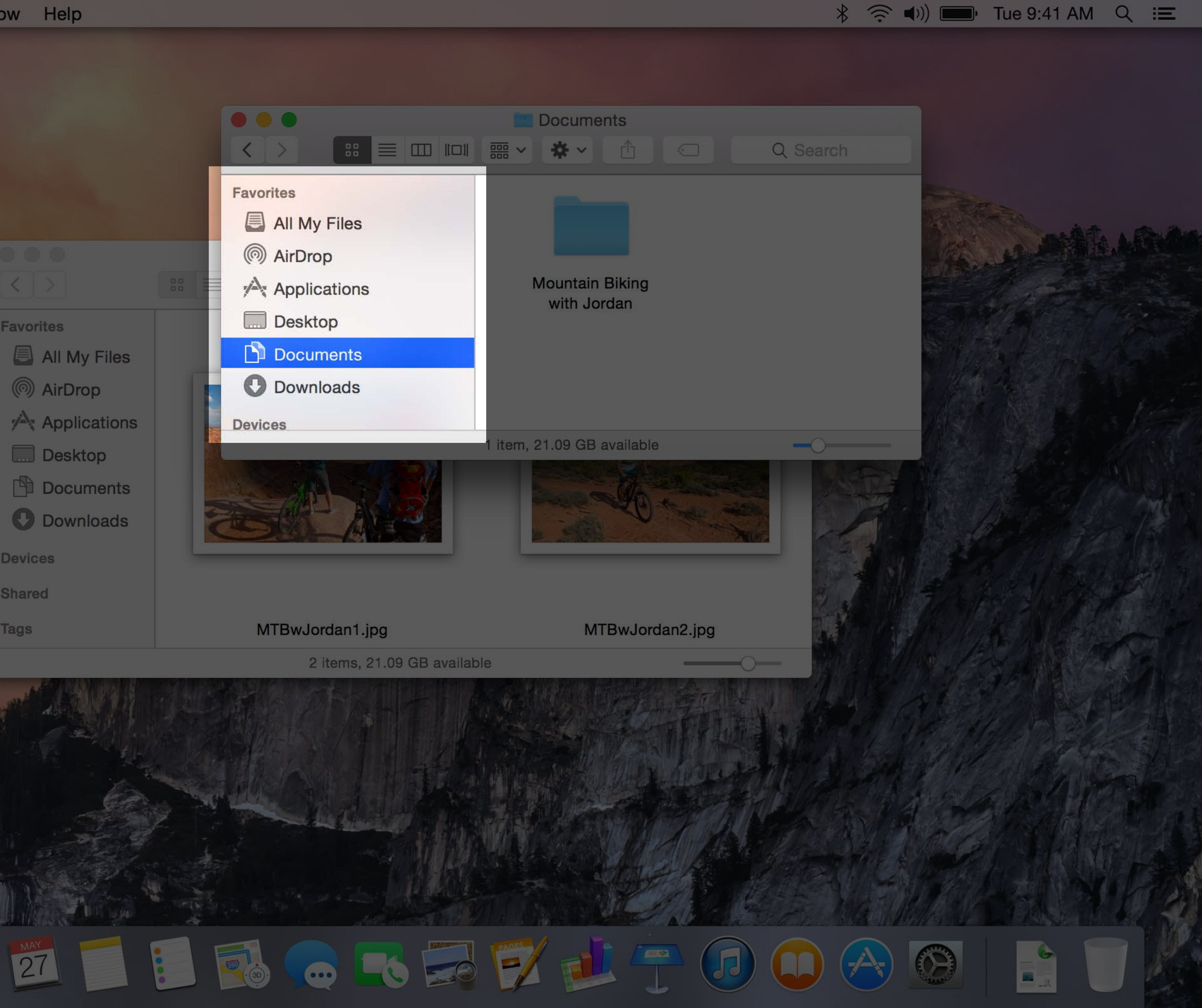

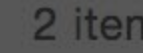

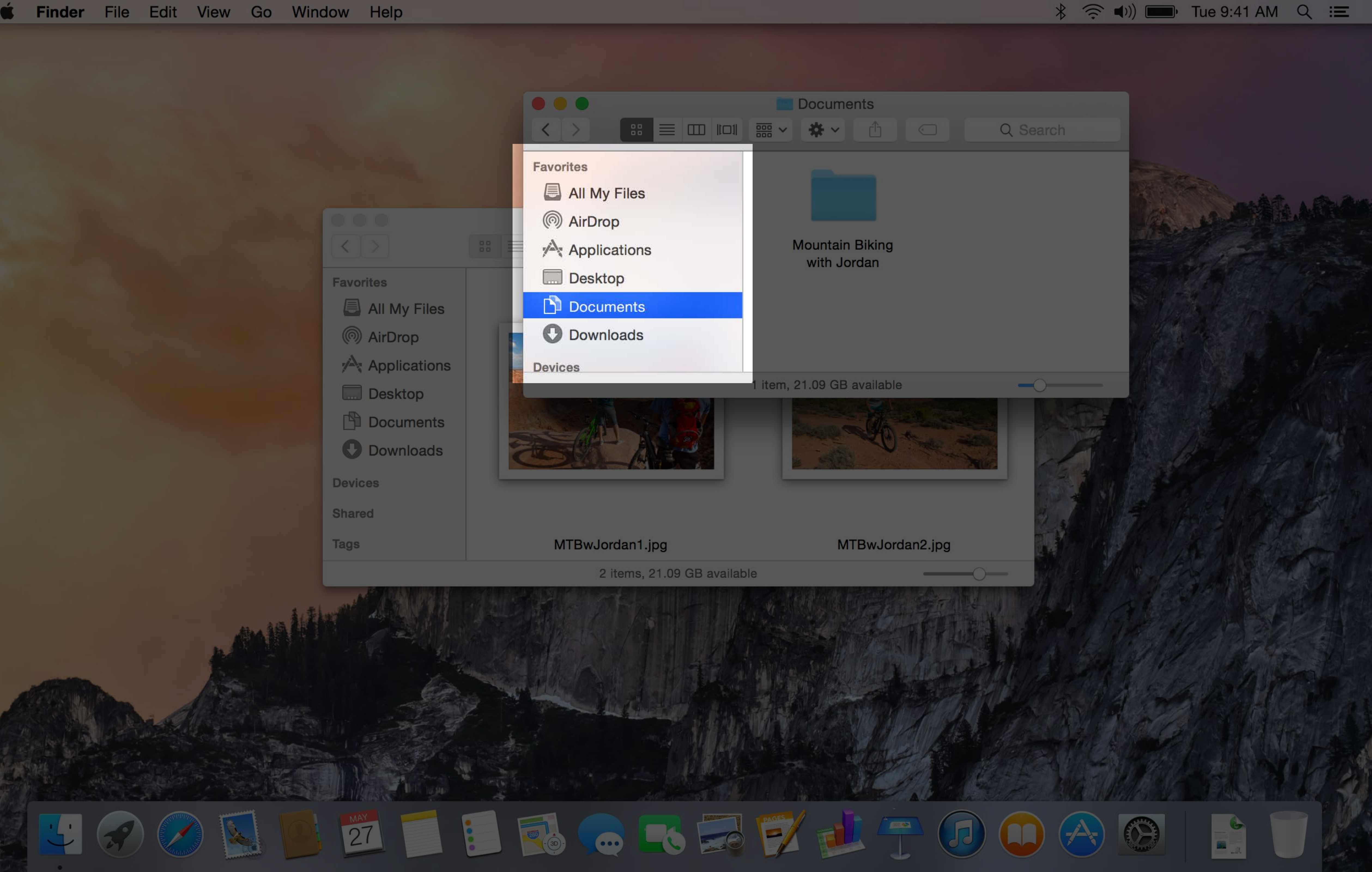

4 ASIA

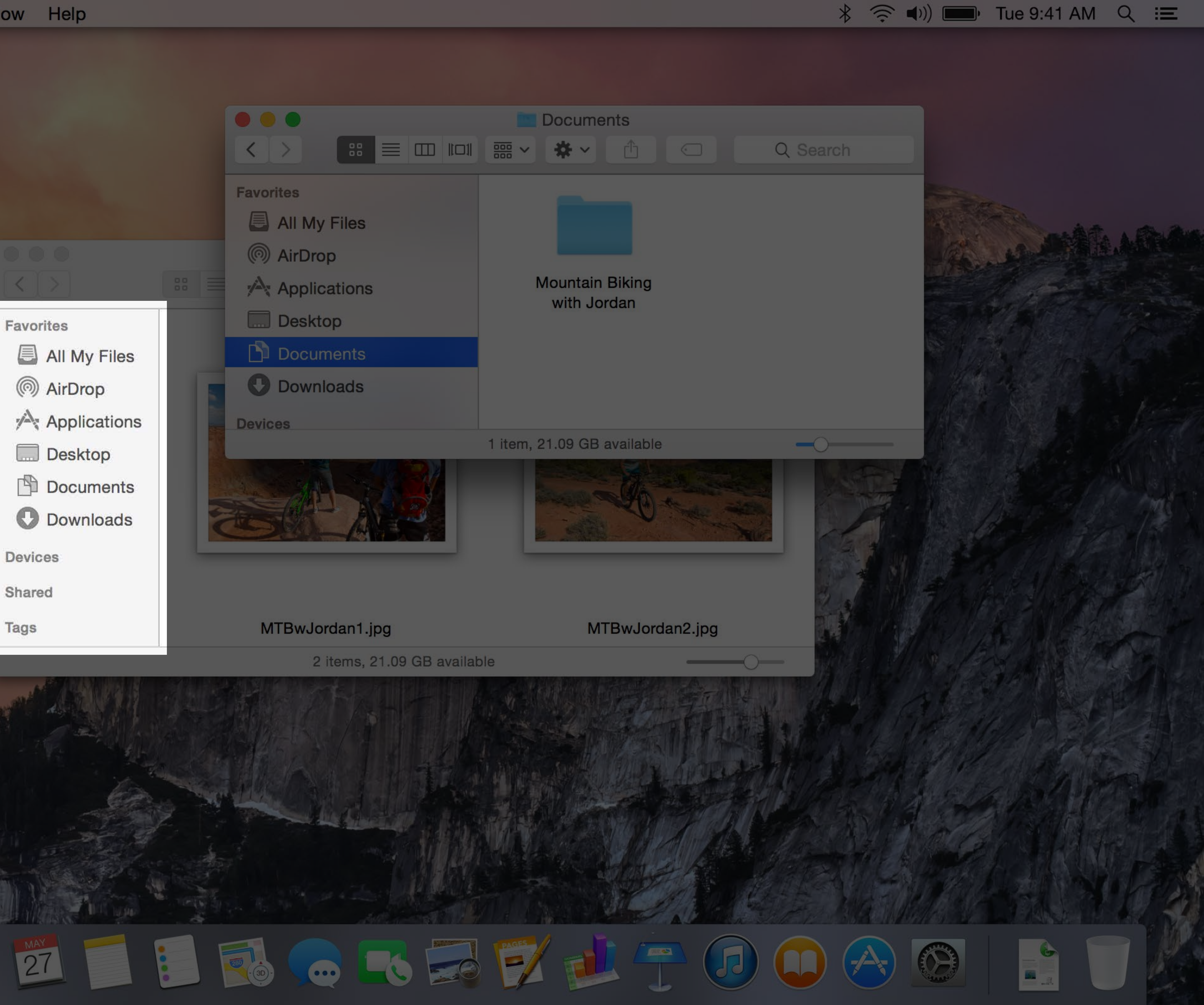

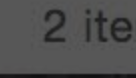

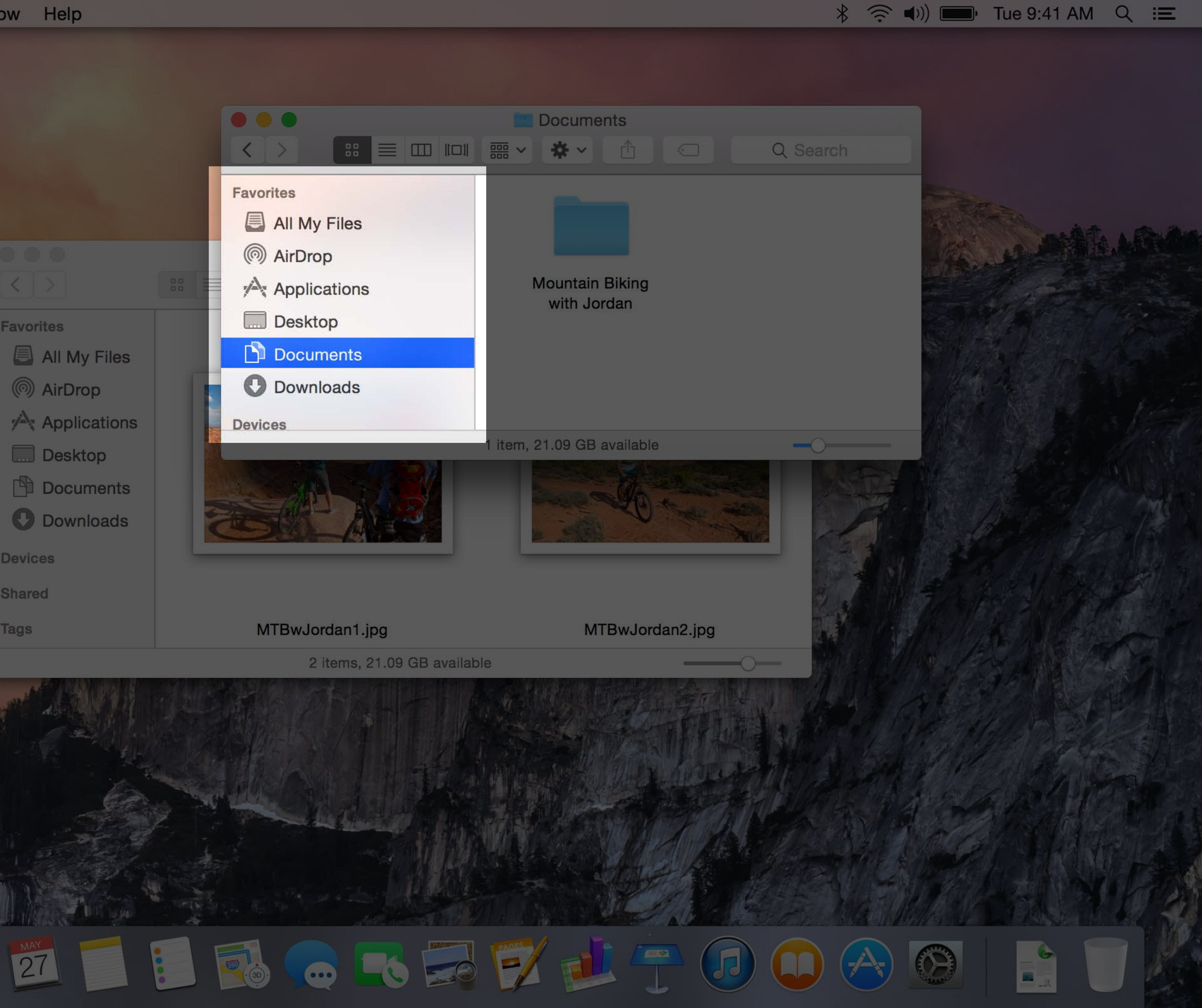

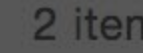

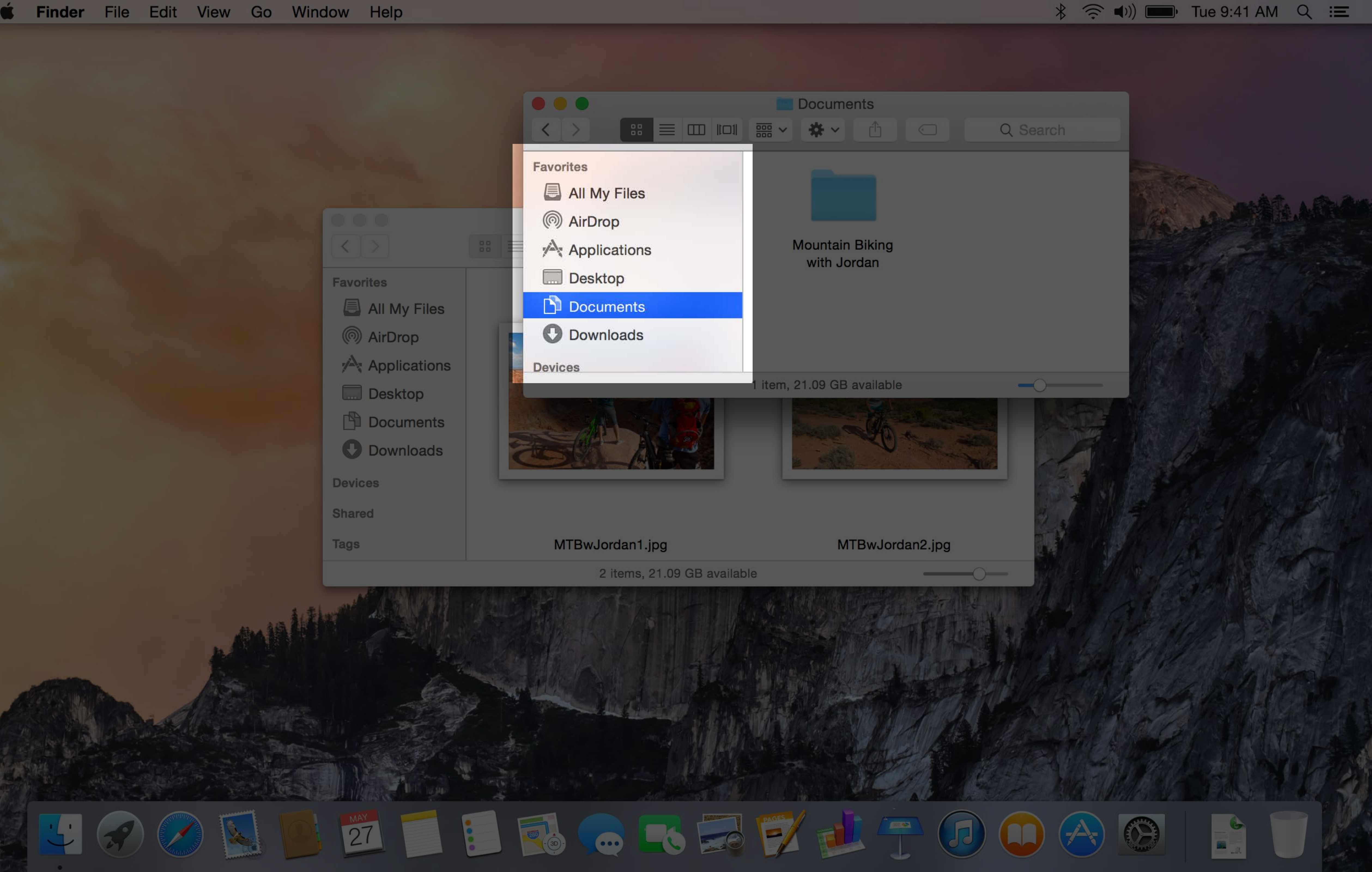

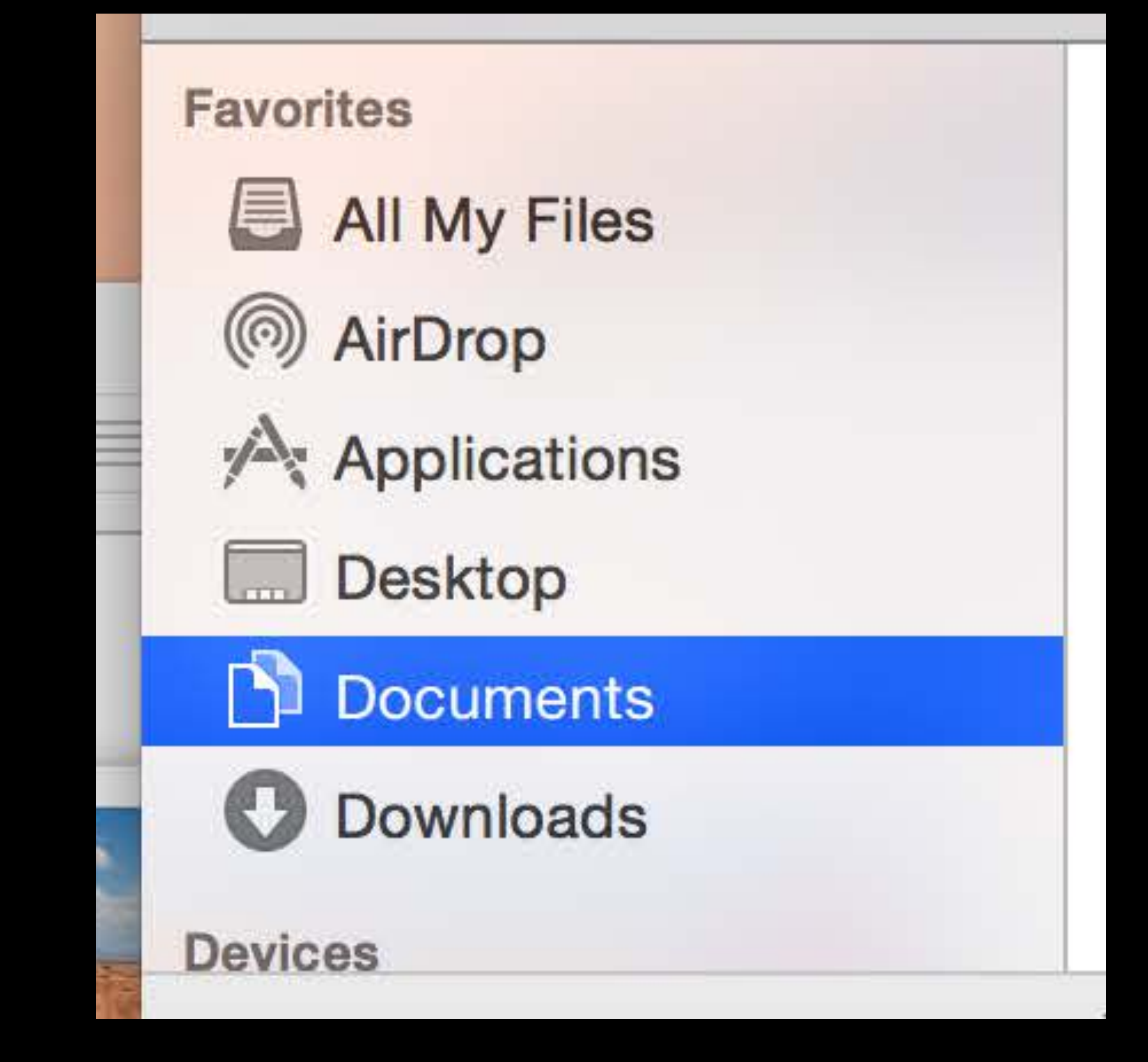

For free, if...

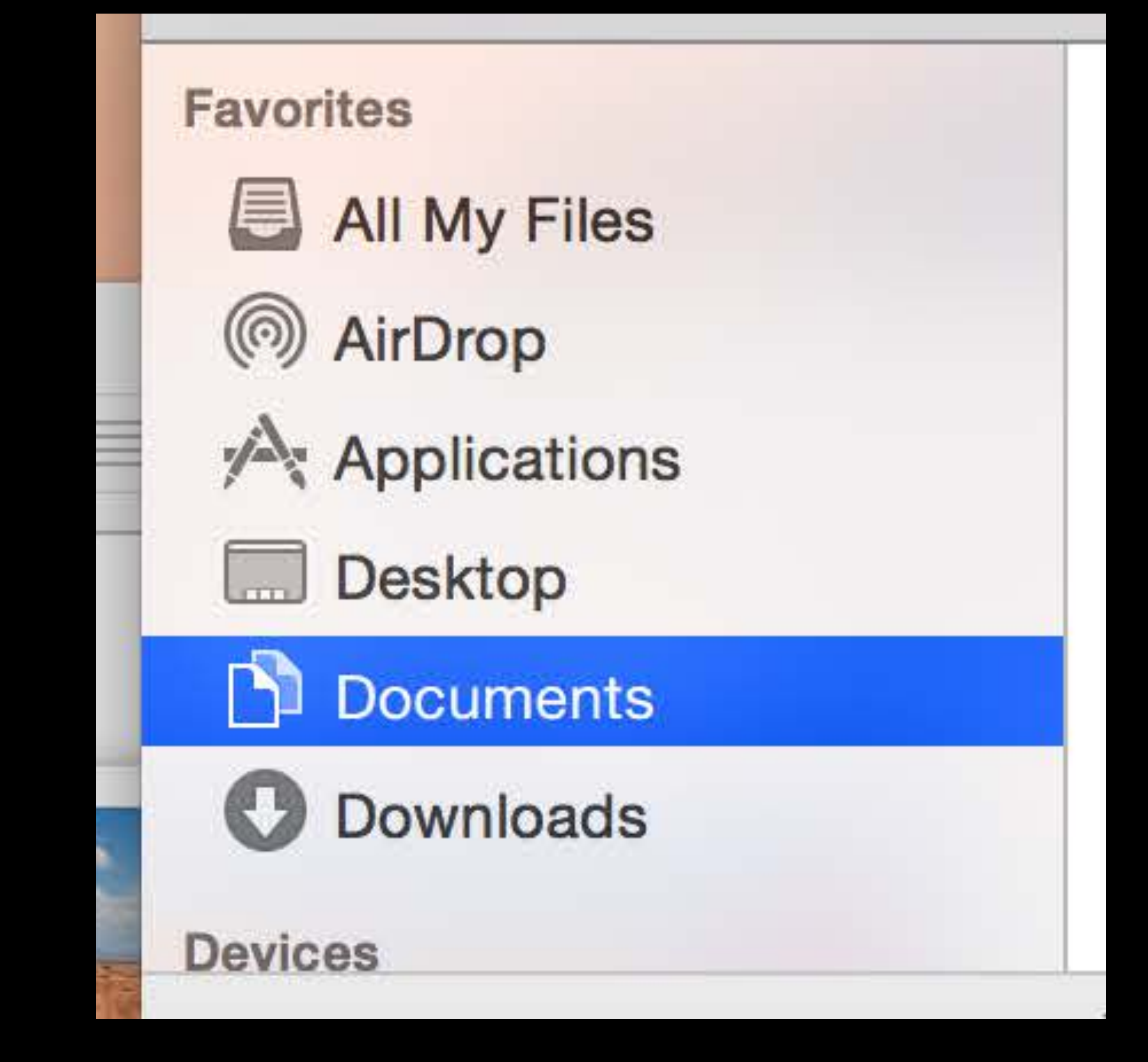

For free, if... NSOutlineView or NSTableView

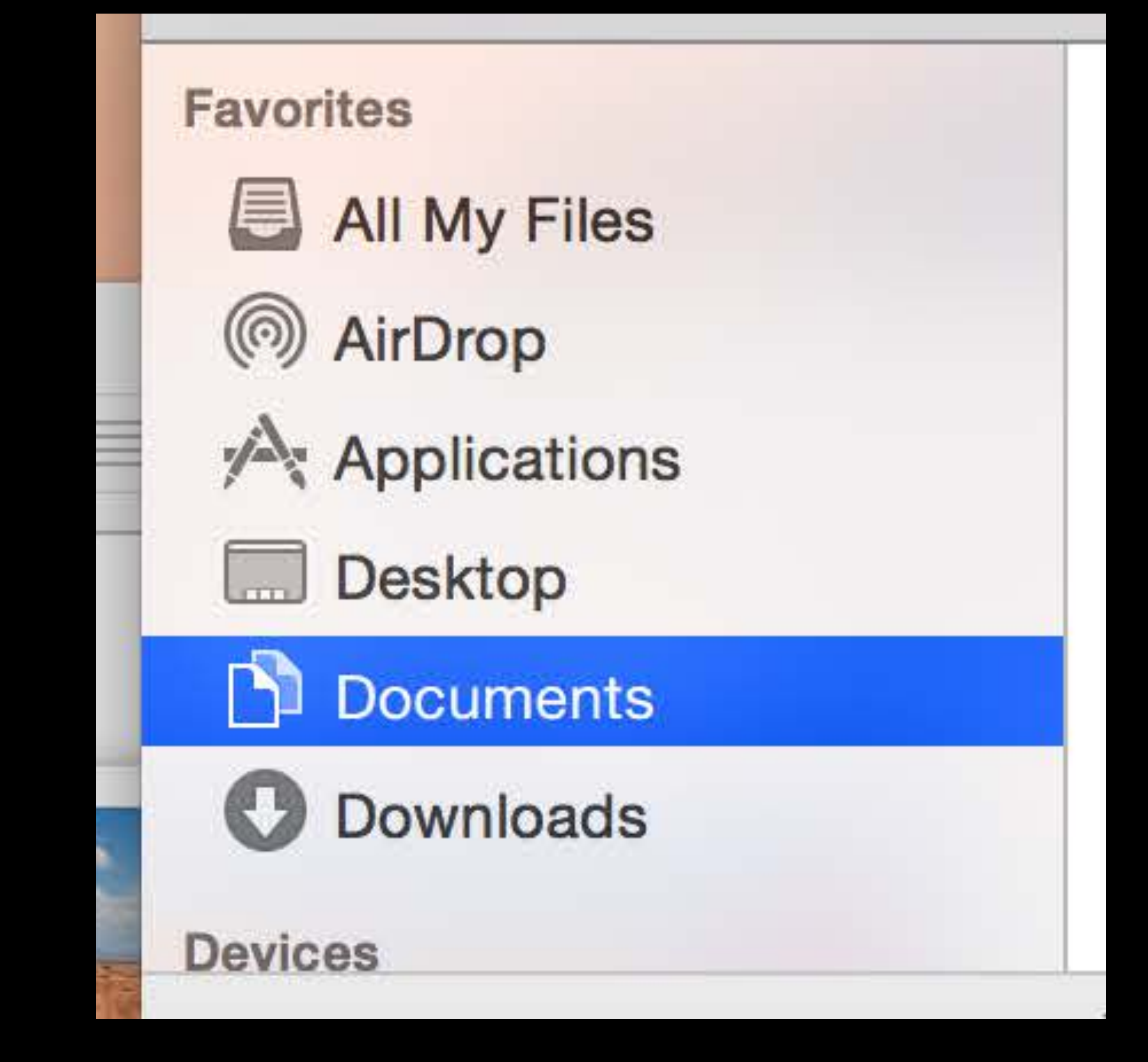

For free, if... NSOutlineView or NSTableView Highlight style set to Source List

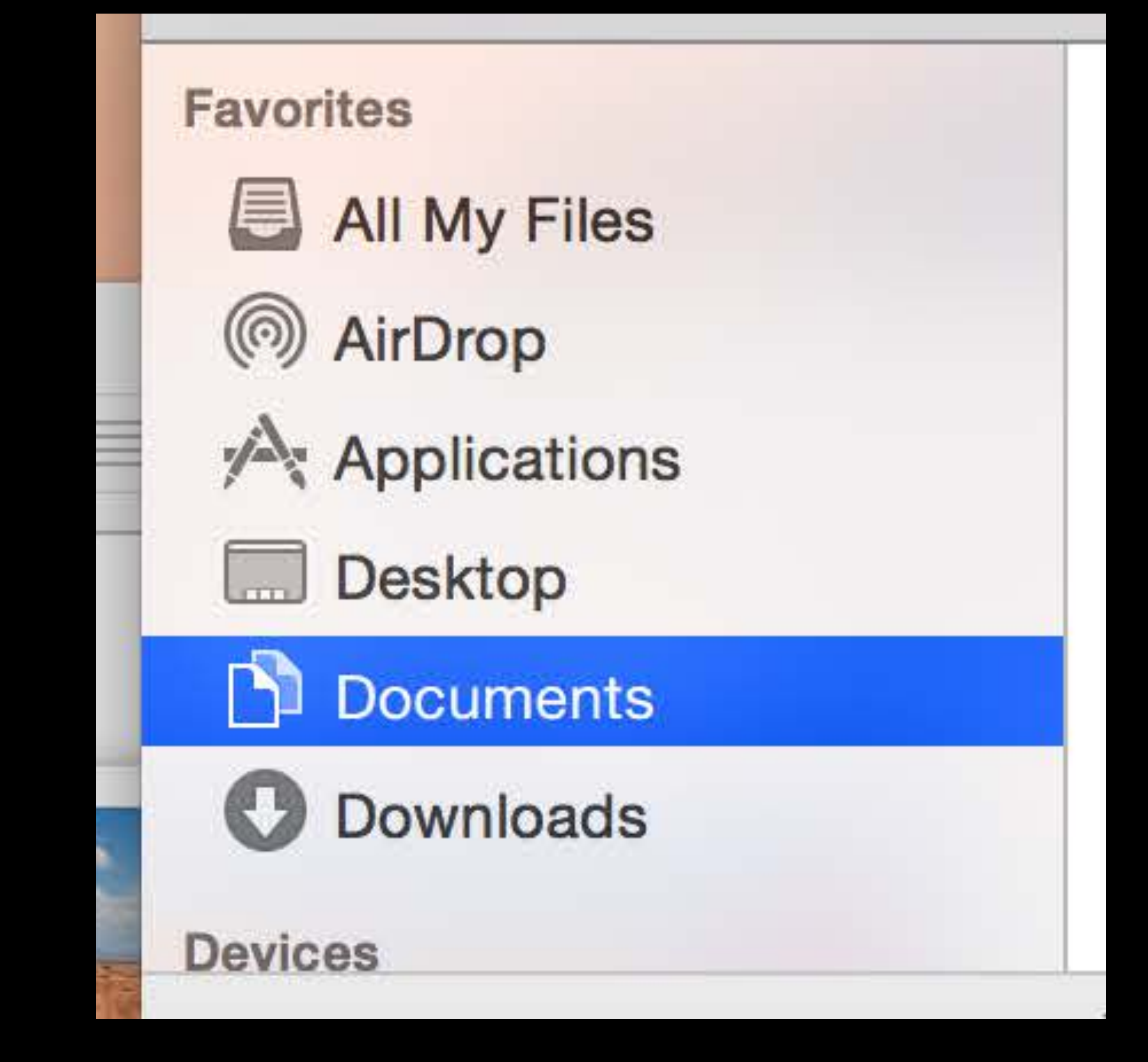

For free, if... NSOutlineView or NSTableView Highlight style set to Source List

Source List Highlight

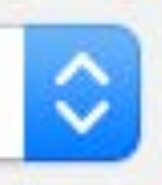

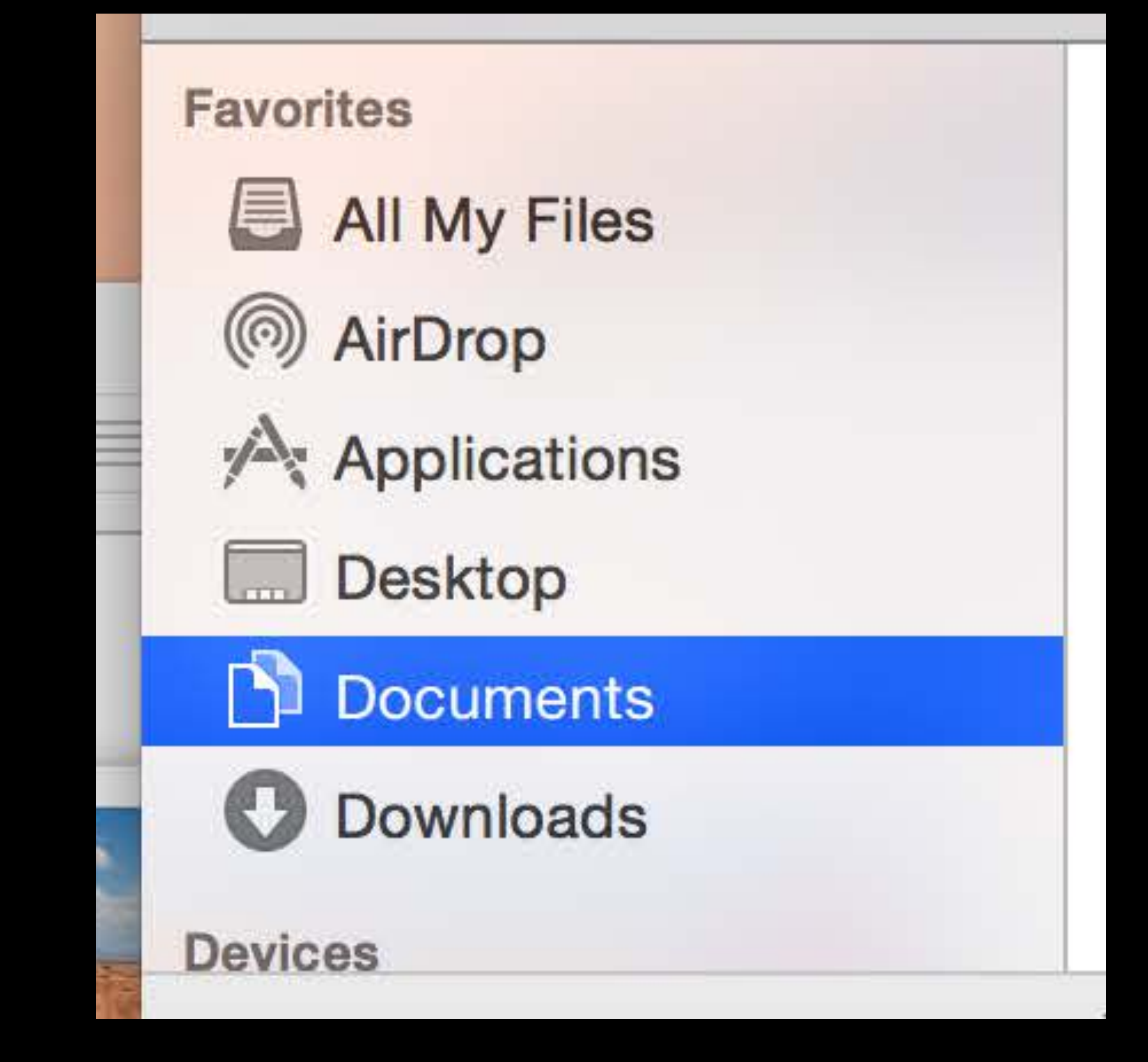
### Example: SidebarDemo From http://developer.apple.com

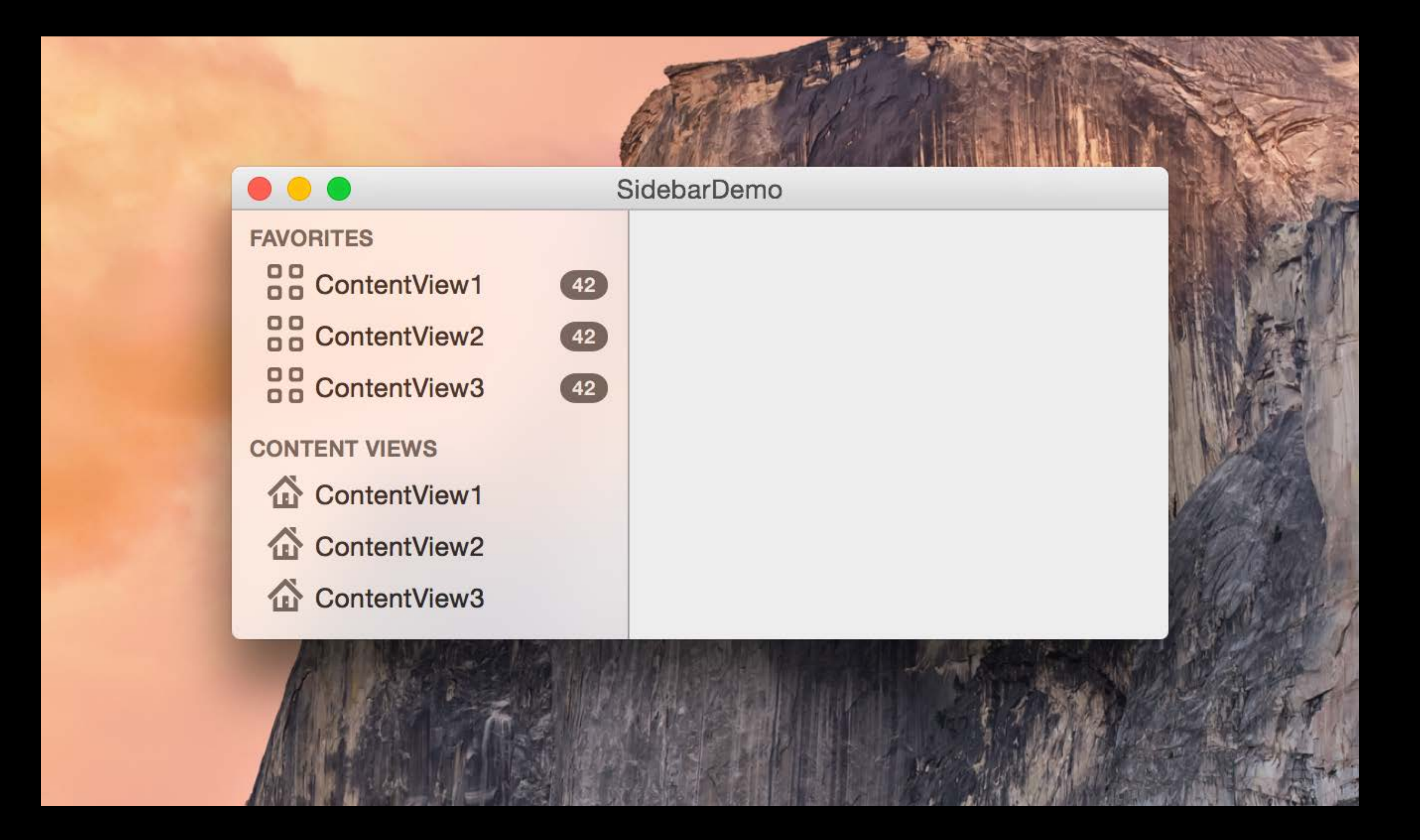

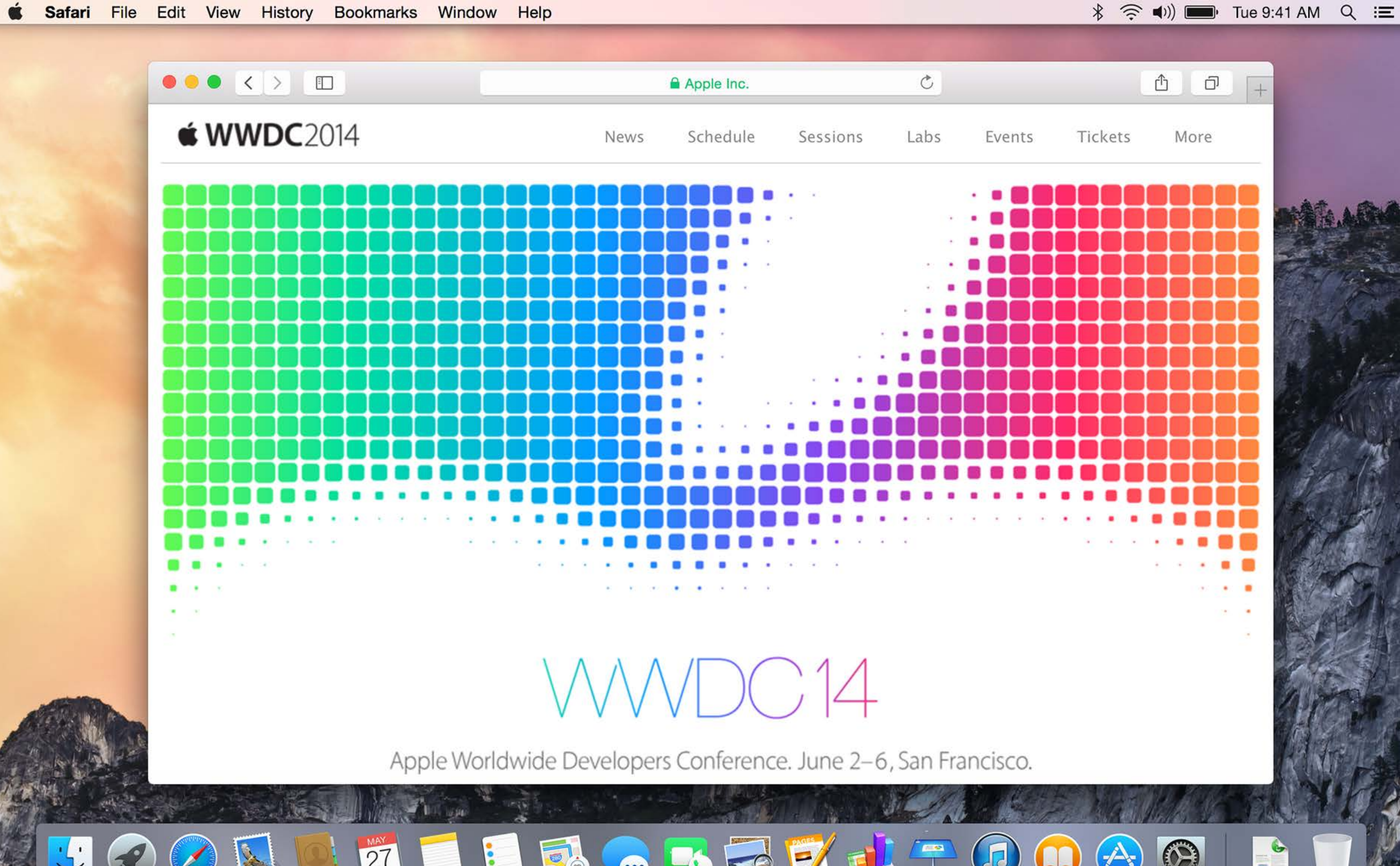

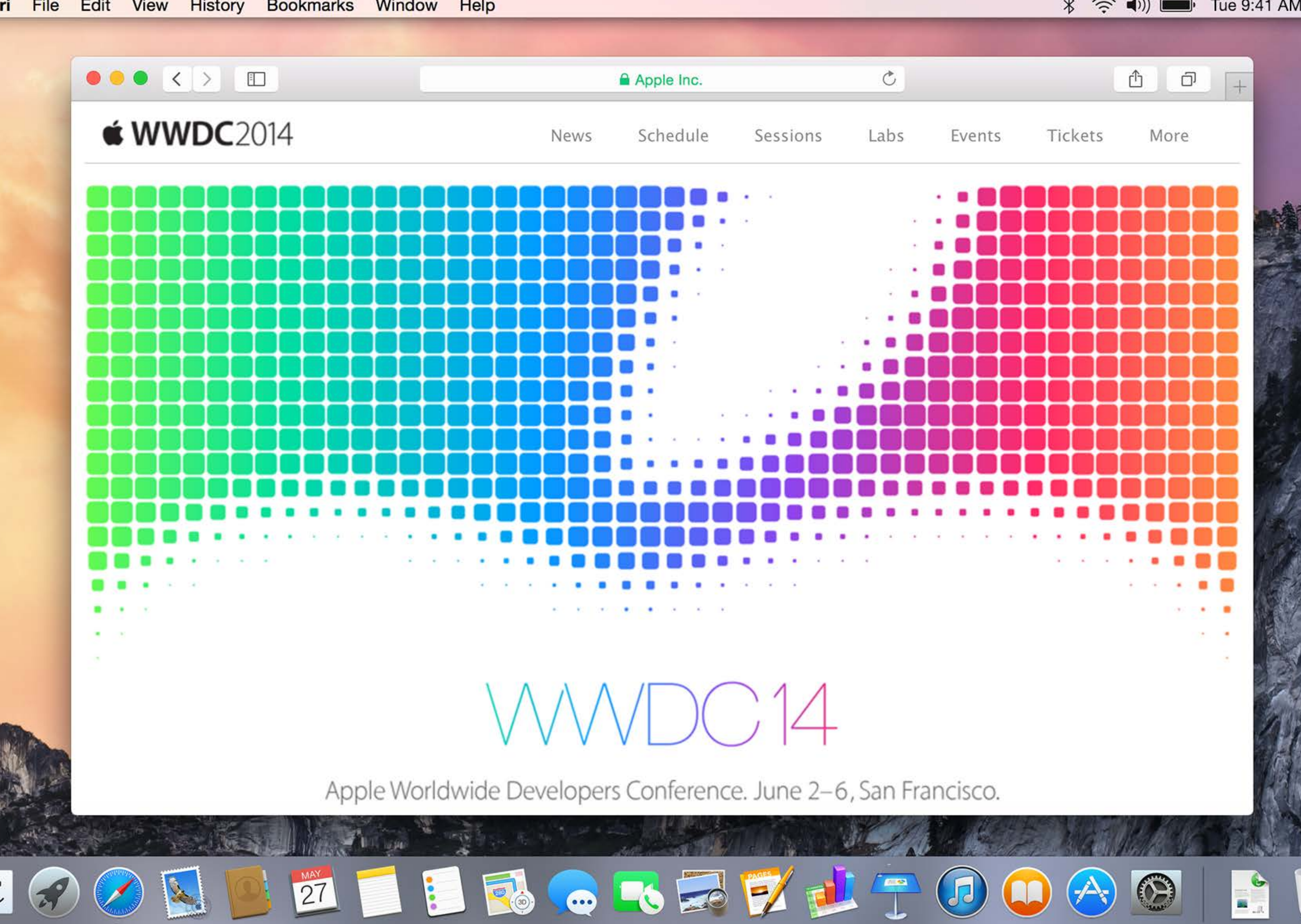

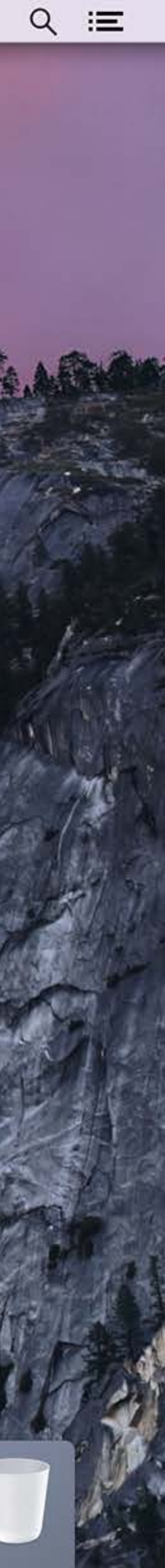

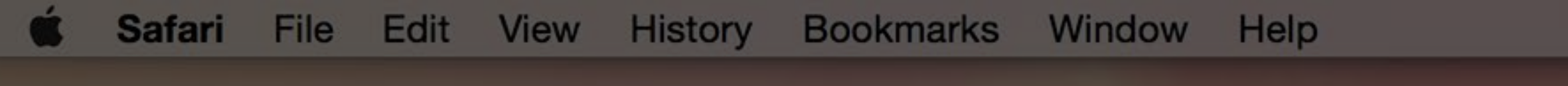

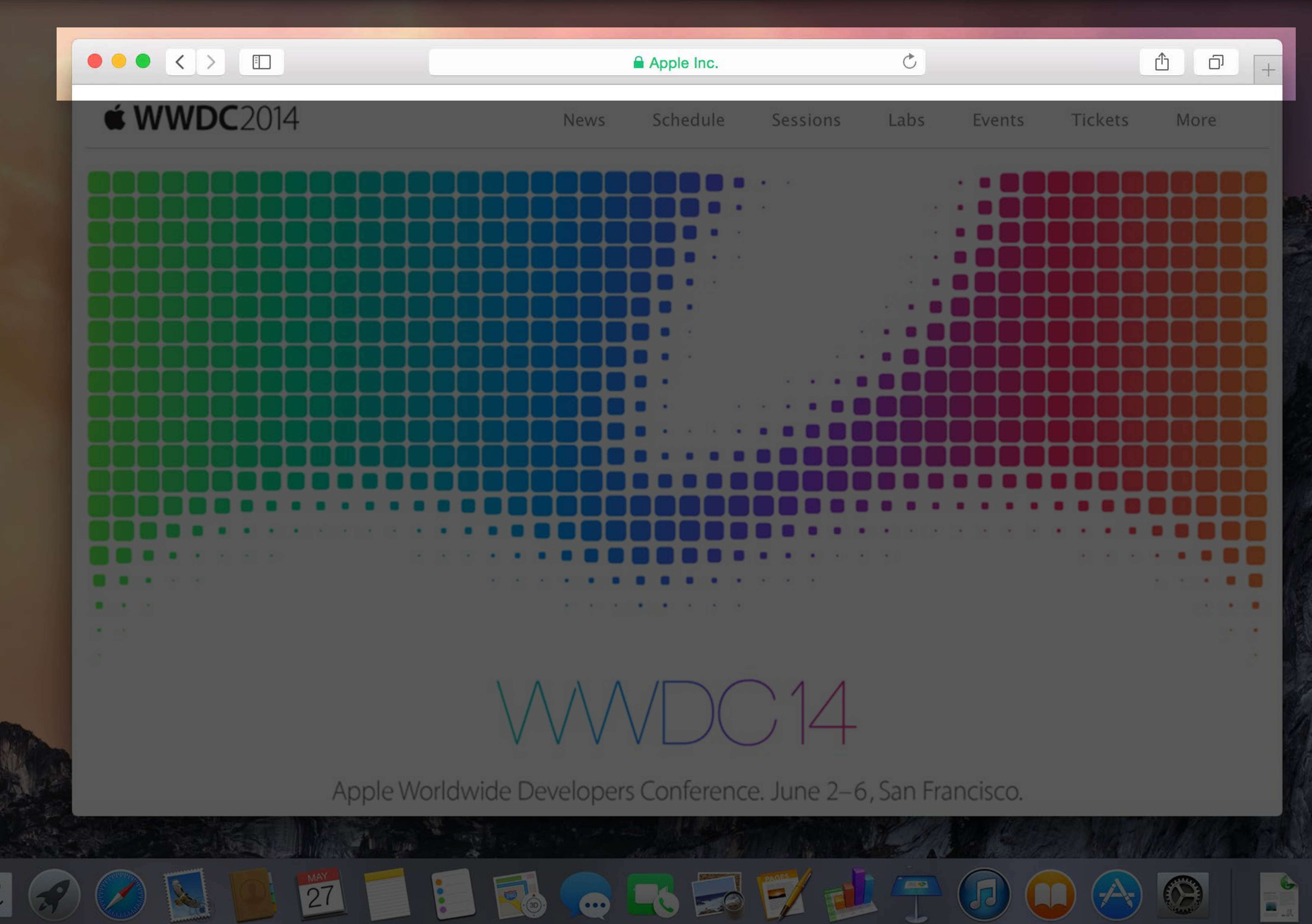

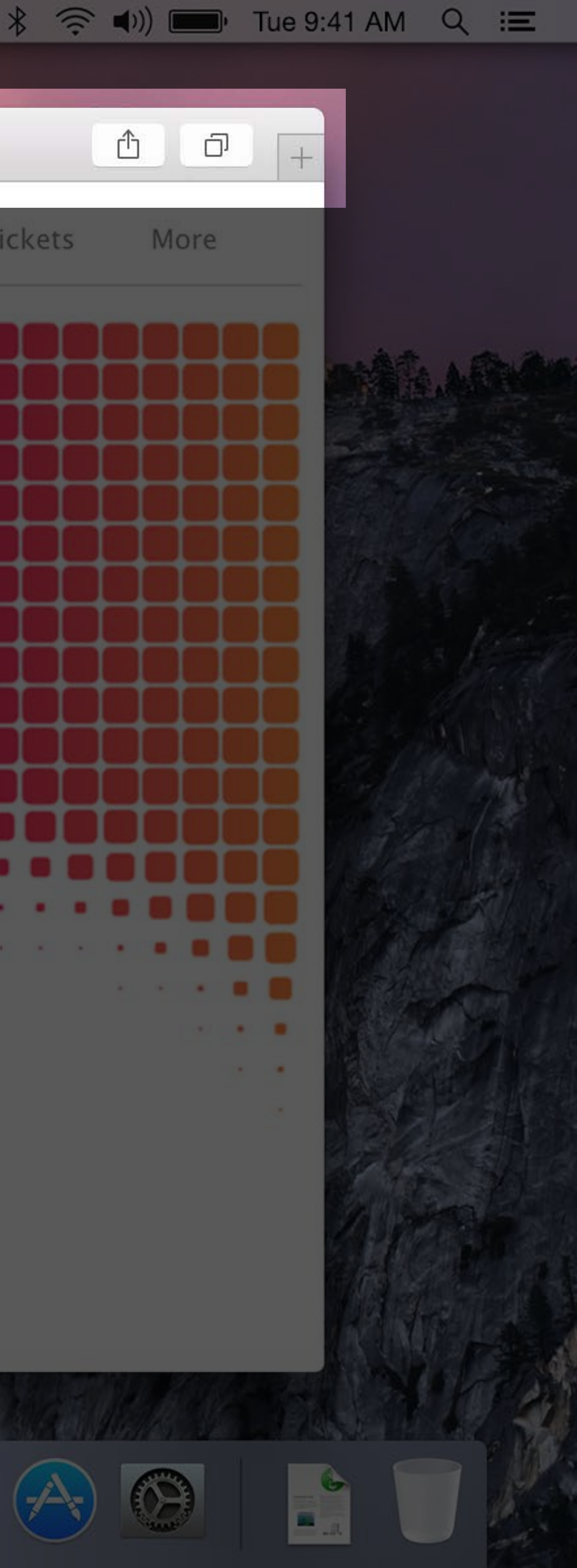

### Hidden Window Title

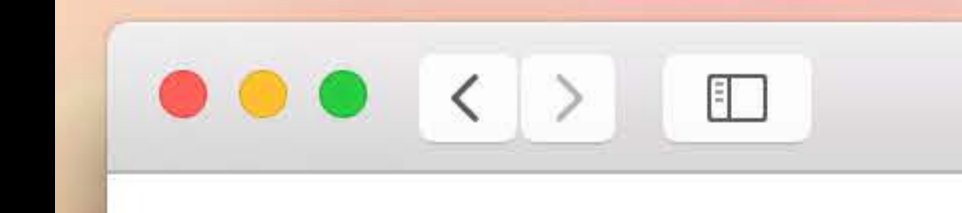

| es         |   |     |  |
|------------|---|-----|--|
|            |   |     |  |
|            |   |     |  |
| Apple Inc. | Ċ | Δ O |  |

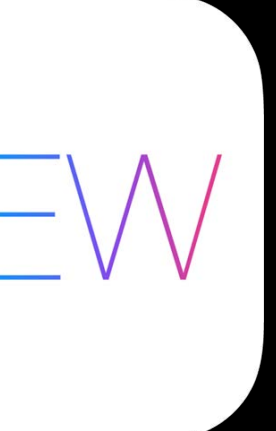

# Hidden Window Title

New NSWindow property: titleVisibility

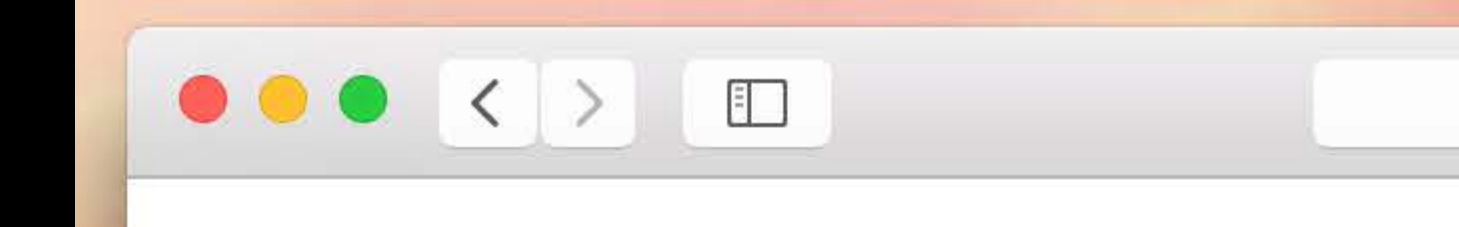

| es         |   |     |  |
|------------|---|-----|--|
|            |   |     |  |
|            |   |     |  |
| Apple Inc. | Ċ | Δ O |  |

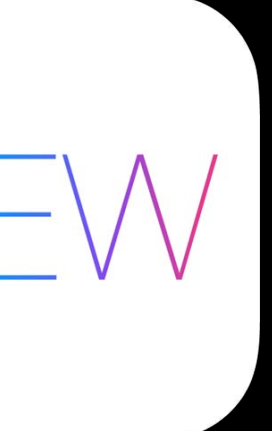

# Hidden Window Titles

New NSWindow property: titleVisibility window.titleVisibility = NSWindowTitleHidden;

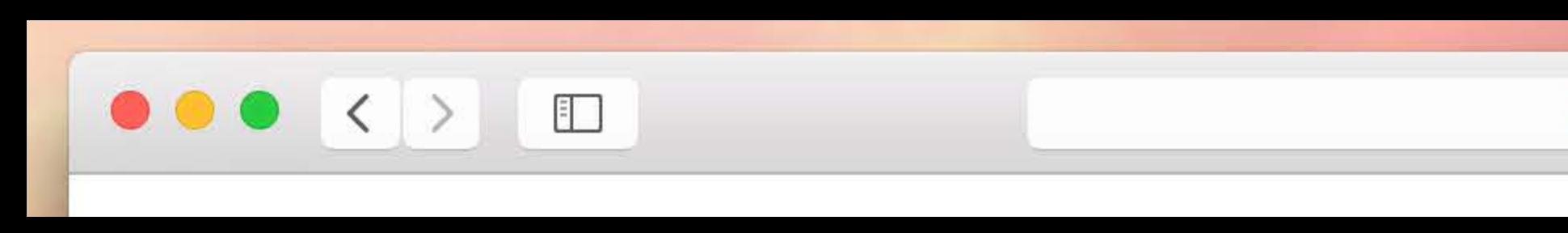

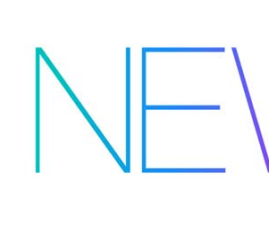

ᠿ Ċ ŋ Apple Inc.

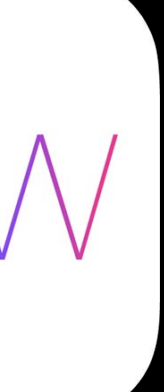

### Animated Controls

| < > Show All            |       |
|-------------------------|-------|
|                         |       |
| Size:                   |       |
|                         | Small |
| Magnification:          |       |
|                         | Y.    |
|                         | WIIN  |
| Position on screen:     | C     |
|                         | Lef   |
| Minimize windows using: | Ger   |
|                         |       |
|                         | M     |
|                         | Ar    |
|                         | A     |
|                         | Sł    |

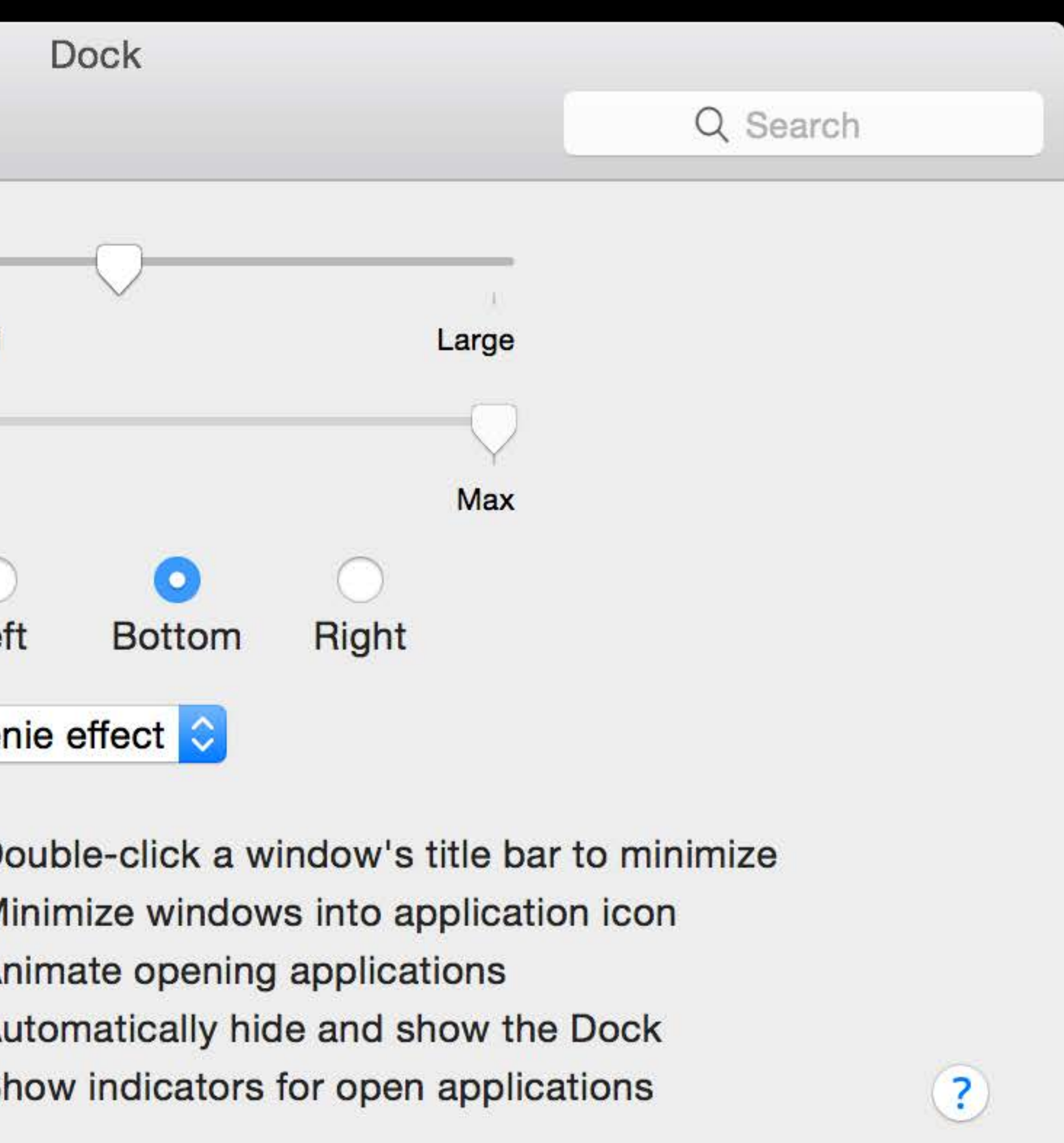

#### Animated Controls Search field

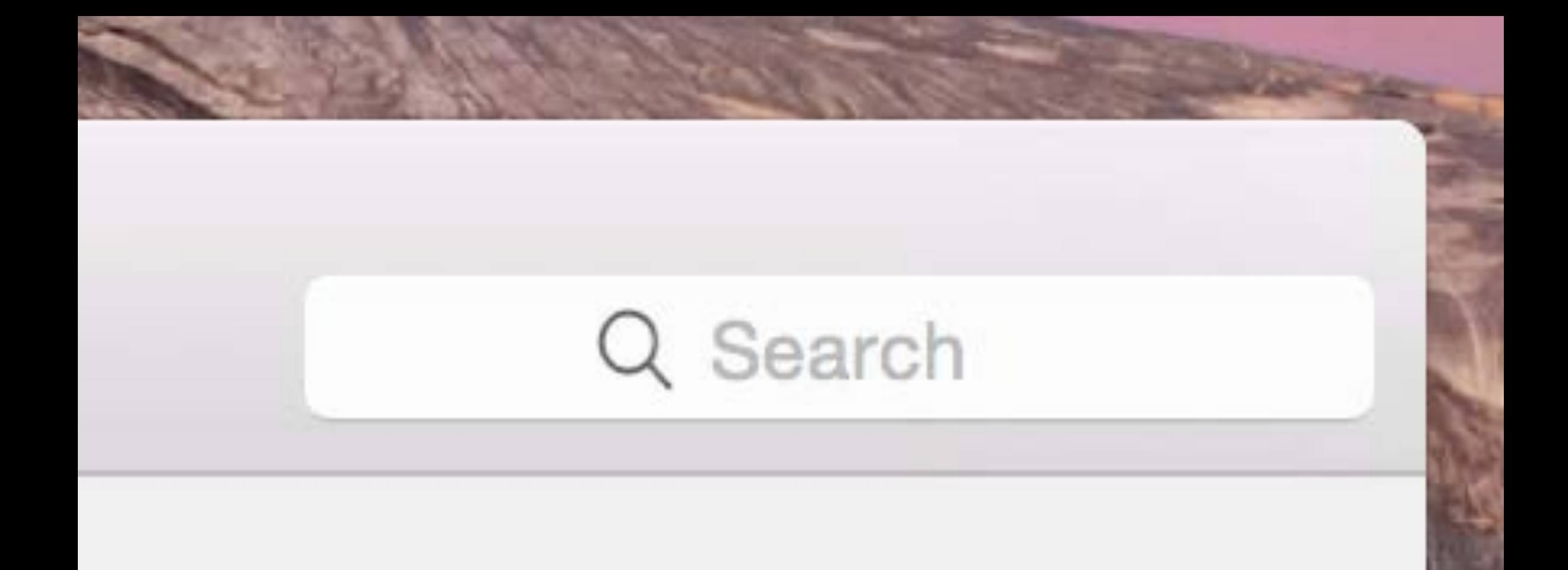

#### Animated Controls Search field

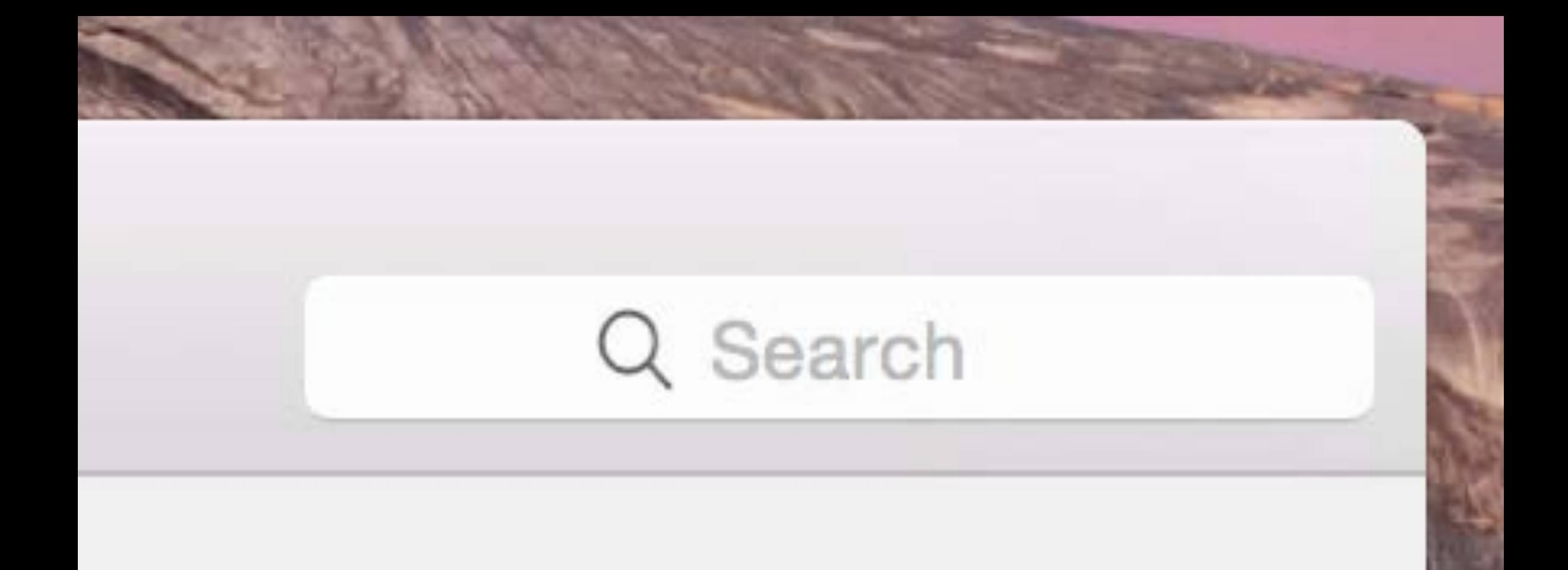

#### Animated Controls Radio buttons

#### Position on screen:

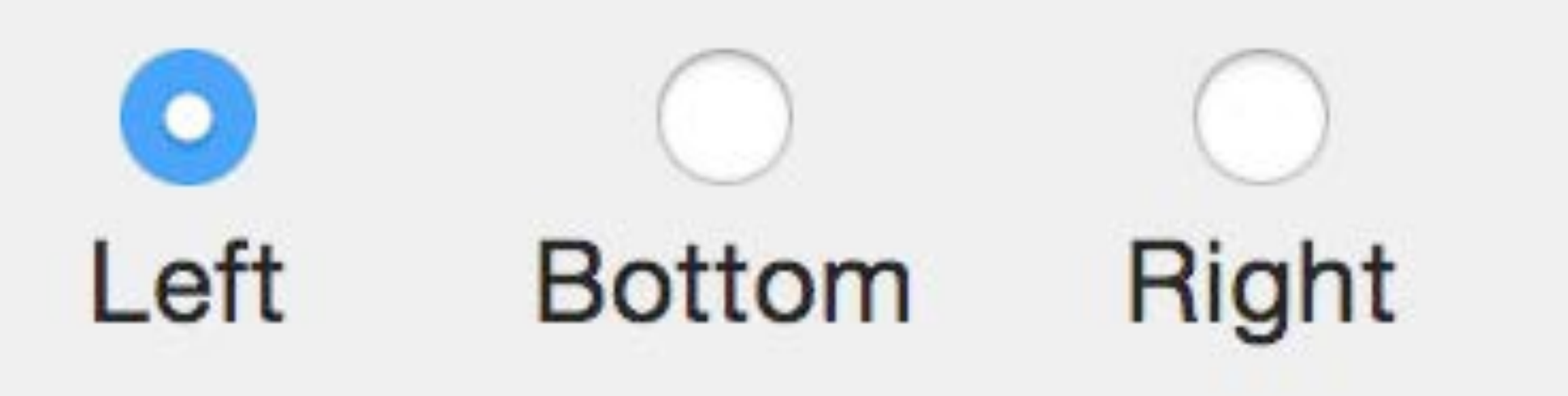

#### Animated Controls Radio buttons

#### Position on screen:

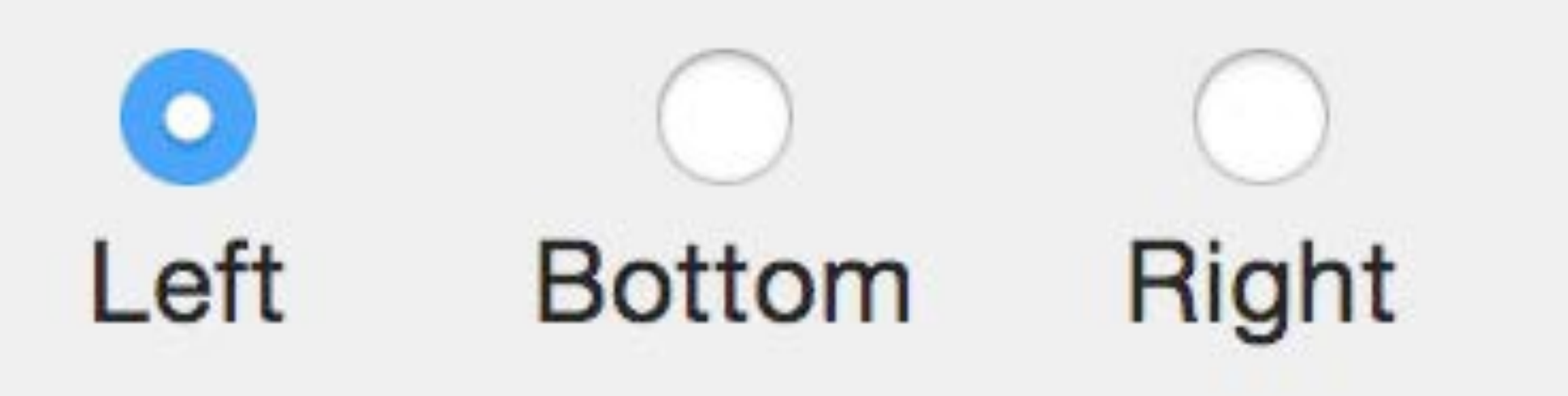

### Animated Controls Checkboxes

Animate opening applications Show indicators for open applications

- Double-click a window's title bar to minimize
- Minimize windows into application icon
- Automatically hide and show the Dock

### Animated Controls Checkboxes

Animate opening applications Show indicators for open applications

- Double-click a window's title bar to minimize
- Minimize windows into application icon
- Automatically hide and show the Dock

#### Animated Controls Popup buttons

#### Minimize windows using:

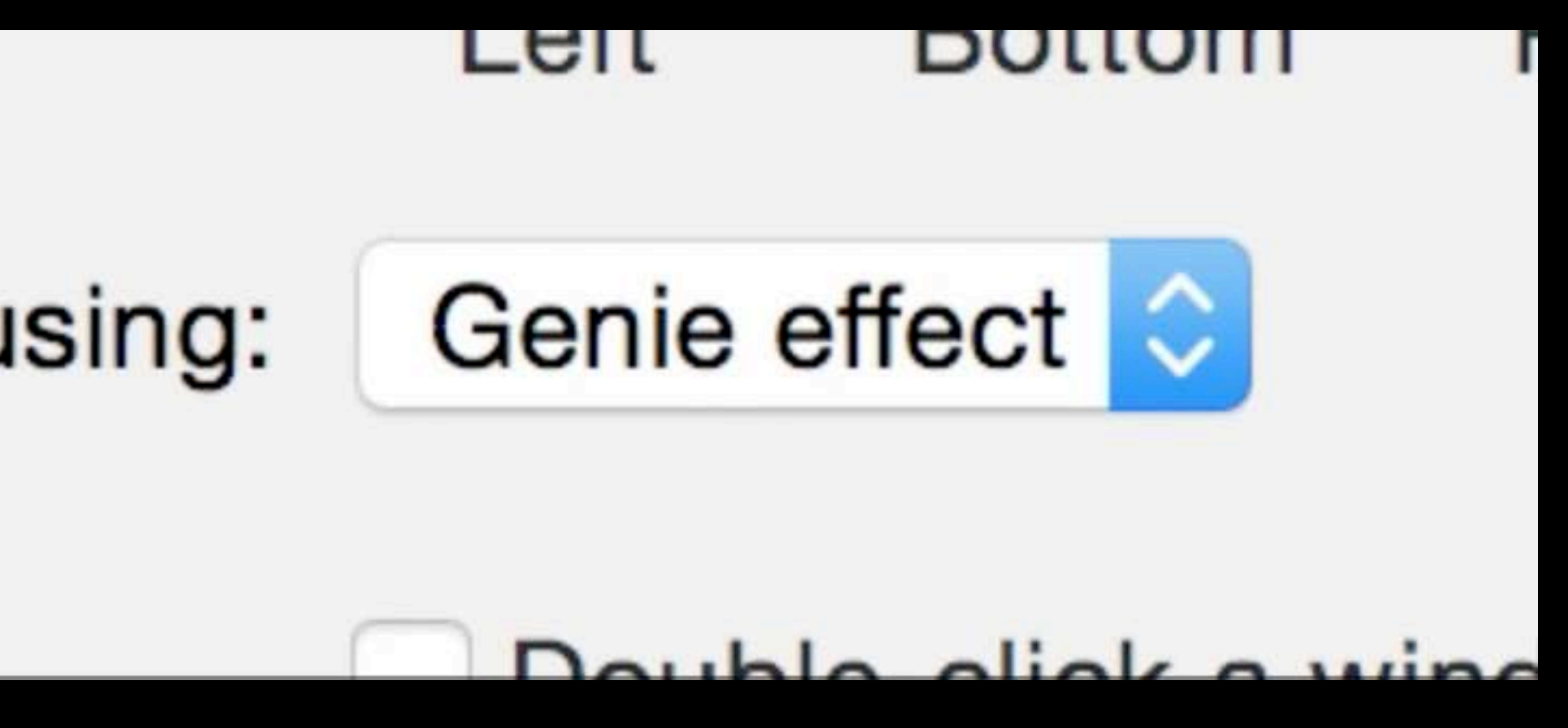

#### Animated Controls Popup buttons

#### Minimize windows using:

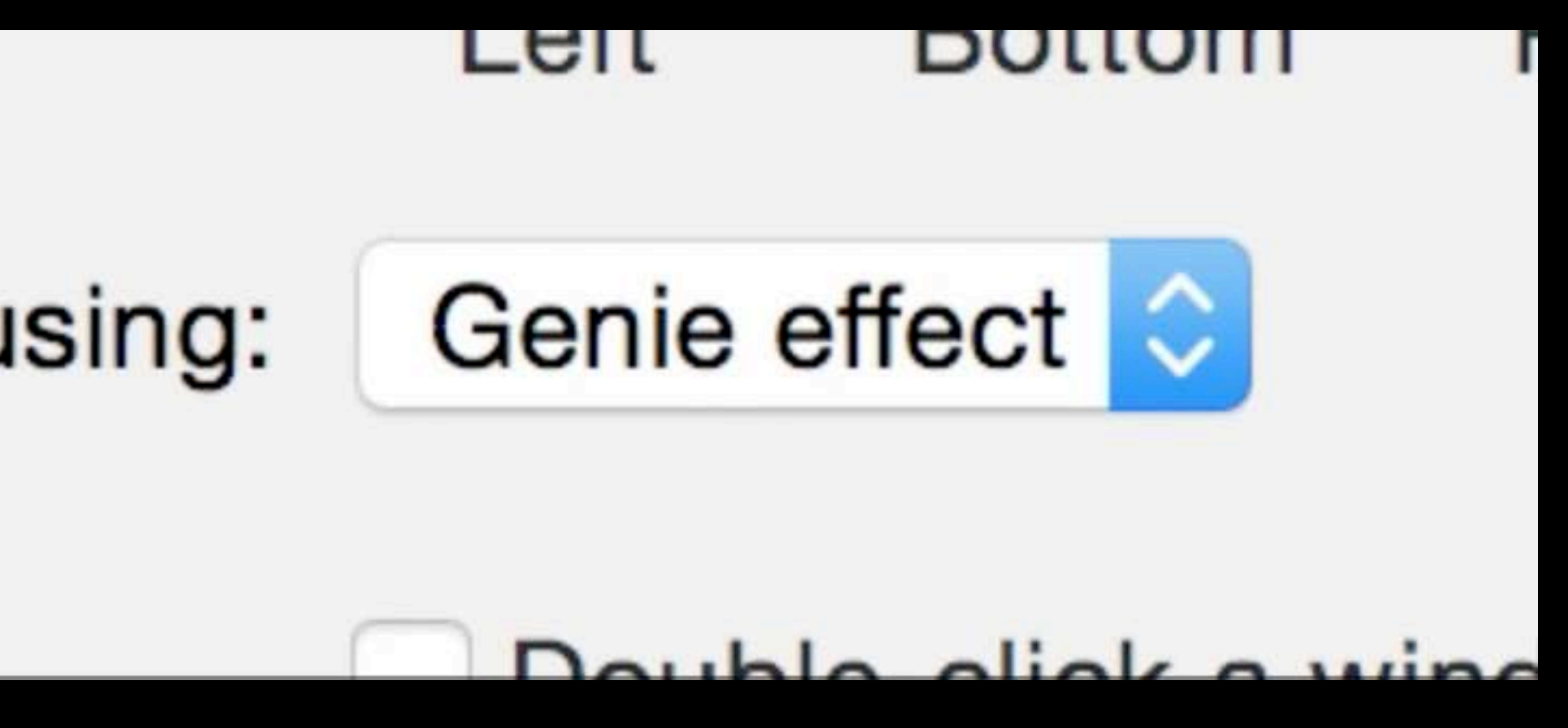

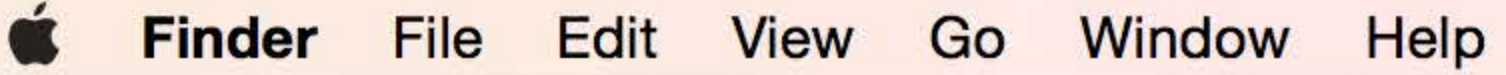

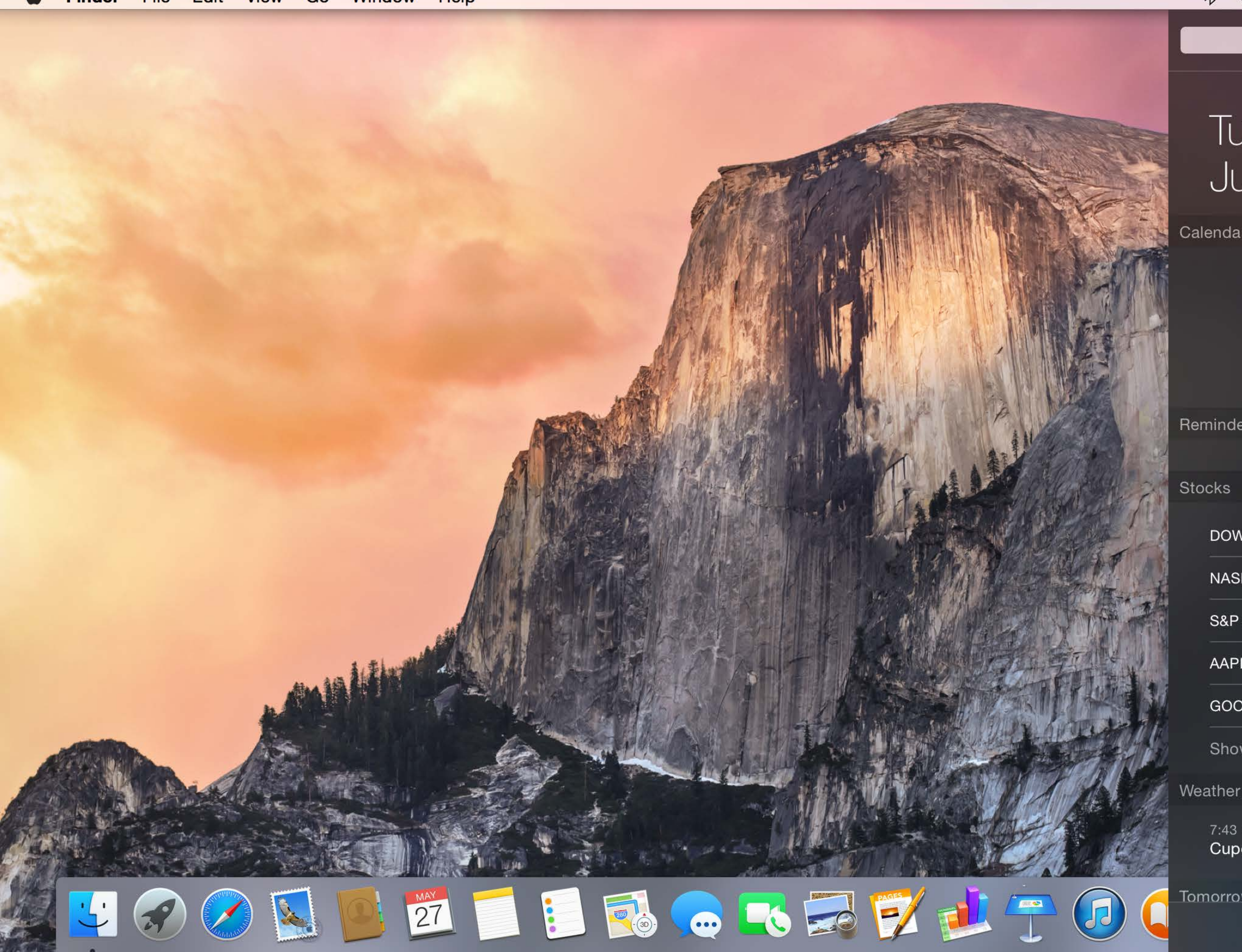

|     | Today            |                        | Notifica | atic |
|-----|------------------|------------------------|----------|------|
|     | Tuesda<br>June 3 | ay,<br>3 <sup>rd</sup> |          |      |
| Cal | endar            |                        |          |      |
|     |                  |                        |          |      |
|     |                  | No Event               | s        |      |
|     |                  |                        |          |      |
| Ren | ninders          |                        |          |      |
| Sto | cks              |                        |          |      |
|     | DOW J            | 1                      | 6,675.50 | +    |
|     | NASDAQ           | 4                      | 4,237.07 | +    |
|     | S&P 500          |                        | 1,911.91 | +    |
|     | AAPL             |                        | 625.63   | +    |
|     | GOOG             |                        | 565.95   | +    |
|     | Show More        |                        |          |      |
|     |                  |                        |          |      |

7:43 PM *◀* Cupertino

Tomorrow

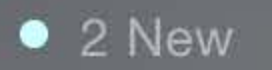

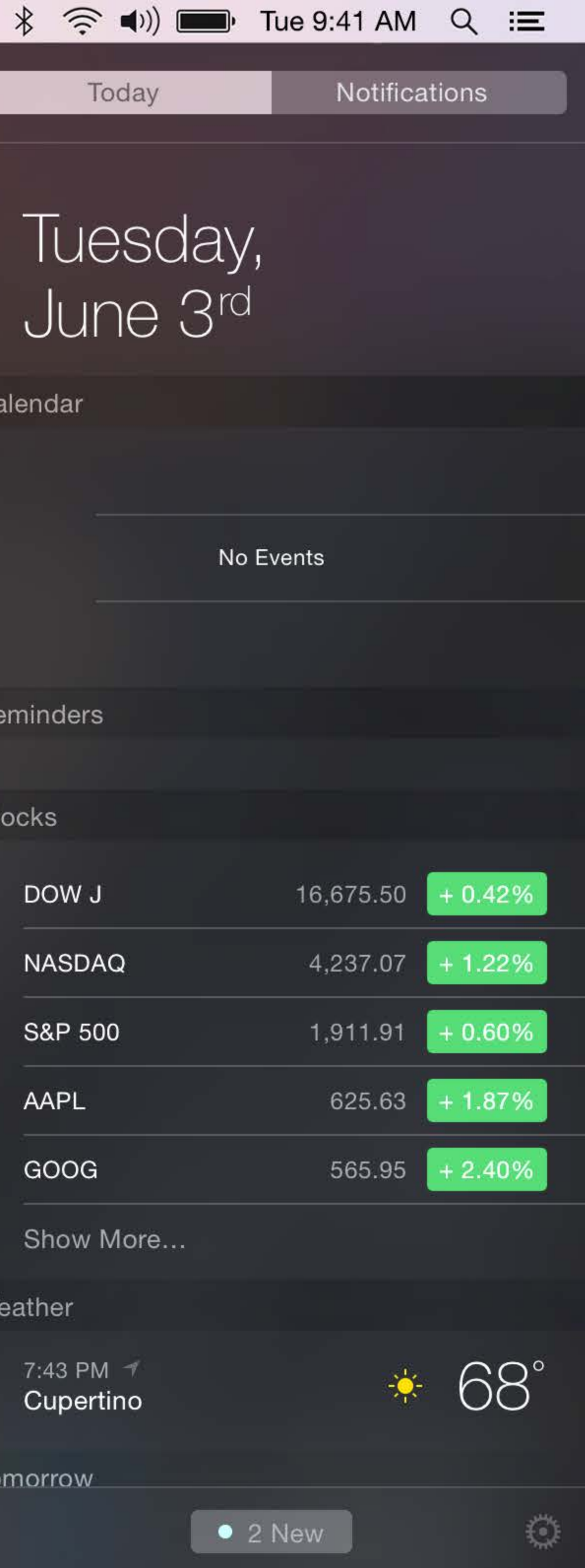

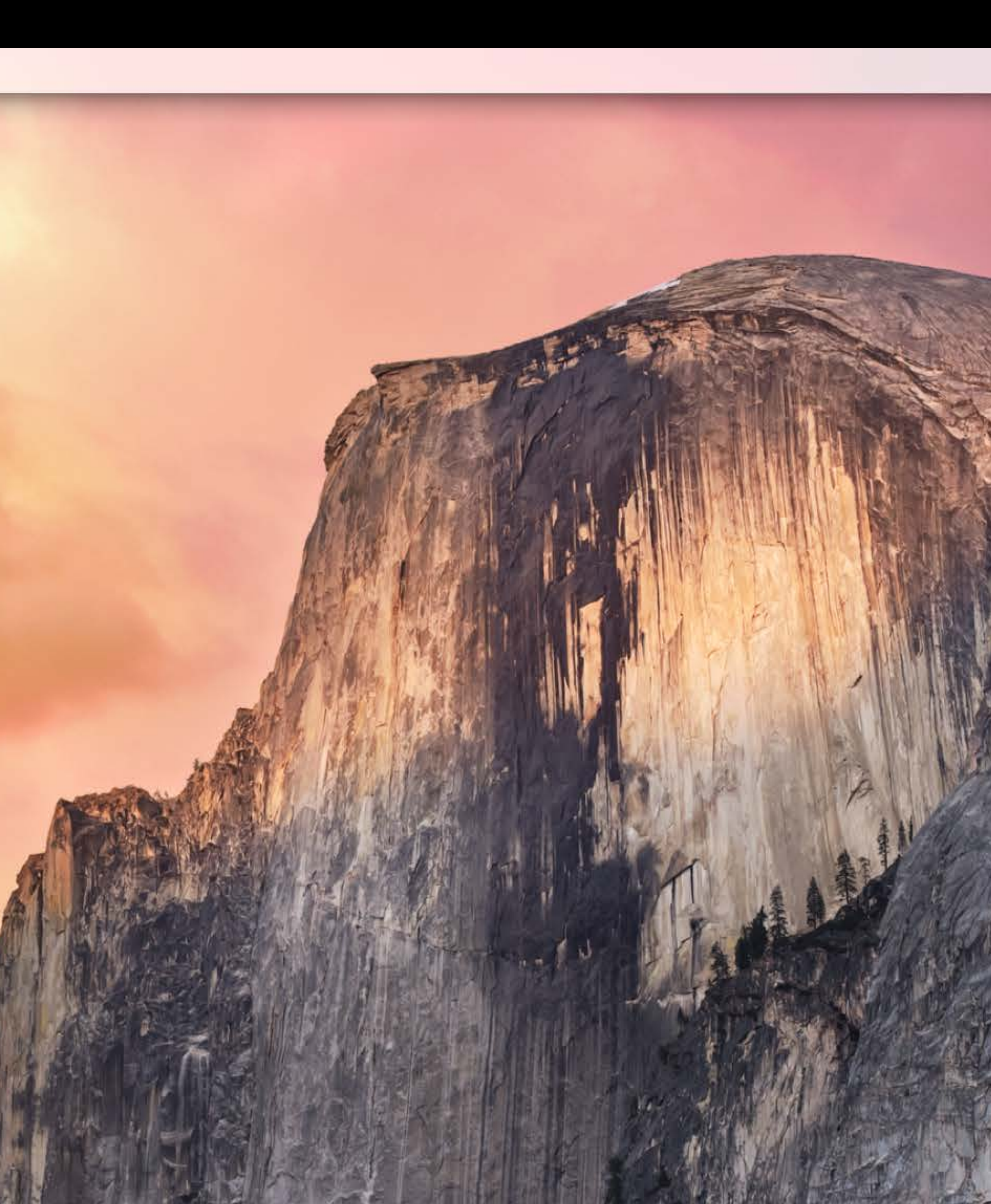

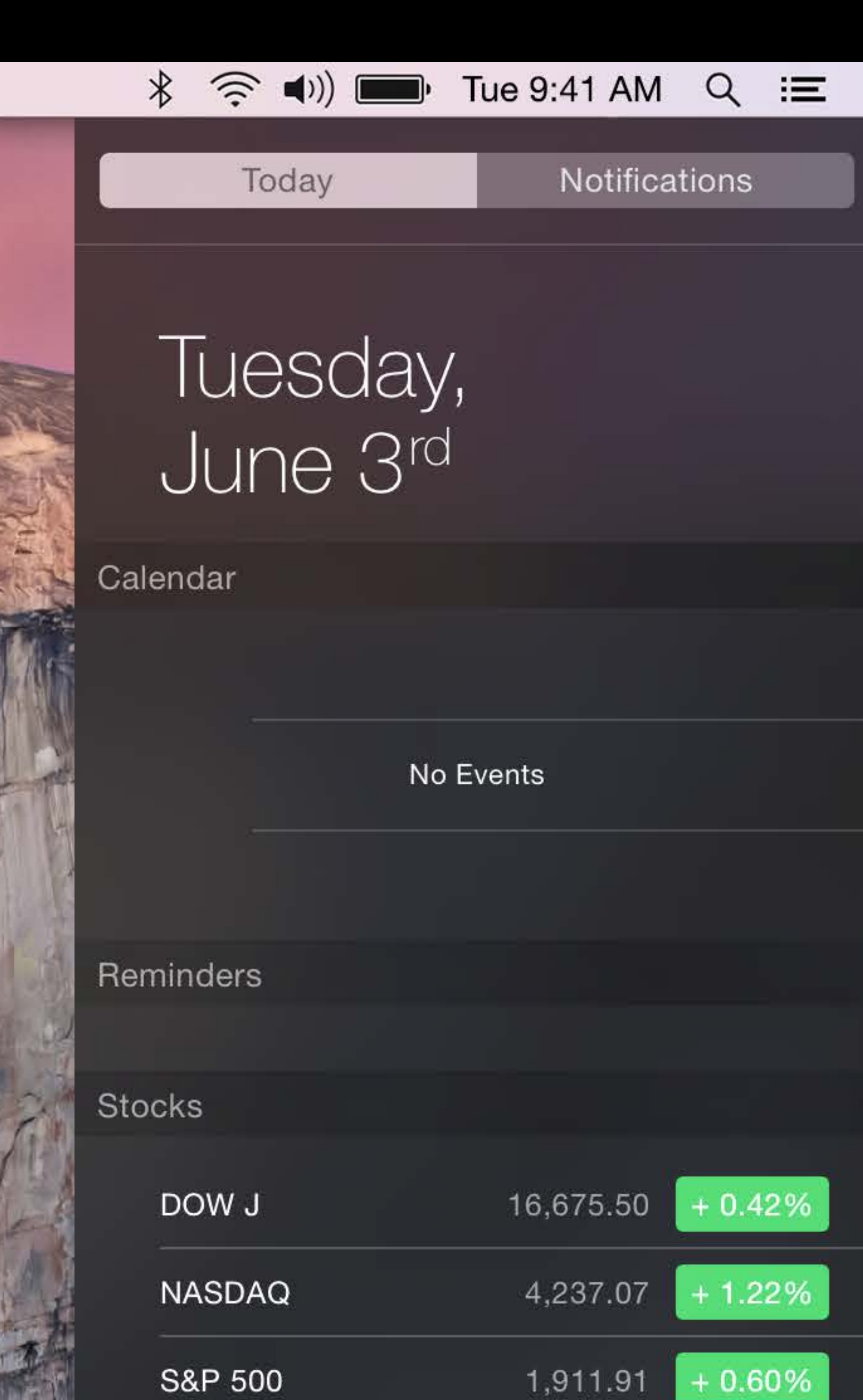

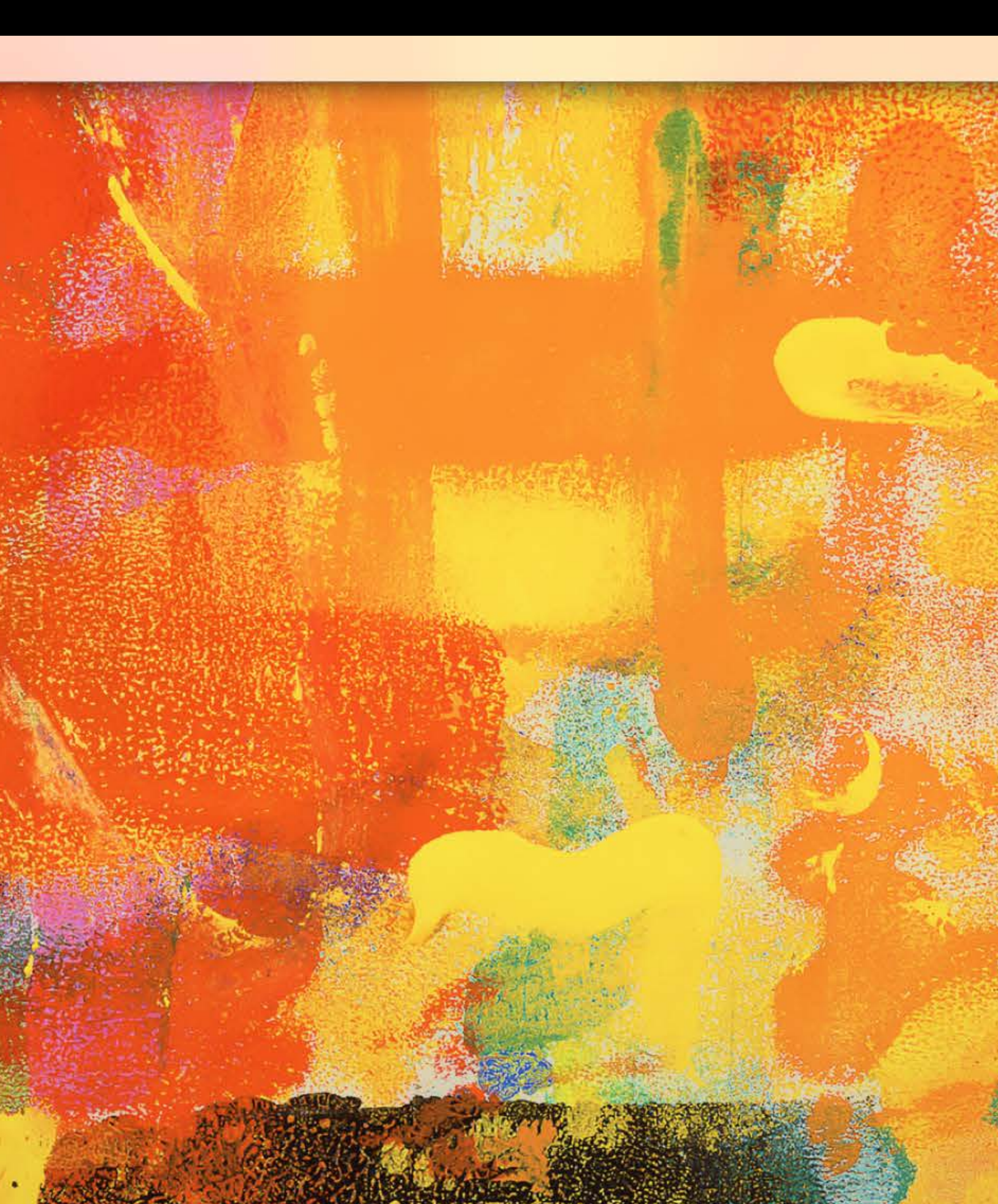

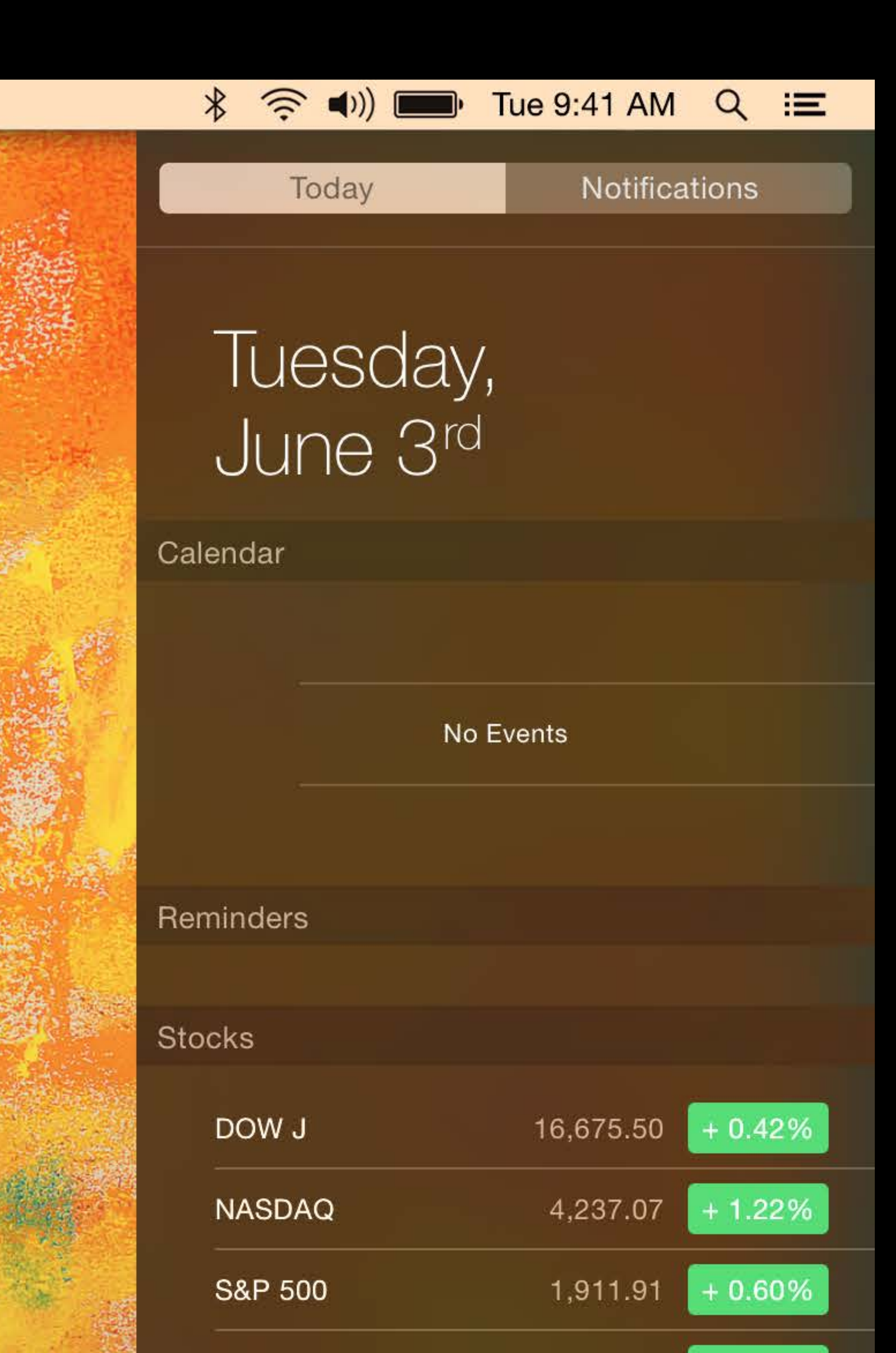

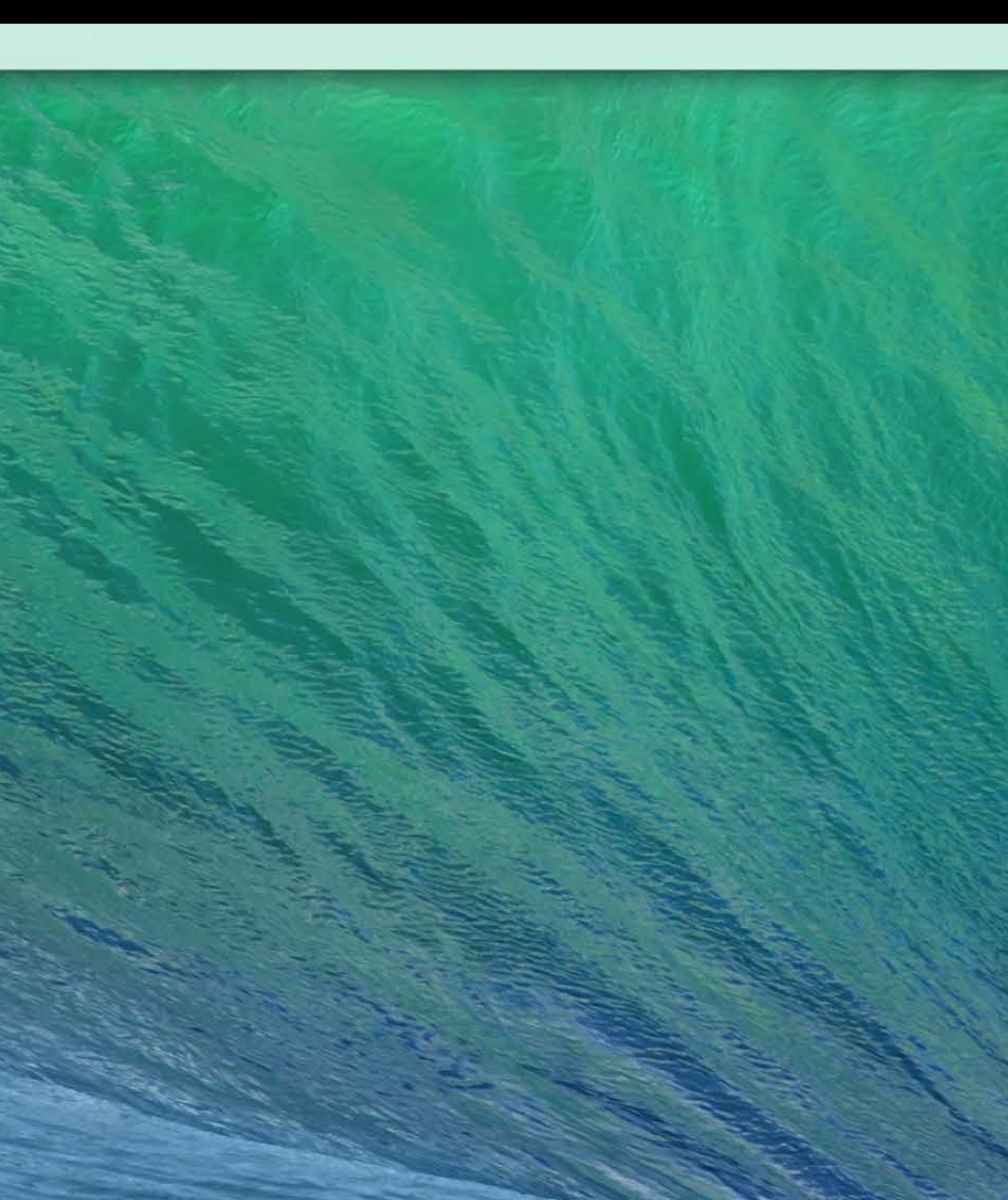

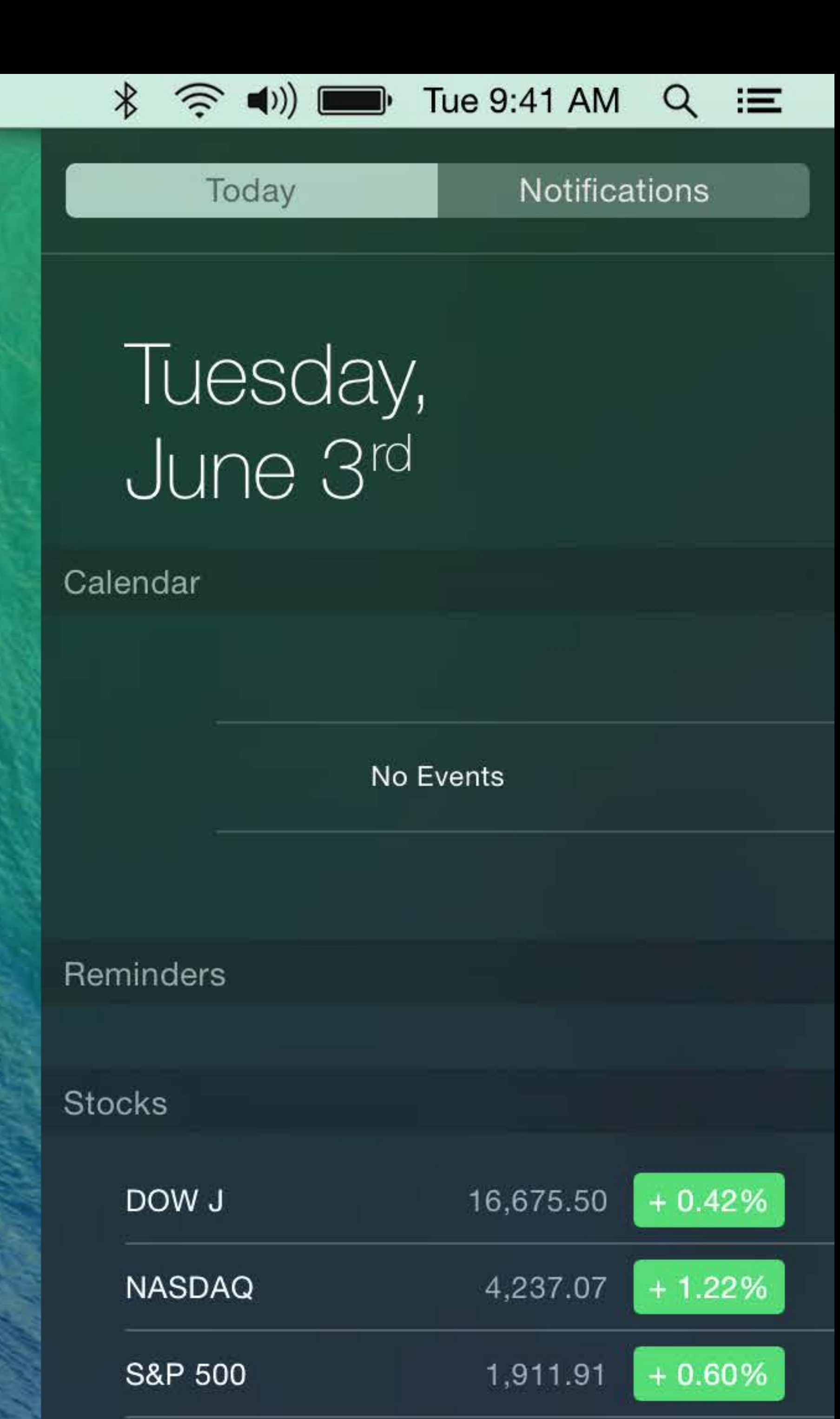

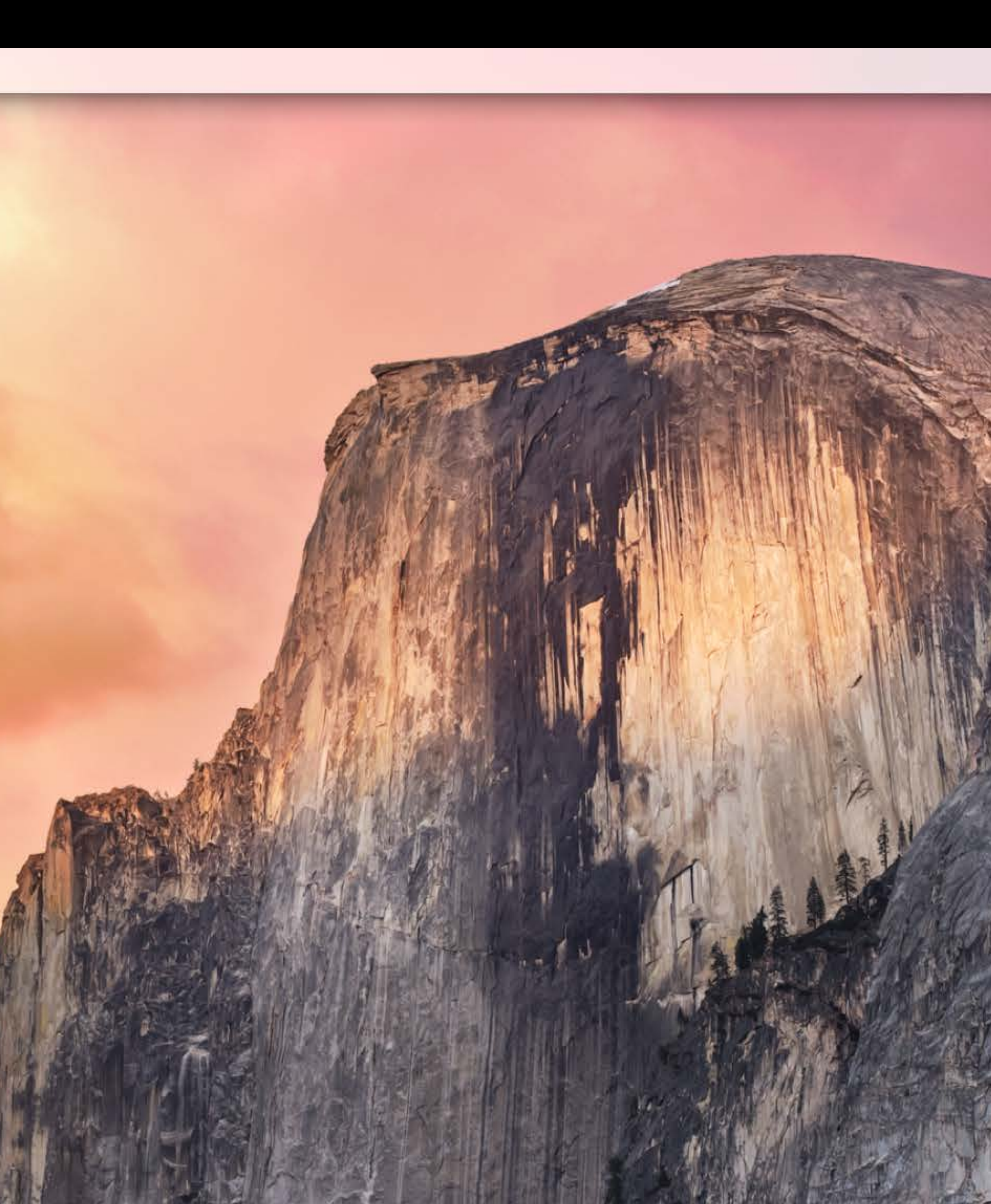

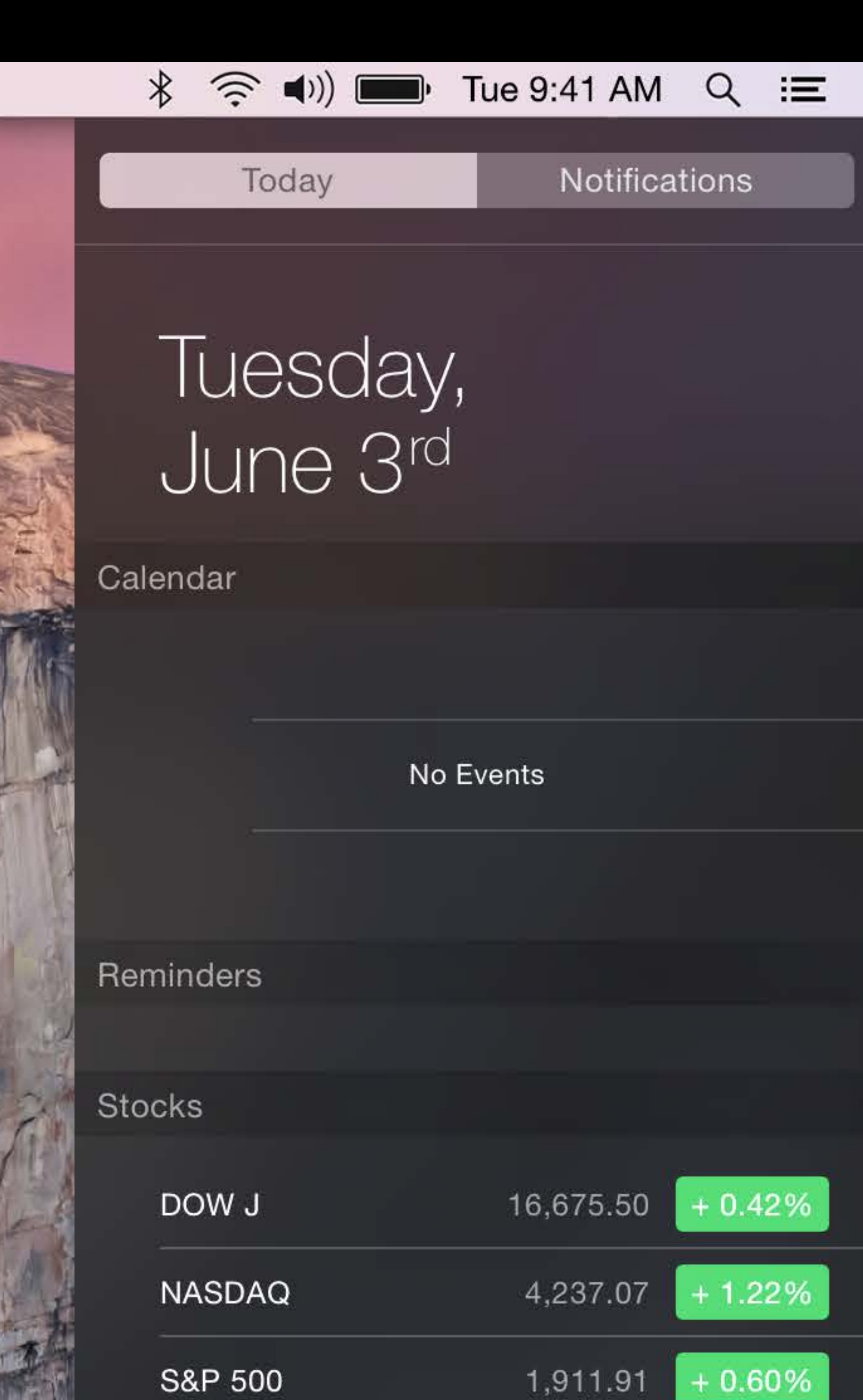

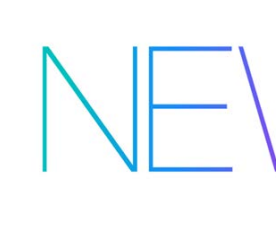

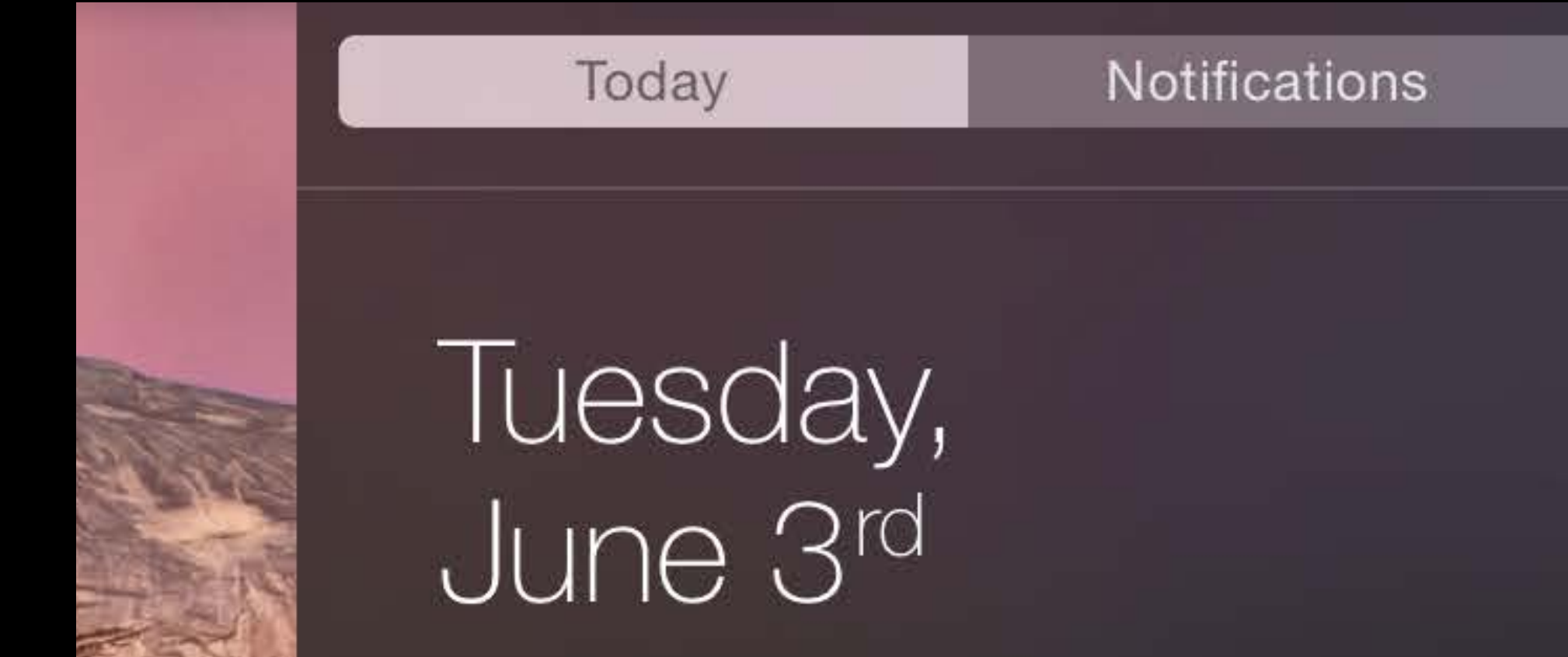

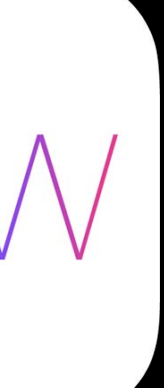

Vibrant Dark appearance

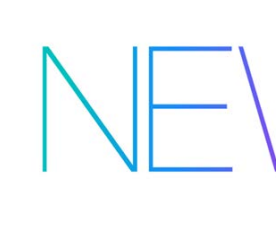

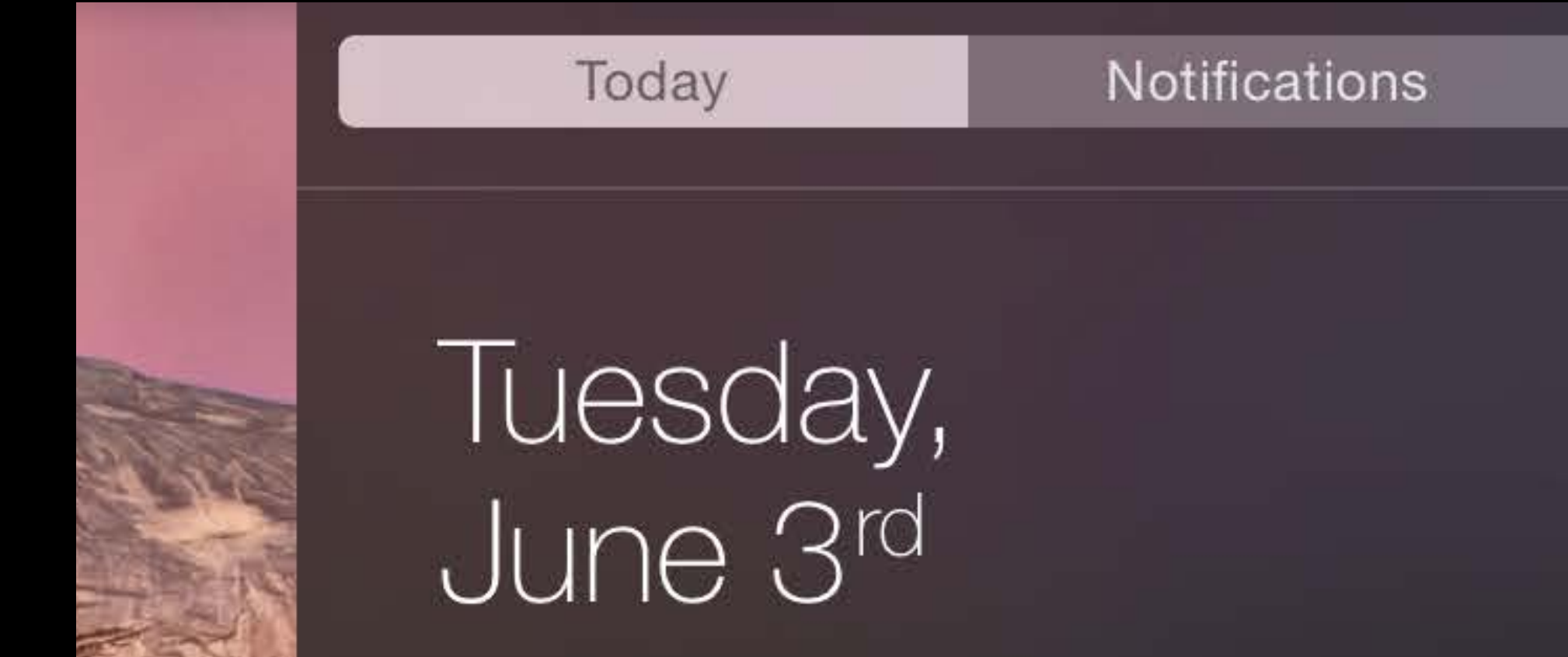

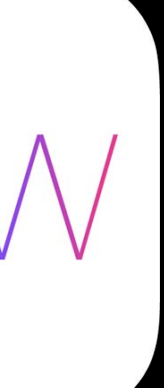

Vibrant Dark appearance NSVisualEffectView \*effectView = [NS

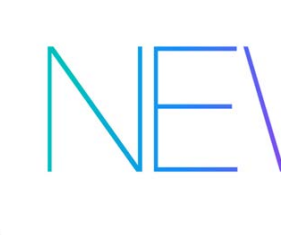

#### NSVisualEffectView \*effectView = [NSVisualEffectView initWithFrame:frame];

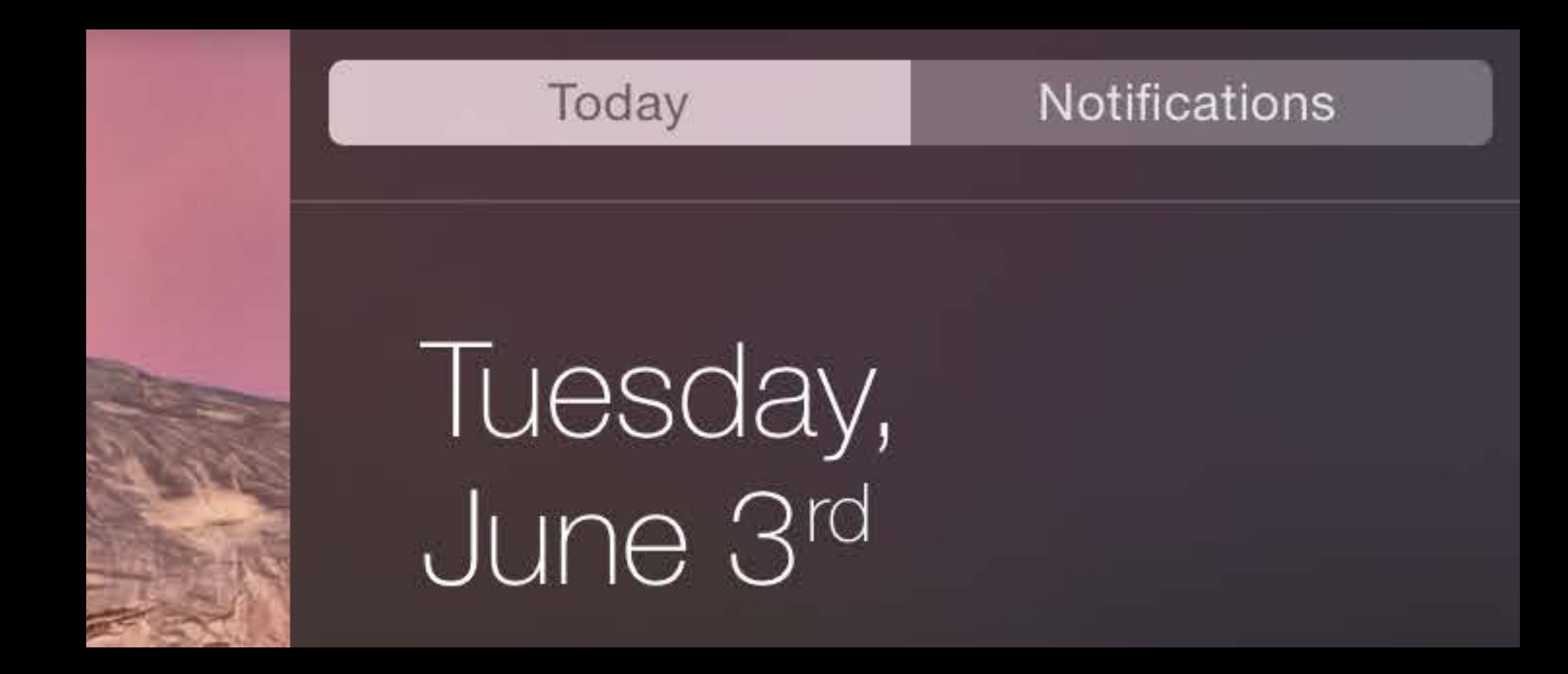

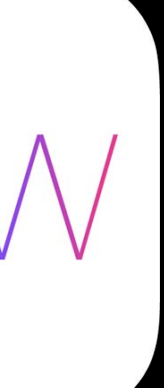

Vibrant Dark appearance
NSVisualEffectView \*effectView = [NS
NSAppearance \*darkAppearance =
[NSAppearance appearanceNamed

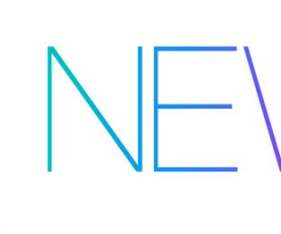

#### NSVisualEffectView \*effectView = [NSVisualEffectView initWithFrame:frame];

#### [NSAppearance appearanceNamed:NSAppearanceNameVibrantDark];

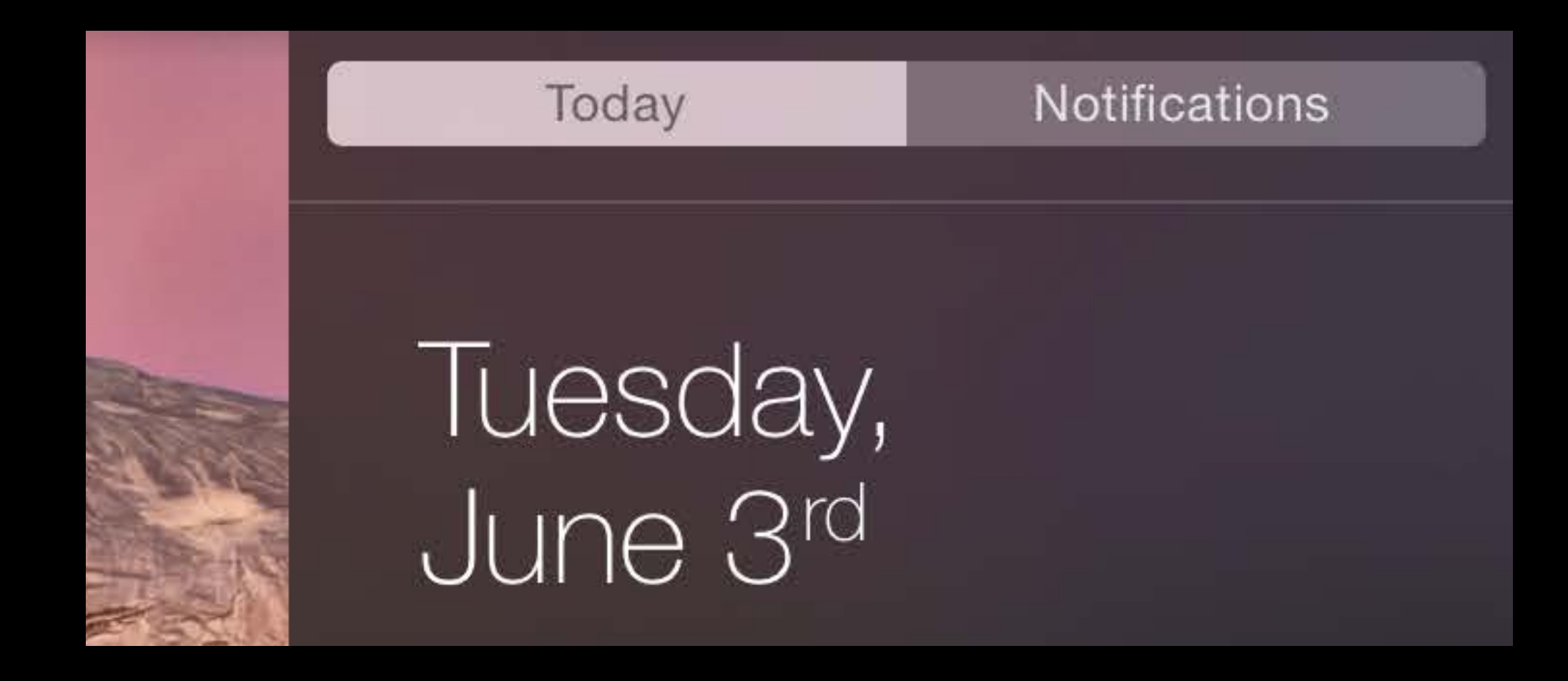

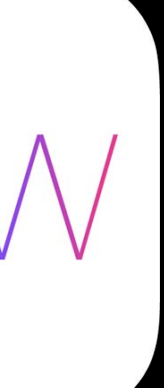

Vibrant Dark appearance NSAppearance \*darkAppearance = effectView.appearance = darkAppearance;

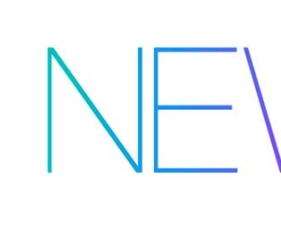

#### NSVisualEffectView \*effectView = [NSVisualEffectView initWithFrame:frame];

### [NSAppearance appearanceNamed:NSAppearanceNameVibrantDark];

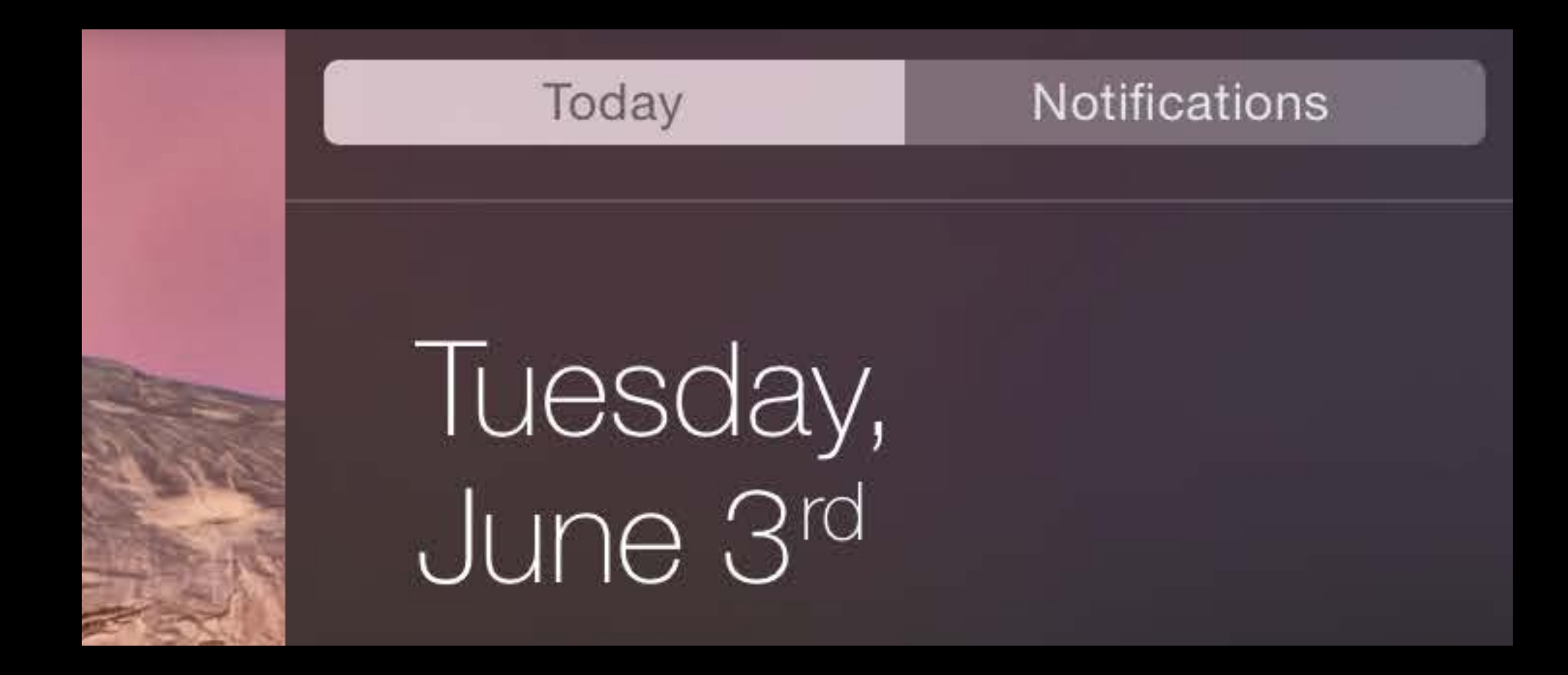

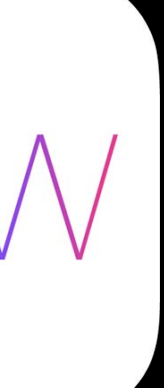

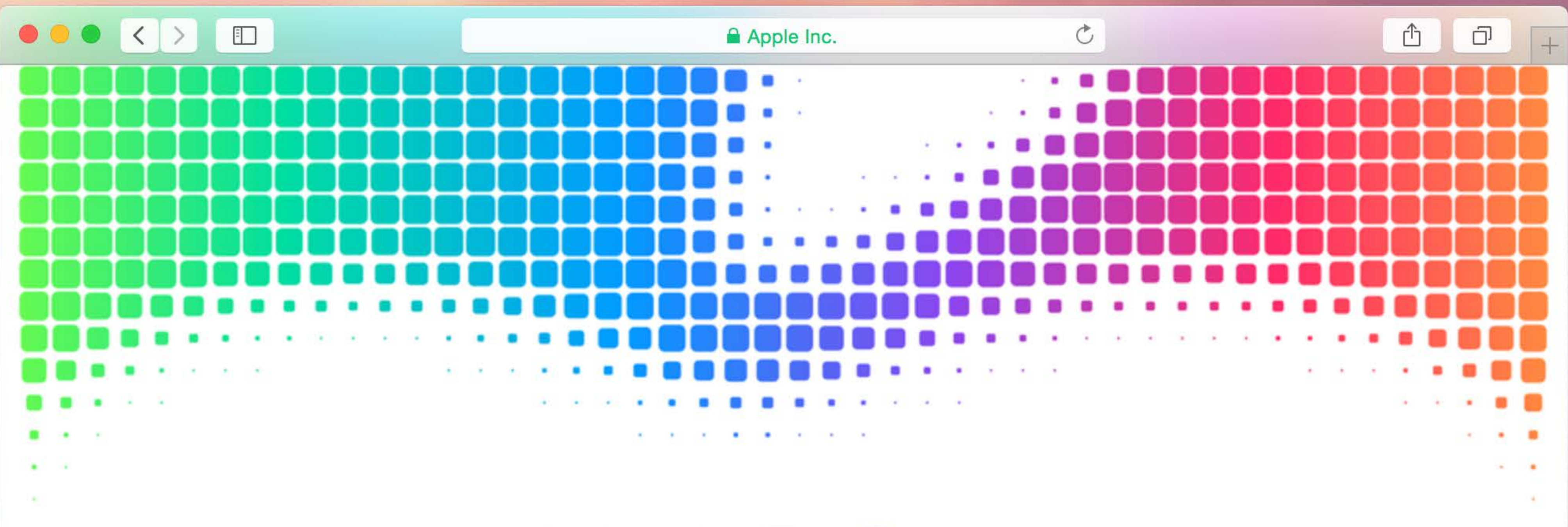

# WWDC14

Apple Worldwide Developers Conference. June 2–6, San Francisco.

Over the past six years, a It's changed how we intera Entertain ourselves. Do All because of devel

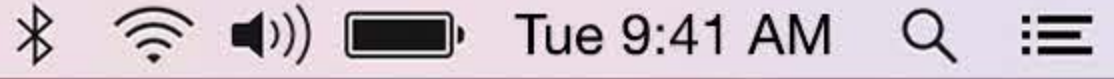

- Over the past six years, a massive cultural shift has occurred.
- It's changed how we interact with one another. Learn new things.
  - Entertain ourselves. Do our work. And live our daily lives.
    - All because of developers and the apps they create.

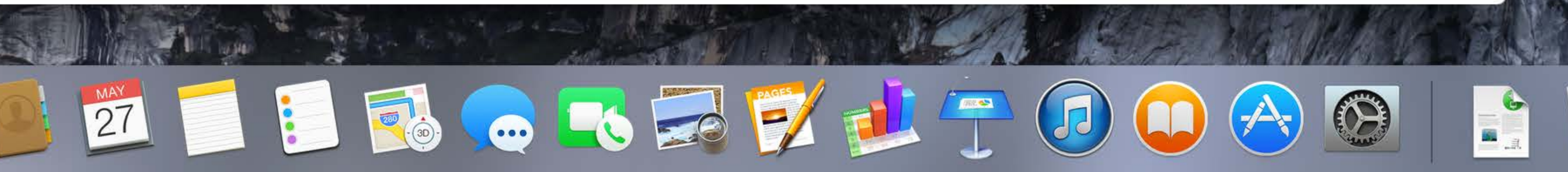

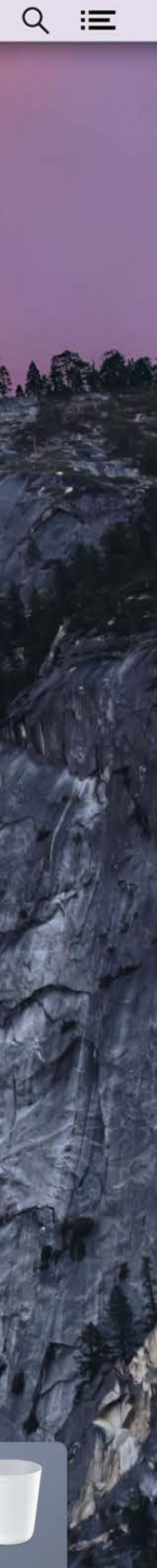

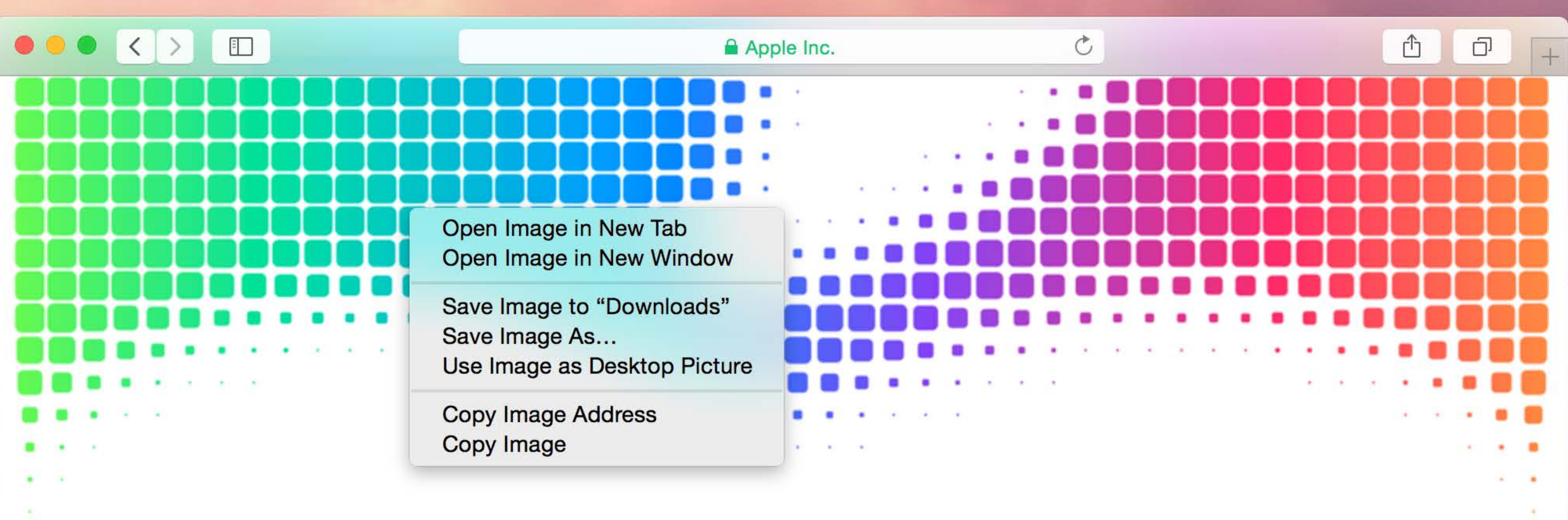

# WWDC14

Apple Worldwide Developers Conference. June 2–6, San Francisco.

Over the past six years, a It's changed how we intera Entertain ourselves. Do All because of devel

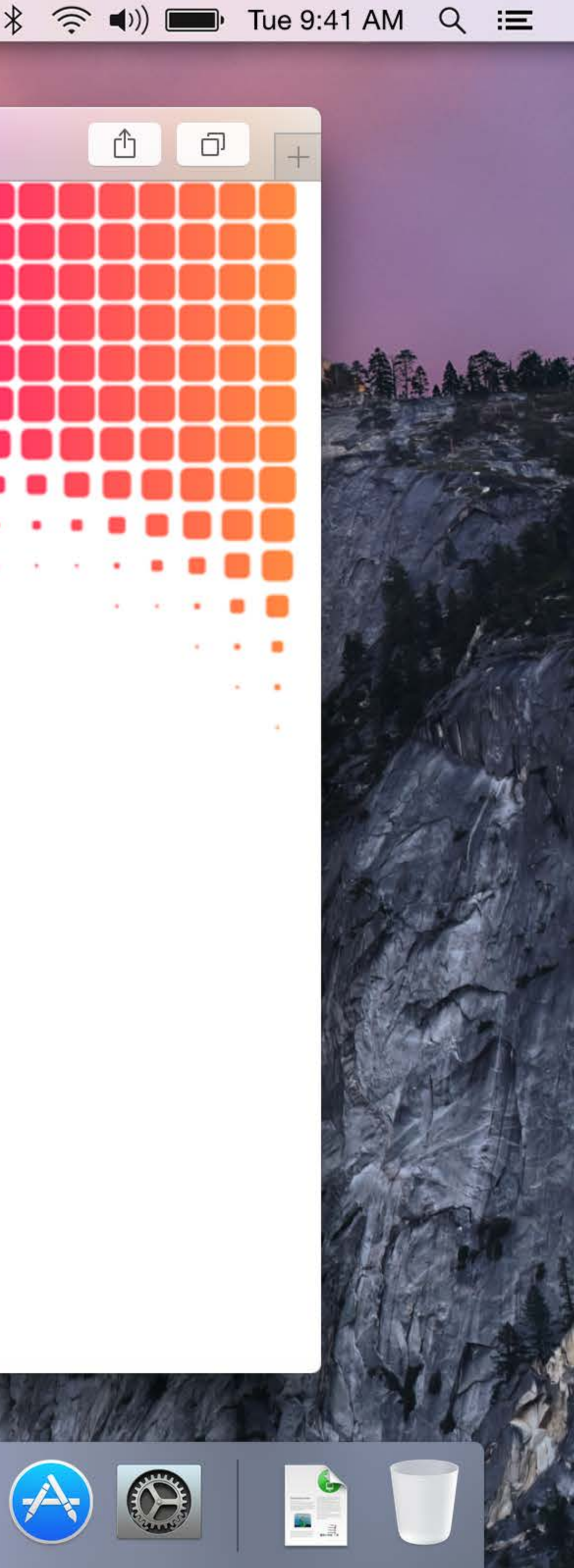

- Over the past six years, a massive cultural shift has occurred.
- It's changed how we interact with one another. Learn new things.
  - Entertain ourselves. Do our work. And live our daily lives.
    - All because of developers and the apps they create.

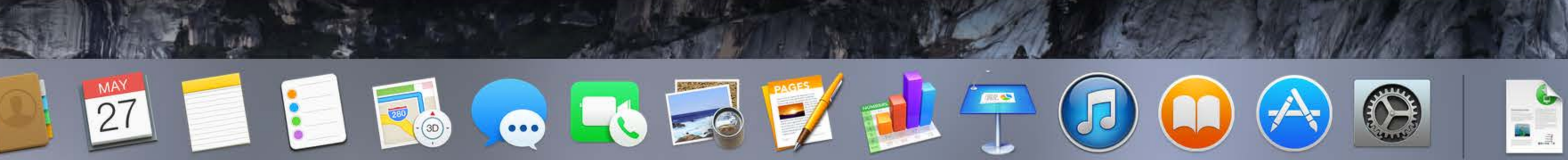

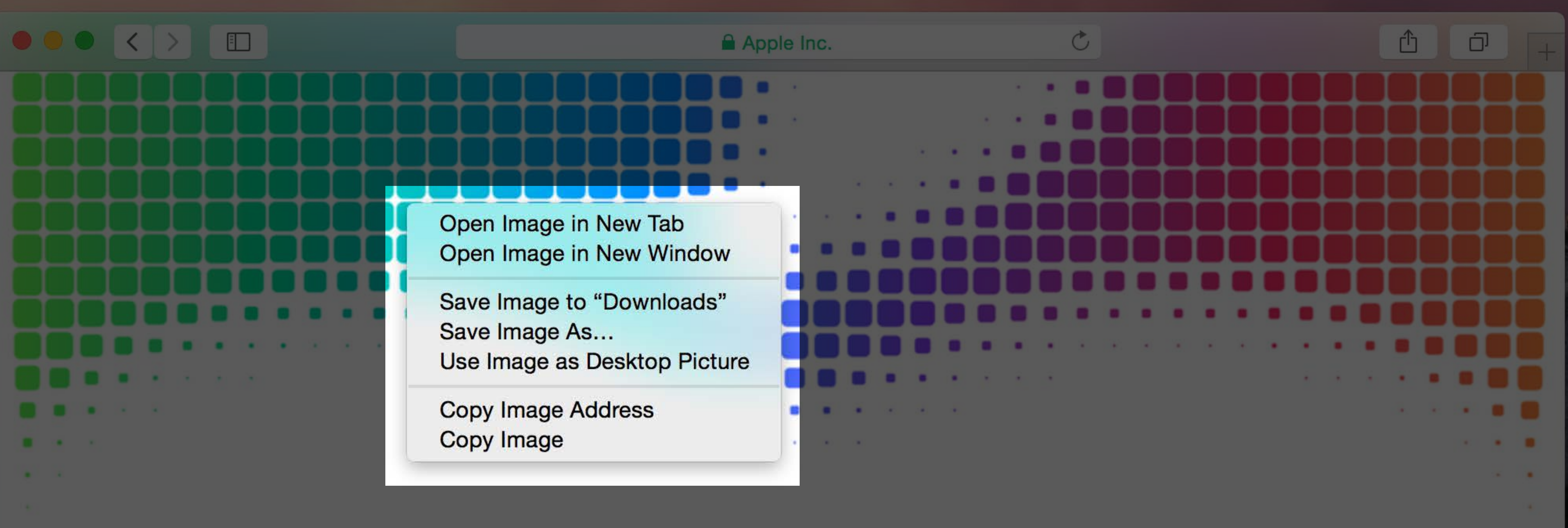

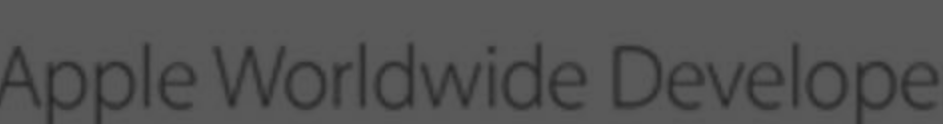

27

## MMDC14

Apple Worldwide Developers Conference. June 2–6, San Francisco.

- Over the past six years, a massive cultural shift has occurred.
- It's changed how we interact with one another. Learn new things.
  - Entertain ourselves. Do our work. And live our daily lives.
    - All because of developers and the apps they create.

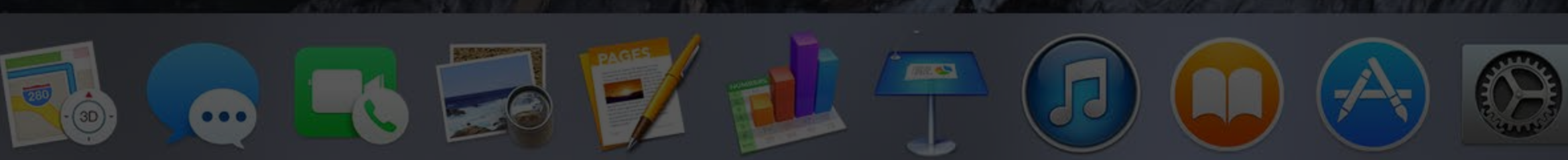

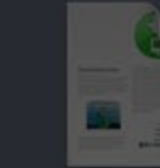

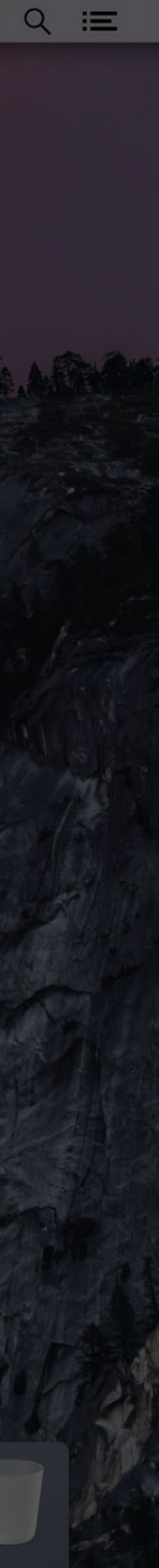

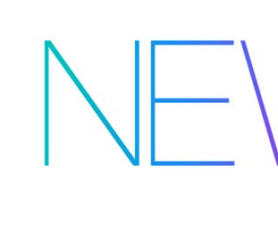

Open Image in New Tab Open Image in New Window

Save Image to "Downloads" Save Image As...

Use Image as Desktop Picture

Copy Image Address Copy Image

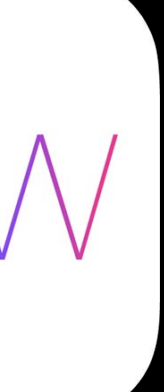

Vibrant Light appearance

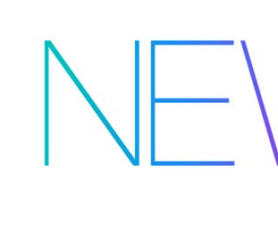

Open Image in New Tab Open Image in New Window

Save Image to "Downloads" Save Image As...

Use Image as Desktop Picture

Copy Image Address Copy Image

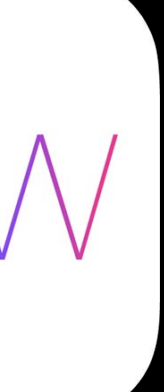

Vibrant Light appearance NSVisualEffectView \*effectView = [NS

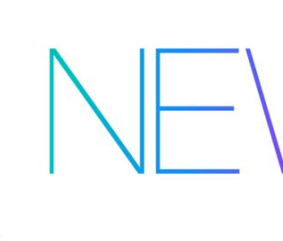

#### NSVisualEffectView \*effectView = [NSVisualEffectView initWithFrame:frame];

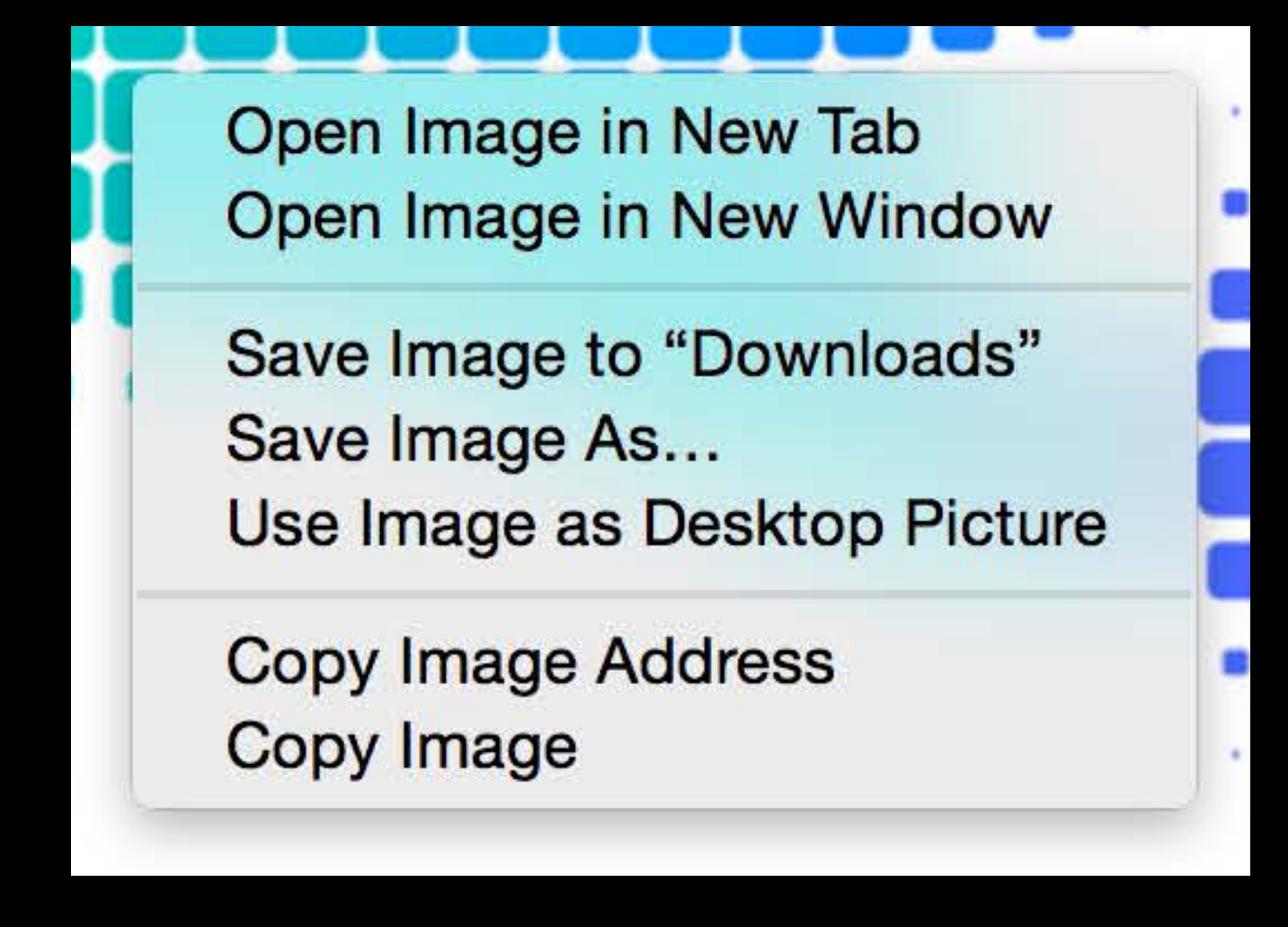

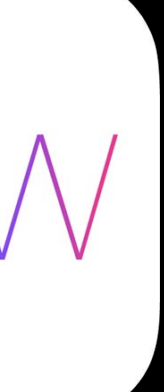

Vibrant Light appearance
NSVisualEffectView \*effectView = [NS
NSAppearance \*lightAppearance =
[NSAppearance appearanceNamed

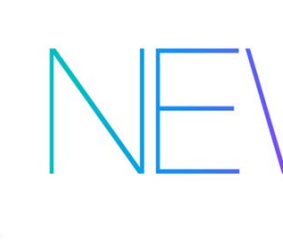

#### NSVisualEffectView \*effectView = [NSVisualEffectView initWithFrame:frame];

#### [NSAppearance appearanceNamed:NSAppearanceNameVibrantLight];

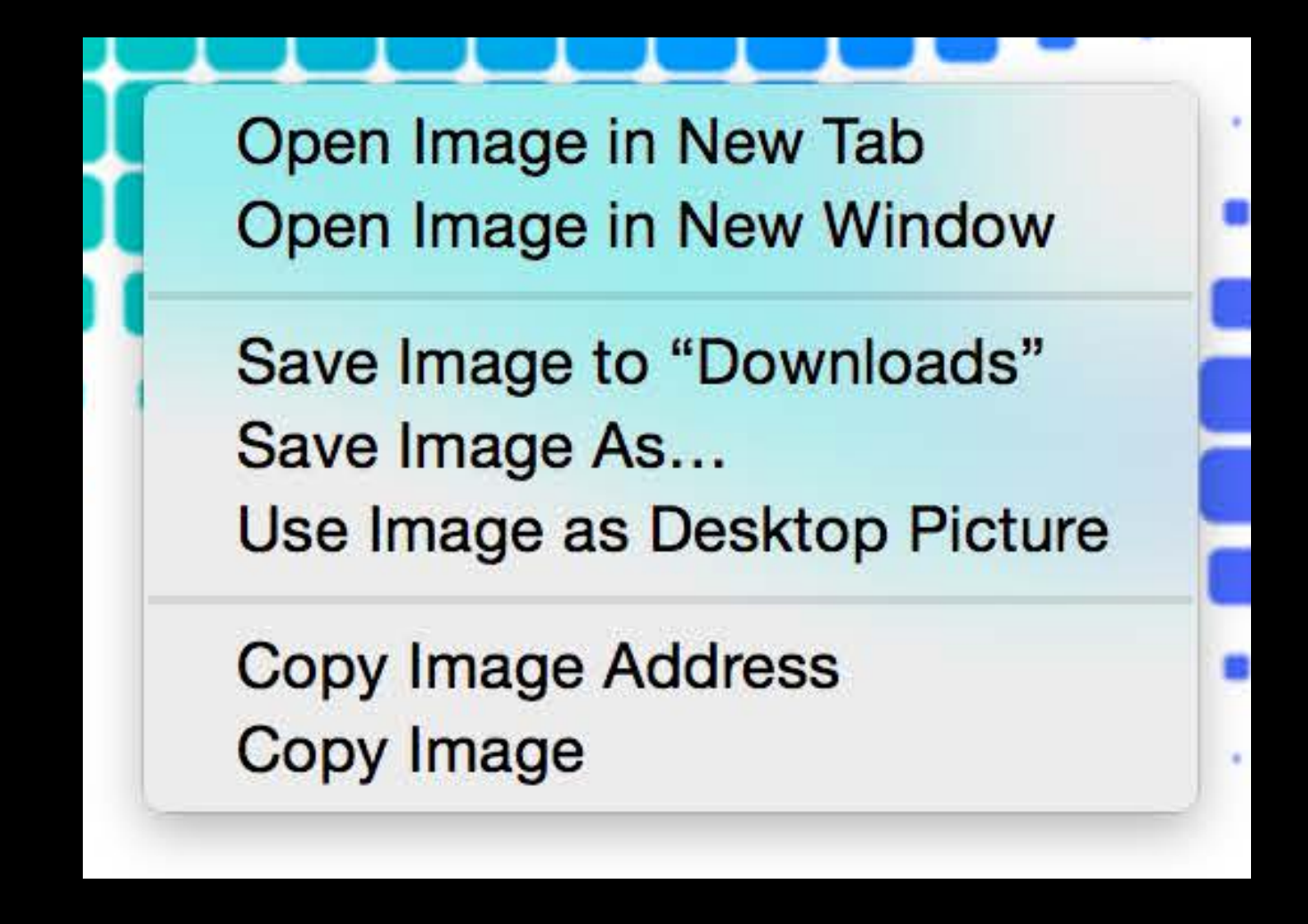

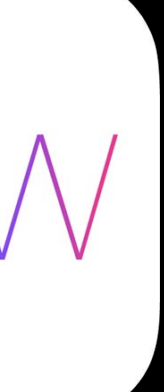

Vibrant Light appearance NSAppearance \*lightAppearance = effectView.appearance = lightAppearance;

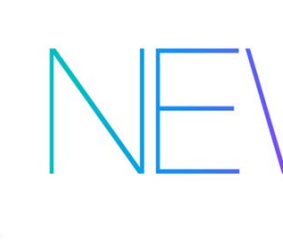

#### <u>NSVisualEffectView \*effectView = [NSVisualEffectView initWithFrame:frame];</u>

#### [NSAppearance appearanceNamed:NSAppearanceNameVibrantLight];

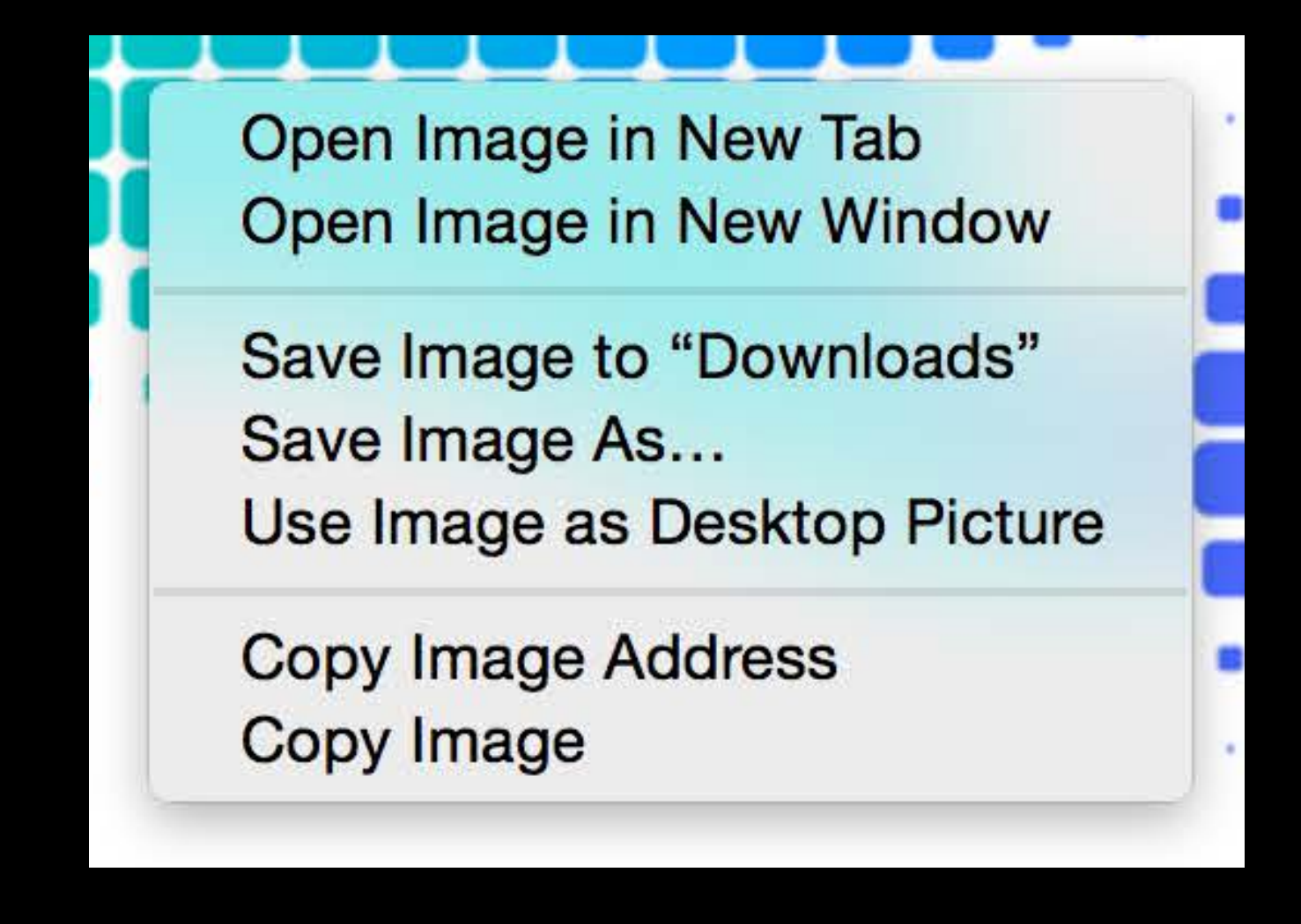

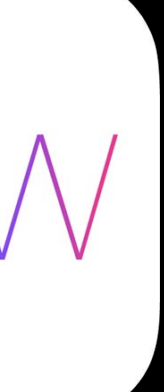

### Related Session

 Adopting Advanced Features of the New UI of OS X Yosemite

Marina

#### Wednesday 2:00PM

# Vibrancy

#### Patrick Heynen Cocoa Engineering Manager

#### Vibrancy A visual building block for OSX

| 🗯 Caler              | <b>ndar</b> Fil | e Edit                         | : Vie                          | w                   | Wir                 | ndov                 | v Help  |            |     |
|----------------------|-----------------|--------------------------------|--------------------------------|---------------------|---------------------|----------------------|---------|------------|-----|
|                      |                 |                                |                                |                     |                     |                      |         |            |     |
|                      |                 | ••                             | • 0                            | Caler               | ndar                | rs                   | +       | C          | Day |
|                      |                 | iCloud<br>calenda              | r.apple                        | .com                | 1                   |                      | June 20 | )14<br>Mon |     |
|                      |                 | Other                          | amewor<br>amewor<br>thdays     | rks-i(<br>ks-S      | OS<br>lyrah         | 11.1<br>11.1         | Jun     | 2          |     |
|                      |                 |                                |                                |                     |                     |                      | 8       | 9          |     |
|                      |                 |                                |                                |                     |                     |                      | 1       | 1          |     |
|                      |                 |                                |                                |                     |                     |                      | 2       | 2          |     |
|                      |                 | <<br>S M<br>27 28              | May 2<br>T W<br>29 30          | 014<br>T<br>1       | F<br>2              | ><br>S<br>3          | 2       | 3          |     |
| een Shot<br>08.05 PM |                 | 4 5<br>11 12<br>18 19<br>25 26 | 6 7<br>13 14<br>20 21<br>27 28 | 8<br>15<br>22<br>29 | 9<br>16<br>23<br>30 | 10<br>17<br>24<br>31 | 6       | 7          |     |
|                      |                 |                                |                                |                     |                     |                      |         |            |     |

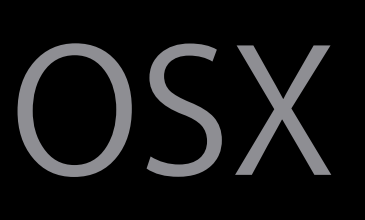

| Calendars                                                                                                    | +         | Day | Week Mon | th Year             |                    | Q Search                                                |                |
|----------------------------------------------------------------------------------------------------|-----------|-----|----------|---------------------|--------------------|---------------------------------------------------------|----------------|
| iCloud<br>calendar.apple.com                                                                                                    | June 2014 | 1   |          |                     |                    | <                                                       | Today >        |
| Apple iCal                                                                                                    | Sun       | Mon | Tue      | Wed                 | Thu                | Fri                                                     | Sat            |
| Frameworks-iOS M                                                                                                    | Jun       | 2   | 3        | 4                   | 5                  | 6                                                       | 7              |
| Other Other Birthdays                                                                                                    |           |     |          |                     |                    | Sebastian Roberts<br>Birthday                           | s's 42nd 🔳     |
|                                                                                                    | 8         | 9   | 1        | 1<br>≝ S            | 1<br>Sebastian Rob | Jun 12, 2014<br>Repeats Yearly<br>Alert 1 day before at | 9 AM (default) |
|                                                                                                    | 1         | 1   | 1<br>#   | 1<br>Adam Swift's 4 | 1                  | Show in Contacts                                        |                |
|                                                                                                    | 2         | 2   | 2        | 2                   | 2                  | 2                                                       | 2              |
| < May 2014 ><br>S M T W T F S<br>27 28 29 30 1 2 3                                                                                                    | 2         | 3   | Jul      | 2                   | 3                  | 4                                                       | 5              |
| 4       5       6       7       8       9       10         11       12       13       14       15       16       17         18       19       20       21       22       23       24         25       26       27       28       29       30       31 | 6         | 7   | 8        | 9                   | 1                  | 1                                                       | 1              |
#### Vibrancy A visual building block for OSX

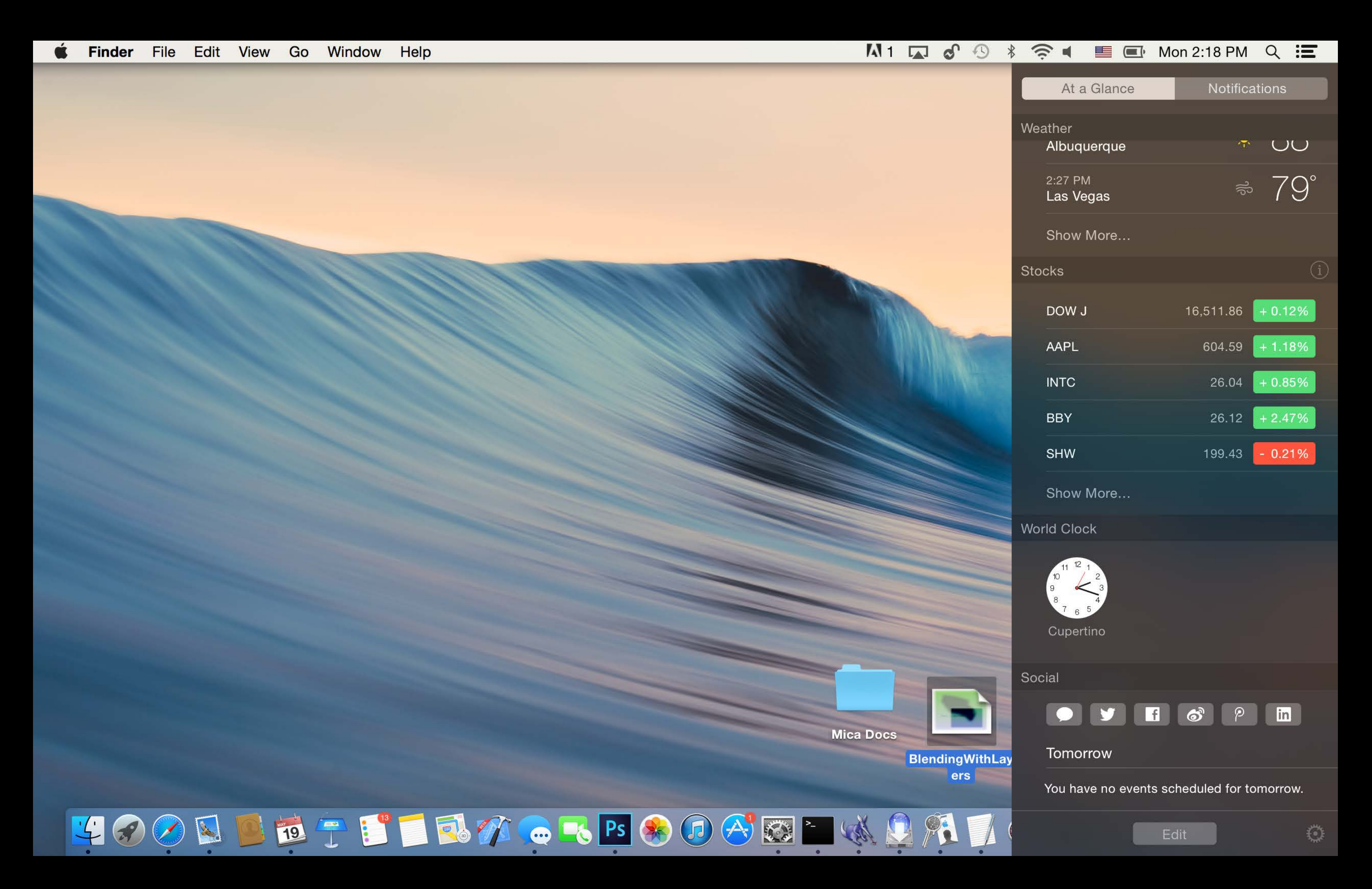

Vibrancy What is it?

# Advanced Blending on Dynamic Backgrounds

2 + 2 = 4

2 + 2 = 5

## The whole is greater than the sum of the parts

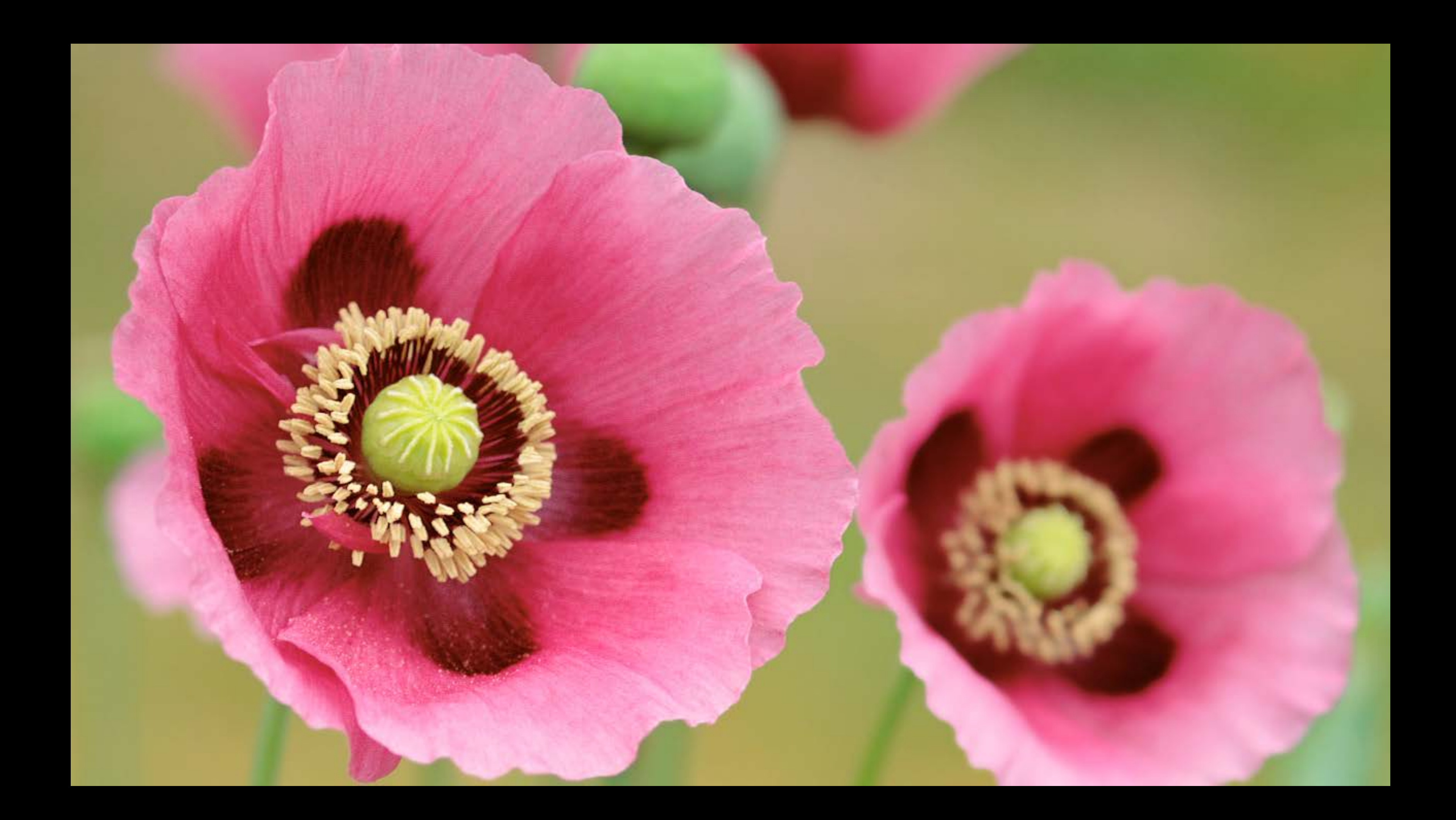

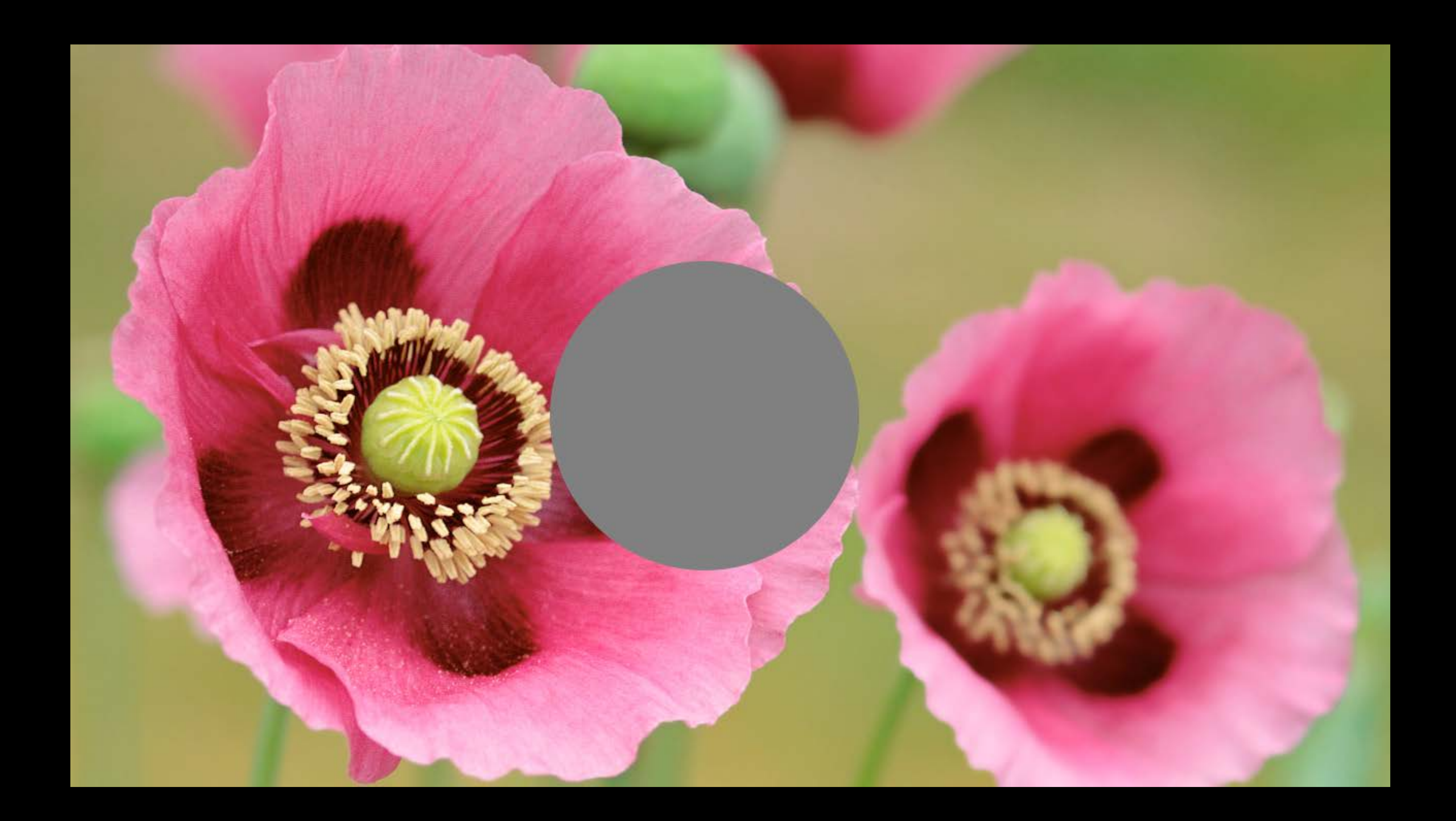

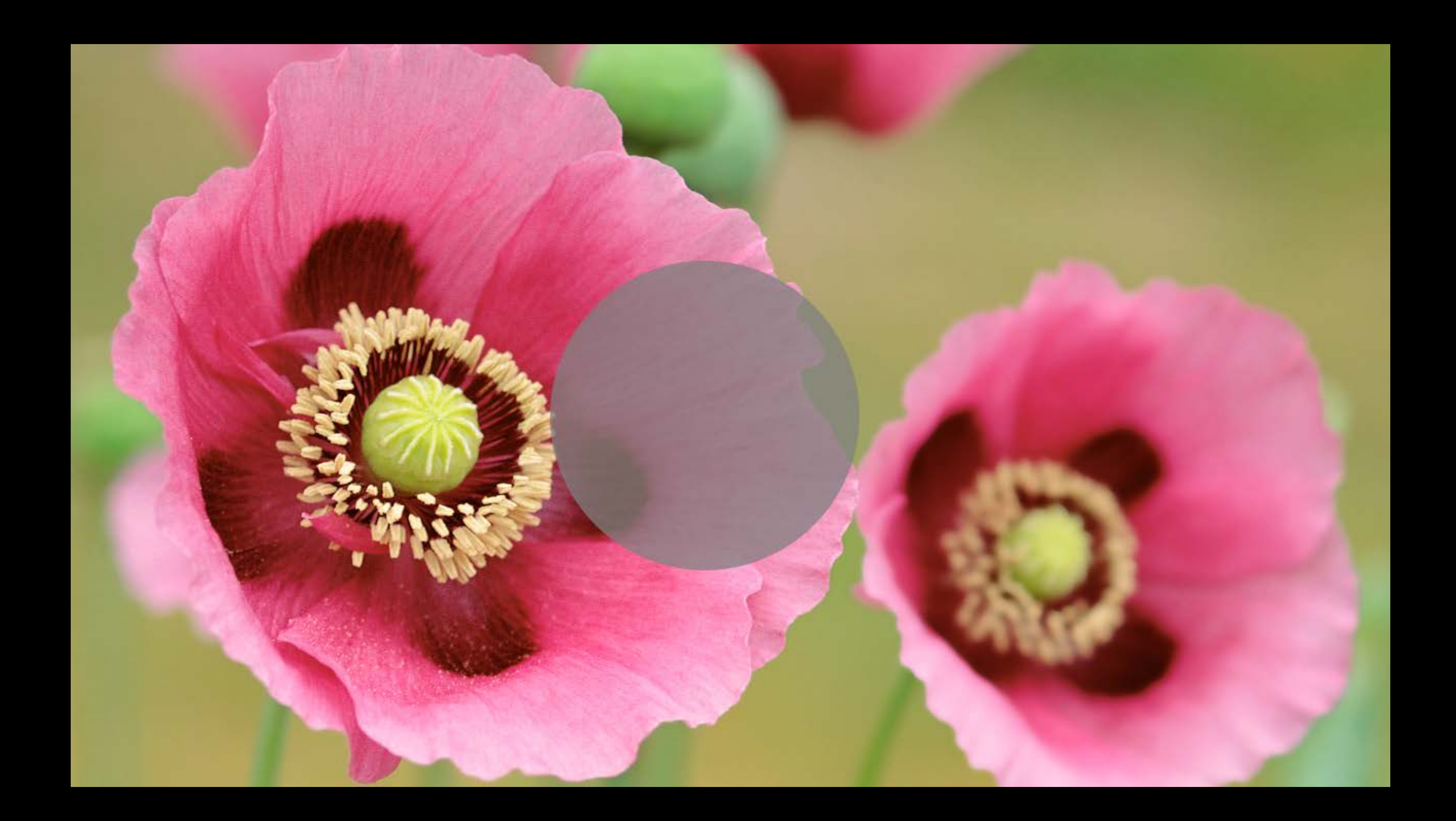

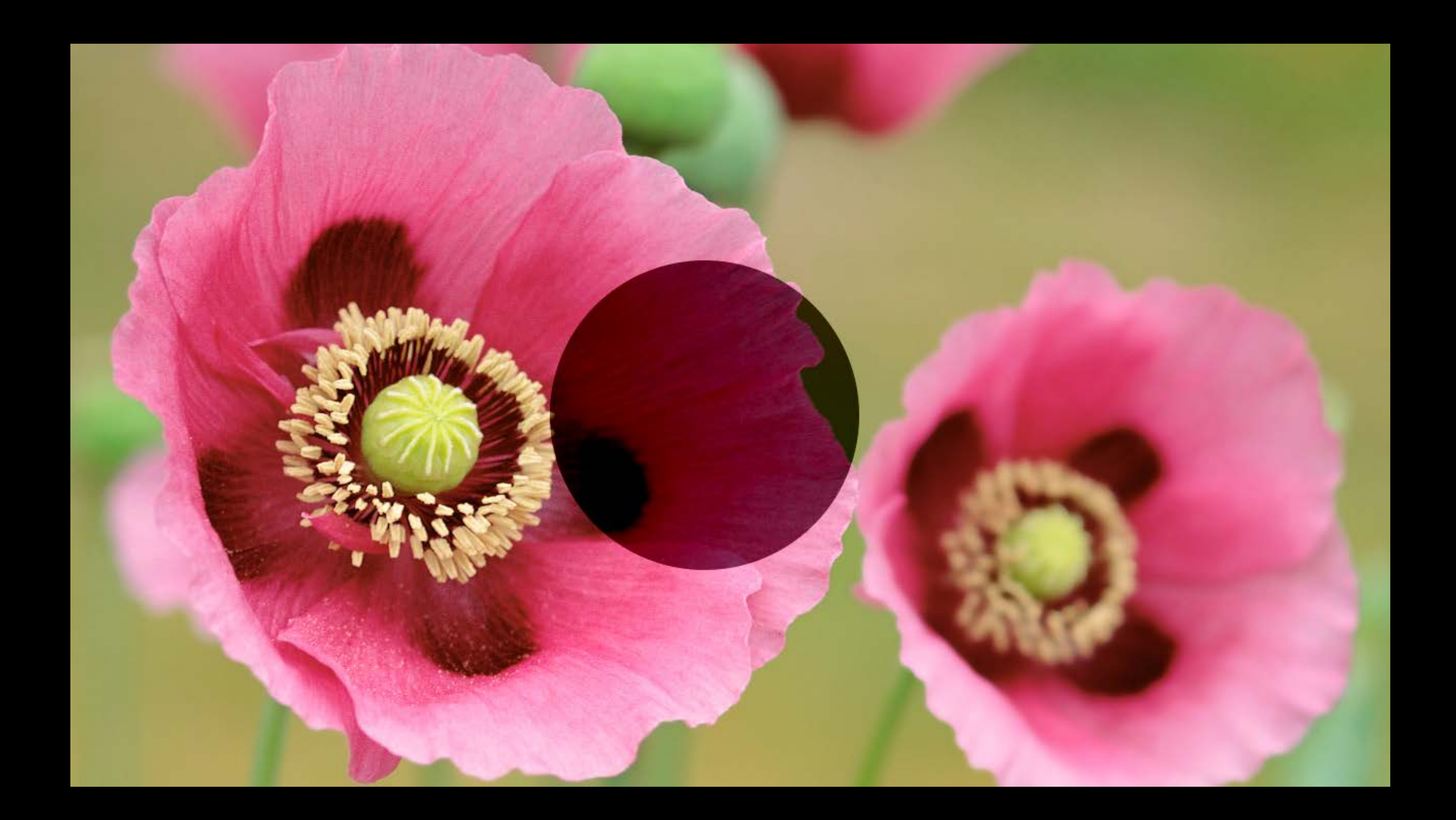

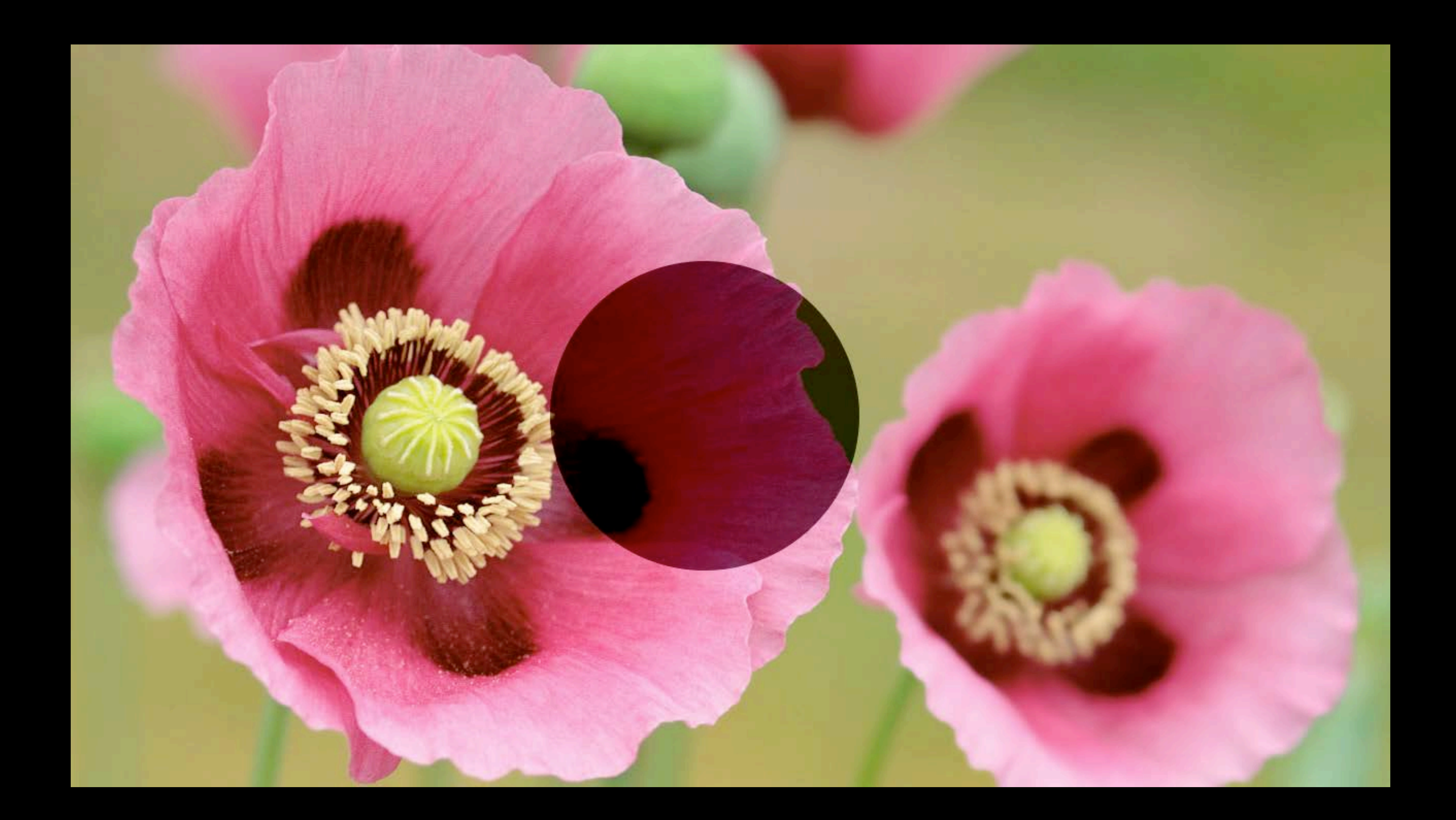

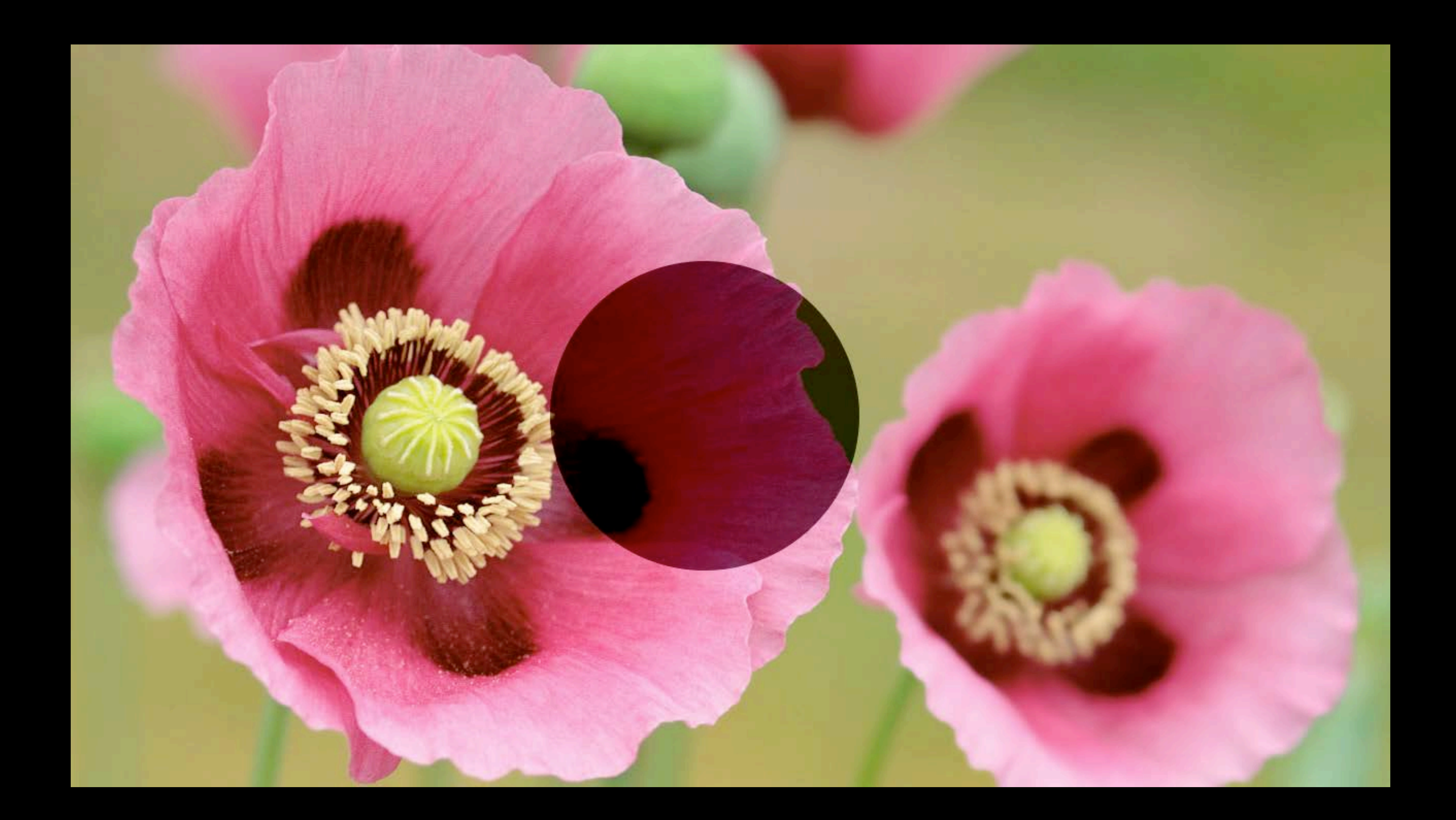

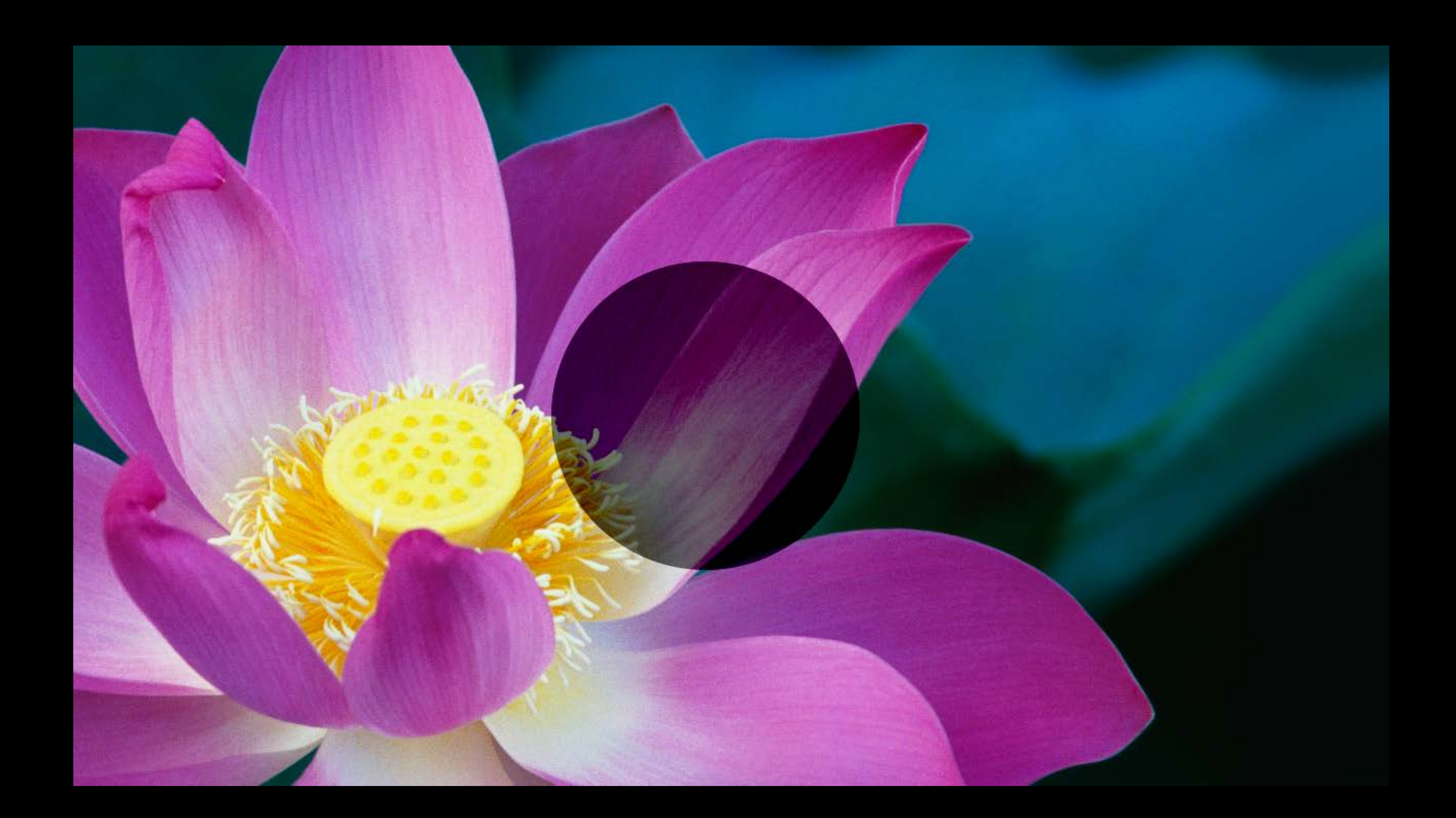

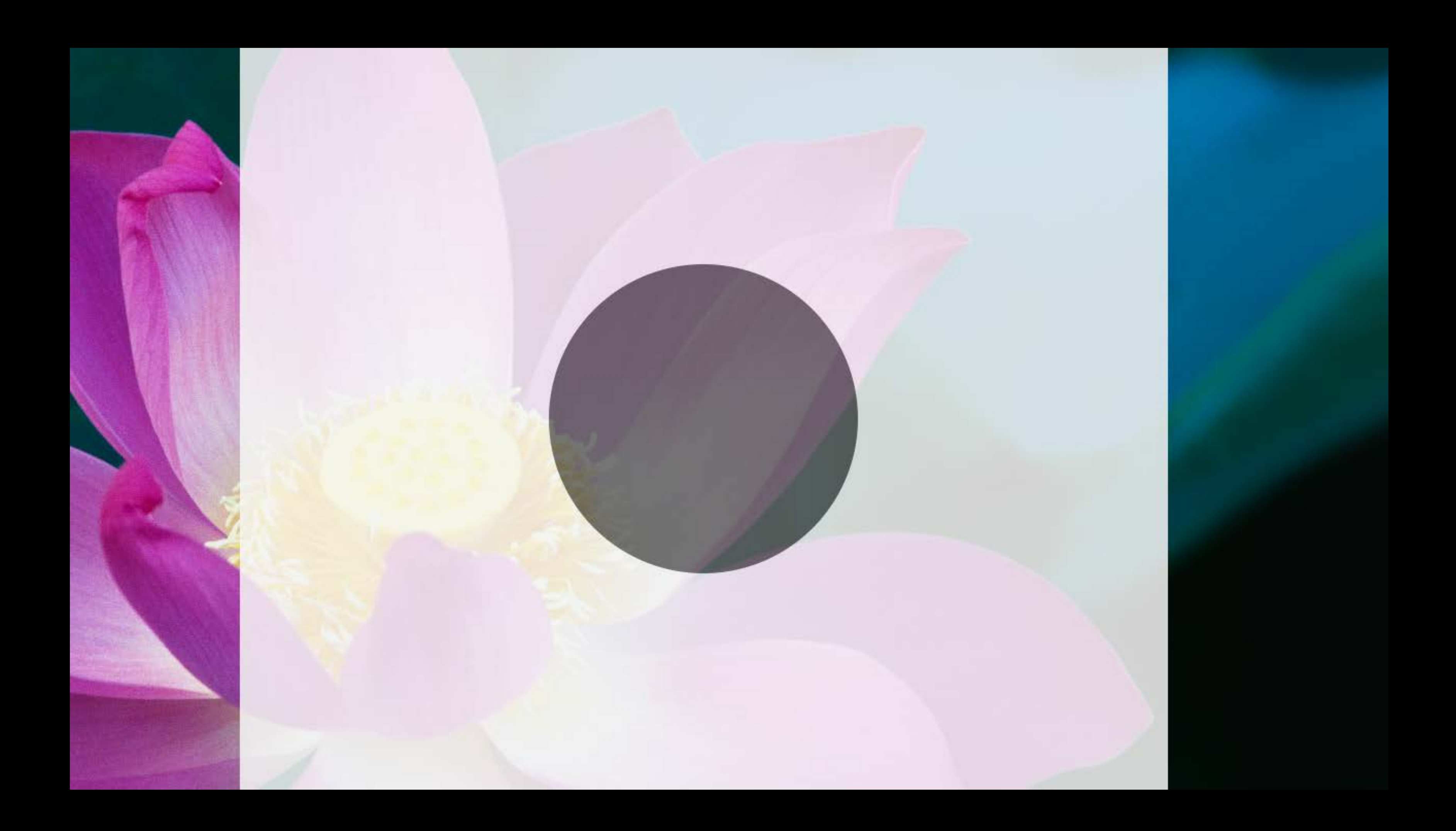

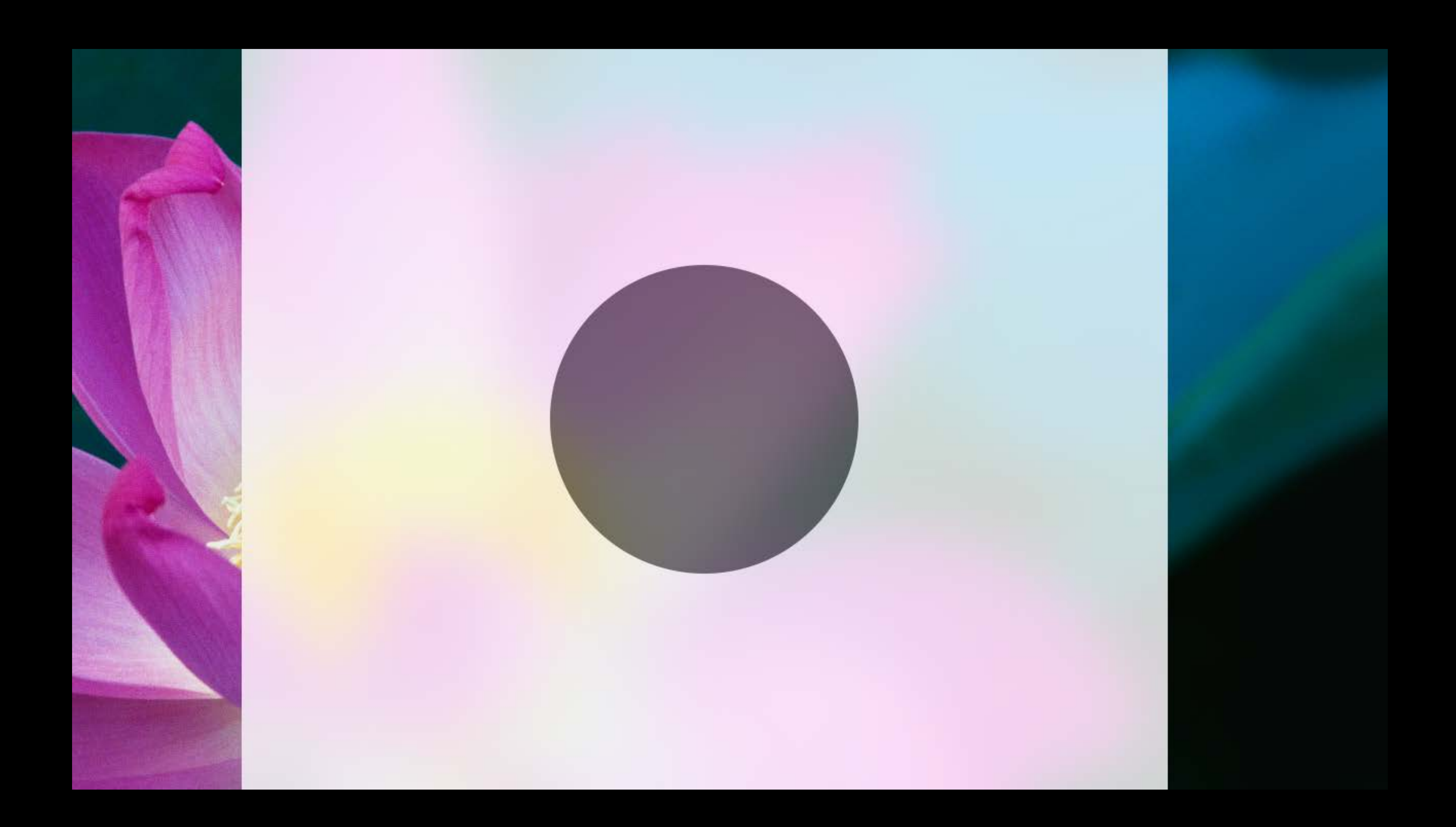

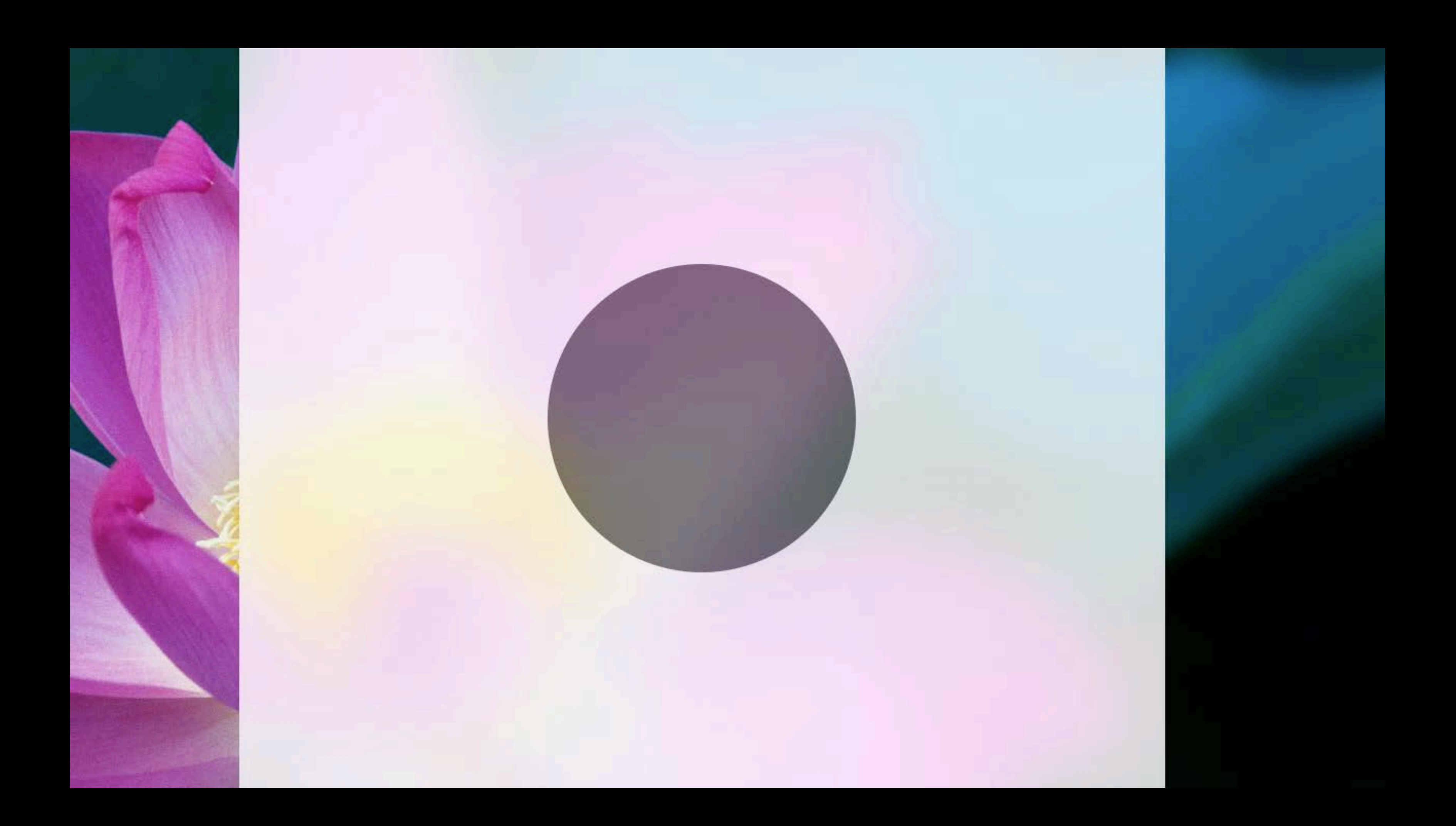

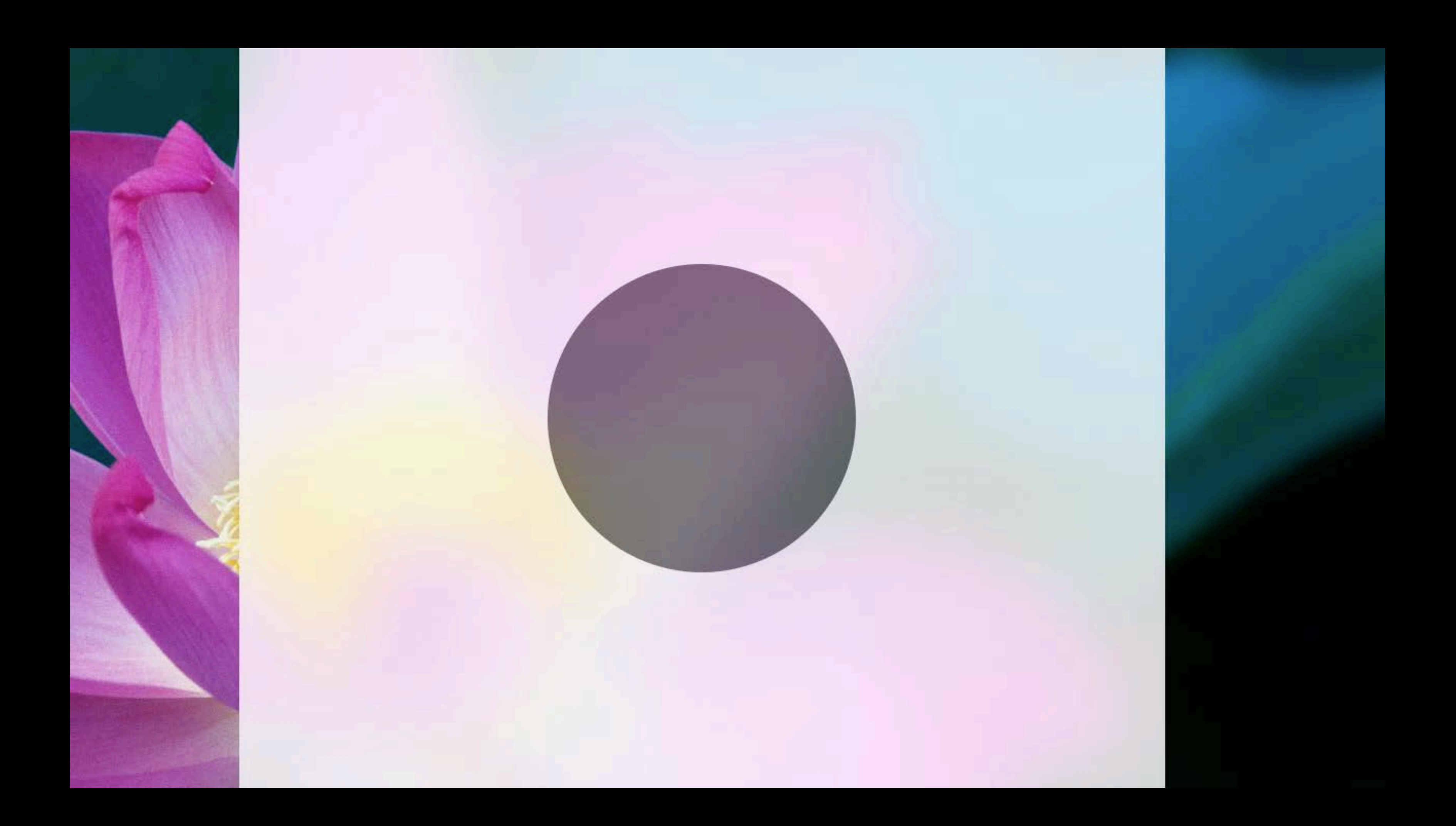

## The whole is greater than the sum of the parts

Menus/popovers

Menus/popovers Light (sidebar)

Menus/popovers Light (sidebar) Titlebars

Menus/popovers Light (sidebar) Titlebars Dark

Source lists

Source lists Translucent titlebar

Source lists Translucent titlebar Menus and popovers

Source lists Translucent titlebar Menus and popovers Menu bar and status items

Using Vibrancy in Your Apps NSVisualEffectView + NSAppearance

Background view containing blurred version of window or desktop contents

Background view containing blurred version of window or desktop contents Offered in light and dark material flavors

Background view containing blurred version of window or desktop contents Offered in light and dark material flavors Automatically updates as content underneath changes

### NSAppearance

### NSAppearance

NSAppearanceNameVibrantLight and NSAppearanceNameVibrantDark

### NSAppearance

NSAppearanceNameVibrantLight and NSAppearanceNameVibrantDark Provide colors, controls, and template image treatments suitable for vibrant rendering
## NSAppearance

NSAppearanceNameVibrantLight and NSAppearanceNameVibrantDark Foreground content source for NSVisualEffectView materials

Provide colors, controls, and template image treatments suitable for vibrant rendering

## NSAppearance

NSAppearanceNameVibrantLight and NSAppearanceNameVibrantDark Foreground content source for NSVisualEffectView materials AppKit controls automatically pick up vibrant rendering where appropriate

- Provide colors, controls, and template image treatments suitable for vibrant rendering

## Demo Using vibrancy in your apps

## Vibrancy

### More in-depth details on using NSVisualEffectView

 Adopting Advanced Features of the New UI in OS X Yosemite

Marina

Wednesday 2:00PM

Fonts, Colors, and Artwork

What's New in Fonts?

System Font

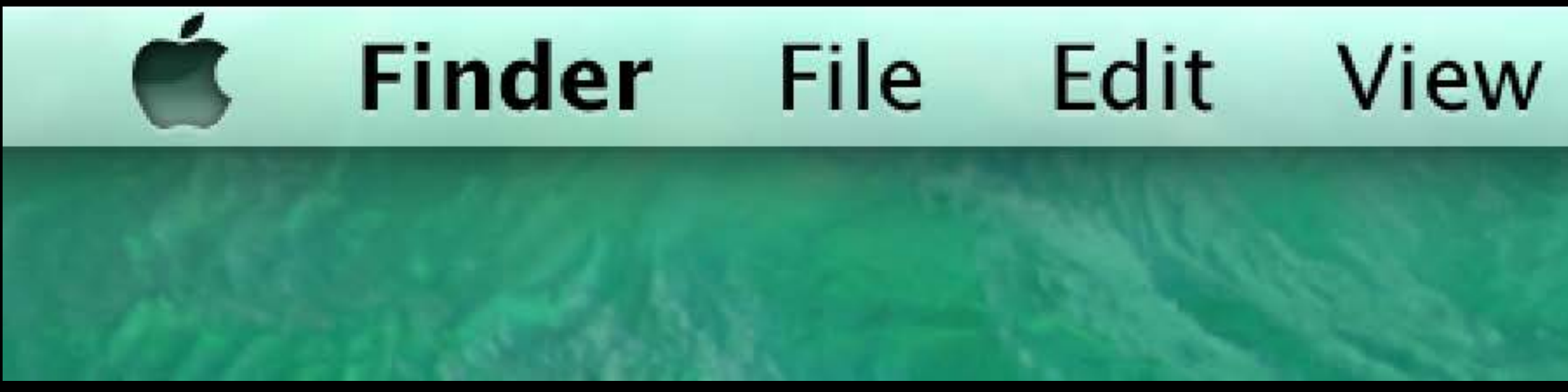

## w Go Window Help

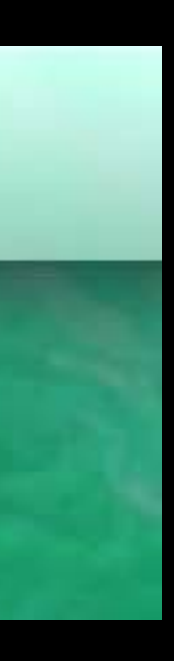

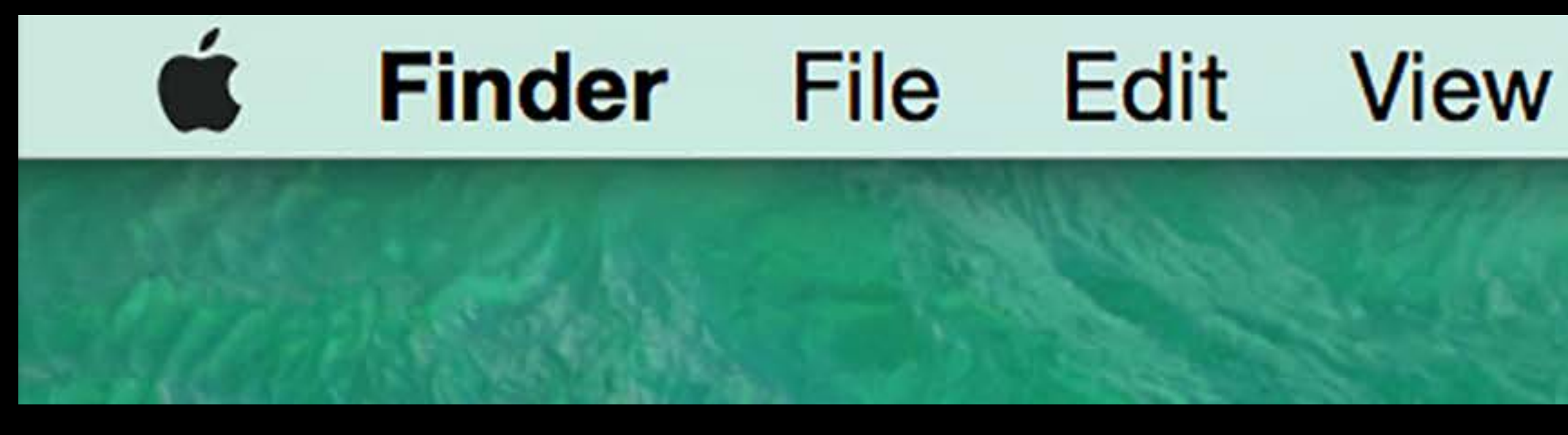

## Go Window Help

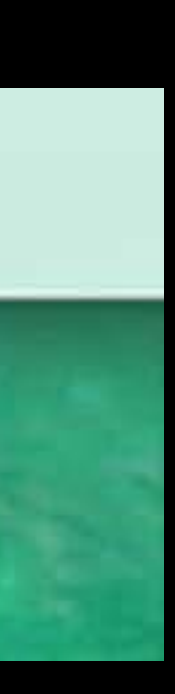

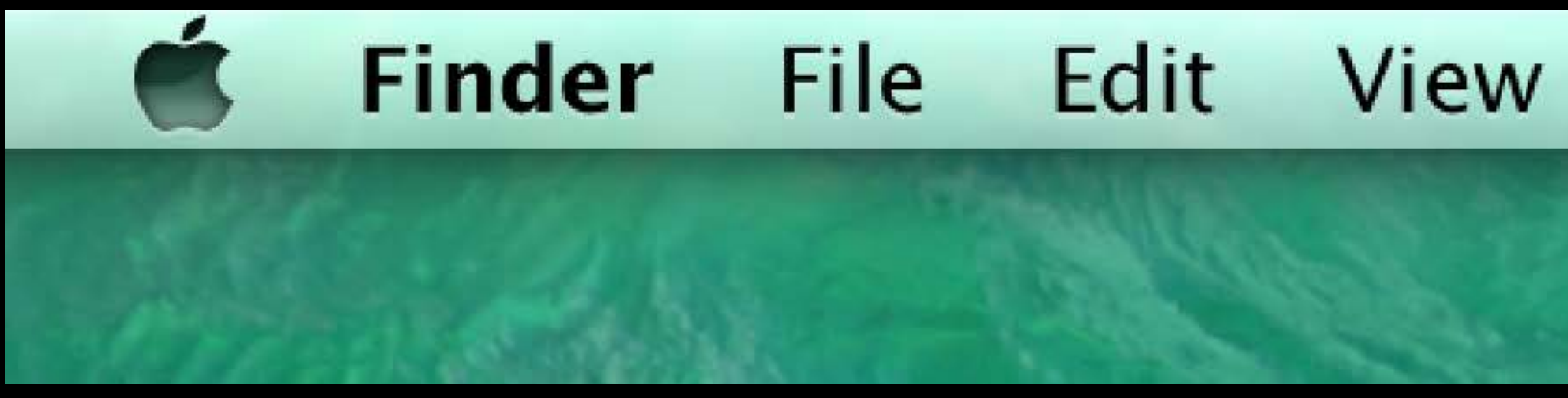

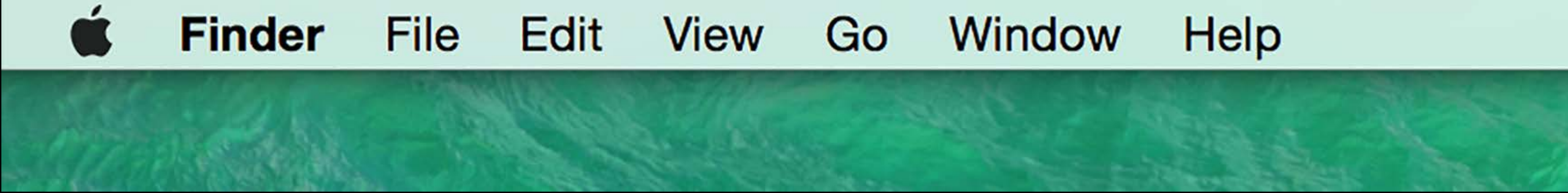

### Window Go Help

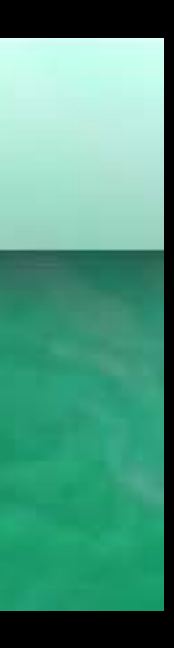

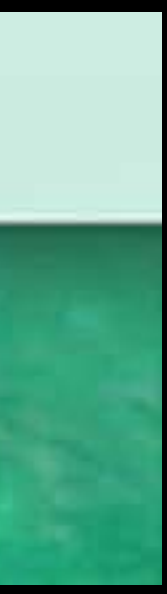

Helvetica Neue, optimized for OSX

Helvetica Neue, optimized for OSX Font metrics tuned to balance layout compatibility with aesthetics

## Font Metrics Lucida Grande

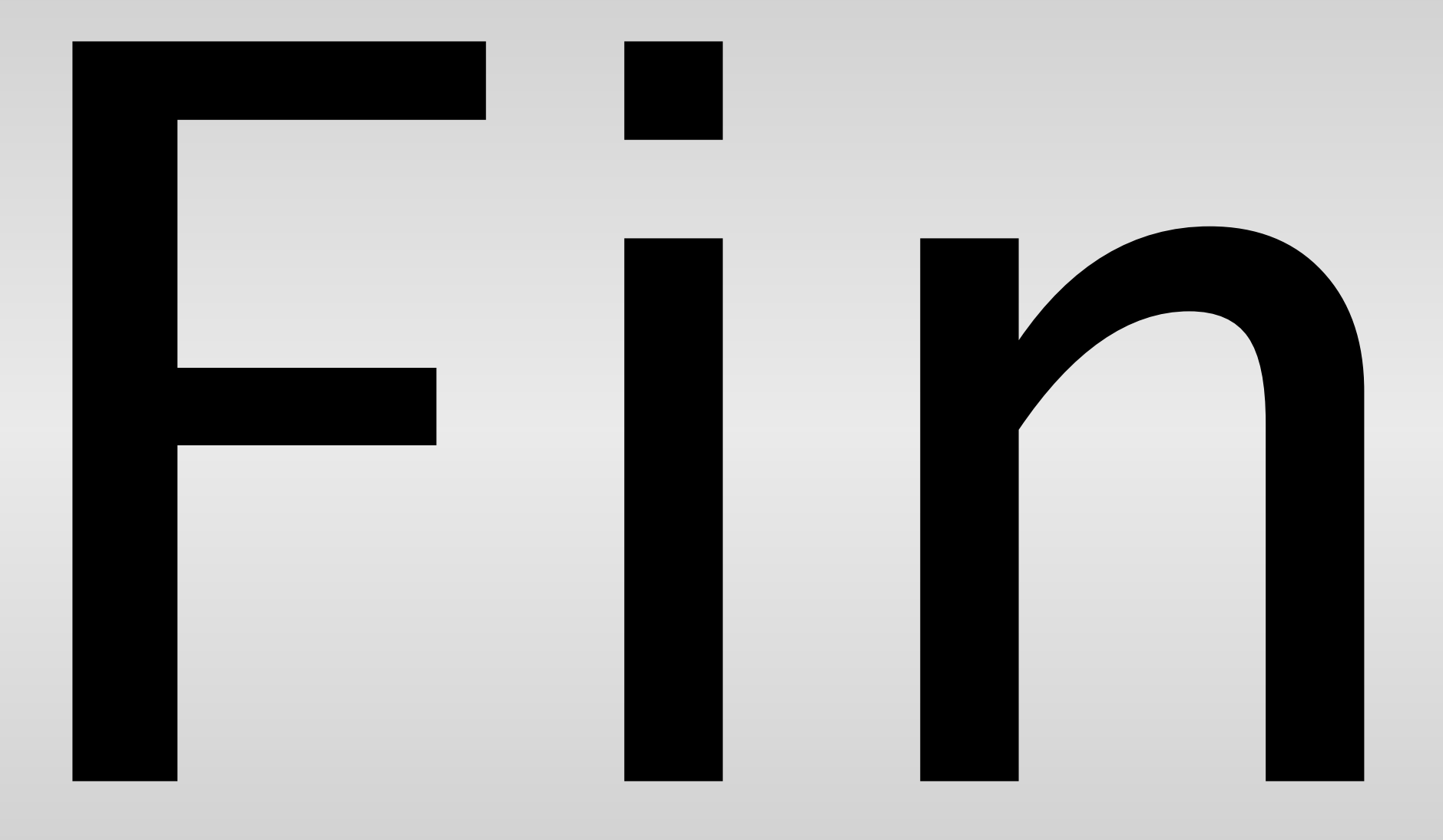

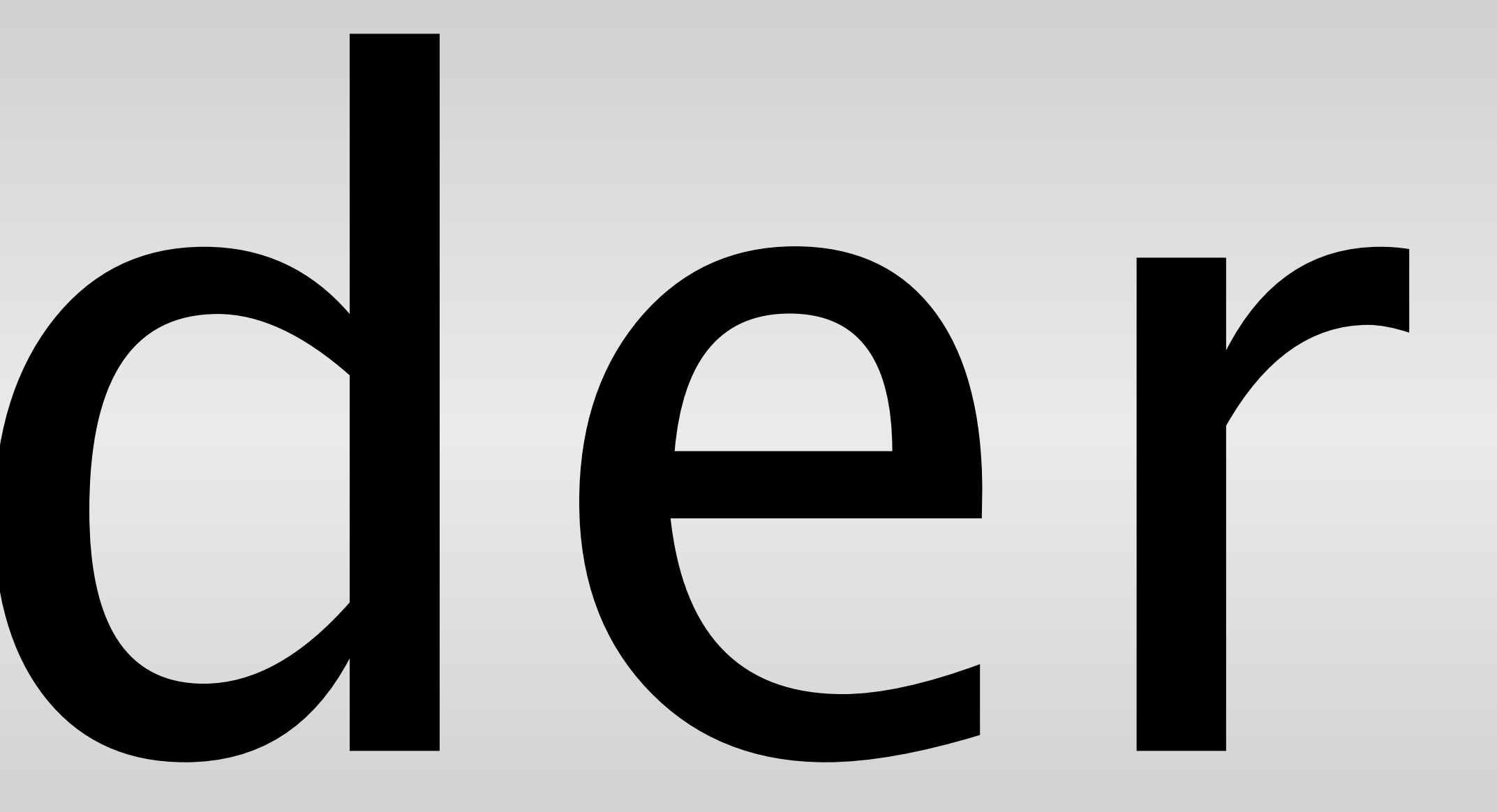

## Font Metrics Lucida Grande

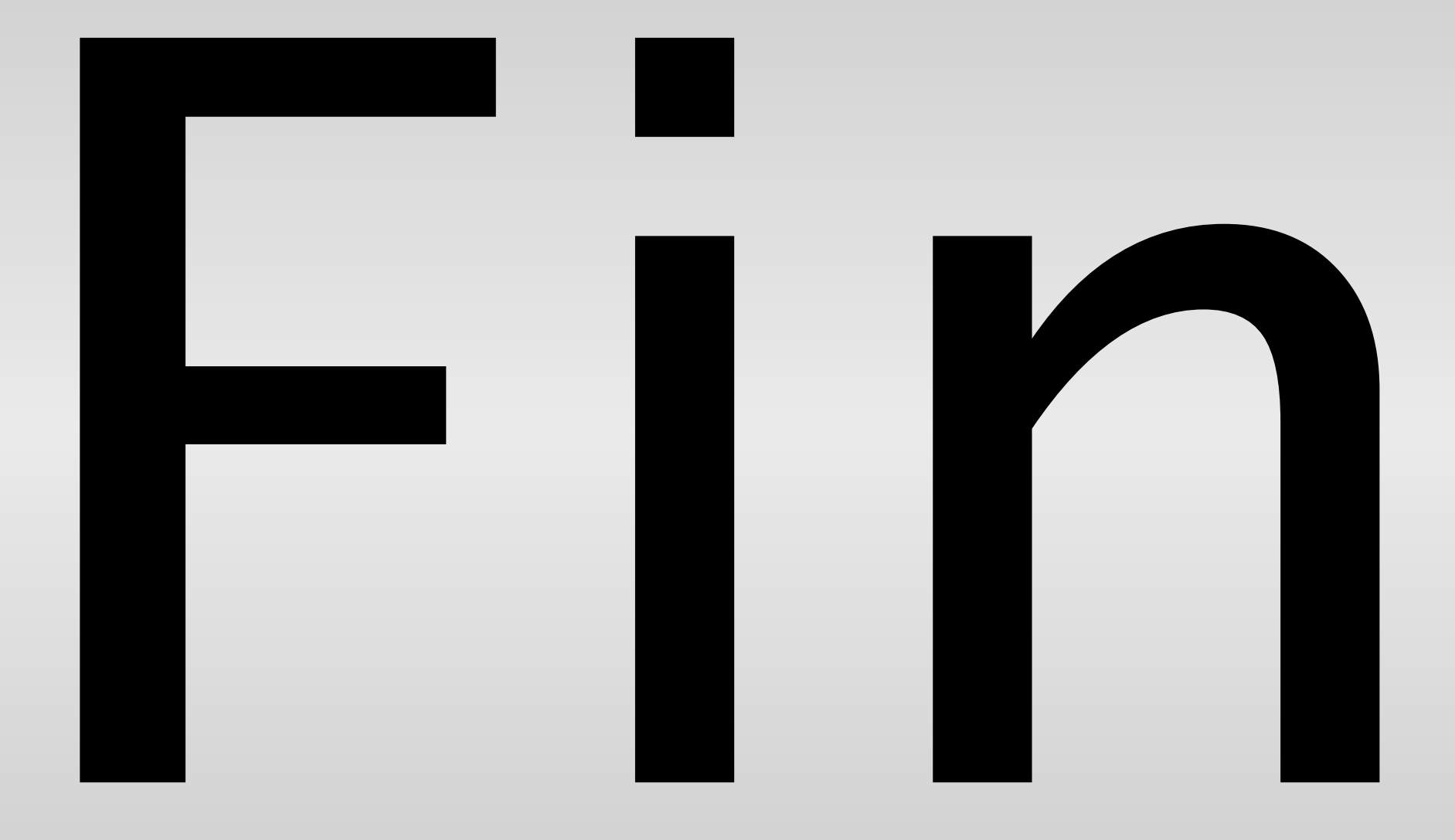

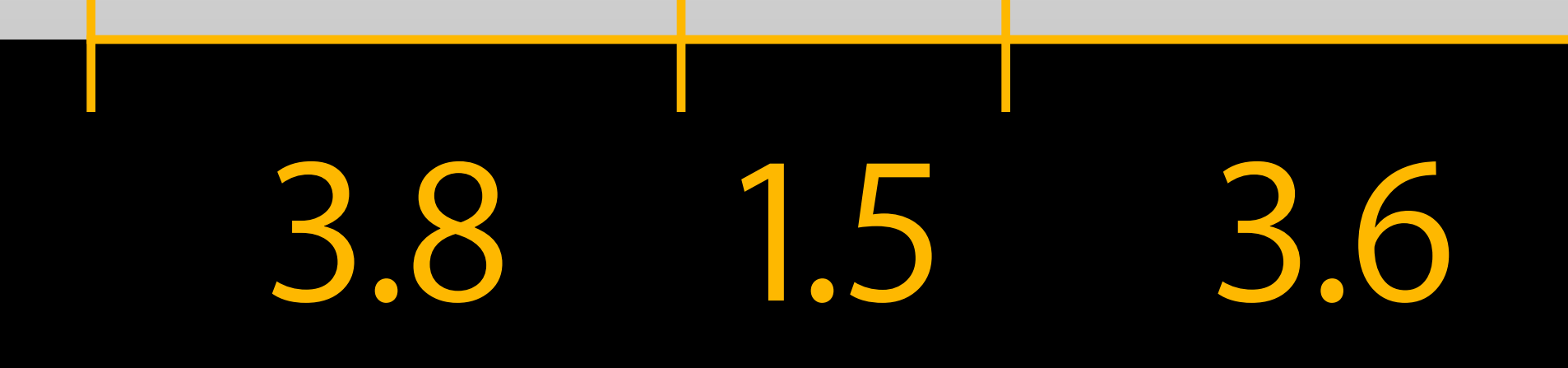

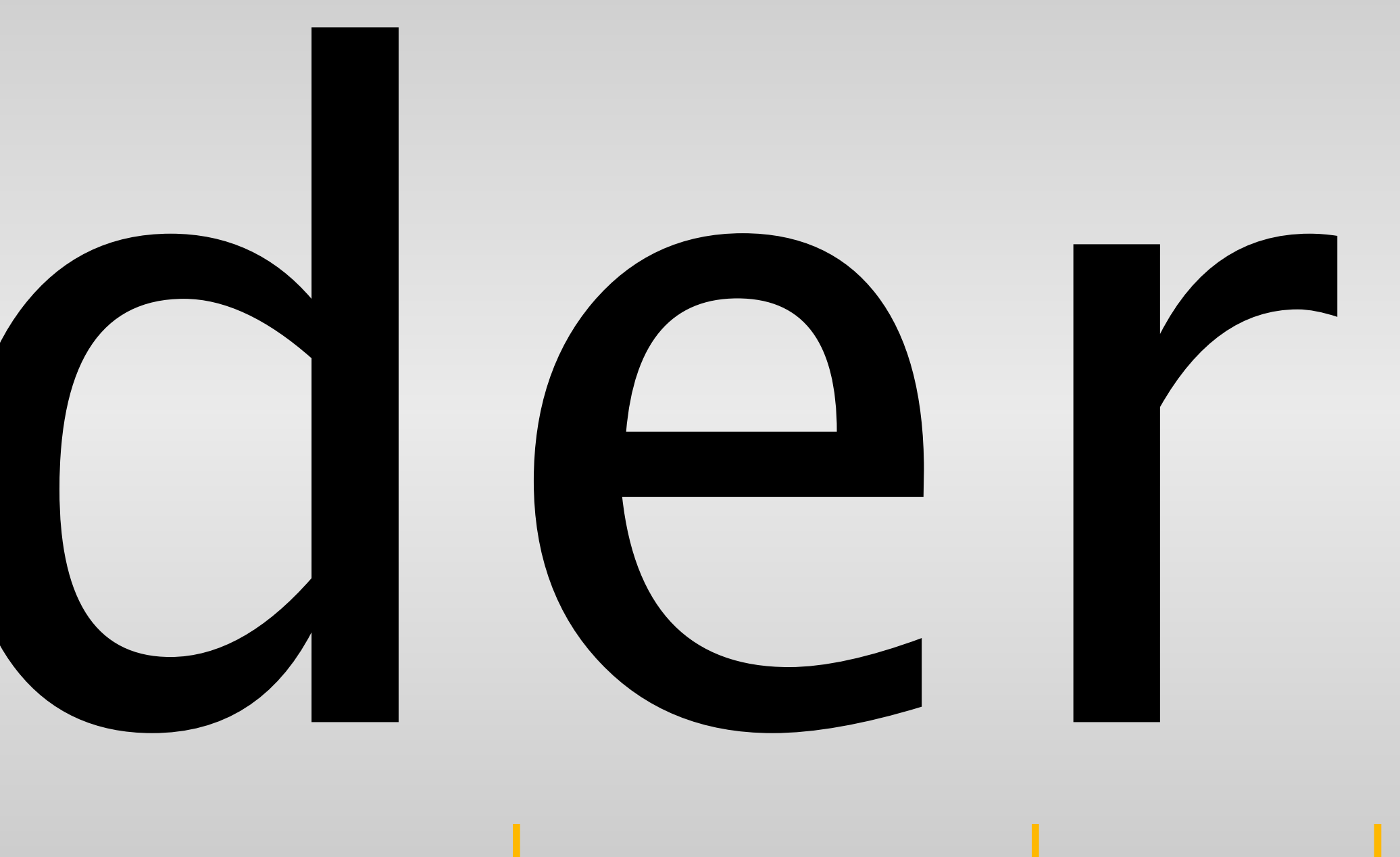

# 3.8 1.5 3.6 4.2 4.1 3.2

## Font Metrics Helvetica Neue

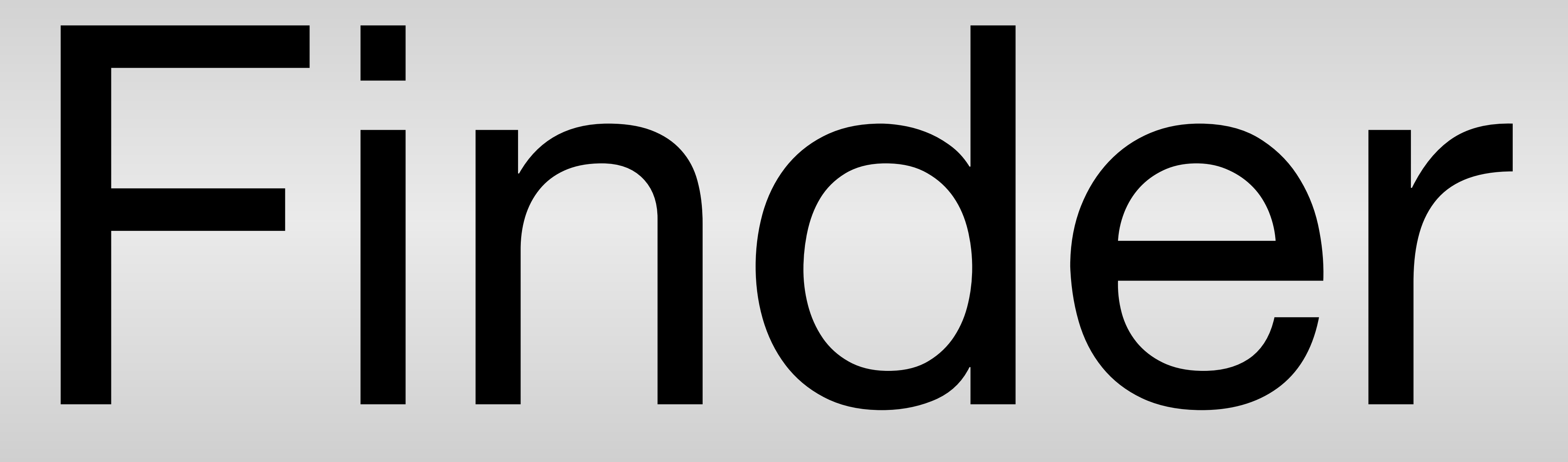

# 4.2 1.1 2.7 3.3 2.8 2.1

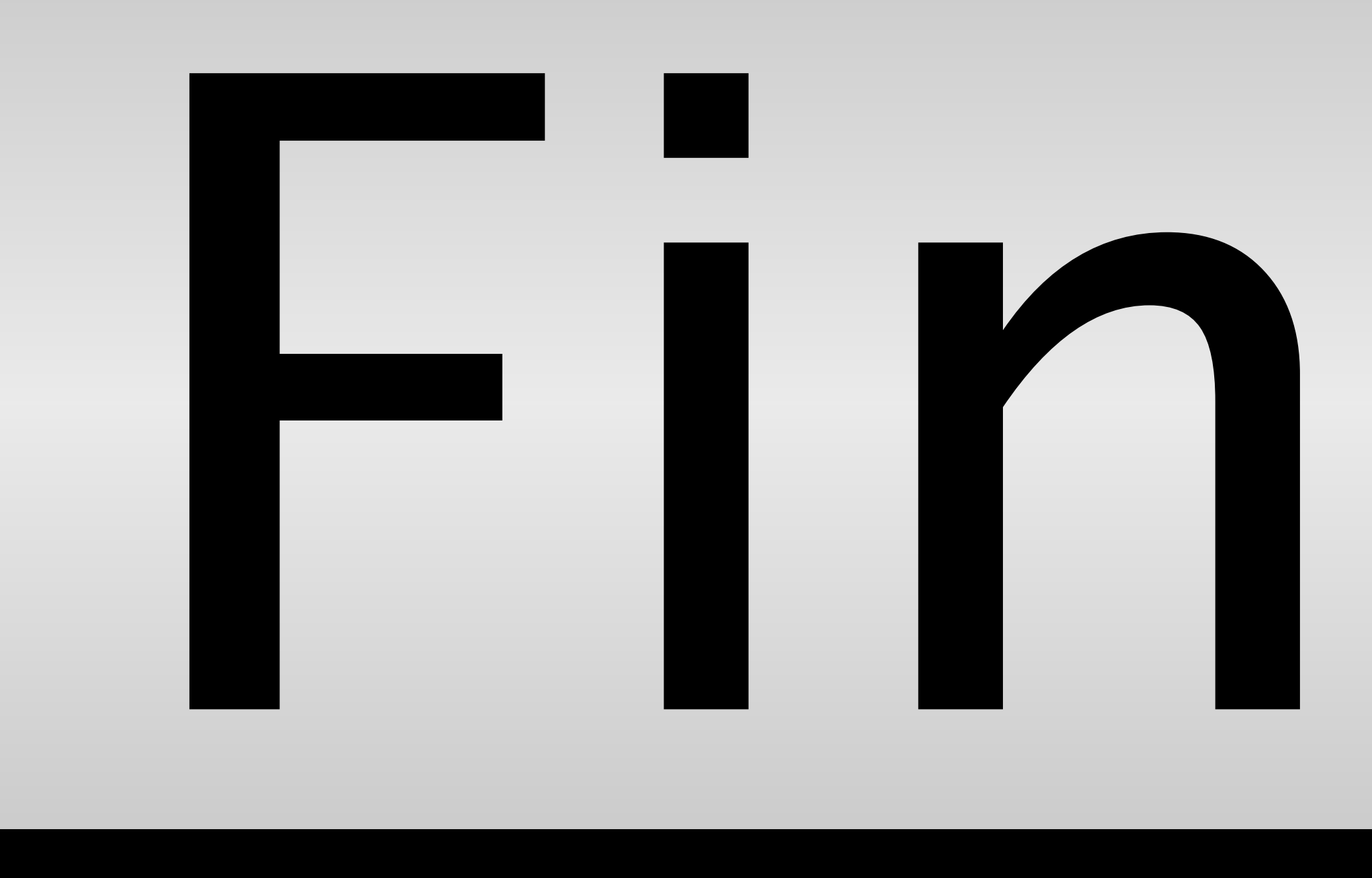

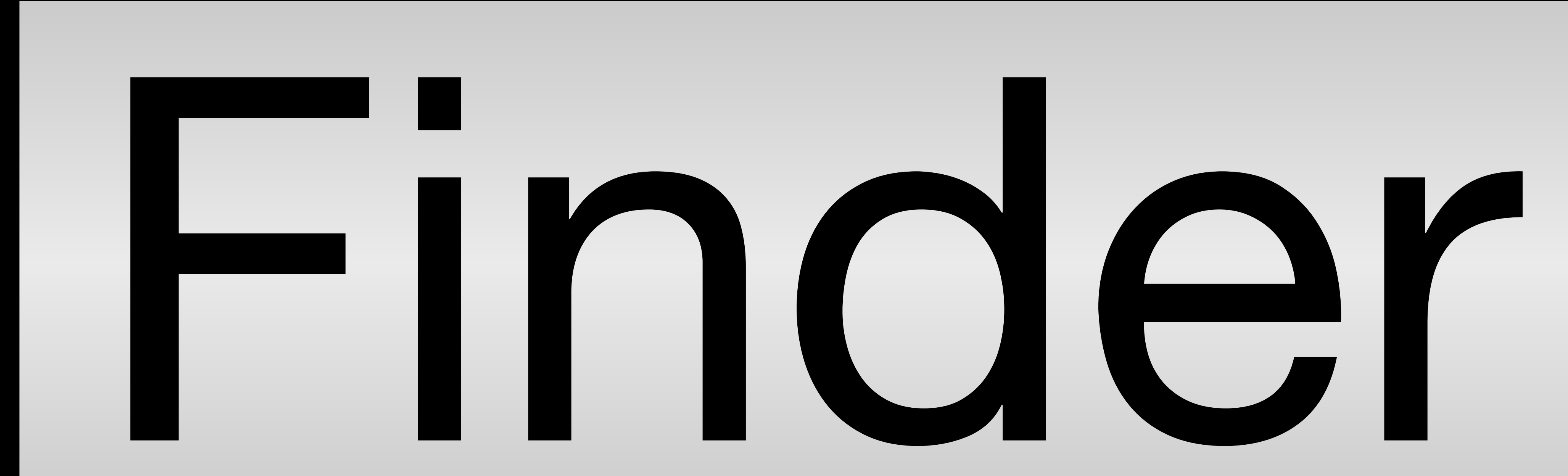

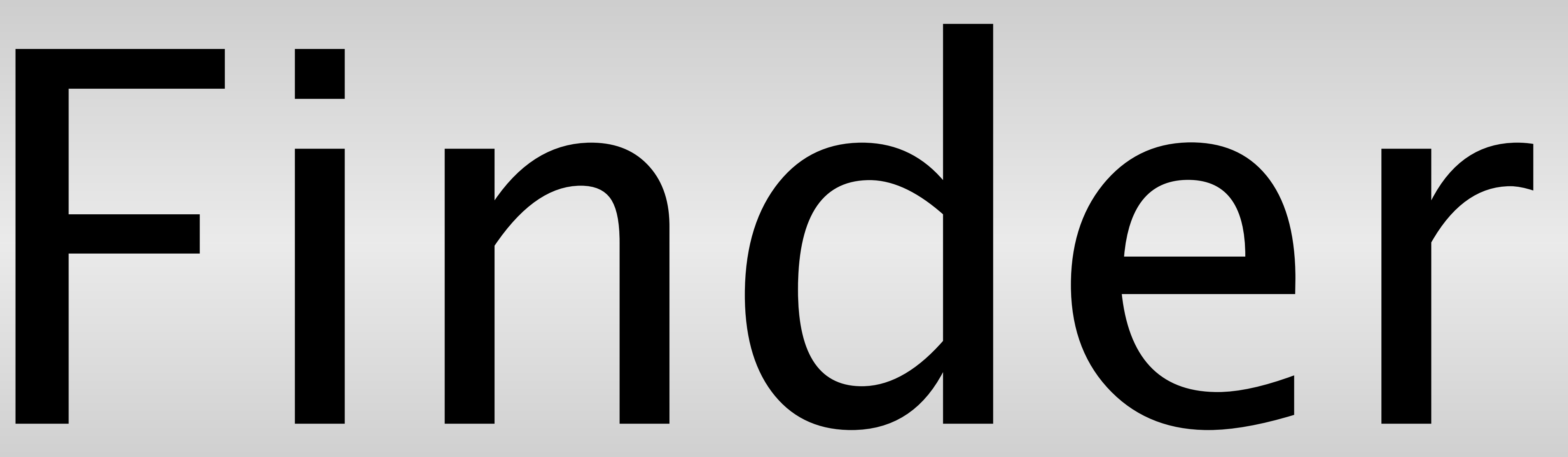

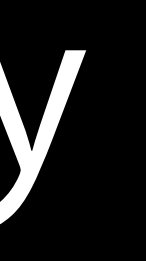

Compression applied if in danger of clip

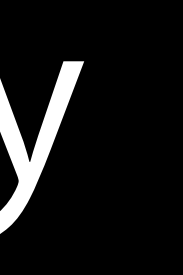

Compression applied if in danger of clip Active for apps built against 10.9 or earlier only

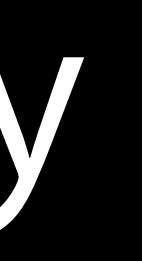

Compression applied if in danger of clip Active for apps built against 10.9 or earlier only No silver bullet!

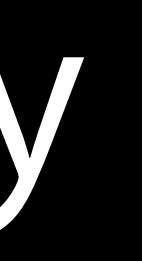

# Layout compression can affect legibility

# Layout compression can affect legibility

Use System Font Selectors

Use System Font Selectors

- +[NSFont systemFontOfSize:]
- +[NSFont boldSystemFontOfSize:]
- +[NSFont labelFontOfSize:]

# Do not explicitly set your font to "Helvetica Neue"

Colors

Use colors as a 'system' not a set of numbers!

Use colors as a 'system' not a set of numbers! Many standard system colors have been adapted to the new UI

Use colors as a 'system' not a set of numbers! Many standard system colors have been adapted to the new UI Information hierarchy

+[NSColor labelColor]
+[NSColor secondaryLabelColor]

## System Colors Control text adapts to control state

## System Colors Control text adapts to control state

Sample Sample Sample

Sample

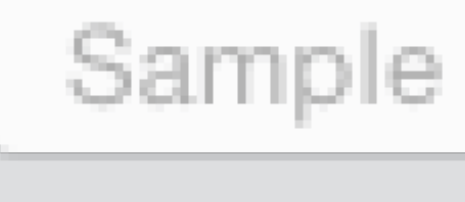

Sample

Sample

Sample

Sample

## System Colors Control text adapts to control state

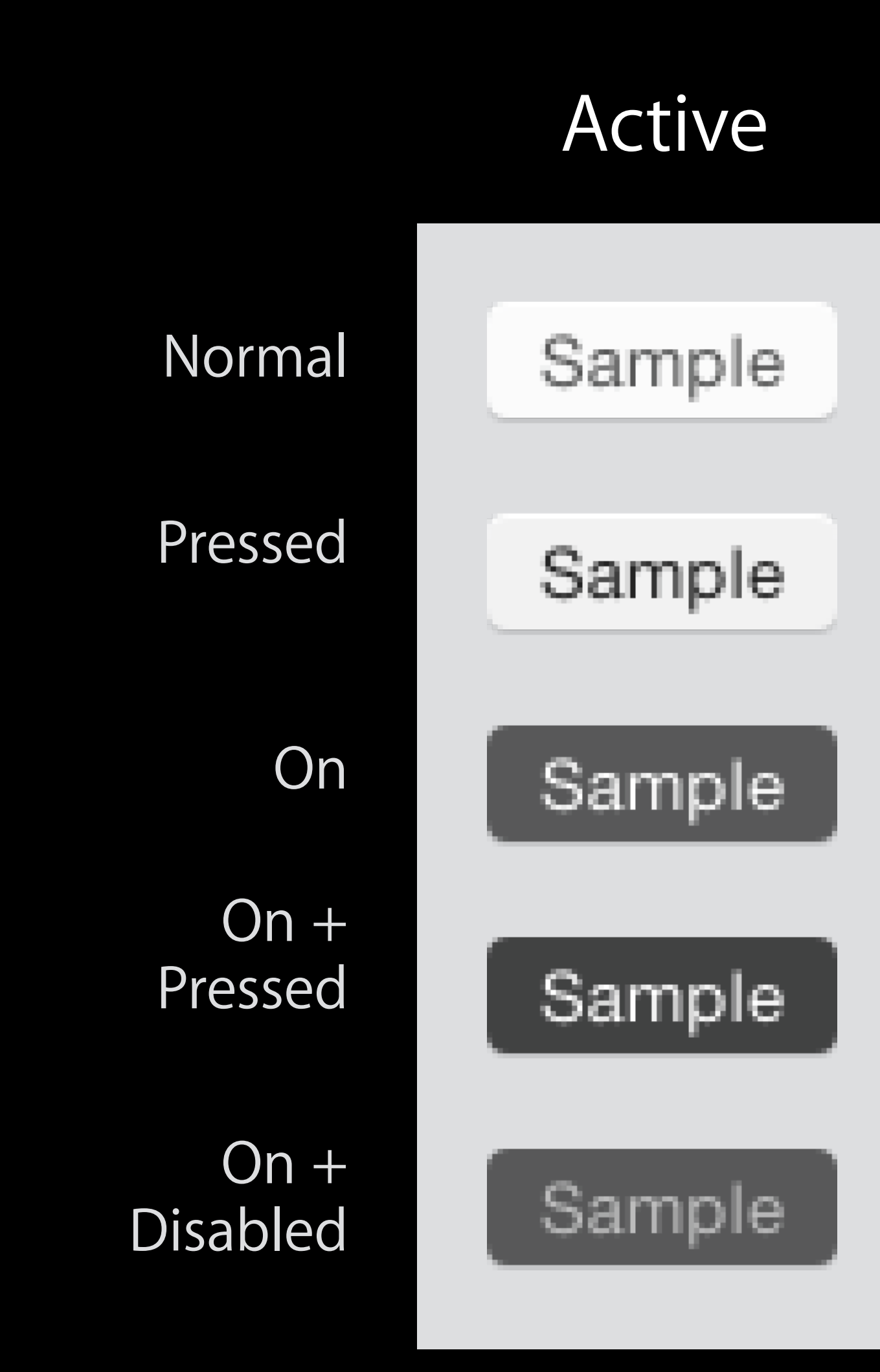

### Inactive

Sample

Sample

Sample

Sample

Sample

## System Colors Adapt to vibrant NSAppearances

## **Primary Label Color**

### Secondary Label Color

### Primary Label Color

### Secondary Label Color
Artwork

Image provides shape

Image provides shape

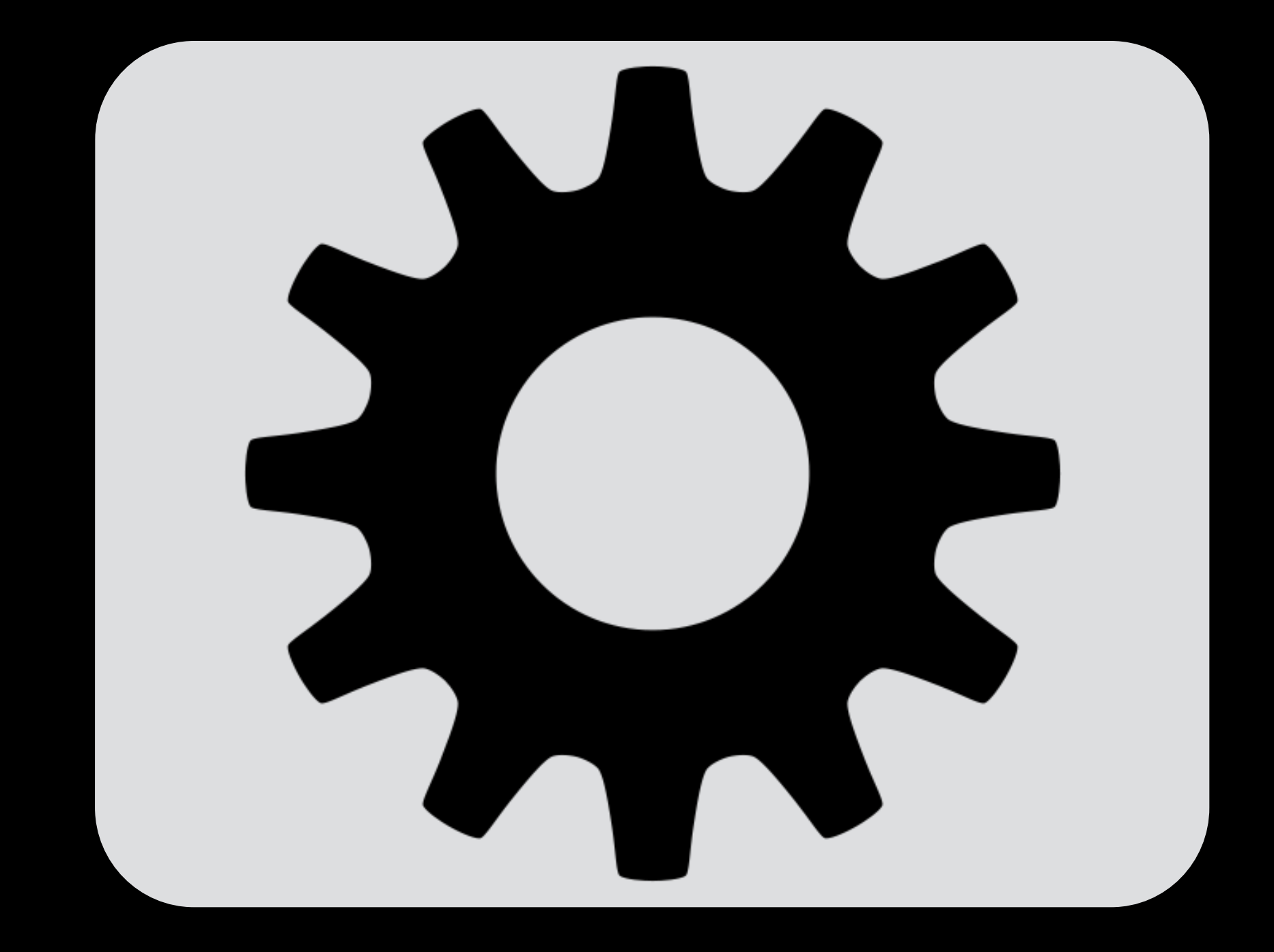

Image provides shape Transformed by AppKit with context specific appearance

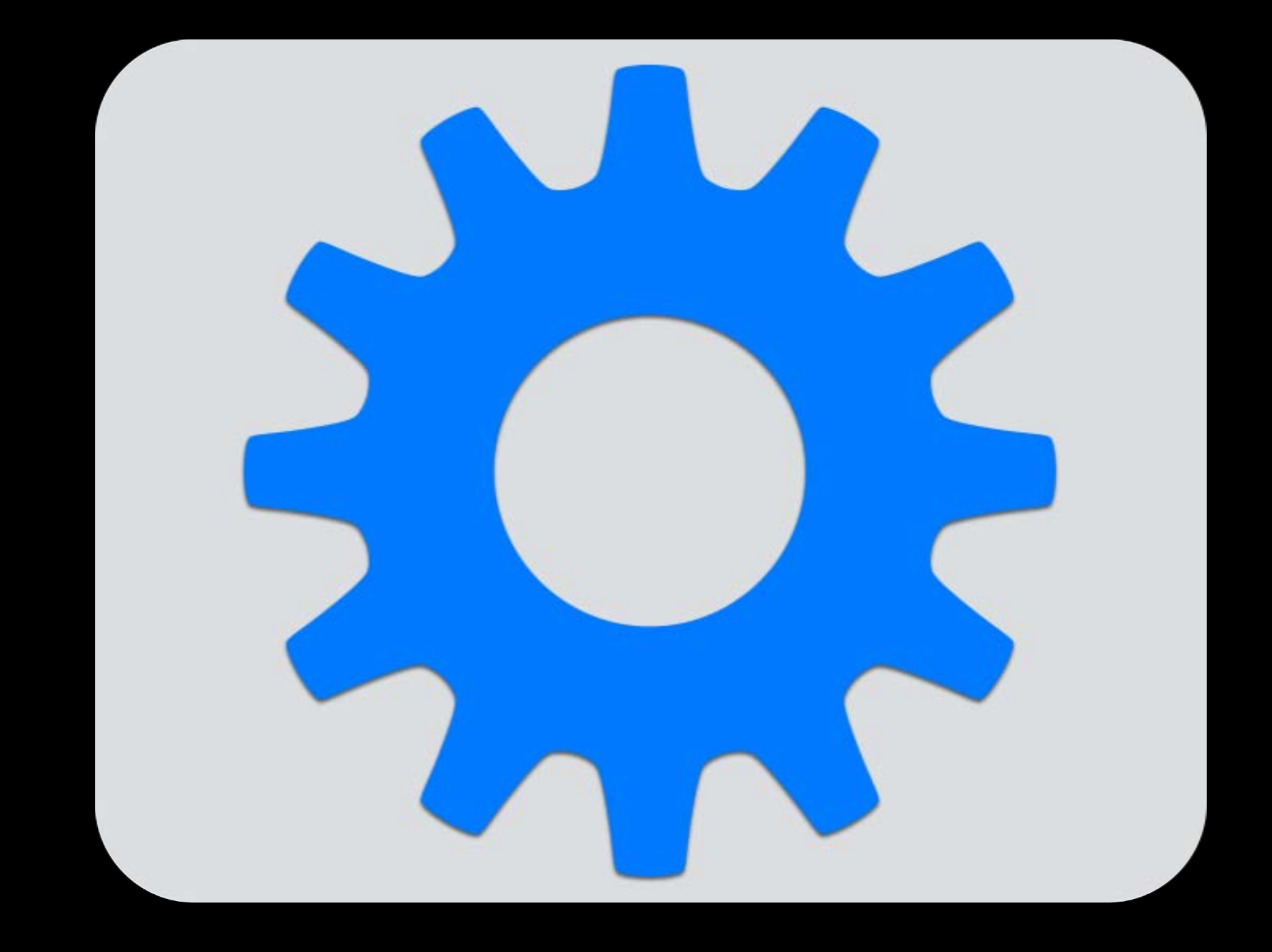

Image provides shape

- Transformed by AppKit with context specific appearance
- Template styling will automatically follow control state

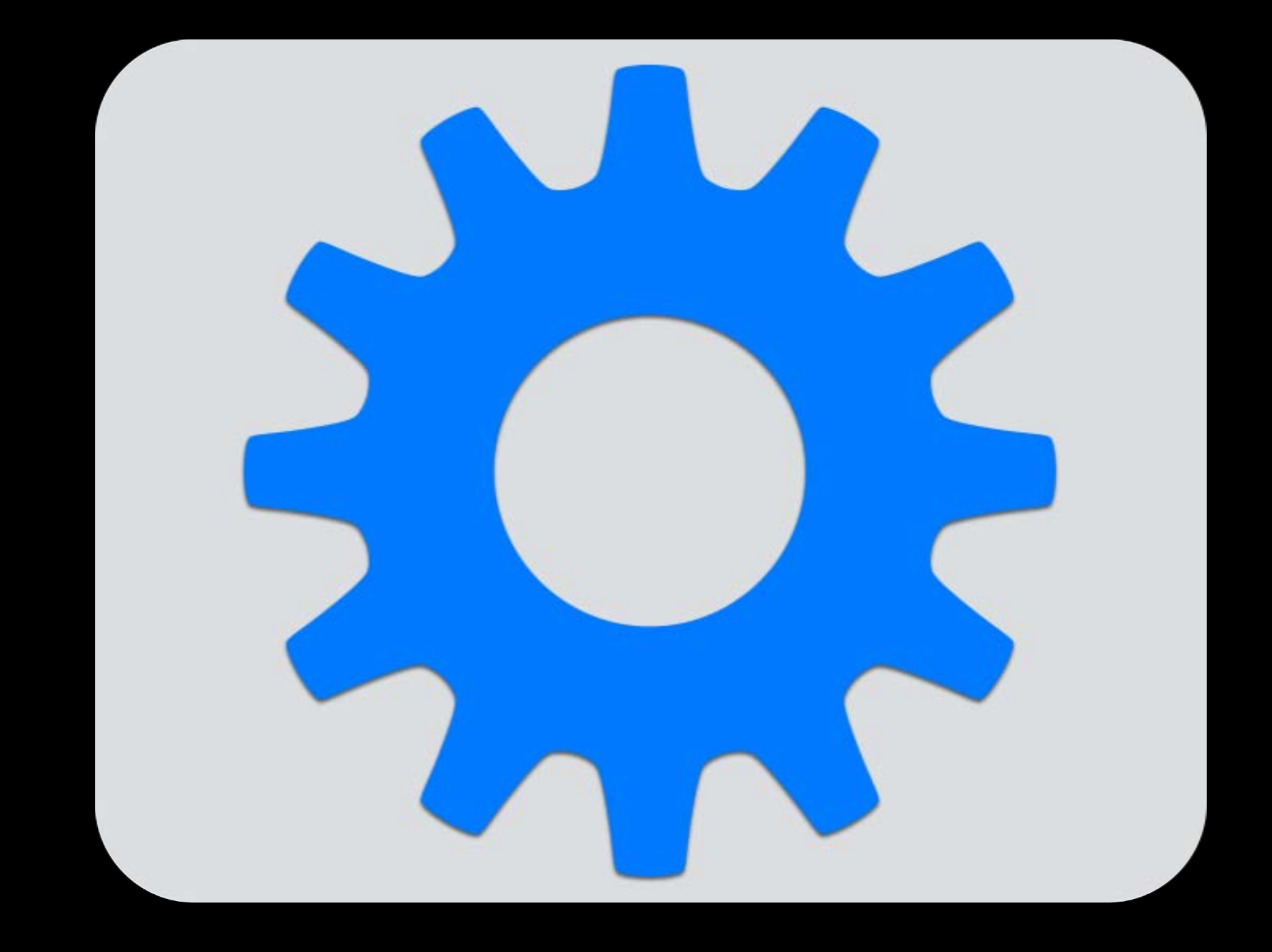

New OS X UI brings big changes to your app's look and feel

#### New OS X UI brings big changes to your app's look and feel

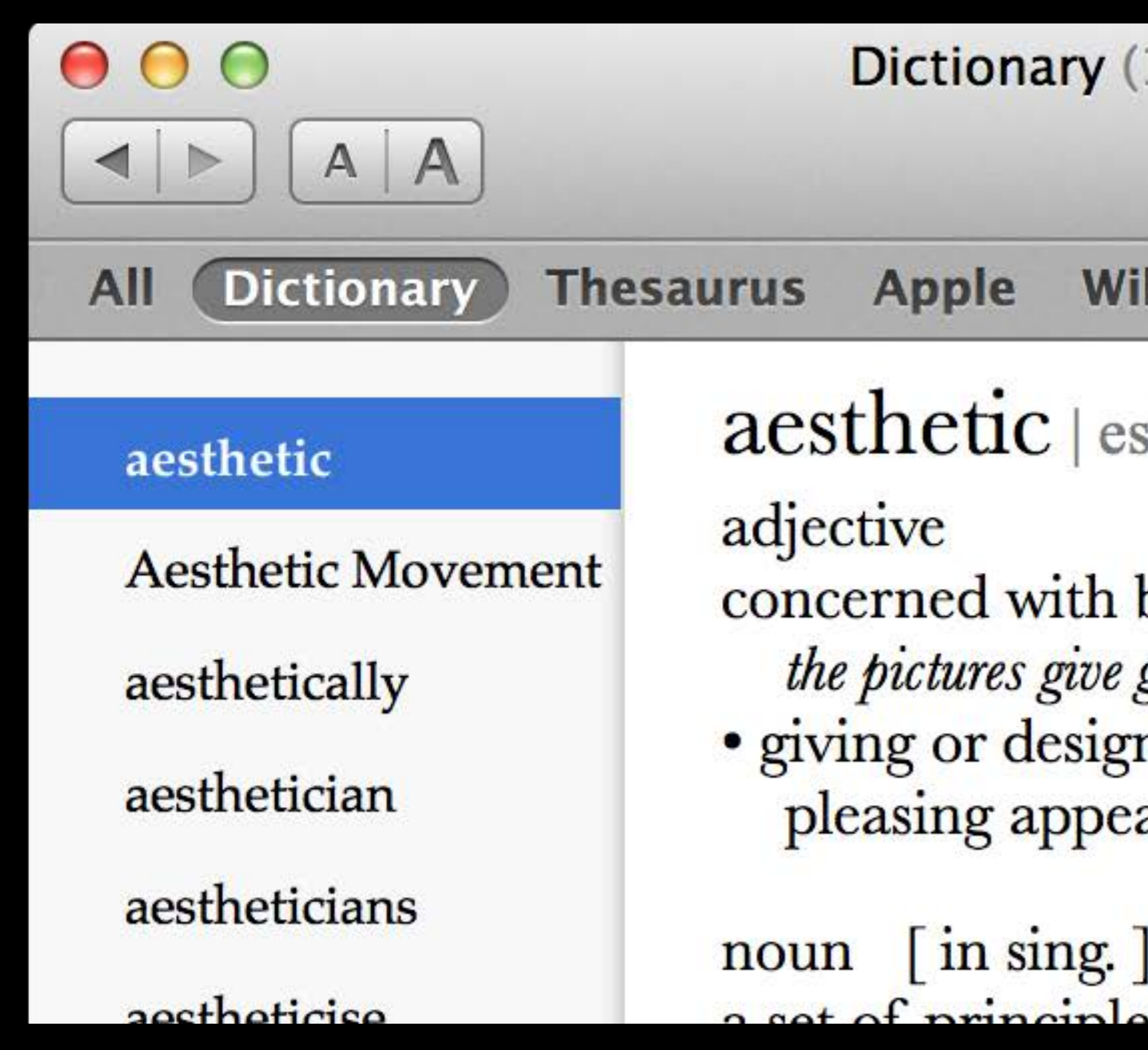

| ary (15 foun | d)         |           |
|--------------|------------|-----------|
|              | Qaesthetic | $\otimes$ |
| Wikipedia    |            |           |

aesthetic | es'THetik | (also esthetic)

concerned with beauty or the appreciation of beauty: the pictures give great aesthetic pleasure.
giving or designed to give pleasure through beauty; of pleasing appearance.

noun [in sing.]

#### New OS X UI brings big changes to your app's look and feel

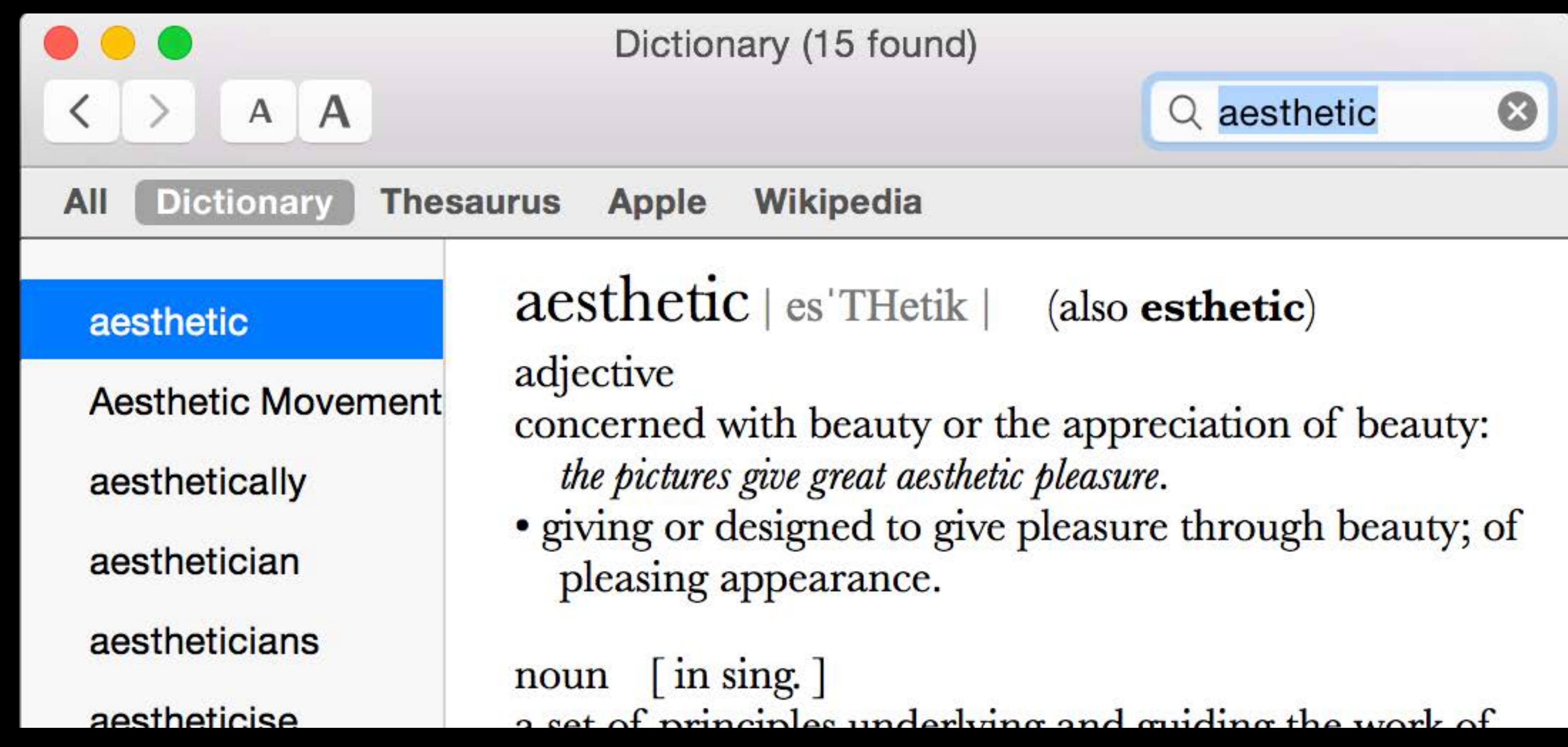

Make it awesome on Yosemite

Make it awesome on Yosemite What about deploying on Mavericks?

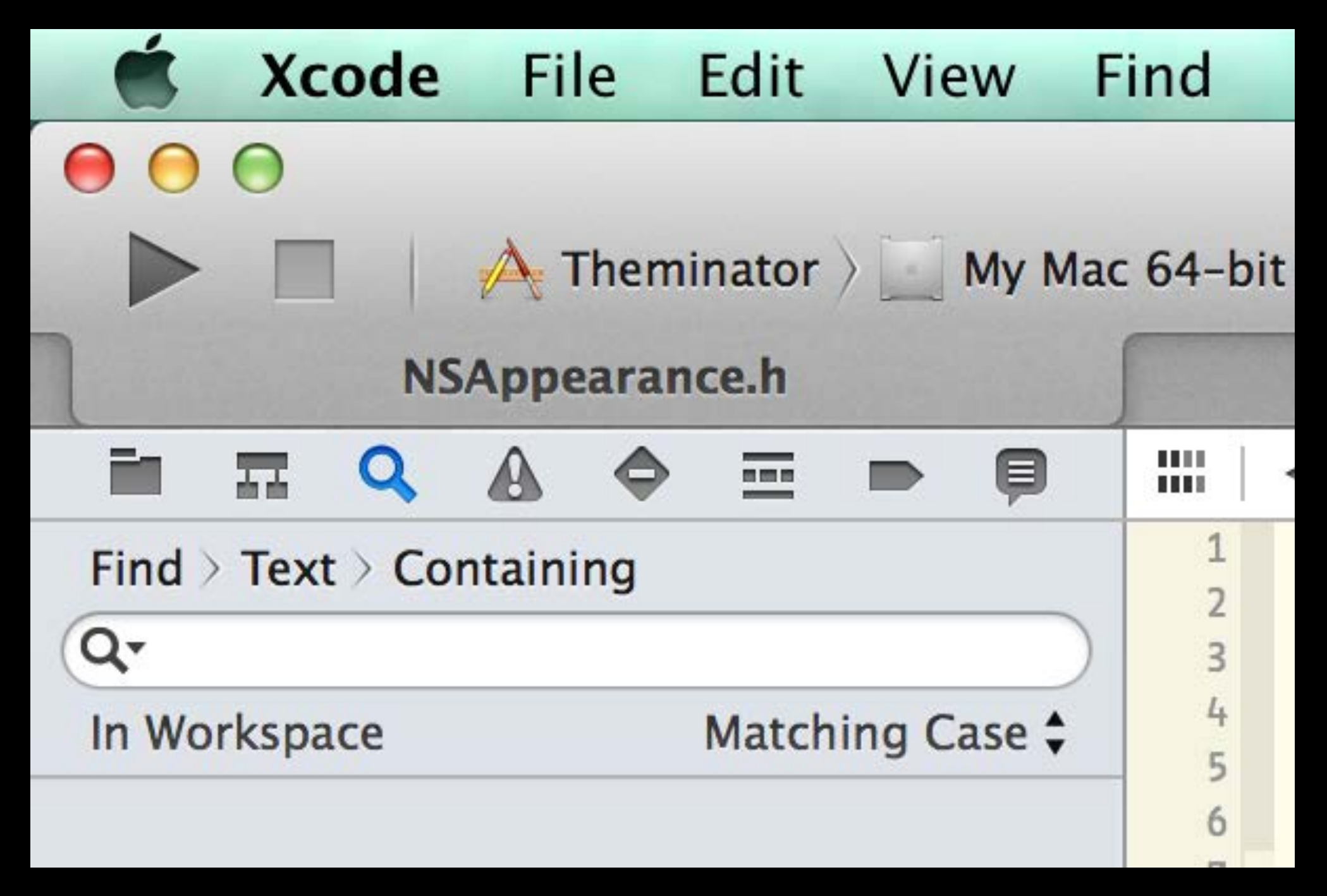

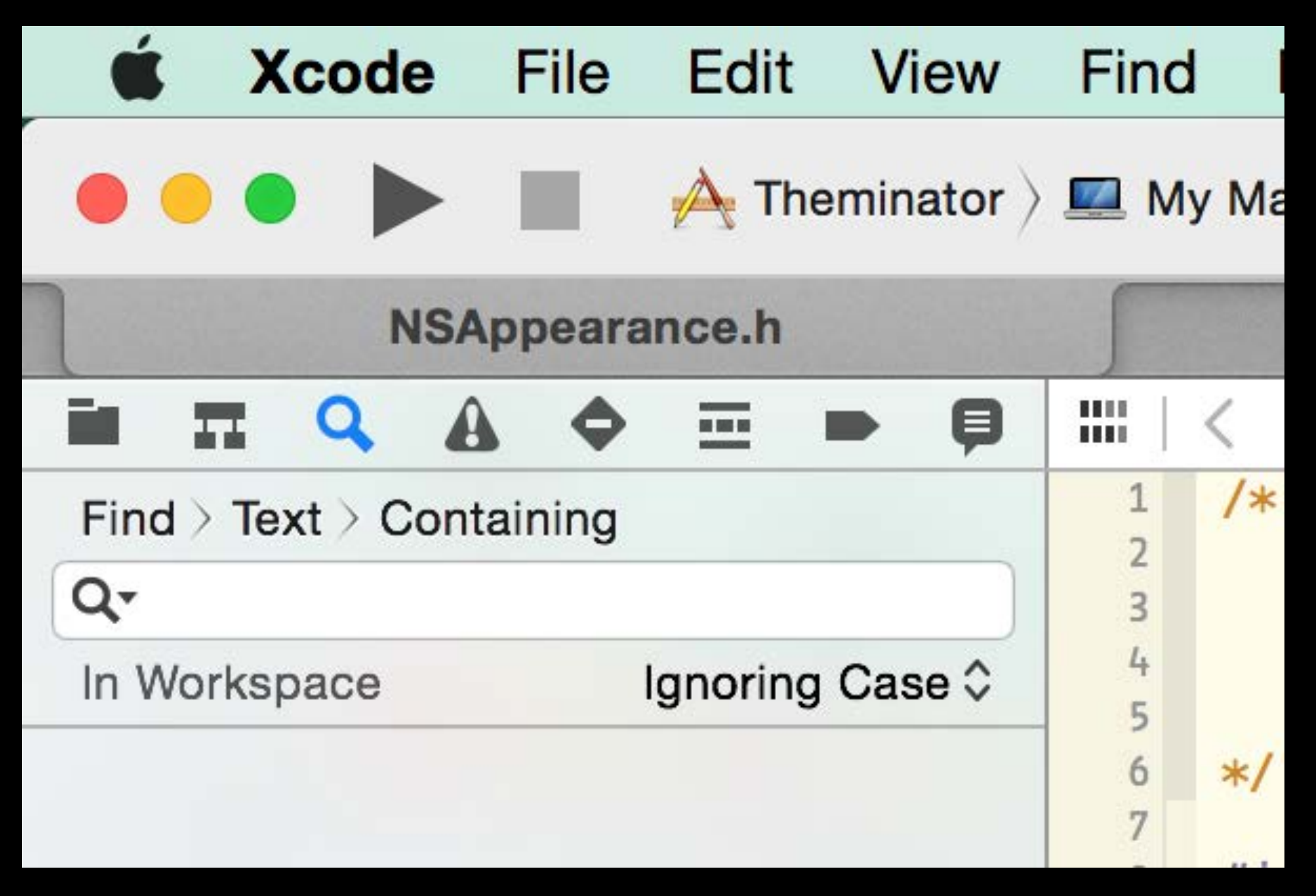

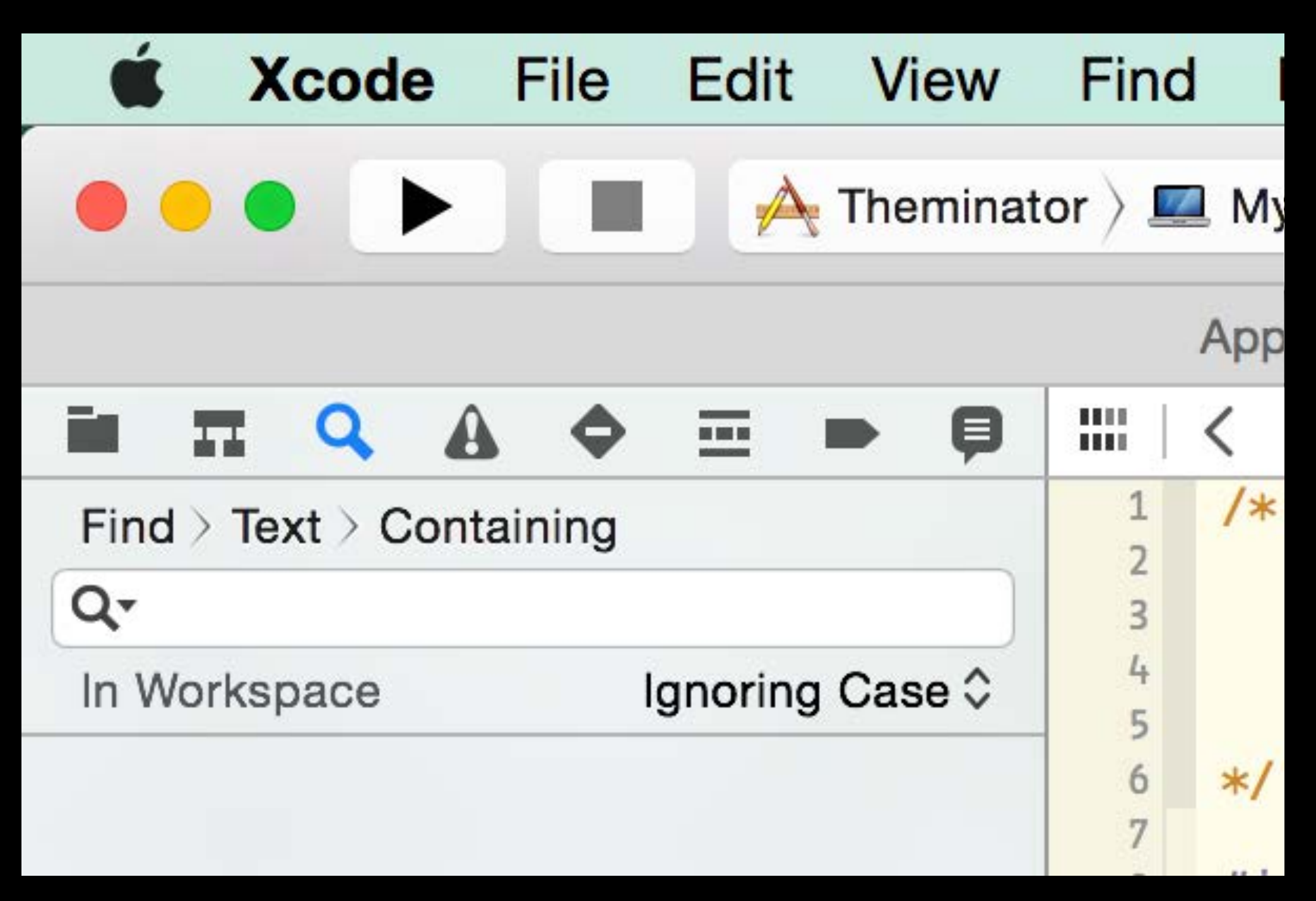

### App Compatibility Suggested techniques

Stick with the System!

### App Compatibility Suggested techniques

Use Runtime checks to tailor your code and resources for each design

#### App Compatibility Symbol check

### App Compatibility Symbol check

// Check to see if we can go vibrant if (&NSAppearanceNameVibrantDark!=0) { NSAppearance \*vibrantDarkAppearance = [NSAppearance] appearanceNamed:NSAppearanceNameVibrantDark];

initWithFrame:self.inspector.frame]; }

NSVisualEffectView \*fxView = [[NSVisualEffectView alloc]

### App Compatibility Symbol check

// Check to see if we can go vibrant if (&NSAppearanceNameVibrantDark!=0) { NSAppearance \*vibrantDarkAppearance = [NSAppearance appearanceNamed:NSAppearanceNameVibrantDark];

NSVisualEffectView \*fxView = [[NSVisualEffectView alloc]

initWithFrame:self.inspector.frame];

}

#### App Compatibility Version check

#### App Compatibility Version check

if (rint(NSAppKitVersionNumber) > NSAppKitVersionNumber10\_9) { } else { }

- self.infoView.image = [NSImage imageNamed:@"InfoImageNew"];
- self.infoView.image = [NSImage imageNamed:@"InfoImageOld"];

#### App Compatibility Version check

if (rint(NSAppKitVersionNumber) > NSAppKitVersionNumber10\_9) {
 self.infoView.image = [NSImage imageNamed:@"InfoImageNew"];
} else {
 self.infoView.image = [NSImage imageNamed:@"InfoImageOld"];
}

Look for opportunities to freshen your design everywhere When in doubt, favor the new visual style!

New User Interface design for OS X

New User Interface design for OS X Understanding vibrancy

New User Interface design for OS X Understanding vibrancy Adapting your applications

New User Interface design for OS X Understanding vibrancy Adapting your applications See advanced session for more in-depth exploration

## Summary

Exciting changes to design of OS X Cocoa frameworks can guide you through

## More Information

Jake Behrens Developer Evangelist behrens@apple.com

Documentation http://developer.apple.com

Apple Developer Forums http://devforums.apple.com

### Related Sessions

- What's New in Cocoa
- Adopting Advanced Features of the N X Yosemite
- Creating Extensions for iOS and OS X,
- What's New in Interface Builder
- Designing Intuitive User Experiences

|              | Presidio | Tuesday 11:30AM  |
|--------------|----------|------------------|
| lew UI of OS | Marina   | Wednesday 2:00PM |
| Part 1       | Mission  | Tuesday 2:00PM   |
|              | Mission  | Wednesday 3:15PM |
|              | Presidio | Tuesday 4:30PM   |

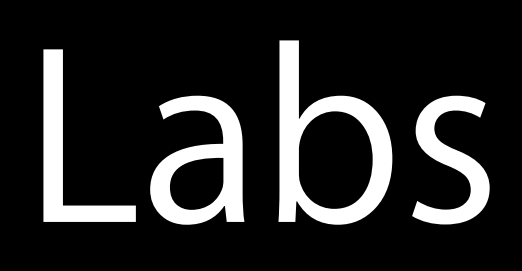

#### User Interface Design Lab

New UI and Cocoa Lab

- Cocoa Lab
- Interface Builder and Live Views Lab

#### Xcode and Interface Builder Lab

| User Interface<br>Design Lab | Everyday 9:00AM  |
|------------------------------|------------------|
| Frameworks Lab B             | Wednesday 3:15PM |
| Frameworks Lab B             | Thursday 4:30PM  |
| Tools Lab C                  | Wednesday 9:00AM |
| Tools Lab C                  | Thursday 9:00PM  |

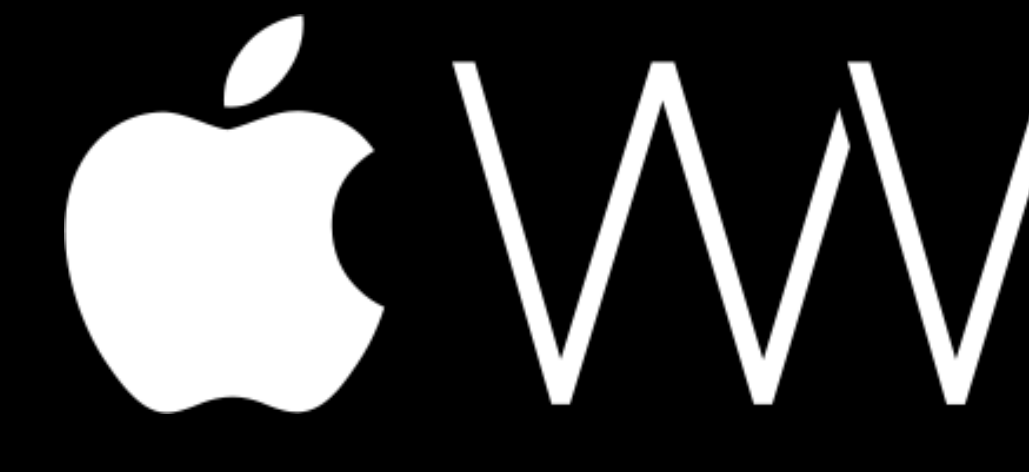